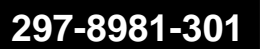

DMS-100 Family **NT-ACCESS** User Guide NTA414

NA017 Standard 08.01 October 2003

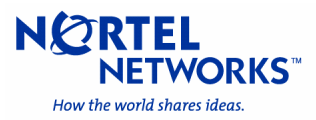

# DMS-100 Family **NT-ACCESS** User Guide

Publication number: 297-8981-301 Product release: NA017 Document release: Standard 08.01 Date: October 2003

Copyright © ?990–2003 Nortel Networks, All Rights Reserved

Printed in the United States of America

**NORTEL NETWORKS CONFIDENTIAL:** The information contained herein is the property of Nortel Networks and is strictly confidential. Except as expressly authorized in writing by Nortel Networks, the holder shall keep all information contained herein confidential, shall disclose the information only to its employees with a need to know, and shall protect the information, in whole or in part, from disclosure and dissemination to third parties with the same degree of care it uses to protect its own confidential information, but with no less than reasonable care. Except as expressly authorized in writing by Nortel Networks, the holder is granted no rights to use the information contained herein.

Information is subject to change without notice. Nortel Networks reserves the right to make changes in design or components as progress in engineering and manufacturing may warrant.

DMS, DNC, MAP, NORTEL, NORTEL NETWORKS, NORTHERN TELECOM, NT, SUCCESSION, SUPERNODE, and TOPS are trademarks of Nortel Networks Corporation

Nortel Networks Confidential

# **Publication history**

| Date         | Revisions                                                                                                    |
|--------------|----------------------------------------------------------------------------------------------------|
| October 2003 | Revisions for software release 414 of NT-ACCESS include the following:                                                                                                    |
|              | Changed all references of Northern Telecom to Nortel Networks                                                                                                    |
|              | Removed references to the <i>Questionnaire Quick Reference Documents</i> since they are no longer supported                                                                                         |
|              | Added Succession Network office type as being supported                                                                                                    |
|              | <ul> <li>Chapter 1 (NT-ACCESS): Updated the NT-ACCESS regional coordinator<br/>listing; updated NT-ACCESS Support procedures</li> </ul>                                                             |
|              | <ul> <li>Chapter 2 (Provisioning): Removed MEMCALC interface references; added<br/>changes made to the report screen</li> </ul>                                                                     |
|              | <ul> <li>Removed Chapter 6 (Memory Calculation System) since MEMCALC is no<br/>longer integrated or accessed from NT-ACCESS</li> </ul>                                                              |
|              | <ul> <li>Removed Chapter 10 (Trouble Ticket List) since the Customer Service Data<br/>System is no longer used</li> </ul>                                                                           |
|              | <ul> <li>Chapter 16 (Customer Access Guide): Removed references to KERMIT<br/>download method since it is no longer available; removed Pulselink access<br/>numbers no longer in service</li> </ul> |
|              | <ul> <li>Deleted Chapter 18 (PEC Qualifiers) since PEC Qualifier descriptions are<br/>available in the PQ Identification Report (PQREPT)</li> </ul>                                                 |
|              | <ul> <li>Chapter 19 (OM Cross Reference): Deleted several OMs since question<br/>reference no longer exists; corrected several misspelled column names</li> </ul>                                   |
|              | Deleted the NT-Access questionnaires (Volume 2 of this document)                                                                                                    |
|              |                                                                                                    |
|              | continued                                                                                                    |

|               | Date                                                             | Revisions (continued)                                                                                                    |
|---------------|------------------------------------------------------------------|----------------------------------------------------------------------------------------------------|
| November 1999 | Revisions for soft                                               | ware release 411 of NT-ACCESS include the following:                                                                     |
|               | Chapter 7 (T<br>browser functions)                               | echnical Information Library): Updated to incorporate web tionality.                                                     |
|               | <ul> <li>Chapter 9 (N changes.</li> </ul>                        | ews Bulletins): Updated to reflect Report Manager screen                                                                 |
|               | <ul> <li>Chapter 10 (<br/>Request report<br/>Changes.</li> </ul> | Trouble Ticket List): Updated to incorporate CSDS Service<br>ort format and fields, and to reflect Report Manager Screen |
|               | Chapter 18 (                                                     | PEC Qualifiers): Updated existing list.                                                                                  |
| May 1999      | Revisions for soft                                               | ware release 410 of NT-ACCESS include the following:                                                                     |
|               | PC Interface                                                     | Chapter and functionality have been deleted.                                                                             |
|               | Chapter 18 (                                                     | PEC Qualifiers): Updated existing list.                                                                                  |
|               | Deleted HOS                                                      | ST QQR section.                                                                                                    |
|               | Deleted REM                                                      | IOTE QQR section.                                                                                                    |
| November 1998 | Revisions for soft                                               | ware release 409 of NT-ACCESS include the following:                                                                     |
|               | Chapter 2 (P<br>and functional                                   | rovisioning): Update PAQS/SOLID section to reflect new menus ality.                                                      |
|               | Chapter 7 (Je                                                    | ob Tracking): Chapter and functionality has been deleted.                                                                |
|               | Chapter 9 (T<br>reflect new m                                    | echnical Information Library): Complete rewrite of chapter to<br>nenus and functionality.                                |
|               | Chapter 15 (                                                     | Order Entry): Chapter and functionality has been deleted.                                                                |
|               | Chapter 21 (                                                     | PEC Qualifiers): Updated existing list.                                                                                  |
|               | No updates requ                                                  | ired for release 409 of the REMOTE QQR.                                                                                  |
|               | no upuales legu                                                  |                                                                                                    |
|               |                                                                  |                                                                                                    |
|               |                                                                  |                                                                                                    |
|               |                                                                  |                                                                                                    |
|               |                                                                  |                                                                                                    |
|               |                                                                  |                                                                                                    |
|               |                                                                  | continued                                                                                                    |

| Date         | Revisions (continued)                                                                                                    |
|--------------|----------------------------------------------------------------------------------------------------|
| June 1998    | Revisions for software release 407 of NT-ACCESS include the following:                                                                        |
|              | <ul> <li>All Chapters: All menus were updated to reflect a millennium compliance date<br/>format (mm/dd/yyyy).</li> </ul>                     |
|              | <ul> <li>Chapter 1 (NT-ACCESS): Update creating an extension process and flow<br/>charts to switch the PREPARE and REFORMAT steps.</li> </ul> |
|              | <ul> <li>Chapter 12 (Trouble Ticket List): Update to include new trouble ticket status<br/>(AK).</li> </ul>                                   |
|              | Revisions for software release 407 of the HOST QQR include the following:                                                                     |
|              | <ul> <li>Chapter 3 (Controllers): Add info regarding Nortel Direct Model order input.<br/>Remove Sonet DMS and MSB7 sections.</li> </ul>      |
|              | <ul> <li>Chapter 6 (TOPS): Modify calculations for TOPS TMS equipment and TOPS<br/>IWS positions.</li> </ul>                                  |
|              | Revisions for software release 407 of the REMOTE QQR include the following:                                                                   |
|              | <ul> <li>Chapter 4 (RLM/RLCC/RLCM/OPM/RSC): Remove calculation section for<br/>SMAs.</li> </ul>                                               |
| October 1997 | Revisions for software release 406 of NT-ACCESS include the following:                                                                        |
|              | <ul> <li>Chapter 2 (Provisioning): Update MEMCALC section to reflect the functionality<br/>changes to Integrated MEMCALC.</li> </ul>          |
|              | <ul> <li>Chapter 5 (Job Maintenance system): Update section and screen captures to<br/>remove ACCEPT.</li> </ul>                              |
|              | Chapter 21 (PEC Qualifiers): Updated existing list.                                                                                           |
|              | Revisions for software release 406 of the HOST QQR include the following:                                                                     |
|              | <ul> <li>Chapter 3 (Controllers): Added additional information to SMA2/ESMA section.<br/>Added ELPP and LIU information.</li> </ul>           |
|              | Chapter 4 (Input/Output): Add DAT and IOM information.                                                                                        |
|              | Chapter 5 (Maintenance Testing): Added EDRAM information.                                                                                     |
|              | No revisions were added for software release 406 of the REMOTE QQR.                                                                           |
|              | continued                                                                                                    |

| Date          | Revisions (continued)                                                                                                    |
|---------------|----------------------------------------------------------------------------------------------------|
| July 1997     | Revisions for software release 405 of NT-ACCESS include the following:                                                                          |
|               | <ul> <li>Chapter 1 (NT-ACCESS): Update all process flow guideline tables to include a<br/>LOCK FINAL step for Nortel engineering.</li> </ul>    |
|               | <ul> <li>Chapter 2 (Provisioning): Update MEMCALC section to reflect the functionality<br/>changes to Integrated MEMCALC.</li> </ul>            |
|               | Chapter 21 (PEC Qualifiers): Added new PEC qualifiers to existing list.                                                                         |
| July 1997     | Revisions for software release 405 of the HOST QQR include the following:                                                                       |
|               | Replace all references to NTP 297-1001-450 with PLN-8991-104.                                                                                   |
|               | <ul> <li>Chapter 2 (Lines and Trunks): Add calculations for LCM switched channels<br/>and links per LCM.</li> </ul>                             |
|               | Remove PAQS100 table references.                                                                                                    |
| July 1997     | Revisions for software release 405 of the REMOTE QQR include the following:                                                                     |
|               | Replace all references of NTP 297-1001-450 with PLN-8991-104.                                                                                   |
|               | • Chapter 3 (Lines and Sonet RSC): Update all LCM and LCM port calculations.                                                                    |
|               | Remove PAQS100 table references.                                                                                                    |
| February 1997 | Revisions for software release 404 of NT-ACCESS include the following:                                                                          |
|               | <ul> <li>All Chapters: Revision bars no longer appear (in accordance with established<br/>Northern Telecom documentation standards).</li> </ul> |
|               | <ul> <li>Publication History: Deleted the last paragraph, which describes the use of<br/>revision bars.</li> </ul>                              |
|               |                                                                                                    |
|               | -continued-                                                                                                    |

| Date        | Revisions (continued)                                                                                                    |
|-------------|----------------------------------------------------------------------------------------------------|
|             | Revisions for software release 404 of the Host QQR include the following:                                                                                                    |
|             | <ul> <li>Publication History: Deleted statement at the end of the history about revision<br/>bars appearing in the Table of Contents.</li> </ul>                                                                                                    |
|             | <ul> <li>All Chapters: Revision bars no longer appear (in accordance with established<br/>Northern Telecom documentation standards).</li> </ul>                                                                                                    |
|             | <ul> <li>Chapter 1 (Lines and trunks): Calculations for LCM ports changed or deleted;<br/>LCME overrides added to Sonet RSC Base capability.</li> </ul>                                                                                                    |
|             | <ul> <li>Chapter 2 (Controllers): Added references to GTR cards and limitations to IXC<br/>DTCs.</li> </ul>                                                                                                    |
|             | <ul> <li>Chapter 4 (Maintenance testing): Updated numbers for appropriate Digitone<br/>Receivers.</li> </ul>                                                                                                    |
|             | <ul> <li>Chapter 7 (Software check): Added references to the PAQS–SOLID Software<br/>Order Display.</li> </ul>                                                                                                    |
|             | Revisions for software release 404 of the Remote QQR include the following:                                                                                                    |
|             | <ul> <li>All Chapters: Revision bars no longer appear (in accordance with established<br/>Northern Telecom documentation standards).</li> </ul>                                                                                                    |
|             | <ul> <li>Publication History: Deleted the last paragraph, which describes the use of<br/>revision bars.</li> </ul>                                                                                                    |
|             | <ul> <li>Chapter 2 (Lines and Sonet RSC): Added calculations for non-ISDN lines on<br/>LCM ports. Table 2–2 (Slots required for lines): Clarified the use information<br/>for Line Card Type 'S'. Added LCME overrides to the Sonet RSC Base<br/>Capability section.</li> </ul> |
| August 1996 | Revisions for software release 403 of NT-ACCESS include the following:                                                                                                    |
|             | • Chapter 1 (NT-ACCESS): Updated the NT-ACCESS regional coordinators list.                                                                                                    |
|             | <ul> <li>Chapter 6 (Memory Calculation System): Added new information to existing functions.</li> </ul>                                                                                                    |
|             | <ul> <li>Chapter 13: Automated Trouble Log changed to Trouble Ticket List; updated<br/>new screens to match.</li> </ul>                                                                                                    |
|             | Chapter 22: Added new PEC qualifiers to the existing table.                                                                                                    |
|             | Revisions for software release 403 of the Host QQR include the following:                                                                                                    |
|             | <ul> <li>Chapter 3 (Input/Output): Updated all sections except Magnetic Tape Drive<br/>(MTD).</li> </ul>                                                                                                    |
|             | <ul> <li>Chapter 4 (Maintenance testing): Updated section on EDRAM with the addition<br/>of SYS type ETOPTB.</li> </ul>                                                                                                    |
|             | continued                                                                                                    |

| Date         | Revisions (continued)                                                                                                    |
|--------------|----------------------------------------------------------------------------------------------------|
|              | Revisions for software release 403 of the Remote QQR include the following:                                                                                                    |
|              | <ul> <li>Chapter 3: Universal Tone Receiver is changed to UTR/GTR to reflect the<br/>addition of Global Tone Receiver.</li> </ul>                                                                                                    |
| March 1996   | Revisions for software release 402 of NT-ACCESS include the following:                                                                                                    |
|              | <ul> <li>Chapter 1 (NT-ACCESS): Updated the NT-ACCESS regional coordinators list.<br/>Added phone number for engineering Help Desk. Deleted references to<br/>specific training courses and made other miscellaneous changes.</li> </ul>                                               |
|              | <ul> <li>Chapter 2 (Provisioning): Added new references to Network Application<br/>Vehicle (NAV). Added new software ordering procedure with PAQS/SOLID<br/>Interface.</li> </ul>                                                                                                    |
|              | <ul> <li>Chapter 5 (Job Maintenance System): Added new archive groups and<br/>included other miscellaneous changes.</li> </ul>                                                                                                    |
|              | Revisions for software release 402 of the Host QQR include the following:                                                                                                    |
|              | Chapter 4 (Maintenance testing): Updated section on EDRAM and deleted reference to Datapath Modem Pooling.                                                                                                    |
|              | Revisions for software release 402 of the Remote QQR include the following:                                                                                                    |
|              | <ul> <li>Chapter 2 (Lines and Sonet RSC): Revised ISDN Line Concentrating<br/>Equipment Provisioning information.</li> </ul>                                                                                                    |
| October 1995 | Revisions for software release 401 of NT-ACCESS include the following:                                                                                                    |
|              | <ul> <li>Chapter 1 (NT-ACCESS): Updated the NT-ACCESS regional coordinator's list<br/>and made other miscellaneous changes.</li> </ul>                                                                                                    |
|              | <ul> <li>Chapter 2 (Provisioning): Deleted references to the Software Editor function in<br/>interactive provisioning. This function has been replaced by the PAQS to<br/>SOLID Interface. Made changes to PAQS/SOLID Interface section. Added two<br/>new screen displays.</li> </ul> |
|              | <ul> <li>Chapter 6 (Memory Calculation System): Updated documentation on<br/>MEMCALC process. Added one new screen and updated two others. Revised<br/>editing questionnaire commands</li> </ul>                                                                                       |
|              | Revisions for software release 401 of the Host QQR include the following:                                                                                                    |
|              | <ul> <li>Chapter 2 (Controllers): Updated Subscriber Module Access 2 provisioning,<br/>especially to reflect EDCH card and NA004 software load.</li> </ul>                                                                                                    |
|              | <ul> <li>Chapter 4 (Maintenance testing): Changed DRAMS calculation algorithms,<br/>and updated General Information to reflect new EDRAM (NT1X80AA) card.<br/>Updated section on CLASS to reflect ECLASS, and also updated General<br/>Information.</li> </ul>                         |
|              | No revisions were added for software release 401 of the Remote QQR.                                                                                                    |
|              | continued                                                                                                    |

| Date           | Revisions (continued)                                                                                                    |
|----------------|----------------------------------------------------------------------------------------------------|
| April 1995     | Revisions for software release 400 of NT-ACCESS include updating job naming, PAQS to Solid interface, software check and miscellaneous changes.                                                                       |
|                | Revisions for software release 400 of the Host QQR include the following:                                                                                                    |
|                | <ul> <li>Chapter 1 (Lines and Trunks): Updated Line Card Provisioning with the new<br/>NT6X21AD P-phone interface line card.</li> </ul>                                                                               |
|                | <ul> <li>Chapter 2 (Controllers): Added the Subscriber Module Access 2 Interface area<br/>showing calculations and overrides. Updated the ISDN Controller Module with<br/>additional calculations for PRA.</li> </ul> |
|                | <ul> <li>Chapter 6 (Building Block Cross Reference): Updated PECs and cross references.</li> </ul>                                                                                                    |
|                | Revisions for software release 400 of the Remote QQR include the following:                                                                                                    |
|                | <ul> <li>Chapter 2 (Lines and Sonet RSC): Updated line card provisioning with the new<br/>NT6X21AD line card interface for P-phones.</li> </ul>                                                                       |
| September 1994 | Revisions for software release 252 of NT-ACCESS include the following:                                                                                                    |
|                | <ul> <li>Chapter 1 (NT-ACCESS): Updated the NT-ACCESS regional coordinator's list<br/>including miscellaneous changes.</li> </ul>                                                                                     |
|                | • Chapter 2 (Provisioning): Adding new references to Product CM Loads (PCL).                                                                                                    |
|                | <ul> <li>Chapter 6 (Memory Calculation System): Adding support reference to Product<br/>CM Loads (PCL).</li> </ul>                                                                                                    |
|                | Revisions for software release 252 of the Host QQR include the following:                                                                                                    |
|                | Chapter 2 (Controllers): Change grade of service to that reflected by tables for the UTR circuits.                                                                                                    |
|                | <ul> <li>Chapter 3 (Input/Output): Add the Hybrid Billing Server information to the chapter.</li> </ul>                                                                                                    |
|                | No revisions were added for Release 252 of the Remote QQR.                                                                                                    |
|                | -continued-                                                                                                    |

| Date         | Revisions (continued)                                                                                                    |
|--------------|----------------------------------------------------------------------------------------------------|
| June 1994    | Revisions for software release 251 of NT-ACCESS include the following:                                                                                                    |
|              | • Chapter 1 (NT-ACCESS): Updated the NT-ACCESS regional coordinator's list.                                                                                                    |
|              | <ul> <li>Chapter 2 (Provisioning): Adding documentation referencing PROVNOEQ –<br/>Provision No Equipment feature.</li> </ul>                                                                                                    |
|              | <ul> <li>Chapter 4 (Job Maintenance): Adding documentation referencing optional CLLI code displays.</li> </ul>                                                                                                    |
|              | <ul> <li>Chapter 6 (Memory Calculation System): Adding documentation referencing<br/>AUTOPARM, a simplified process for populating a portion of the NT-ACCESS<br/>MEMCALC inputs for standard software load jobs, including Universal<br/>Software Loads.</li> </ul>                                                     |
| May 1994     | Revisions for software release 251 of the Host QQR include the following:                                                                                                    |
|              | • Chapter 2 (Controllers): Added functionality for the TR303 compliant interface to the SMA (BCS-36).                                                                                                    |
|              | Chapter 3 (Input/Output): Added the 2.5 inch (250 MB) Disk Drive Unit.                                                                                                    |
|              | No revisions were added for Release 251 of the Remote QQR.                                                                                                    |
| January 1994 | Revisions for software release 250 of the Host QQR include the following:                                                                                                    |
|              | <ul> <li>Chapter 1 (Lines and Trunks): Updated the Line Concentrating Module (LCM)<br/>and LCMI with the new NT6X71BA Datapath line card.</li> </ul>                                                                                                    |
|              | • Chapter 2 (Lines and Trunks): Added NT6X71BA Datapath line card to the General description. Updated General information for the Subscriber Module Access (SMA) as to maximum of RDTs in an office. Updated General information for the Subscriber Module SLC-96 Interface (SMS) for the support of UTRs in the module. |
|              | <ul> <li>Chapter 5 (TOPS): Added TOPS MPX IWS positions and calculations plus<br/>revised calculations for all types of positions.</li> </ul>                                                                                                    |
|              | <ul> <li>Chapter 7 (Software check): Deleted software check for ACD packages.<br/>Updated DMS SuperNode software and related questions. Added SuperNode<br/>SE60 and SE20 software provisioning.</li> </ul>                                                                                                    |
|              | continued                                                                                                    |

| Date         | Revisions (continued)                                                                                                    |
|--------------|----------------------------------------------------------------------------------------------------|
| January 1994 | Revisions for software release 250 of the Remote QQR include the following:                                                                                                    |
|              | <ul> <li>Chapter 2 (Lines and Sonet RSC): Updated the LCM and LCMI with the new<br/>NT6X71BA Datapath line card.</li> </ul>                                                                                  |
|              | <ul> <li>Chapter 2 (Lines and Sonet RSC): Added NT6X71BA Datapath line card to the<br/>General description.</li> </ul>                                                                                       |
|              | <ul> <li>Chapter 3 (RLM/RLCC/RLCM/OPM/RSC): Removed the Subscriber Module<br/>Access Interface that was previously included. SMA is not a part of the Remote<br/>portfolio.</li> </ul>                       |
| July 1993    | Revisions for software release 241 of NT-ACCESS include the following:                                                                                                    |
|              | • Chapter 1 (NT-ACCESS): Updated the NT-ACCESS regional coordinator's list.                                                                                                    |
|              | Chapter 2 (Provisioning): Updated BCS information.                                                                                                    |
|              | <ul> <li>Chapter 6 (Memory Calculation System): Updated Memory Calculation System<br/>menu (Figure 6–4) and menu item references.</li> </ul>                                                                 |
|              | Chapter 10 (Office PARMS): Updated release and BCS information.                                                                                                    |
|              | Revisions for software release 241 of the Host QQR include the following:                                                                                                    |
|              | <ul> <li>Chapter 1 (Lines and Trunks): Updated the Line Concentrating Module (LCM)<br/>NT6X04xx "General Information" section. Updated the Digital Trunk<br/>Requirements "Calculations" section.</li> </ul> |
|              | <ul> <li>Chapter 3 (Input/Output): Updated the Disk Drive Unit (DDU) Requirements<br/>NT4X00 "Calculations" and "General Information" sections.</li> </ul>                                                   |
|              | Revisions for software release 241 of the Remote QQR include the following:                                                                                                    |
|              | <ul> <li>Chapter 2 (Lines and Sonet RSC): Revised Line Concentrating Module (LCM)<br/>NT6X04xx general information.</li> </ul>                                                                               |
|              | continued                                                                                                    |

| Date           | Revisions (continued)                                                                                                    |
|----------------|----------------------------------------------------------------------------------------------------|
| April 1993     | Revisions for software release 240 of NT-ACCESS included changing the NT-<br>ACCESS documentation order number, revising the regional coordinators listing,<br>the PEC qualifiers listing, and the NT-ACCESS support phone number, and<br>renaming reports.                                                                                                |
|                | Adding NT-ACCESS support for Integrated Packet Handler configurations, adding<br>new reports, a new EDITEQ PF key, an A-Disk space availability warning, and<br>adding screen functions. Adding new manuals to the Technical Information Library,<br>and Base number retrieval capability to Revised Drawing/Spec Retrieval.                               |
|                | Enhancing Building Block functionality and deleting the report POSTCI Change<br>Notes (NOTERPT). Replacing the manual Order Entry Feature Activation Request<br>Form with an electronic version.                                                                                                    |
| April 1993     | Revisions for software release 240 of the Host QQR include the following:                                                                                                    |
|                | Chapter 2 (Controllers): Updated the D Channel Handler. Added the Enhanced Subscriber Module Interface and the Subscriber Module Access Interface.                                                                                                    |
|                | • Chapter 4 (Maintenance testing): Changed General Information (on cards) and the quantity of TYPE (Service Circuit Override Table column) in Conference Circuit NT3X67AA. Changed calculations for Digital Recorded Announcement Machines (DRAMS)–Standard.                                                                                               |
|                | Chapter 7 (Software check): Added values to table and calculations.                                                                                                    |
|                | • Chapter 8 (Office Parameters-Question IDs): Added a cross-reference table.                                                                                                    |
| April 1993     | Revisions for software release 240 of the Remote QQR include the following:                                                                                                    |
|                | <ul> <li>Chapter 2 (Lines and Sonet RSC): Revised Sonet RSC Base Capacity calculations.</li> </ul>                                                                                                    |
|                | Chapter 3 (RLM/RLCC/RLCM/OPM/RSC): Revised Subscriber Carrier Module-<br>100S Remote.                                                                                                    |
| December 1992  | Issue 230.2 of the Host QQR was released as a supplement to NTACCESSV1.                                                                                                    |
| September 1992 | Revisions for software release 230.0 of NT-ACCESS included adding the ability to retrieve job specifications as well as drawings from the CADES database using NT-ACCESS, adding new fields to screens, changing report names, updating the NT-ACCESS regional coordinators listing, and updating Network sign-on Procedures in the Customer Access Guide. |
|                | The provisioning algorithms were updated to reflect changes per software release230.0.                                                                                                    |
|                | continued                                                                                                    |

| Date         | Revisions (continued)                                                                                                    |
|--------------|----------------------------------------------------------------------------------------------------|
|              | The provisioning algorithms were updated to reflect changes per software release 230.0.                                                                                                    |
| April 1992   | Revisions for software release 221.0 of NT-ACCESS included adding new reports, new commands, new procedures, features, and modifying the access procedures.                                                                                                    |
|              | Algorithms were updated and the PAQS100 table references were replaced to reflect the new simplified engineering rules.                                                                                                    |
|              | Changed the format of this document to meet the corporate standards for customer documentation established in 1989.                                                                                                    |
|              | The algorithms were updated and the tables were replaced to reflect the new, simplified engineering rules.                                                                                                    |
| August 1991  | Revisions for software release 220.0 of NT-ACCESS included updating the format to meet standards for COMPASS, standardizing the PF keys, replacing Telenet with SPRINTNET, updating the issue number to include the current dot release, and adding feature requests. |
|              | Changed the format of this document to meet the corporate standards for customer documentation established in 1989. Scan Point algorithms, Sonet DMS algorithms, TOPS algorithms, a software check cross reference, and a building blocks cross reference were added. |
| January 1991 | Revisions for software release 219 of NT-ACCESS included changing the format of the document to meet the corporate standards, standardizing menu selections and PF key functions, introducing PRISM, expanding PC interface, and adding feature requests.             |
|              | end                                                                                                    |

Nortel Networks Confidential

# Contents

#### About this document xxvii When to use this document xxvii How to check the version and issue of this document xxvii Information used throughout this document xxviii Indication of hyperlinks xxviii Document navigation xxviii How commands, parameters, and responses are represented xxix Input prompt (>) xxix Commands and fixed parameters xxix Variables xxix Responses xxix **NT-ACCESS** – an overview 1-1 What is NT-ACCESS? 1-1 Components and subsystems 1-3 Primary components of NT-ACCESS 1-4 PAQS100 (DMS-100F Provisioning and Quotation) 1-4 PRISM (DMS-100F pricing system) 1-6 Job Masking System 1-6 Job Maintenance System 1-6 Technical Information Library 1-7 Batch Processing 1-7 News Bulletins 1-8 Billing/Account Maintenance 1-8 Drawing/Spec Retrieval 1-8 Schedule Query 1-8 NT-ACCESS players and relationships 1-9 Operating company planners 1-9 Operating company network design and traffic engineers 1-9 Operating company equipment engineers 1-9 NT-ACCESS customer coordinators 1-9 NT-ACCESS regional coordinators 1-10 NT-ACCESS regional coordinators listing 1-11 After hours support 1-11 NT-ACCESS core support teams 1-11 Nortel Networks engineering and marketing 1-12 How to obtain an NT-ACCESS account 1-12 Account problems and questions 1-13 Training courses 1-14 Additional documentation 1-14 Trouble reporting 1-14

How to log on and enter the NT-ACCESS environment 1-14 NT-ACCESS billing menu 1-15 NT-ACCESS billing menu items 1-15 NT-ACCESS main menu 1-16 NT-ACCESS main menu PF keys 1-16 How to interpret status notices 1-17 How to interpret error messages 1-18 Troubleshooting 1-18 How to access the help facility 1-18 Quick reference guides for a new central office switch 1-19 How to engineer a new central office switch using online processing 1-19 How to engineer a new central office switch using Batch Processing 1-23 Quick reference guides for extension offices 1-30 How to verify a converted job file 1-30 How to adjust converted job files for an extension office 1-31 How to create an extension using online processing 1-33 How to create an extension using Batch Processing 1-37 Operating company appendix process 1-44 How to create an appendix 1-44 How to receive an appendix 1-47 How to create changes to office configurations 1-49 How to create a Change Order 1-50 When is an interim job necessary? 1-55 Scenario 1 1-55 Scenario 2 1-55 How to create an interim job 1-56 How to apply a DEEQUIP file to a major extension 1-58 Electronic order process 1-61 How to send an electronic order to Nortel Networks 1-61 How to submit a Change Order to Nortel Networks 1-63 Nortel Networks internal process overview 1-63 NT-ACCESS job tracking 1-63 Understanding issue control 1-63 PAQS100 Administration screen 1-64 Long-term storage naming standards (inside Job Maintenance) 1-64 How to view Engineering Manual documents 1-69 Printing and downloading reports 1-73 DMS-100F Provisioning System What is the DMS-100F Provisioning System? 2-1 How to enter the Provisioning System 2-3 How to name the job 2-4 How to enter job tracking information 2-4 The PAQS100 main menu 2-5 PAQS100 main menu fields 2-6 PAQS100 main menu items 2-7

PAQS100 main menu PF keys 2-8 ADMIN – set/query job attributes 2-9 PAQS100 Database Administration screen fields 2-10 PAQS100 Database Administration screen PF keys 2-12 Option table 2-13 How to use the option feature 2-16 How to provision options 2-17 How to merge options 2-19

How to delete options 2-21 How to create option reports 2-23 How to apply a mask 2-24 Masking job naming standards 2-26 EDITQS - input/edit questionnaire data 2-31 How to answer the questionnaire 2-31 PAQS100 Questionnaire Input screen fields 2-33 PAQS100 Questionnaire Input screen PF keys 2-34 How to create questionnaire notes 2-36 How to add a note 2-36 How to view a note 2-37 Questionnaire NOTEDIT screen PF keys 2-37 How to answer Questionnaire Input tables 2-38 MEMCALC - Memory Calculations 2-40 How to apply provisioning rules 2-40 How to run provisioning 2-40 IMPROV – Interactive Provisioning 2-42 IMPROV terminology 2-42 Messages unique to IMPROV 2-44 IMPROV system structure 2-44 **IMPROV** functionality flow 2-45 How to access IMPROV 2-47 PAQS100 Interactive Provisioning screen PF keys 2-48 How to apply provisioning rules to individual CM modules 2-49 IMPROV CM to PSM expansion 2-50 How to expand the CM to the PSM level 2-55 CM Expansion screen fields 2-56 PAQS100 CM Expansion screen PF keys 2-57 How to turn the mask on or off 2-58 How to view PEC qualifiers associated with individual PSMs 2-58 IMPROV PSM expansion 2-59 PSM Expansion screen variables 2-61 PSM Expansion screen PF keys 2-62 How to apply provisioning rules to individual PSMs 2-63 How to view specific PECs associated with individual PSMs 2-63 How to cross-reference equipment quantities to the questionnaire 2-64 How to make changes to PSM interim values 2-65 How to modify data using the PSM Expansion screen 2-66 PROVNOEQ - Provision No Equipment 2-66 Provisioning Pending 2-68 Software CM 2-68 Software Module screen fields 2-69 Software Module screen PF keys 2-69 Software Editor 2-70 EDITEQ – edit/display equipment data 2-70 PAQS100 Equipment Input screen fields 2-71 How to constrain equipment in the MEL 2-74 How to view Building Block PECs 2-74 PAQS100 Equipment Input screen PF keys 2-75 How to view the Engineering Manual from the equipment list 2-76 Step 1 2-76 Step 2 2-77 Step 3 2-78 How to generate reports 2-78

Step 1 2-78 Step 2 2-78 Step 3 2-79 Step 4 2-80 Step 5 2-80 Step 6 2-80 Step 7 2-81 Step 8 2-81 Step 9 2-81 How to print sections of the NT-ACCESS questionnaire 2-81 Step 1 2-81 Step 2 2-81 Step 3 2-81 Step 4 2-81 Step 5 2-81 Step 6 2-83 Parameters used to print 2-83 PAQS100 Report menu fields 2-83 PAQS100 Report menu PF keys 2-84 How to print a material list with specified PEC gualifiers 2-85 List of NT-ACCESS reports 2-85 Equipment Summary (MESUM) 2-85 Frame & Shelf Summary (EQSUMM) 2-85 Equipment Breakdown (MEREP) 2-86 Equipment Breakdown (MEREPBB) 2-86 Constrained Equipment (CONSEQPT) 2-86 Locked Material Estimate (LOCKEDME) 2-86 Provisioning Notes (PRNOTES) 2-86 Questionnaire Worksheet (CWORKSHT) 2-86 Blank Questionnaire (BNKQUEST) 2-87 Masked Blank Questionnaire (MSKQUEST) 2-87 Masked/Unmasked Answered Questionnaire (ANSQUEST) 2-87 Job Messages (MSGSRPT) 2-87 Job Trace (TRACERPT) 2-87 Analysis Report 2-87 GPEC Listing (GPECREP) 2-88 PSM Table Expansion Report (PSMTABS) 2-88 Full POSTCI Equipment Summary (FULEQSUM) 2-88 Price Verification Report (PRVERRPT) 2-88 Complete Questionnaire (ALLQST) 2-88 Equipment Notes Report (NOTERPT) 2-88 Questionnaire Notes Report (NOTESREP) 2-89 Questionnaire Log of Changes (QUESTLOG) 2-89 Validated Equipment Reprt (VALMEL) 2-89 Nortel Direct Job (NDBANNER) 2-90 PQ Identification (PQREPT) 2-90 System Bulletins 2-90 NTAJM - interface to the Job Maintenance facility 2-90 CPRQ - Critical Pricing Questions 2-90 SOLID - interface to SOLID 2-91 Methods of Access 2-91 PAQS/SOLID Interface Menu 2-92 Create Temporary Load Screen 2-94 Office Load Information Screen 2-97

Detail Load Information Screen 2-100 Package/Order Code Information Screen 2-102 Create Temporary CLLI Function (INTERNAL USE ONLY) 2-103 Masking Information Screen 2-103 Browse Diagnostic/Log File Screen 2-104 Software Order Display Screen 2-106 Processor Option 2-109 Valid Values Screen 2-111 LOCK/UNLOCK Screen 2-112

# DMS-100F Pricing System

What is the DMS-100F Pricing System? 3-1 How to access PRISM 3-3 Step 1 3-3 Step 2 3-4 Step 3 3-4 Step 4 3-4 Step 5 3-5 Step 6 3-5 Step 7 3-5 Pricing options 3-9 How to receive pricing reports 3-10 How to erase pricing reports 3-13 Pricing errors 3-14 Pricing Exception Report 3-14

# Job Masking System

What is Job Masking? 4-1 Custom masking process 4-3 Master control file 4-4 Naming custom masks 4-5 Creating custom masks 4-5 How to create a custom mask 4-5 PF keys on the Create A Customized Input Questionnaire (IQ) screen 4-9 Listing and erasing custom masks 4-9 Applying masks to NT-ACCESS jobs 4-9 How to apply masks 4-10 How to combine masks 4-11

# **Job Maintenance System**

What is the Job Maintenance System? 5-1 Job Maintenance overview 5-5 Job Maintenance subsystems 5-6 Job Maintenance PF keys 5-7 Current Jobs subsystem 5-7 Current Job subsystem screen PF keys 5-10 How to initiate an action 5-10 > A (Store) 5-11 > S (Send) 5-12 > E (Erase) 5-12 > R (Reformat) 5-13 > M (Merge) 5-15 > P (Prepare) 5-16

> C (Copy) 5-17

# DMS-100 Family NT-ACCESS User Guide NA017

5-1

4-1

| > O (OffProf) 5-17                                 |
|----------------------------------------------------|
| > Z (Show CLLI) 5-21                               |
| Delta Reports 5-22                                 |
| How to obtain Delta Reports 5-22                   |
| Delta Report Menu screen PF keys 5-25              |
| Multiple actions 5-26                              |
| Multiple store 5-26                                |
| Multiple Store pop-up window PF keys 5-28          |
| Multiple retrieve 5-28                             |
| Inbox list function 5-31                           |
| Inbox screen PF keys 5-31                          |
| Inbox actions 5-32                                 |
| > R (Receive) 5-32                                 |
| > E (Erase) 5-32                                   |
| > P (Report Manager or Print) 5-33                 |
| > L (List) 5-33                                    |
| Stored Jobs subsystem 5-33                         |
| Job Selection screen 5-33                          |
| Date and time on the Stored Jobs List screen 5-41  |
| Stored Job List screen actions 5-42                |
| Other Job Maintenance commands in Stored Jobs 5-46 |

# **Technical Information Library**

What is the Technical Information Library 6-1 TIL main menu items 6-4 Engineering Manual 6-5 How to view an Engineering Manual document 6-5 How to perform a global search of documents 6-5 Building Block Catalog 6-6

# **Batch Processing**

What is Batch Processing? 7-1 Batch Processing menu items 7-5 How to submit jobs to Batch Processing 7-5 Step 1 7-5 Step 2 7-6 Step 3 7-7 Step 4 7-7 Step 5 7-7 Step 6 7-7 Step 7 7-8 Step 8 7-8 Step 9 7-8 Step 10 7-8 How to check job status 7-8 Batch Job List screen commands and PF keys 7-9 Check job status 7-10 How to receive output from jobs 7-11

# **News Bulletins**

What is News Bulletins? 8-1 NT-ACCESS Bulletins menu items 8-4 System Bulletins menu items 8-5 How to view the index of bulletins 8-5 8-1

6-1

| How to view one bulletin 8-6<br>How to print multiple bulletins concurrently 8-6<br>How to download multiple bulletins concurrently 8-7<br>How to print and download multiple bulletins concurrently 8-7<br>How to perform a Global Search of Bulletins 8-8<br>Commands and PF keys 8-9                                                                                                    |      |
|----------------------------------------------------------------------------------------------------|------|
| <ul> <li>Billing/Account Maintenance</li> <li>What is Billing/Account Maintenance? 9-1</li> <li>How to access Billing/Account Maintenance 9-3</li> <li>Billing/Account Maintenance menu items 9-4</li> <li>How to change job billing 9-4</li> <li>How to view session charge information 9-5</li> <li>Session Charges screen fields 9-6</li> <li>Session Charges screen PF keys 9-7</li> <li>How to change the logon password 9-8</li> <li>How to change the report configuration 9-9</li> <li>Report Configuration screen PF keys 9-12</li> <li>How to change option values on the Report Configuration screen 9-12</li> </ul>                                                                                                    | 9-1  |
| Drawing/Spec Retrieval<br>What is Drawing/Spec Retrieval? 10-1<br>How to request drawings from CADES 10-3<br>How to request job specifications from CADES 10-6<br>How to receive drawings and specifications simultaneously 10-9                                                                                                    | 10-1 |
| Schedule Query<br>What is Schedule Query? 11-1<br>How to view job schedules from NT-ACCESS 11-3                                                                                                    | 11-1 |
| Change Request<br>What is change request? 12-1<br>How to create a change request 12-1<br>POSTCI Environment menu items 12-3<br>POSTCI Environment menu PF keys 12-3<br>POSTCI Change Administration screen 12-4<br>POSTCI Change Administration screen fields 12-5<br>POSTCI Change Administration screen PF keys 12-6<br>How to change notes 12-7<br>Change Note Edit screen fields 12-8<br>Change Note Edit screen PF keys 12-8<br>How to generate reports based on change request numbers 12-8<br>PAQS100 Equipment Input screen 12-10<br>PAQS100 Questionnaire Input screen 12-10<br>PAQS100 Interactive Provisioning screen 12-11<br>How to transmit a change request 12-12<br>PKX – Package and Transmit Facility screen fields 12-14<br>PKX – Package and Transmit Facility screen PF keys 12-16<br>Package and Transmit Activity Editor 12-16<br>Package and Transmit Activity Editor PF keys 12-17<br>Package and Transmit Report Editor PF keys 12-18<br>Package and Transmit Report Editor PF keys 12-18 | 12-1 |

#### **Report Manager** What is the Report Manager? 13-1 Report Manager applications 13-1 The Report Manager Display panel 13-1 Report Manager Display panel PF keys 13-2 How to receive help from the Report Manager Help Screen 13-3 Report Manager Help Screen PF keys 13-5 How to change the report configuration 13-5 Report Configuration screen fields 13-6 How to change option values on the Report Configuration screen 13-9 How to print from the Report Manager Display panel 13-9 Can report printing be aborted? 13-11 How to download using Report Manager 13-11 How to download using SIMPC 13-11 How to download using EMAIL 13-12 How to download to UNIX/UUCP 13-13 Scrapbook 13-14 How to transfer information to the scrapbook 13-15 How to print information in the scrapbook 13-16 How to exit the scrapbook 13-17 Scrapbook PF keys 13-17 Report footer 13-18

### **Customer Access Guide**

What is the customer access guide? 14-1 Procedures available in this chapter 14-1 Account password rules 14-2 Password problems and solutions 14-2 SPRINTNET access procedure 14-3 PROCOMM Plus logon procedure 14-5 PROCOMM Plus keyboard guide 14-6 PROCOMM logon procedure 14-8 PROCOMM keyboard guide 14-9 SIMPC logon procedure 14-10 SMARTCOM II logon procedure 14-11 SMARTCOM II keyboard guide 14-12 CROSSTALK XVI logon procedure 14-13 CROSSTALK XVI keyboard guide 14-14 CROSSTALK Mark 4 logon procedure 14-15 CROSSTALK Mark 4 keyboard guide 14-16 UNIX logon procedure 14-17 VT220 keyboard guide 14-18 VT220 terminal setup 14-19 VT100 terminal setup 14-21 Local access dial directory 14-22 Network sign-on Procedure A 14-29 Network sign-on Procedure B 14-31 Network sign-on Procedure C 14-33 Network sign-on Procedure D 14-35 Network sign-on Procedure E 14-36

#### **Advanced Commands**

What are advanced commands? 15-1 ANALYSIS 15-1

Application 15-1 Backslash key (/) 15-1 Application 15-1 CHNGANSW 15-2 Application 15-2 **DELETE OPTIONS 15-2** Application 15-2 DEMASK 15-3 Application 15-3 DISPLAY 15-3 Application 15-3 FILE 15-4 Application 15-5 FSENV 15-5 Application 15-5 FSEQ 15-5 Application 15-5 FSIQ 15-6 Application 15-6 FSIQ Q# 15-6 Application 15-6 **FSNOTES 15-6** Application 15-6 FSREPORT 15-7 Application 15-7 GOTO 15-7 Application 15-7 GOTO table:row 15-7 Application 15-8 HELP <command name> 15-8 Application 15-8 HM (Halt Macro) 15-8 Application 15-8 HT (Halt Type) 15-9 Application 15-9 LOCK 15-10 Application 15-10 LOCK FINAL 15-10 Application 15-10 MASKQS 15-11 Application 15-11 MERGE OPT # 15-11 Application 15-11 **MESUM 15-12** Application 15-12 MOVEANS 15-12 Application 15-12 MOVEEQ 15-12 Application 15-12 MSGSRPT 15-13 Application 15-13 Percent symbol(%) 15-13 Application 15-13 PRNOTES 15-13

16-1

| Application 15-13                                 |
|---------------------------------------------------|
| Application 15-14                                 |
| PROVISION ALL 15-14                               |
| Application 15-14                                 |
| Application 15-14                                 |
| REFRMAT 15-15                                     |
| Application 15-15<br>RT (Return Type) 15-15       |
| Application 15-15                                 |
| SAVE 15-16                                        |
| Application 15-16                                 |
| Application 15-17                                 |
| S String 15-18                                    |
| Application 15-18                                 |
|                                                   |
| OM Cross Reference                                |
| What is the OM cross reference? 16-1              |
| List of terms and abbreviations                   |
| ADMIN 17-1<br>Analysis 17-1                       |
| ARCHIVE 17-1                                      |
| Batch 17-1                                        |
| BCS 17-1                                          |
| Bellcore TR Compliance Report 17-1                |
| Capacity 17-1<br>Categorization module (CM), 17.1 |
| Change 17-1                                       |
| CI 17-2                                           |
| CM 17-2                                           |
| Constrain 17-2                                    |
| Cross reference 17-2                              |
| Customer information (CI) 17-2                    |
| DEEQUIP 17-2                                      |
| DEMASK 17-2                                       |
| Display 17-2                                      |
| Display option 17-3                               |
| Done 17-3                                         |
| EDITES 17-3                                       |
| EF&I 17-3                                         |
| Engineering Manual 17-3                           |
| Equipment quantities (EQ) 17-3                    |
|                                                   |
| Exports 17-3                                      |
|                                                   |
| FACET 17-3                                        |

File 17-4 Flexible Advanced Capacity Engineering Tool (FACET) 17-4 FSENV 17-4 FSEQ 17-4 FSIQ 17-4 FSMASK 17-4 FSNOTES 17-4 FSREPORT 17-4 FSSQ 17-4 Functional module 17-4 Generic PEC (GPEC) 17-5 Global module (GM) 17-5 GM 17-5 GOTO 17-5 GPEC 17-5 Help 17-5 HM 17-5 Imports 17-5 **IMPROV 17-5** Input 17-5 INSCF 17-5 Interactive Material Provisioning (IMPROV) 17-6 Interactive provisioning 17-6 Job Maintenance 17-6 Job Masking 17-6 Job Tracking 17-6 Level A 17-6 Level B 17-6 Level C 17-6 Lock 17-6 Lock final 17-6 Mask 17-6 MASKQS 17-7 Material estimate (ME) 17-7 Material estimate mapper (MEM) 17-7 ME 17-7 MEM 17-7 MEMCALC 17-7 Memory Calculation Interface (MEMCALC) 17-7 **MEREP 17-7** Merge 17-7 Merge jobs 17-7 Merge option 17-7 MESUM 17-7 MOVEANS 17-7 News Bulletins 17-8 NOPROMPT 17-8 Note 17-8 Nortel Networks Publication (NTP) 17-8 NOTEDIT 17-8 **NPA/NXX 17-8 NTAJM 17-8** NTP 17-8 Office parameters module (PARMS) 17-8

Options 17-8 PARMS 17-8 PEC 17-8 PEC qualifier (PQ) 17-9 PF keys 17-9 PIV 17-9 PQ 17-9 Prepare 17-9 PRISM 17-9 Product engineering code (PEC) 17-9 Program function (PF) keys 17-9 Provisioning interim values (PIV) 17-9 Provision 17-9 Provisioning step modules (PSM) 17-9 PSM 17-10 QSMASK 17-10 Query option 17-10 Questionnaire mask (QSMASK) 17-10 REFRMAT 17-10 Report 17-10 Report Manager 17-10 Save 17-10 SCSI 17-10 Set base option 17-10 Set option 17-10 Software Editor 17-10 Technical Information Library (TIL) 17-10 TIL 17-11 Transfer 17-11 Transmit 17-11 Unconstrain 17-11 Unpermit 17-11 UserID 17-11 UUCP 17-11 XMIT 17-11 Zero suppress 17-11 ? 17-11 ?? 17-12

# Index

# About this document

# When to use this document

This document applies to all DMS-100 Family offices. This manual, intended as a reference guide for planning and ordering equipment, is useful as a supplement to the extensive HELP screens that provide detailed instruction for every step of the provisioning and quotation process. The Nortel Networks mainframe computer must be accessed in order to use NT-ACCESS. Several communications packages provide an interface to the mainframe computer from customer-owned terminals. Chapter 14, "Customer Access Guide," defines the logon procedures for the more common communications packages. NT-ACCESS is available 24 hours a day except during system maintenance which usually occurs weekly on Sunday between 6:00 A.M. and 12:00 P.M., Eastern Standard Time.

# How to check the version and issue of this document

The version and issue of the document are indicated by numbers, for example, 01.01.

The first two digits indicate the version. The version number increases each time the document is updated to support a new software release. For example, the first release of a document is 01.01. In the *next* software release cycle, the first release of the same document is 02.01.

The second two digits indicate the issue. The issue number increases each time the document is revised but re-released in the *same* software release cycle. For example, the second release of a document in the same software release cycle is 01.02.

To determine which version of this document applies to the software in your office and how documentation for your product is organized, check the release information in the *DMS-10 and DMS-100 Family Product Documentation Directory*, 297-8991-001.

This document is written for all DMS-100 Family offices. More than one version of this document may exist. To determine whether you have the latest version of this document and how documentation for your product is

organized, check the release information in the DMS-10 and DMS-100 Family Product Documentation Directory, 297-8991-001.

# Information used throughout this document

The following information is used throughout this document.

### Indication of hyperlinks

Hypertext links in this document are indicated in blue. If you are viewing a PDF version of this document, you can click on the blue text and jump to the associated section or page.

# **Document navigation**

If you are viewing a PDF version of this document, you can click on the following toolbar icons at the top of the document window to easily go to the desired page:

Table iPDF documentation navigation icons

| Icon | Description                                                                                                    |
|------|----------------------------------------------------------------------------------------------------|
| ◄    | Go to the first page of the document                                                                                                    |
|      | Go to the last page of the document                                                                                                    |
| ◄    | Go to the previous page                                                                                                    |
| •    | Go the next page                                                                                                    |
| ŧ    | Go the last viewed page                                                                                                    |
| •    | Go to the next viewed page. (Used when you have already viewed a series of pages and have gone to a previously viewed page, this icon takes you to the next page in the series you viewed.) |

# How commands, parameters, and responses are represented

Commands, parameters, and responses in this document conform to the following conventions.

# Input prompt (>)

An input prompt (>) indicates that the information that follows is a command:

>BSY

# **Commands and fixed parameters**

Commands and fixed parameters that are entered at a MAP terminal are shown in uppercase letters:

#### >BSY CTRL

### Variables

Variables are shown in lowercase letters:

### >BSY CTRL ctrl\_no

The letters or numbers that the variable represents must be entered. Each variable is explained in a list that follows the command string.

# Responses

Responses correspond to the MAP display and are shown in a different type:

FP 3 Busy CTRL 0: Command request has been submitted. FP 3 Busy CTRL 0: Command passed.

The following excerpt from a procedure shows the command syntax used in this document:

1 Manually busy the CTRL on the inactive plane by typing

>BSY CTRL ctrl\_no and pressing the Enter key.

where

ctrl\_no is the number of the CTRL (0 or 1)

Example of a MAP response:

FP 3 Busy CTRL 0: Command request has been submitted. FP 3 Busy CTRL 0: Command passed.

Nortel Networks Confidential

# **NT-ACCESS** – an overview

# What is NT-ACCESS?

NT-ACCESS is an umbrella of systems that provide fully automated provisioning and pricing capabilities for the DMS-100 Family product line and is designed to streamline the engineering and order entry process. Using customer input, NT-ACCESS generates a provisioned equipment list that is electronically transferred to Nortel Networks to place an order.

After the equipment list is reviewed and the parameters are satisfactory, a planning price is generated through NT-ACCESS. This equipment list and planning price are used for budgetary approvals. When the order is ready, the information is electronically transferred to Nortel Networks for confirmation and a firm-price quotation.

In addition to engineering initial office installations, NT-ACCESS captures, provisions, and prices subsequent changes to original parameters. NT-ACCESS also retrieves job information at any time for engineering extensions to an office.

NT-ACCESS includes an enhanced, rewritten version of the PAQS100 System as the provisioning sub module. Accurate, contract-specific pricing is determined with the Nortel Networks pricing module. Overviews of each subsystem are included in this section.

Future NT-ACCESS development will be based on information from operating companies to ensure that NT-ACCESS continues to meet the needs of Nortel Networks customers.

NT-ACCESS offers the following features:

- electronic ordering capability
- accurate provisioning for initials and extensions
- forward product views for planning
- accurate pricing, based on holding company contracts

- easy manipulation of office parameters for optional configurations and growth planning
- ability to change order requirements, determine office impact, and electronically transfer change requests to Nortel Networks
- retrieval of existing office data for extension provisioning
- office analysis and capacity reports used by operating company traffic and network design engineering groups
- questionnaire input reduction through standard and custom masking
- calculation and electronic submission of the office parameter questionnaire
- printing, downloading and emailing reports
- ability to execute multiple tasks without intervention through Batch Processing
- product and system information through news bulletins
- Technical Information Library (TIL) containing summary information on commonly asked technical questions
- ability to change logon passwords
- NT-ACCESS versions 408 and higher are millennium compliant

# **Components and subsystems**

NT-ACCESS comprises several components and several independent subsystems that are accessed through NT-ACCESS. The primary components of NT-ACCESS are as follows:

| Subsystem or part        |
|--------------------------|
| PAQS100                  |
| PRISM                    |
| Part of NT-ACCESS        |
| ARCHIVE and Current Jobs |
| Part of NT-ACCESS        |
| PAQS100 & NT-PRISM       |
| Part of NT-ACCESS        |
| Part of NT-ACCESS        |
| Part of NT-ACCESS        |
| Part of NT-ACCESS        |
| Part of NT-ACCESS        |
|                          |

Each sub module or integrated piece of NT-ACCESS is an item on the main menu. Each item from the main menu leads to secondary menus that function as guides through required tasks.

Menus are dynamic and change in future releases due to additional feature enhancements. With each new release of the NT-ACCESS software, updated documentation is distributed.

# Primary components of NT-ACCESS PAQS100 (DMS-100F Provisioning and Quotation)

The Nortel Networks Provisioning and Quotation System for the DMS-100 Family of products is PAQS100 or PAQS. This sub module of NT-ACCESS is a software system that captures central office traffic and feature data and provisions the office to generate an equipment list. Pricing is affixed to this equipment list by using the pricing sub module of NT-ACCESS. Feature and traffic information is captured through one of four online questionnaires:

- *NT8630 DMS-100 Family Order Capture Document* (replaces the NT8620 manual document for host offices)
- *NT8603 DMS-100 Family Remote Order Capture Document* (replaces the NT8602 manual document for remote offices)
- NT9630 Dynamic Network Controller Order Capture Document
- NT9640 Network Application Vehicle Order Capture Document

Provisioning is the process that looks at the PAQS questionnaire, as well as the existing office configuration, and calculates required equipment quantities based on this information as compared to published product provisioning rules. The questionnaire is presented in general telephony terms and requires no prior knowledge of DMS terminology.

Those sections of the questionnaire that do not apply to a specific switch configuration can be flagged as non-viewable questions through a process called masking. Questions that are common to all the offices can be answered at once, permitting standard provisioning to be set by default and ensuring consistent provisioning. The questionnaire level of the system is often referred to as level A, the first of three main levels.

Responses to the questionnaire provide information to the system engineering algorithms, the second questionnaire level or level B. Level B algorithms are in the form of input to the formula and output that drives equipment provisioning.

The primary output of PAQS is a comprehensive list of product equipment codes (PEC) and their respective quantities. This third level, level C, permits accessing and modifying of equipment values. In addition to the three main levels of information provided by PAQS, a price summary is available for the provisioned office through PRISM.
PAQS is a job-oriented system in which job represents a specific office supplied with equipment. The job consists of a series of files created by PAQS on a userID. The files are initially empty but are gradually filled with the office data as office configuration requirement questions are answered.

PAQS has nine major functions:

- Questionnaire Capture (EDITQS)
  - allows specification of the office data using the PAQS100 questionnaire
- Masking (MASK)
  - reduces the number of questions that must be answered during a session
- Equipment Calculation (PROVISION)
  - implements a series of files containing rules to translate answers from the questionnaire to an equipment list
- **J**ob Database Editor (EDITEQ)
  - provides a means of manually overriding equipment calculations by modifying equipment quantities and provisioning results
- Pateractive Provisioning (INT. PROV)
  - provides the ability to perform modular provisioning and explodes provisioning rules in logical groupings
- Report Generator (REPORT)
  - allows access to a series of available reports and selection of report destinations and parameters (for example, page size)
- Job Administration (ADMIN)
  - allows customization of the work environment and manipulation of options
- Interface to SOLID (SOLID)
  - allows for software ordering, provisioning, and quotation.

PAQS processes the following DMS-100 Family office configurations:

- DMS-100 Local
- DMS-200 Toll
- DMS-100/200 Local/Toll
- DMS-500 Local/Toll/Interchange
- DNC Dynamic Network Controller (Extensions only)
- NAV Network Application Vehicle (Extensions only)

- TOPS with/without host equipment
- STP Signal Transfer Point
- Integrated Node offices
- DMS-100 Wireless
- Succession Network offices (All solutions and conversions)

#### PRISM (DMS-100F pricing system)

The pricing sub module of NT-ACCESS is called PRISM, an acronym for Pricing Requirements Integrated System for Marketing (DMS-100F Quotations). PRISM replaces Q100 and is designed to provide more pricing flexibility. The PRISM sub module resides in the UNIX environment and is the first step in establishing the new distributed processing workstation platform for NT-ACCESS. PRISM extracts equipment and office-related parameters from PAQS100 and batches the information to the UNIX environment (PRISM) where it calculates prices based on contractual agreements and special incentive pricing with Nortel Networks. When the calculations are complete, PRISM generates pricing reports that are sent back to the mainframe environment. These reports are then viewed, printed, or downloaded.

The pricing reports generated from PRISM are considered to be planning prices and are verified and confirmed when sent to Nortel Networks through the electronic storage and transfer facility (Job Maintenance System) in NT-ACCESS.

#### Job Masking System

The Job Masking System is a facility that provides the capability to create custom-designed, job-specific masks (for example, custom masks). Custom masks use customer-specific master control files that are jointly created by the operating company and Nortel Networks coordinators. The master control file defines default answers to questions, determines whether or not questions are displayed, and divides the questionnaire into functional groups (for example, planning, traffic, equipment). Custom masking uses a master control file to create a mask that is applied to a job to reduce the number of questions that must be answered during a session.

#### Job Maintenance System

The Job Maintenance System provides storage for both current jobs and stored jobs. An inbox environment (Inbox) is also built in this system to allow job files and reports to be transferred and received between userIDs and from long-term storage. These three environments allow optimal use of disk storage space on NT-ACCESS userIDs and accounts (also referred to as the A-disk).

Job files that are not actively being used but need to be saved can be stored in the stored job environment of the Job Maintenance System.

These job files can be retrieved when required and purged when no longer needed.

The Job Maintenance system is also used to transfer provisioned office parameters from an operating company location to Nortel Networks or to other departments in the operating company organization.

Each job maintenance userID must be registered and assigned to a job maintenance group. For example, when a job function falls in the planning phase of business activity, then the userID is assigned to a job maintenance group with other planners. The operating company NT-ACCESS coordinator provides information to Nortel Networks to specify the appropriate job maintenance groups.

### **Technical Information Library**

The TIL contains current information about the Nortel Networks Public Carrier Networks (PCN) products, including DMS-100 Family and network products. The information used to create the library comes from frequently asked questions, marketing literature, Nortel Networks Publications (NTP), and feature specific descriptions. Indexing and keyword searching are used to call up a specific technical summary or a group of summaries that can then be dumped to a printer or downloaded to disk storage.

The Nortel Networks Engineering Manual is available in TIL and the FSEQ environment of PAQS100. The Engineering Manual documents provide Nortel Networks standard engineering rules on a per PEC basis including equipment that is always provided. With the introduction of Simplified Order Provisioning, access to the Engineering Manual will provide a cross reference between the detailed PEC, the associated functional module, and an explosion of the functional module displaying always provided equipment.

#### **Batch Processing**

Batch Processing executes one or many job functions without user intervention. A job is submitted for Batch Processing and the system executes the provisioning, pricing, and generating of reports at one time while other tasks are performed online or offline.

Batch Processing uses either PAQS100 or PRISM, depending on the job requests being processed.

Batch Processing includes an option to delay the job processing to off-peak hours. This option saves in charges associated with central processor unit (CPU) seconds and connect time.

#### **News Bulletins**

The News Bulletins sub module of NT-ACCESS is divided in two categories: system bulletins and product bulletins. System bulletins contain a list of the regional coordinators. Product bulletins contain advanced information regarding engineering rules that have been coded in the provisioning algorithms of PAQS100 and that may impact equipment quantities and vintages.

#### **Billing/Account Maintenance**

The Billing/Account Maintenance sub module is divided in four categories: Change Job Billing, View Session Charge Information, Change Logon Password, and Change Report Configuration. The Change Job Billing feature allows the flexibility of directly billing different jobs while logged on to a single account. Multiple logons are not required. The View Session Charge Information feature allows viewing of all session charges for a userID that occurred during the previous four months. The View Session Charge Information feature also allows printing and downloading to a personal computer. Change Logon Password is a new feature that allows operating company users to change userID passwords without Nortel Networks intervention and at operating company determined time intervals. Passwords not changed in over 45 days still prompt the user at logon time to enter a new password. The Change Report Configuration feature allows users to set printing and downloading configurations.

#### **Drawing/Spec Retrieval**

The Drawing/Spec Retrieval sub module allows the user to retrieve drawings and job specifications from the CADES database for a specific job. The function works with the job COEO number or base number and allows the user to request drawings or job specifications from the database and then retrieve the drawings or specifications. (Report Manager is used to print and download the drawings and job specifications.)

#### Schedule Query

The Schedule Query sub module allows the user to query an extract from the scheduling database about a specific job. The query is performed for a specific COEO number. The query displays the COEO number, CLLI code, location, order status, CI-date, D-date, H-date, K-date, BCS date, and BCS level. The query is displayed, printed, and downloaded in Report Manager.

## NT-ACCESS players and relationships Operating company planners

Operating company planners use NT-ACCESS for planning central office equipment for an operating company. Standard or custom masks are developed and used to reduce manual entries required for accurate planning models. In addition to the basic planning models, NT-ACCESS allows planners to perform what-if scenarios. The system includes future features and planning prices to help satisfy specific requirements. Reports are generated to obtain upper management approval for new office equipment and new office locations. Planning models are stored in NT-ACCESS for later use or are transferred to downstream departments for further engineering specifications.

#### Operating company network design and traffic engineers

Network design and traffic engineers use NT-ACCESS to provision a switching system that is the most cost-effective. To accomplish this task, the operating company engineer analyzes equipment requirements for cost and use. If equipment is underused, the engineer may decide to provide a lesser grade of service than originally planned. NT-ACCESS offers the accuracy and flexibility to provide this type of information to the engineer. Once traffic-sensitive components are provisioned and approved, the engineer stores the captured office parameters in NT-ACCESS for later use. The information is also transferred to equipment engineering to add further specifications and to place the order.

#### **Operating company equipment engineers**

NT-ACCESS is used by the equipment engineer to finalize and detail additional switch requirements (for example, maintenance or other features) for a specific location. The equipment engineer accepts the transferred office parameters from the network and traffic engineering departments and ensures that the necessary equipment is provisioned to make the switch operate properly. The equipment engineer works with Nortel Networks systems application engineers (SAE) to cover all required parameters.

When all communication and engineering is completed, the equipment engineer locks the switch specifications and transfers the job information to Nortel Networks, thus placing an electronic order.

#### **NT-ACCESS** customer coordinators

Each operating company should designate an NT-ACCESS coordinator to support the NT-ACCESS application. The coordinator is responsible for the following activities:

- submitting requests to Nortel Networks for NT-ACCESS accounts
- receiving, copying, and distributing NT-ACCESS documentation in the operating company environment

- acting as the point of contact for questions, issues, and system development requests regarding NT-ACCESS
- coordinating NT-ACCESS training requests
- representing the operating company at the Nortel Networks NT-ACCESS user conferences
- obtaining information regarding computer equipment and software packages in the operating company environment
- supporting development of master control files for mask building for specific operating companies
- incorporating the NT-ACCESS process in established operating company procedures
- reviewing and specifying new features for development in NT-ACCESS

### **NT-ACCESS** regional coordinators

Nortel Networks has designated NT-ACCESS coordinators for each regional office. Each of the NT-ACCESS coordinators is trained to assist the operating companies. The primary responsibilities for NT-ACCESS regional coordinators are as follows:

- representing Nortel Networks as the primary point of contact for customer input, questions, and issues
- providing ongoing, individualized system support
- developing and maintaining standardized masks and master control files for customers
- processing and securing new NT-ACCESS accounts for customers
- providing account maintenance support activities for questions involving userIDs and passwords
- supporting the loading of in-service office information in NT-ACCESS
- communicating system development requests
- determining the package and transmit destination address and targets for the operating company
- implementing the change request process
- representing the Nortel Networks region at the NT-ACCESS user conferences

## **NT-ACCESS** regional coordinators listing

The NT-ACCESS Regional Coordinators are as follows:

| Coordinator     | Account      | Phone Number   |
|-----------------|--------------|----------------|
| Kent Culver     | BellSouth    | (502) 933–9434 |
| Walter Kuehn    | RFQ          | (919) 309–9833 |
| Richard Mihm    | QWEST        | (303) 713–3543 |
| Mike Danilowicz | Sprint       | (919) 992–4654 |
| Jean Brick      | Verizon East | (703) 600–5707 |
| Kevin Ward      | Verizon      | (914) 773–2506 |
| Teri Bowbeer    | SBC          | (925) 867–2031 |
| David Oldfather | IOC          | (972) 685–0352 |

#### After hours support

Nortel Networks no longer provides after hours support. Please contact your NT-ACCESS regional coordinator as indicated above and describe your issue. The coordinator will then assist you with resolving your issue and/or submit a request for assistance with the appropriate support team.

#### NT-ACCESS core support teams

In addition to NT-ACCESS regional coordinators, Nortel Networks has established core support teams. The core support teams are divided in several departments and encompass a wide range of activities. Some of the NT-ACCESS core support team responsibilities are as follows:

- maintaining on-call support for customer problems, issues, and requests including both customer and regional issues
- developing and maintaining system operation
- receiving and prioritizing feature development
- coordinating new system releases
- developing and introducing new NT-ACCESS sub modules
- coordinating Nortel Networks training center course development
- developing and maintaining documentation for customers and NT
- creating and maintaining standard masks
- creating and updating master control files for custom masking

#### Nortel Networks engineering and marketing

Nortel Networks engineering and marketing departments also use NT-ACCESS to engineer and price switching orders. When an operating company engineer electronically transfers a job to Nortel Networks, an SAE receives the job and communicates with the operating company engineer. The SAE is the primary operating company contact for customer information (CI) orders that are electronically placed with Nortel Networks. Office parameters are reviewed and any changes to an NT-ACCESS job must be approved by the operating company.

When final engineering approval is complete, the job file ownership is changed (permitted) to allow Nortel Networks marketing access to the files and a firm price quote is generated for the operating company. The firm price quote is sent to the operating company through the normal distribution process according to contractual agreements.

## How to obtain an NT-ACCESS account

NT-ACCESS requires an authorized NT-ACCESS account and a dial-up connection to the Nortel Networks mainframe computer through a modem or a datapath data unit. NT-ACCESS is available in both the full screen environment and the line-by-line mode, although full screen is the recommended environment. To use the full screen mode, full screen emulation software must be loaded either onto a personal computer hard drive or operating company mainframe computer. Some of the most common software packages for personal computers are SIMPC, PROCOMM PLUS, SMARTCOM II, and CROSSTALK. PROCOMM PLUS is recommended for ease of use, however, if downloading files is anticipated, then SIMPC is recommended.

To obtain an NT-ACCESS customer account, perform the following steps:

- Contact the operating company NT-ACCESS coordinator.
- Specify the number of accounts desired.
- Determine the following information:
  - prime contact, phone number, address, and department number
  - billing address
  - purchase order number
- Contact the Nortel Networks regional NT-ACCESS coordinator to submit the request.

Nortel Networks provides an authorized userID, password, and ARCHIVE (Job Maintenance) group identification. These items of identification allow entrance to the Nortel Networks mainframe environment for the NT-ACCESS application. Please allow two weeks for Nortel Networks to process new accounts.

### Account problems and questions

Once an NT-ACCESS account is obtained and the system is accessed, questions and problems may arise. The most common NT-ACCESS account problems that occur are forgotten passwords, locked NT-ACCESS accounts, difficulties dialing into the Nortel Networks mainframe, and difficulties changing passwords.

*Note:* Accounts may be shared; however, the use and activity on the same account cannot be simultaneous.

### **Forgotten passwords**

If a password for an NT-ACCESS account is forgotten, contact the regional NT-ACCESS coordinator. The coordinator submits a request to review the password. After the password is determined, the coordinator contacts the operating company employee with the information.

## Locked NT-ACCESS accounts

After six unsuccessful logon attempts to an NT-ACCESS account, the account locks and does not allow entry to the NT-ACCESS environment. This security is in place to ensure that unauthorized personnel cannot access accounts without permission. If an NT-ACCESS account becomes locked, contact the regional NT-ACCESS coordinator. The coordinator submits a request to unlock the account. After the account is unlocked, the coordinator contacts the operating company employee.

## **Difficulties dialing in**

If problems occur when trying to dial into the Nortel Networks mainframe, contact the Regional Coordinators. Chapter 14, "Customer Access Guide," of this document provides information on dialing in the Nortel Networks mainframe, mapping function keys, and using full screen software packages such as SIMPC, PROCOMM PLUS, SMARTCOM II, and CROSSTALK.

#### **Difficulties changing passwords**

Every 45 days, NT-ACCESS prompts for a new password. When prompted for the password change, enter a new password. Previous passwords are not accepted. The Nortel Networks mainframe stores information regarding previous passwords and does not allow password repetition. Passwords may be changed as often as once a day by accessing the Billing/Account Maintenance menu item. It is recommended that account passwords be tracked in a consistent, secure location if multiple employees access the same userID or if accounts are used infrequently.

## **Training courses**

NT-ACCESS training courses 0402 and 0310 have been archived by the Nortel Networks training centers. For NT-ACCESS training, please contact your regional coordinator.

## Additional documentation

NT-ACCESS documentation is now a single volume. Volume 2, which used to contain the four questionnaire documents, has been removed since these can be generated as reports from within NT-Access and change often. The document can be viewed and downloaded on a PC by accessing the Helmsman Express website on the Nortel Networks network. It will continue to be part of the customer documentation delivered on compact disk.

## **Trouble reporting**

If system problems with NT-ACCESS are detected, contact the Nortel Networks NT-ACCESS coordinator to report the problems. The coordinator fills out a trouble ticket and submits it to the proper department for corrections. The NT-ACCESS coordinators will request that a copy of the job be sent to them for further investigation. Priorities are placed on trouble tickets depending on the severity of the problem. Problems that completely stop work are addressed immediately and fixed in 24 hours.

## How to log on and enter the NT-ACCESS environment

The Nortel Networks mainframe computer must be accessed to run NT-ACCESS. Since several communication packages are used to do this, the customer is responsible for learning the logon procedure for customer-owned terminals. Chapter 14 "Customer Access Guide" shows logon procedures for the more common communication packages.

NT is dedicated to providing excellent computer service to our customers. To meet this objective, it is necessary to maintain both hardware and software at the most efficient standard. Mainframe maintenance is scheduled on Sunday between 6:00 A.M. and 12:00 P.M. eastern time. NT-ACCESS is available 24 hours a day, except during scheduled system maintenance.

To enter the NT-ACCESS environment, log on and access the Nortel Networks mainframe using the appropriate communication package (see Chapter 14 "Customer Access Guide") and perform the following steps:

- 1 Type **<ZZC account>** (userID account number).
- 2 Press the <ENTER> key.
- 3 Read the system response.
- 4 Type the correct password.
- 5 Press the <ENTER> key.

The NT-ACCESS welcome screen appears briefly. After the welcome screen is presented, the system displays important messages that detail information not contained in the documentation.

#### **NT-ACCESS** billing menu

After logging on to NT-ACCESS, the NT-ACCESS billing menu illustrated in Figure 1-1 is presented.

#### Figure 1-1 NT-ACCESS billing menu

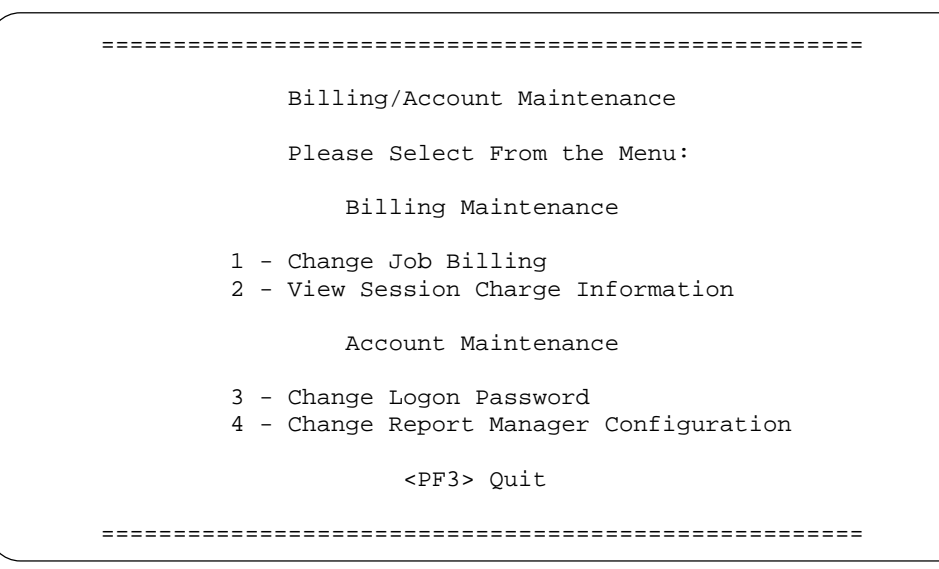

### **NT-ACCESS** billing menu items

The menu items are defined as follows:

- Accumulate Charges Under One Account
  - Associates billing charges with a userID without specifically identifying a job. Charges are associated with a default job name consisting of 2 alpha characters and 4 numeric characters, for example, AA3227.
- Change Job Billing

- Identifies the job name to which the NT-ACCESS session should be billed. The logon password is required to ensure that billing is assigned to the job. An incorrect password defaults billing to a default job name consisting of 2 alpha characters and 4 numeric characters.
- <PF3> Logoff
  - Exits NT-ACCESS.

To change the job billing criteria, refer to Chapter 9 of this document.

## **NT-ACCESS** main menu

The NT-ACCESS main menu is the window to all the options in NT-ACCESS. Each option is accessed by entering the number of the option and pressing <ENTER>. After the billing information is entered, the NT-ACCESS main menu is presented. Each item on this menu is described fully in this document. The NT-ACCESS main menu is illustrated in the following figure.

#### Figure 1-2 NT-ACCESS main menu

```
NORTEL NETWORKS

N T - A C C E S S

AUTOMATED PLANNING AND ORDER CAPTURE SYSTEM

Release 414

Please Select From the Menu:

1 DMS-100F Provisioning 7 News Bulletins

2 DMS-100F Pricing 8 Billing/Account Maint.

3 Create a Custom Mask 9 Drawing/Spec Retrieval

4 Job Maintenance 10 Schedule Query

5 Technical Info Library 11 Telco Change Order Request

6 Batch Processing
```

#### **NT-ACCESS main menu PF keys**

Program function (PF) keys, are set to frequently used commands. Instead of typing a command, press a PF key to perform the required action.

In PAQS, the PF key functions are usually listed at the bottom of the screen. As each screen is discussed, the associated PF keys for that screen are defined.

## How to interpret status notices

When working in the full screen mode, various status notices are displayed in the lower right corner of the screen. These notices explain what the system is doing or define information that is required. These status notices are defined as follows:

- CP READ
  - indicates part of the system called the control program (CP) is waiting for a command, such as > **B**, short for begin or > **LOGOFF**
- VM READ
  - indicates that the system is waiting for a command
- RUNNING
  - indicates that the computer is processing something or that the system is waiting for a command
- MORE
  - indicates that there is more information than can fit on the screen
  - displays the next screen of information after one minute
  - --- <CLEAR> pressed to see the next screen immediately
  - --- <ENTER> pressed to hold this information on the screen; the MORE... notice changes to HOLDING
- HOLDING
  - indicates the system is waiting for the screen to be cleared before displaying more information
  - --- <CLEAR> pressed to go to the next screen
- NOT ACCEPTED
  - indicates the system is processing something and is too busy to accept another command
  - --- <CLEAR> pressed to go to the next screen

### How to interpret error messages

If the system detects an error or condition that might lead to an error, an error message is displayed:

"0554S GETPREC cannot read from terminal ... aborting"

In the example, the first four digits (0554) are a message identifier. The fifth character (S) indicates the severity of the message (for example, catastrophic, severe, error, warning, informative). The second identifier (GETPREC) is the name of the PAQS routine to which the error message belongs.

To correct error messages displayed while running NT-ACCESS, contact the Nortel Networks regional NT-ACCESS coordinator.

## Troubleshooting

If the connection is lost while in NT-ACCESS, log on again within 30 minutes and the system displays the following message:

Reconnected

When that message is displayed, type > B immediately and then press <RETURN>. The system returns to the point that the connection was lost.

If a loop occurs where the system seems to be dwelling on a function or activity for a long period of time, press  $\langle PA1 \rangle$  on the number pad.  $\langle PA1 \rangle$  may not be applicable for all computers. The system returns to the CP READ mode. Type  $\rangle$  **LOGOFF**. Any data that was not saved is lost, but the session can now continue and further work can be accomplished at the terminal. If  $\langle PA1 \rangle$  does not break the loop, type  $\rangle$  **HX** or  $\rangle$  **HM**. The system should return to CP Read status. Type  $\rangle$  **LOGOFF** on the command line. If all commands fail, contact your NT-ACCESS coordinator. The coordinator will logoff your account.

## How to access the help facility

A menu of items supported by the help facility is presented when > **HELP** is typed on the command line in the full screen environment.

- To invoke the help facility for a particular item, position the cursor over the desired item and press <ENTER>. Continue to press <ENTER> until the help text for the specified item is presented.
- To exit the help facility, press <PF3> or enter > **QUIT** on the command line.

## Quick reference guides for a new central office switch

Two methods are used for creating new jobs: online processing and batch processing in NT-ACCESS. The guidelines presented on the following pages can be used as an aid in creating new jobs in NT-ACCESS.

### How to engineer a new central office switch using online processing

To create a new central office switch using online processing, use the following guideline. If more detailed information is required, refer to the chapter in this document listed under the chapter reference column.

#### Table 1-1

#### Engineer a new central office switch using online processing

| Step | Action                                                                                                    | Chapter                           |
|------|----------------------------------------------------------------------------------------------------|-----------------------------------|
| 1    | Dial into the Nortel Networks mainframe                                                                                                    | N/A                               |
| 2    | Access full screen software when possible (for example, SIMPC).                                                                                                    | N/A                               |
| 3    | Enter NT-ACCESS with an authorized userID and password.                                                                                                    | N/A                               |
| 4    | Create a custom mask using the master control files<br>developed by the operating company NT-ACCESS<br>coordinator. The coordinator works with Nortel Networks<br>to develop the standard answers. | Job Masking<br>page 4-5           |
| 5    | Select DMS-100F Provisioning on the NT-ACCESS main menu. The PAQS 100 main menu is presented.                                                                                                    | Provisioning page 2-5             |
| 6    | Create a new job. Select an abbreviated site name and sequence number (for example, 1DNVRCO1) for the job name.                                                                                    | Provisioning<br>PAQS page<br>2-4  |
|      | The system prompts for job tracking information.                                                                                                    |                                   |
| 7    | Enter the project code, common language location identifier (CLLI), and remarks.                                                                                                    | N/A                               |
| 8    | Select ADMIN from the PAQS100 main menu and describe the office parameters.                                                                                                    | Provisioning<br>PAQS page<br>2-5  |
| 9    | Apply a custom mask to the newly created job.                                                                                                    | Provisioning<br>PAQS page<br>2-24 |
|      | continued                                                                                                    |                                   |

Table 1-1Engineer a new central office switch using online processing (continued)

| Step | Action                                                                                                    | Chapter                           |  |
|------|----------------------------------------------------------------------------------------------------|-----------------------------------|--|
| 10   | Select REPORT from the PAQS100 main menu and print<br>the Masked Answered Questionnaire (ANSQUEST) or<br>the Questionnaire Worksheet (CWORKSHT) to use<br>during information gathering. This procedure saves time<br>because the information is researched outside of the NT-<br>ACCESS environment. | Provisioning<br>PAQS page -<br>78 |  |
| 11   | Exit NT-ACCESS and research outstanding answers to questions in the NT8630/03 questionnaire to reduce online access time.                                                                                                    | N/A                               |  |
| 12   | Follow Steps 1 through 3 to enter NT-ACCESS.                                                                                                    | N/A                               |  |
| 13   | Select DMS-100F PROVISIONING from the NT-<br>ACCESS main menu, enter the switch job name, and<br>select EDITQS to edit the questionnaire.                                                                                                    | Provisioning<br>PAQS page<br>2-31 |  |
| 14   | Type the answers from the worksheet in the answer<br>column of the online questionnaire. The mask is set to on<br>at this point and only those questions defined as<br>viewable in the mask are visible.                                                                                             | Provisioning<br>PAQS page<br>2-31 |  |
| 15   | Exit the questionnaire input mode after all questions are<br>answered and select PROVISION to apply the<br>provisioning rules to the office parameters. The office is<br>provisioned through standard provisioning, interactive<br>provisioning (IMPROV), or Batch Processing.                       | Provisioning<br>PAQS page<br>2-47 |  |
|      | -continued-                                                                                                    |                                   |  |

# Table 1-1 Engineer a new central office switch using online processing (continued)

| Step      | Action                                                                                                    | Chapter                                |
|-----------|----------------------------------------------------------------------------------------------------|----------------------------------------|
| 16        | Generate the engineering reports. Several reports are<br>available. Depending on the function, choose the<br>appropriate reports. The standard reports most often<br>used are as follows:       | Provisioning<br>PAQS page<br>2-78      |
|           | MEREP or MESUM<br>Equipment Summary                                                                                                    |                                        |
|           | ANSQUEST<br>Masked Answered Questionnaire (Use Y and C in<br>parameter field.)                                                                                                    |                                        |
|           | PRNOTES<br>Provisioning Notes                                                                                                    |                                        |
|           | CWORKSHT<br>Questionnaire Worksheet                                                                                                    |                                        |
|           | VALMEL<br>MEL Validation Report<br>This report lists PECs being added that are either<br>invalid or cannot be delivered by th D-date. Any<br>issues should be resolved in steps 17 and 18.      |                                        |
|           | MSGSRPT<br>Messages that occurred during provisioning<br>ANALYSIS<br>Analysis report providing traffic sensitive                                                                                |                                        |
|           | components                                                                                                    |                                        |
| 17        | Use IMPROV to manually override provisioning results.<br>Press <pf6> in Interactive Provisioning to access<br/>IMPROV. (Only experienced NT-ACCESS users should<br/>use this capability.)</pf6> | Provisioning<br>PAQS page<br>2-60      |
| 18        | Use questionnaire change (EDITQS) or equipment change (EDITEQ) if equipment quantities require changes. If no changes are required, go to Step 19.                                              | Provisioning<br>PAQS page<br>2-31,2-71 |
| 19        | Press <pf5> from the PAQS100 main menu to save the office information and exit the provisioning sub module.</pf5>                                                                               | Provisioning<br>PAQS page<br>2-9       |
| 20        | Price the office configuration by selecting DMS-100F<br>PRICING at the NT-ACCESS main menu. Type in the<br>name of the office.                                                                  | Pricing page<br>3-1                    |
| continued |                                                                                                    |                                        |

| Table 1-1                                                                |
|--------------------------------------------------------------------------|
| Engineer a new central office switch using online processing (continued) |

| Step  | Action                                                                                                    | Chapter                           |
|-------|----------------------------------------------------------------------------------------------------|-----------------------------------|
| 21    | Print the pricing reports. Pricing levels are preset by contractual terms and conditions.                                                                                                    | Pricing page<br>3-10              |
| 22    | If all reports satisfy the requirements and the work on the office is complete, enter the item number for DMS-100F provisioning, and type >LOCK on the command line. This time stamps the material equipment list (MEL) so that any changes after the lock are shown as a delta. Nortel engineering MUST type > LOCK FINAL on the command line to provide the necessary downstream feeds.<br><i>Note:</i> Any items identified in the VALMEL Report from step 16 that still remain in the MEL will prevent the job from being "locked". | Advance<br>Commands<br>page 15-10 |
| 23    | Store the office configuration in the long-term storage facility, Job Maintenance, for future use or to transfer the job to a downstream department for further definition.                                                                                                    | Job<br>Maintenance<br>page 5-11   |
| 24    | Notify the NT-ACCESS regional coordinator of the order<br>by telephone if the job is transferred to Nortel Networks.                                                                                                    | N/A                               |
| 25    | Exit NT-ACCESS and disconnect the modem.                                                                                                    | N/A                               |
| —end— |                                                                                                    |                                   |

Figure 1-3 illustrates the process of how to engineer a new central office switch using online processing.

## Dial in and log Develop Create new on custom mask job Apply custom mask No Provision office Answer tailored Print questionnaire worksheet Yes Obtain equipment Research input reports Run pricing Lock issue and job reports maintenance Store job or send to Nortel Networks

#### Figure 1-3 Engineer a new central office switch using online processing

### How to engineer a new central office switch using Batch Processing

Batch Processing allows multiple activities to be executed outside the NT-ACCESS interactive environment. This ability saves both time and money. To use Batch Processing to create a new job, use the following guideline. If more detailed information is required, refer to the chapter in this document listed under the chapter reference column.

| Table 1-2                                  |                  |
|--------------------------------------------|------------------|
| Engineer a new central office switch using | Batch Processing |

| Step      | Action                                                                                                    | Chapter                         |
|-----------|----------------------------------------------------------------------------------------------------|---------------------------------|
| 1         | Dial into the Nortel Networks mainframe.                                                                                                    | N/A                             |
| 2         | Access full screen software if possible (for example, SIMPC).                                                                                                    | N/A                             |
| 3         | Enter NT-ACCESS with the authorized userID and password.                                                                                                    | N/A                             |
| 4         | Create a custom mask using the master control files<br>developed by the operating company NT-ACCESS<br>coordinator. The coordinator works with Nortel Networks<br>to develop the standard answers.                                                                                                    | Job<br>Masking<br>page 4-5      |
| 5         | Select BATCH PROCESSING from the main NT-ACCESS menu.                                                                                                    | Batch<br>Processing<br>page 7-1 |
| 6         | Select SUBMIT JOB TO BATCH. Enter the new job name<br>(for example, 1DNVRCO1), place a > Y next to the field<br>"Create a New Job," enter the mask name, select host or<br>remote, answer > N to provision and > Y to CWORKSHT<br>under reports. Press <enter> and <pf12> to submit.<br/>The system prompts to select either prime time or<br/>nonprime time processing.</pf12></enter>                                                     | Batch<br>Processing<br>page 7-5 |
| 7         | Answer the prompt with the appropriate response. The system then prompts for Job Tracking information. Enter project code, common language location identifier (CLLI), and remarks. After completing this information, log off or proceed with other activities. The job is created and masked and a worksheet is generated without any other intervention.                                                                                 | N/A                             |
| 8         | Exit Batch Processing and proceed with another job or exit<br>NT-ACCESS completely. The amount of time spent away<br>from NT-ACCESS depends on the choice made to<br>process the job during prime time or nonprime time.<br>Nonprime time selection processes the job overnight,<br>while prime time processes the job as soon as possible<br>and is only dependent on the number of jobs that Batch<br>Processing is requested to process. | N/A                             |
| 9         | Reenter NT-ACCESS (follow Steps 1 through 3). Select<br>BATCH PROCESSING and select CHECK THE STATUS<br>OF JOB SUBMITTED TO BATCH. The status screen<br>determines whether or not the job was successfully<br>processed.                                                                                                    | Batch<br>Processing<br>page 7-8 |
| continued |                                                                                                    |                                 |

# Table 1-2Engineer a new central office switch using Batch Processing (continued)

| Step      | Action                                                                                                    | Chapter                           |
|-----------|----------------------------------------------------------------------------------------------------|-----------------------------------|
| 10        | Exit the status screen if the job was successfully<br>processed and select RECEIVE OUTPUT from Jobs on<br>the A-disk. Batch prompts for the job name to be<br>received. Enter the name of the job and then exit Batch<br>Processing. | Batch<br>Processing<br>page 7-11  |
|           | At this point the job is created, the mask is applied, and the report is generated but not printed.                                                                                                    |                                   |
| 11        | To print the generated report, select > <b>P</b> to print or > <b>D</b> to download.                                                                                                    | Report<br>Manager<br>page 13-4    |
| 12        | Print the work sheet, CWORKSHT. This process is quick because the system does not regenerate the report file.                                                                                                    | N/A                               |
| 13        | Exit the receive output facility. Research outstanding answers on the worksheet (8630/03) and reenter the system to answer the questionnaire online.                                                                                 | N/A                               |
| 14        | Enter the provisioning sub module, PAQS100, type in the job name, and select EDITQS to edit the questionnaire.                                                                                                    | Provisioning<br>PAQS page<br>2-31 |
| 15        | Type the answers from the worksheet into the online<br>questionnaire. The mask is set to on at this point and<br>only those questions defined as viewable in the mask are<br>displayed.                                              | Provisioning<br>PAQS page<br>2-31 |
| 16        | Exit the questionnaire input mode, PAQS100, after all questions are answered and enter Batch Processing.                                                                                                    | Batch<br>Processing<br>page 7-4   |
| continued |                                                                                                    |                                   |

Table 1-2Engineer a new central office switch using Batch Processing (continued)

| Step | Action                                                                                                    | Chapter                         |  |
|------|----------------------------------------------------------------------------------------------------|---------------------------------|--|
| 17   | Select SUBMIT JOBS TO BATCH. Press <pf4> and then<br/>enter the name of the job. Answer &gt; <math>\mathbf{N}</math> to new job, and<br/>leave &gt; <b>NONE</b> as the default for mask because the mask is<br/>already applied. Select HOST or REMOTE, answer &gt; <math>\mathbf{Y}</math> for<br/>provision, and place a &gt; <math>\mathbf{Y}</math> in front of the desired reports:</pf4> | Batch<br>Processing<br>page 7-5 |  |
|      | MEREP or MESUM<br>Equipment Summary                                                                                                    |                                 |  |
|      | PRNOTES<br>Provisioning Notes                                                                                                    |                                 |  |
|      | MSGSRPT<br>Detailed messages that occurred during provisioning.                                                                                                    |                                 |  |
|      | CWORKSHT<br>Questionnaire Worksheet                                                                                                    |                                 |  |
|      | ANALYSIS<br>Analysis report providing traffic sensitive components                                                                                                    |                                 |  |
|      | PRICING<br>Engineer, furnish, and install (EF&I) Planning Price<br>(may be done after provisioning results are verified)                                                                                                    |                                 |  |
|      | VALMEL<br>MEL Validation Report                                                                                                    |                                 |  |
|      | This report lists PECs being added that are either invalid or cannot be delivered by the D-date. Any issues should be resolved in step 23.                                                                                                    |                                 |  |
|      | Press <enter> and <pf12> to submit the request to<br/>batch. Choose prime time or nonprime time processing and<br/>press <enter>. Press <pf3> three times to exit Batch<br/>Processing completely.</pf3></enter></pf12></enter>                                                                                                    |                                 |  |
| 18   | Exit the system completely and proceed with other activities while the job processes provisioning, pricing, and report generation offline.                                                                                                    | N/A                             |  |
| 19   | Reenter NT-ACCESS (follow Steps 1 through 3). Enter<br>Batch Processing and select CHECK STATUS OF JOB.<br>The status screen determines whether or not the job<br>processing is complete.                                                                                                    | Batch<br>Processing<br>page 7-8 |  |
|      |                                                                                                    |                                 |  |

# Table 1-2Engineer a new central office switch using Batch Processing (continued)

| Step        | Action                                                                                                    | Chapter                                                  |
|-------------|----------------------------------------------------------------------------------------------------|----------------------------------------------------------|
| 20          | Exit the status screen and select RECEIVE OUTPUT<br>FROM JOBS. Batch Processing prompts for the job name<br>to be received. Enter the name of the job and exit Batch<br>Processing. The job already exists on the A-disk,<br>therefore, the system prompts for consent to replace the<br>job files. Answer > $Y$ .                                                                                                    | Batch<br>Processing<br>page 7-11                         |
| 21          | Select > <b>P</b> to print or > <b>D</b> to download the generated reports.                                                                                                    | Report<br>Manager<br>page 13-4                           |
| 22          | Print the generated reports. This process is quick because the system does not regenerate the report file.                                                                                                    | Report<br>Manager<br>page 13-4                           |
| 23          | Exit NT-ACCESS and review the job results. If corrections<br>are required, reenter NT-ACCESS and PAQS100. Edit<br>the questions by selecting EDITQS or modify equipment<br>by selecting EDITEQ. IMPROV is also used to edit<br>questions by selecting INTERACTIVE PROVISIONING to<br>adjust provisioning results.                                                                                                    | Provisioning<br>PAQS<br>pages 2-31,<br>2-9, and 2-<br>79 |
| 24          | Check to see if provisioning is pending after adjustments<br>are made. To check, place the cursor on the command<br>line of the PAQS100 main menu and type > <b>Q OPTSTAT</b> .<br>The answer to this command determines whether or not<br>office provisioning is necessary. To provision the office<br>again, follow Steps 17 through 21. If provisioning is not<br>required, generate and print new reports by selecting<br>REPORT. Type > <b>LOCK</b> on the command line. This time<br>stamps the material equipment list (MEL) so that any<br>changes after the lock are shown as a delta. Nortel<br>engineering MUST type > <b>LOCK FINAL</b> on the command<br>line to provide the necessary downstream feeds.<br><b>Note:</b> Any items identified in the VALMEL Report from<br>step 17 that still remain in the MEL will prevent the job<br>from being "locked". | Advanced<br>Commands<br>page 15-14<br>page 15-10         |
| 25          | Store the office configuration in the long-term storage facility, Job Maintenance, for future use or to transfer to a downstream department for further definition.                                                                                                    | Job<br>Maintenance<br>page 5-11                          |
| 26          | Select the transfer command, > <b>T</b> , to transfer the job to<br>another department or to Nortel Networks. Enter the job<br>name, job type, job maintenance user group to which the<br>job is being transferred, and a specific userID, if known.                                                                                                    | Job<br>Maintenance<br>page 5-46                          |
| -continued- |                                                                                                    |                                                          |

 Table 1-2

 Engineer a new central office switch using Batch Processing (continued)

| Step  | Action                                                               | Chapter |
|-------|----------------------------------------------------------------------|---------|
| 27    | Notify the NT-ACCESS regional coordinator of the order by telephone. | N/A     |
| 28    | Exit NT-ACCESS and disconnect the modem.                             | N/A     |
| —end— |                                                                      |         |

Figure 1-4 illustrates how to engineer a new central office switch using Batch Processing.

### Figure 1-4

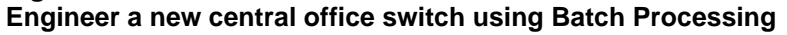

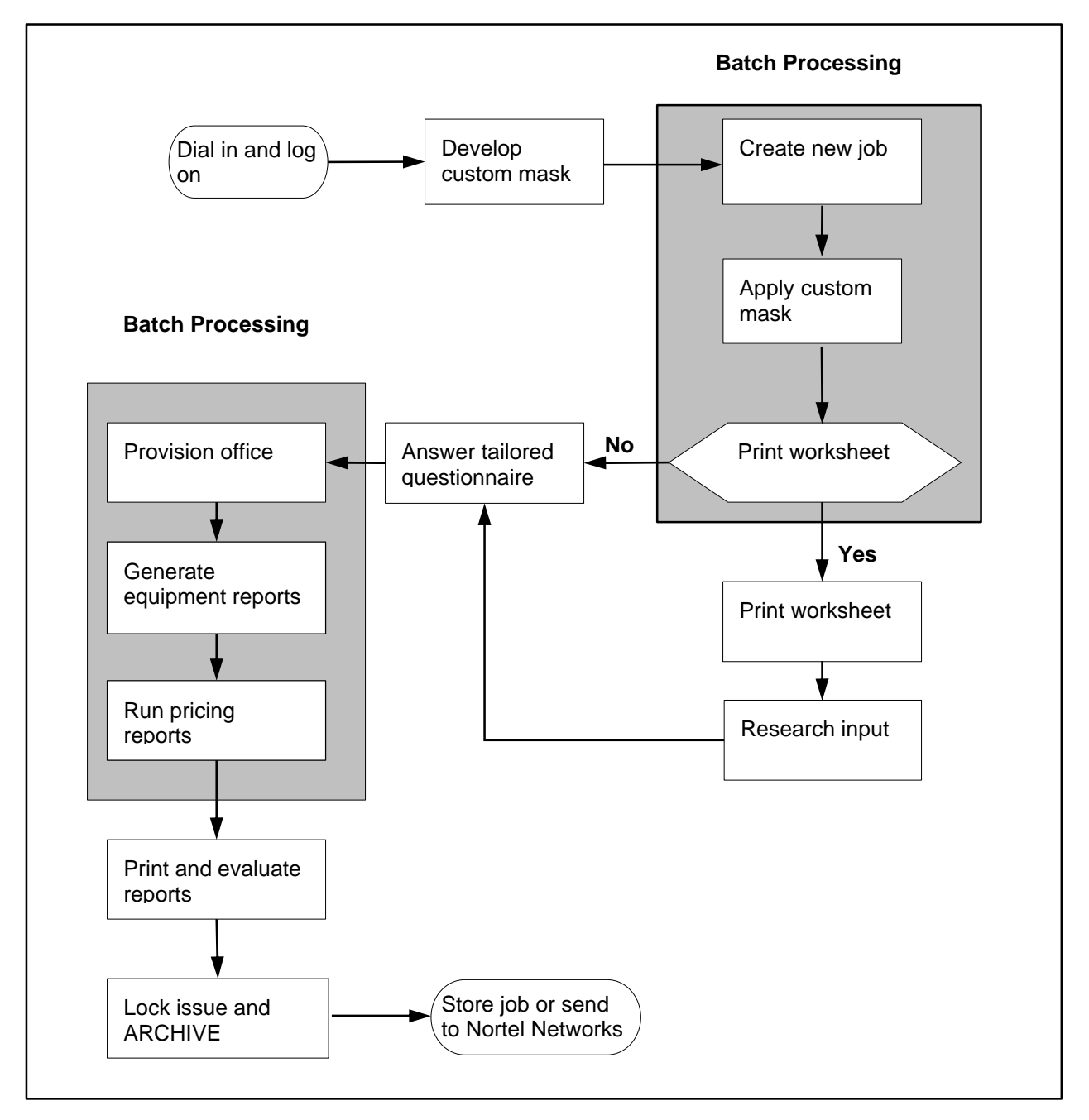

## Quick reference guides for extension offices

Two methods are used for creating extensions to existing jobs: online processing and Batch Processing. Both methods require the verification of job files. The guidelines presented on the following pages can be used as an aid for creating extensions.

#### How to verify a converted job file

When a job is sent to an operating company from Nortel Networks, the job files are already prepared for an extension. The following tables should be reviewed for operating company verification. The tables in this chapter are considered to be the required tables in NT-ACCESS. The office type and configuration dictates which tables are completed and need to be verified.

# Table 1-3Tables requiring operating company verification

| Table number | Description                                                 |  |
|--------------|-------------------------------------------------------------|--|
| 1A17         | remote site overview                                        |  |
| 1A19         | remote site DS-1 links                                      |  |
| 1A21         | remote site identification                                  |  |
| 2A10, 2A15   | software selection lists                                    |  |
| 3A40         | TOPS remote site/OSC interface                              |  |
| 4A11         | mass storage device requirements                            |  |
| 4A30         | maintenance positions and furniture                         |  |
| 4A50         | input/output device requirements                            |  |
| 4A55         | modem requirements                                          |  |
| 5A10         | line requirements                                           |  |
| 5A20.9       | line originating                                            |  |
| 5A22.2       | vertical services feature requirements                      |  |
| 5A25         | attendant console                                           |  |
| 5A25.1       | attendant console                                           |  |
| 5A30.42      | integrated business network basic line service and features |  |
| 5A60.2       | line controller module assignments and remotes to LGCs      |  |
| 5A65.1       | receiver off-hook (ROH) tone traffic                        |  |
| -continued-  |                                                             |  |

| Table 1 -3                                                 |    |
|------------------------------------------------------------|----|
| Tables requiring operating company verification (continued | d) |

| Table number | Description                                      |  |
|--------------|--------------------------------------------------|--|
| 6A1.5        | analog trunks and balance networks trunking plan |  |
| 6A20.10.1    | DTC/DTCI assignments                             |  |
| 6A25.4.1     | line trunk controller assignments                |  |
| 6A30.6       | CCS7 and CCIS common channel signaling links     |  |
| 6A60         | service circuit overrides                        |  |
| 6A75.1       | recorded announcement requirements               |  |
| 6A85         | maintenance and interface circuits               |  |
| 9A3.1        | distributing frame requirements                  |  |
| 9A4          | terminal block requirements                      |  |
| —end—        |                                                  |  |

## How to adjust converted job files for an extension office

If discrepancies are found between Nortel Networks records and actual equipment in the central office, adjustments should be made to the questionnaire and equipment list to reflect actual data. To initiate changes, use the following guideline. If more detailed information is required, refer to the chapter in this document listed under the chapter reference column.

Table 1-4Adjust converted job files for an extension office

| Step | Action                                                                                                    | Chapter                        |  |
|------|----------------------------------------------------------------------------------------------------|--------------------------------|--|
| 1    | Dial into the Nortel Networks mainframe.                                                                                                    | N/A                            |  |
| 2    | Access full screen software if possible (for example, SIMPC).                                                                                                    | N/A                            |  |
| 3    | Enter NT-ACCESS with the authorized userID and password.                                                                                                    | N/A                            |  |
| 4    | Select JOB MAINTENANCE from the NT-ACCESS<br>main menu and retrieve the job from Job<br>Maintenance.<br>Press <pf5>. Receive the job files on the NT-<br/>ACCESS account. Return to the main menu <pf3>.</pf3></pf5> | Job Maintenance<br>page 5-7    |  |
| 5    | Enter the provisioning sub module DMS-100F<br>PROVISIONING SYSTEM, type in the job name,<br>and select EDITQS.                                                                                                    | Provisioning<br>PAQS page 2-31 |  |
|      | continued                                                                                                    |                                |  |

Table 1-4Adjust converted job files for an extension office (continued)

| Step | Action                                                                                                    | Chapter                                                           |
|------|----------------------------------------------------------------------------------------------------|-------------------------------------------------------------------|
| 6    | Edit the questions according to actual office information<br>and create a standard provisioning note to be used next to<br>each item that adjusts the records to match actual<br>information. A suggested note is "Existing answer<br>adjusted per customer's records." This same note should<br>appear next to each adjustment that is made.                                                            | Provisioning<br>PAQS page<br>2-36                                 |
| 7    | Exit the questionnaire input mode after all questions are<br>adjusted and select PROVISION to apply the provisioning<br>rules to actual office parameters. An office is provisioned<br>through standard Provisioning, Interactive Provisioning,<br>IMPROV, or Batch Processing.                                                                                                    | Provisioning<br>PAQS page<br>2-48                                 |
| 8    | Use questionnaire change or select EDITEQ if equipment<br>quantities require changes. Once again, if equipment<br>quantities are adjusted, create a note corresponding with<br>the changes stating that "Existing totals were adjusted per<br>customer's records." Merchandise ordered equipment is<br>added to the material equipment list (MEL) in the<br>customer add column.                         | Provisioning<br>PAQS page<br>2-79                                 |
| 9    | Press <pf5> to save the office information and exit the provisioning sub module.</pf5>                                                                                                    | Provisioning<br>PAQS page<br>2-9                                  |
| 10   | Execute and print provisioning, equipment, and pricing reports online or through Batch Processing.                                                                                                    | Provisioning<br>PAQS page<br>2-87 Batch<br>Processing<br>page 7-5 |
| 11   | If all reports satisfy the requirements and the work on the office is complete, enter the item number for DMS-100F provisioning, and type > <b>LOCK</b> on the command line. This time stamps the material equipment list (MEL) so that any changes after the lock are shown as a delta. Nortel engineering MUST type > <b>LOCK FINAL</b> on the command line to provide the necessary downstream feeds. | Advance<br>Commands<br>page 15-10                                 |
|      | —end—                                                                                                    |                                                                   |

#### How to create an extension using online processing

To create an extension to an existing office using online processing, use the following guideline. If more detailed information is required, refer to the chapter in this document listed under the chapter reference column.

*Note:* The following instructions do not involve Nortel Networks intervention (for example, file conversions are not referenced – assumption is that base files exist).

# Table 1-5Create an extension using online processing

| Step        | Action                                                                                                    | Chapter                           |  |
|-------------|----------------------------------------------------------------------------------------------------|-----------------------------------|--|
| 1           | Dial into the Nortel Networks mainframe.                                                                                                    | N/A                               |  |
| 2           | Access full screen software if possible (for example, SIMPC).                                                                                                    | N/A                               |  |
| 3           | Enter NT-ACCESS with the authorized userID and password.                                                                                                    | N/A                               |  |
| 4           | Select JOB MAINTENANCE from the NT-<br>ACCESS main menu and retrieve the base job by<br>pressing <pf5>. Now the job exists among<br/>current jobs.</pf5>                                                                                                    | Job<br>Maintenance<br>page 5-8    |  |
| 5           | Select > <b>R</b> and press <enter> to reformat the job to the next release if NT-ACCESS was upgraded to a new release (for example, Release 406 to Release 407.0).</enter>                                                                                         | Job<br>Maintenance<br>page 5-13   |  |
| 6           | Select > <b>P</b> to prepare the existing job for the next<br>extension. The system prompts for the old job<br>name and a new job name. This capability moves<br>all existing question answers and equipment<br>quantities from the base job to the existing field. | Job<br>Maintenance<br>page 5-8    |  |
| 7           | Create a custom mask from standard masks that<br>were developed by the operating company NT-<br>ACCESS coordinator. The coordinator works with<br>Nortel Networks to develop the standard generic<br>masks.                                                         | Job Masking<br>page 4-5           |  |
| 8           | Enter the ADMIN facility and type in a description in the DESC field.                                                                                                    | Provisioning<br>PAQS page<br>2-87 |  |
| 9           | Apply the custom mask to the newly created job.                                                                                                    | Provisioning<br>PAQS<br>page2-87  |  |
| -continued- |                                                                                                    |                                   |  |

#### Table 1-5

#### Create an extension using online processing (continued)

| Step        | Action                                                                                                    | Chapter                           |
|-------------|----------------------------------------------------------------------------------------------------|-----------------------------------|
| 10          | Select REPORT and print the Masked Answered<br>Questionnaire (ANSQUEST) or Questionnaire<br>Worksheet (CWORKSHT) for use during information<br>gathering. This process saves time because the<br>information is researched outside of the NT-ACCESS<br>environment. | Provisioning<br>PAQS page<br>2-87 |
| 11          | Exit NT-ACCESS and research outstanding answers to questions in the NT8630/03 questionnaires to reduce online access time.                                                                                                    | N/A                               |
| 12          | Follow Steps 1 through 3 to enter NT-ACCESS.                                                                                                    | N/A                               |
| 13          | Enter the provisioning sub module DMS-100F<br>PROVISIONING, type in the job number and select<br>EDITQS.                                                                                                    | Provisioning<br>PAQS page<br>2-31 |
| 14          | Transfer the answers from the worksheet to the online<br>questionnaire. The mask is set to on at this point and<br>only those questions defined as viewable in the mask<br>are displayed.                                                                           | Provisioning<br>PAQS page<br>2-31 |
| 15          | Exit the questionnaire input mode after all of the questions are answered and select PROVISION to apply the provisioning rules to the office parameters. The office is provisioned through standard provisioning, interactive provisioning, or IMPROV.              | Provisioning<br>PAQS page<br>2-48 |
| -continued- |                                                                                                    |                                   |

# Table 1-5Create an extension using online processing (continued)

| Step        | Action                                                                                                    | Chapter                           |  |
|-------------|----------------------------------------------------------------------------------------------------|-----------------------------------|--|
| 16          | Print the engineering reports. There are several reports<br>available. Depending on the function, choose the<br>appropriate reports. The standard reports most often<br>used are as follows: | Provisioning<br>PAQS page<br>2-87 |  |
|             | MEREP or MESUM<br>Equipment Summary                                                                                                    |                                   |  |
|             | ANSQUEST<br>Masked Answered Questionnaire (use Y and C in<br>parameter field)                                                                                                    |                                   |  |
|             | PRNOTES<br>Provisioning Notes                                                                                                    |                                   |  |
|             | VALMEL<br>MEL Validation Report<br>This report lists PECs added that are either invalid<br>or cannot be delivered by the D-date. Any issues<br>should be resolved in step 17.                |                                   |  |
|             | CWORKSHT<br>Questionnaire Worksheet                                                                                                    |                                   |  |
|             | MSGSRPT<br>Messages that occurred during provisioning                                                                                                    |                                   |  |
|             | ANALYSIS<br>Analysis report providing traffic sensitive<br>components                                                                                                    |                                   |  |
| 17          | If equipment quantities require changes, use questionnaire change or select EDITEQ. If no changes are required, go to Step 19.                                                               | Provisioning<br>PAQS page<br>2-79 |  |
| 18          | Press <pf5> to save the office information and exit the provisioning sub module.</pf5>                                                                                                    | Provisioning<br>PAQS page<br>2-9  |  |
| 19          | Price the office configuration by selecting DMS-100F<br>PRICING and entering the name of the office.                                                                                         | Pricing page<br>3-1               |  |
| 20          | Print the pricing reports. Pricing levels are preset by contractual terms and conditions.                                                                                                    | Pricing page<br>3-6               |  |
| -continued- |                                                                                                    |                                   |  |

Table 1-5Create an extension using online processing (continued)

| Step  | Action                                                                                                    | Chapter                           |  |
|-------|----------------------------------------------------------------------------------------------------|-----------------------------------|--|
| 21    | 21 If all reports satisfy the requirements and the work on the office is complete, enter the item number for DMS-100F provisioning, and type >LOCK on the command line. This time stamps the material equipment list (MEL) so that any changes after the lock are shown as a delta. Nortel engineering MUST type > LOCK FINAL on the command line to provide the necessary downstream feeds. <b>Note:</b> Any items identified in the VALMEL Report from step 16 that still remain in the MEL will prevent the job from being "locked". | Advance<br>Commands<br>page 15-10 |  |
| 22    | Store the office configuration in the long-term storage facility, Job Maintenance, for future use or to transfer to a downstream department for further definition.                                                                                                    | Job<br>Maintenance<br>page 5-11   |  |
| 23    | Notify the NT-ACCESS regional coordinator of the order by telephone if the job is transferred to Nortel Networks.                                                                                                    | N/A                               |  |
| 24    | Exit NT-ACCESS and disconnect the modem.                                                                                                    | N/A                               |  |
| —end— |                                                                                                    |                                   |  |

Figure 1-5 illustrates how to create an extension using online processing.

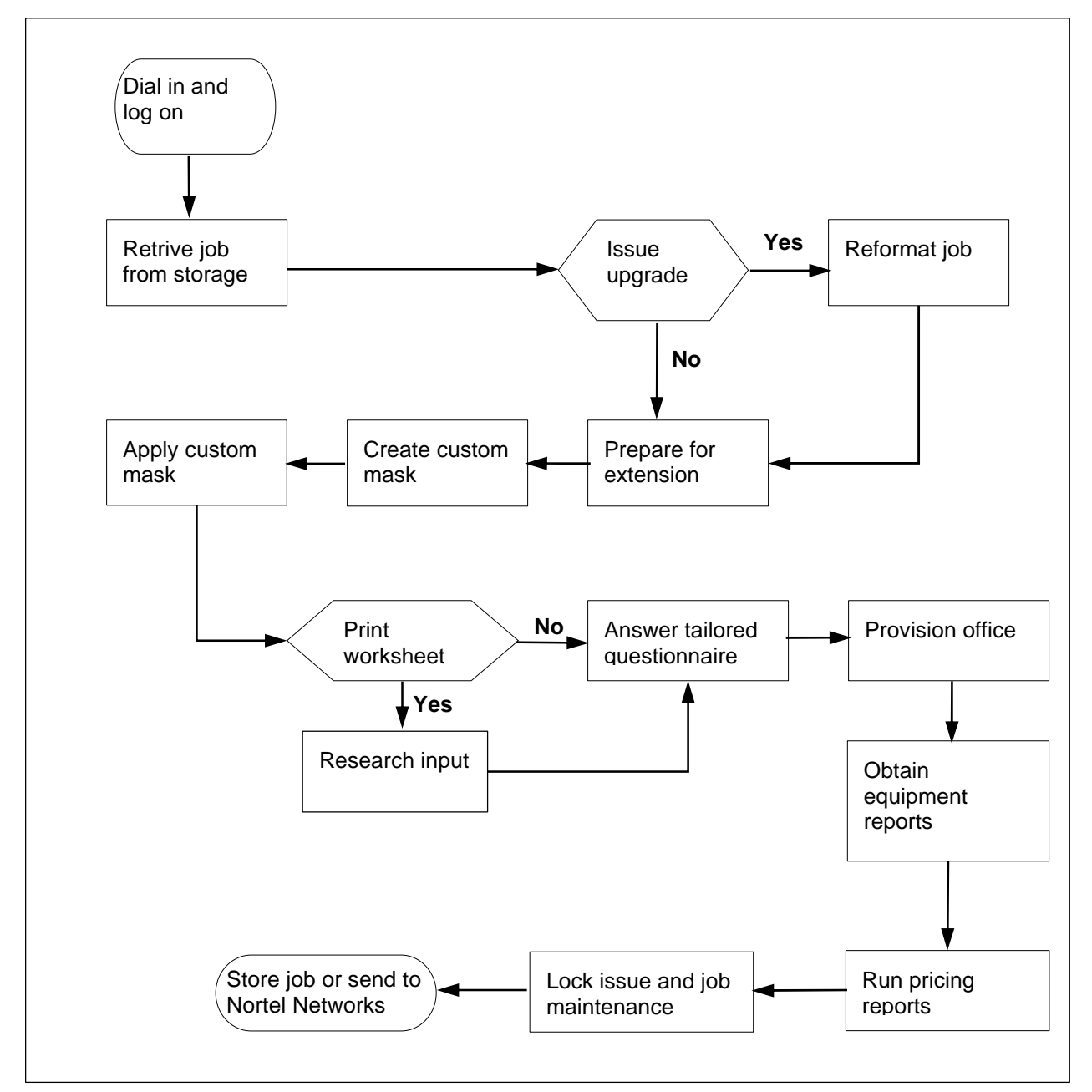

#### Figure 1-5 Create an extension using online processing

## How to create an extension using Batch Processing

To create an extension to an existing office using Batch Processing, use the following guideline. If more detailed information is required, refer to the chapter in this document listed under the chapter reference column.

Table 1-6Create an extension using Batch Processing

| Step        | Action                                                                                                    | Chapter                         |
|-------------|----------------------------------------------------------------------------------------------------|---------------------------------|
| 1           | Dial into the Nortel Networks mainframe.                                                                                                    | N/A                             |
| 2           | Access full screen software if possible (for example, SIMPC)                                                                                                    | N/A                             |
| 3           | Enter NT-ACCESS with the authorized userID and password.                                                                                                    | N/A                             |
| 4           | Select JOB MAINTENANCE from the main menu and retrieve the base job by pressing <pf5>. Now the job exists among current jobs.</pf5>                                                                                                    | Job<br>Maintenance<br>page 5-7  |
| 5           | Select > P to prepare the existing job for the next<br>extension. The system prompts for the old job name and<br>a new job name. This capability moves all existing<br>question answers and equipment quantities from the<br>base job to the existing field.                                                                                                    | Job<br>Maintenance<br>page 5-16 |
| 6           | Select > R and press <enter> to reformat the job to the<br/>next release if NT-ACCESS was upgraded to a new<br/>release (for example, Release 406 to Release 407.0).</enter>                                                                                                    | Job<br>Maintenance<br>page 5-13 |
| 7           | Create a custom mask from standard masks that were<br>developed by the operating company NT-ACCESS<br>coordinator. The coordinator works with Nortel Networks<br>to develop the standard generic masks.                                                                                                    | Job Masking<br>page 4-5         |
| 8           | Select BATCH PROCESSING from the NT-ACCESS main menu.                                                                                                    | Batch<br>Processing<br>page 7-4 |
| 9           | Select SUBMIT JOB TO BATCH. Press <pf4> to enter<br/>the job information. Enter the new job name (for<br/>example, 1DNVRCO1), put &gt; N next to the field "Create<br/>a New Job," enter the mask name, select host or remote,<br/>answer &gt; N to Provision and &gt; Y next to CWORKSHT<br/>under reports. Press <enter> and <pf12> to submit.<br/>The system prompts for either prime time or nonprime<br/>time processing.</pf12></enter></pf4> | Batch<br>Processing<br>page 7-5 |
| 10          | Answer with the appropriate response. At this point, the mask is applied and a worksheet is generated.                                                                                                    | Batch<br>Processing<br>page 7-5 |
| 11          | Exit Batch Processing and proceed with another job or<br>exit NT-ACCESS completely to do other assigned tasks.<br>The amount of time spent away from NT-ACCESS<br>depends on the choice made to process the job during<br>prime time or nonprime time.                                                                                                    | N/A                             |
| -continued- |                                                                                                    |                                 |

# Table 1-6Create an extension using Batch Processing (continued)

| Step        | Action                                                                                                    | Chapter                           |
|-------------|----------------------------------------------------------------------------------------------------|-----------------------------------|
| 12          | Reenter NT-ACCESS (follow Steps 1 through 3). Select<br>BATCH PROCESSING and select CHECK STATUS OF<br>JOB. The status screen determines whether or not the job<br>was successfully processed.                                                                                                    | Batch<br>Processing<br>page 7-8   |
| 13          | Exit the status screen and select RECEIVE OUTPUT<br>FROM BATCH to receive the jobs if the job was<br>successfully processed. The system prompts for the job<br>name to be received. Enter the name of the job and then<br>exit Batch Processing. Since the job was actually created<br>during Step 6, the system prompts for consent for file<br>replacement. Answer > $\mathbf{Y}$ . The mask is applied to the job<br>and the report is generated but not printed. | Batch<br>Processing<br>page 7-11  |
| 14          | Select > <b>P</b> to print or > <b>D</b> to download the generated report.                                                                                                    | Report<br>Manager<br>page 13-4    |
| 15          | Print the worksheet (CWORKSHT) that was generated.<br>This process is quick because the system does not<br>regenerate the report file.                                                                                                    | Batch<br>Processing<br>page 7-5   |
| 16          | Research outstanding answers on the worksheet (8630/03) and reenter the system to answer the questionnaire online.                                                                                                    | N/A                               |
| 17          | Reenter NT-ACCESS and select DMS-100F<br>PROVISIONING. Type in the job name and select<br>EDITQS.                                                                                                    | Provisioning<br>PAQS page<br>2-31 |
| 18          | Type the answers from the worksheet into the online<br>questionnaire. The mask is set to on at this point and only<br>those questions defined as viewable in the mask are<br>displayed.                                                                                                    | Provisioning<br>PAQS page<br>2-31 |
| 19          | Exit the questionnaire input mode, PAQS100, and select<br>BATCH PROCESSING when all questions are answered.                                                                                                    | Batch<br>Processing<br>page 7-4   |
| -continued- |                                                                                                    |                                   |

Table 1-6Create an extension using Batch Processing (continued)

| Step        | Action                                                                                                    | Chapter                         |
|-------------|----------------------------------------------------------------------------------------------------|---------------------------------|
| 20          | Select SUBMIT JOBS TO BATCH. Press <pf4>, enter<br/>the name of the job, answer &gt; <math>N</math> to new job, leave &gt;<br/><b>NONE</b> as the default for mask (since the mask was<br/>already applied), select host or remote, answer &gt; <math>Y</math> for<br/>provision, and place a &gt; <math>Y</math> in front of the following<br/>reports:</pf4> | Batch<br>Processing<br>page 7-5 |
|             | MEREP or MESUM<br>Equipment Summary                                                                                                    |                                 |
|             | PRNOTES<br>Provisioning Notes                                                                                                    |                                 |
|             | MSGSRPT<br>Messages that occurred during provisioning                                                                                                    |                                 |
|             | VALMEL<br>MEL Validation Report<br>This report lists PECs being added that are either<br>invalid or cannot be delivered by the D-date. Any<br>issues should be resolved in step 26.                                                                                                    |                                 |
|             | CWORKSHT<br>Questionnaire Worksheet                                                                                                    |                                 |
|             | ANALYSIS<br>Analysis report providing traffic sensitive<br>components                                                                                                    |                                 |
|             | PRICING<br>EF&I Planning Price (may be done after<br>provisioning results are verified)                                                                                                    |                                 |
|             | Press <enter> and <pf12> to submit the request to<br/>Batch. Choose prime time or nonprime time processing<br/>and press <enter>. Press <pf3> three times to exit<br/>the Batch facility completely.</pf3></enter></pf12></enter>                                                                                                    |                                 |
| 21          | Exit the system completely and proceed with other activities while provisioning, pricing, and report generation are processed offline.                                                                                                    | N/A                             |
| 22          | Reenter NT-ACCESS (follow Steps 1 through 3). Select<br>BATCH PROCESSING and select CHECK STATUS OF<br>JOB. The status screen determines whether or not the<br>job is successfully processed.                                                                                                    | Batch<br>Processing<br>page 7-8 |
| -continued- |                                                                                                    |                                 |
Table 1-6Create an extension using Batch Processing (continued)

| Step        | Action                                                                                                    | Chapter                                                          |
|-------------|----------------------------------------------------------------------------------------------------|------------------------------------------------------------------|
| 23          | Exit the status screen and select RECEIVE OUTPUT<br>FROM JOBS if the job is successfully processed. The<br>Batch system prompts for the job name to be received.<br>Enter the name of the job and then exit Batch<br>Processing. Since the job already exists on the A-disk,<br>the system prompts for consent to replace the job files.<br>Answer > Y.                                                                                                    | Batch<br>Processing<br>page 7-11                                 |
| 24          | Select > <b>P</b> to print or > <b>D</b> to download the generated reports.                                                                                                    | Report<br>Manager<br>page 13-4                                   |
| 25          | Print the generated reports. This process is quick because the system does not regenerate the report file.                                                                                                    | Report<br>Manager<br>page 13-4                                   |
| 26          | Exit PAQS100 and NT-ACCESS. Review the job<br>results. If corrections are required, reenter NT-<br>ACCESS and PAQS100. Edit questions by selecting<br>EDITQS or modify equipment by selecting EDITEQ.<br>IMPROV is also used to adjust provisioning results by<br>selecting INTERACTIVE PROVISIONING and pressing<br><pf6>.</pf6>                                                                                                    | Provisioning<br>PAQS page<br>2-31, page<br>2-79, and<br>page 2-9 |
| 27          | Check to see whether or not provisioning is pending<br>after adjustments are made. To check, place the cursor<br>on the command line of the PAQS100 main menu and<br>type > <b>Q OPTSTAT</b> . The answer to this command<br>determines whether or not the office should be<br>provisioned. To provision the office again, follow Steps<br>17 through 21. If provisioning is not required, generate<br>and print new reports by selecting REPORT and then<br>type > LOCK on the command line. This procedure<br>time stamps the material equipment list (MEL) so that<br>any changes made after the lock are shown as a delta.<br>Nortel engineering MUST type > LOCK FINAL on the<br>command line to provide the necessary downstream<br>feeds.<br><b>Note:</b> Any items identified in the VALMEL Report from<br>step 20 that still remain in the MEL will prevent the job<br>from being "locked". | Advance<br>Commands<br>page 15-14<br>page 15-10                  |
| 28          | Store the office configuration in the long-term storage facility, Job Maintenance, for future use or to transfer to                                                                                                    | Job<br>Maintenance                                               |
|             | a downstream department for further definition.                                                                                                    | page 5-11                                                        |
| -continued- |                                                                                                    |                                                                  |

Table 1-6Create an extension using Batch Processing (continued)

| Step  | Action                                                                                                    | Chapter |
|-------|----------------------------------------------------------------------------------------------------|---------|
| 29    | Notify the NT-ACCESS regional coordinator of the order by telephone if the job is transferred to Nortel Networks. | N/A     |
| 30    | Exit NT-ACCESS and disconnect the modem.                                                                          | N/A     |
| —end— |                                                                                                    |         |

Figure 1-6 illustrates how to create an extension using Batch Processing.

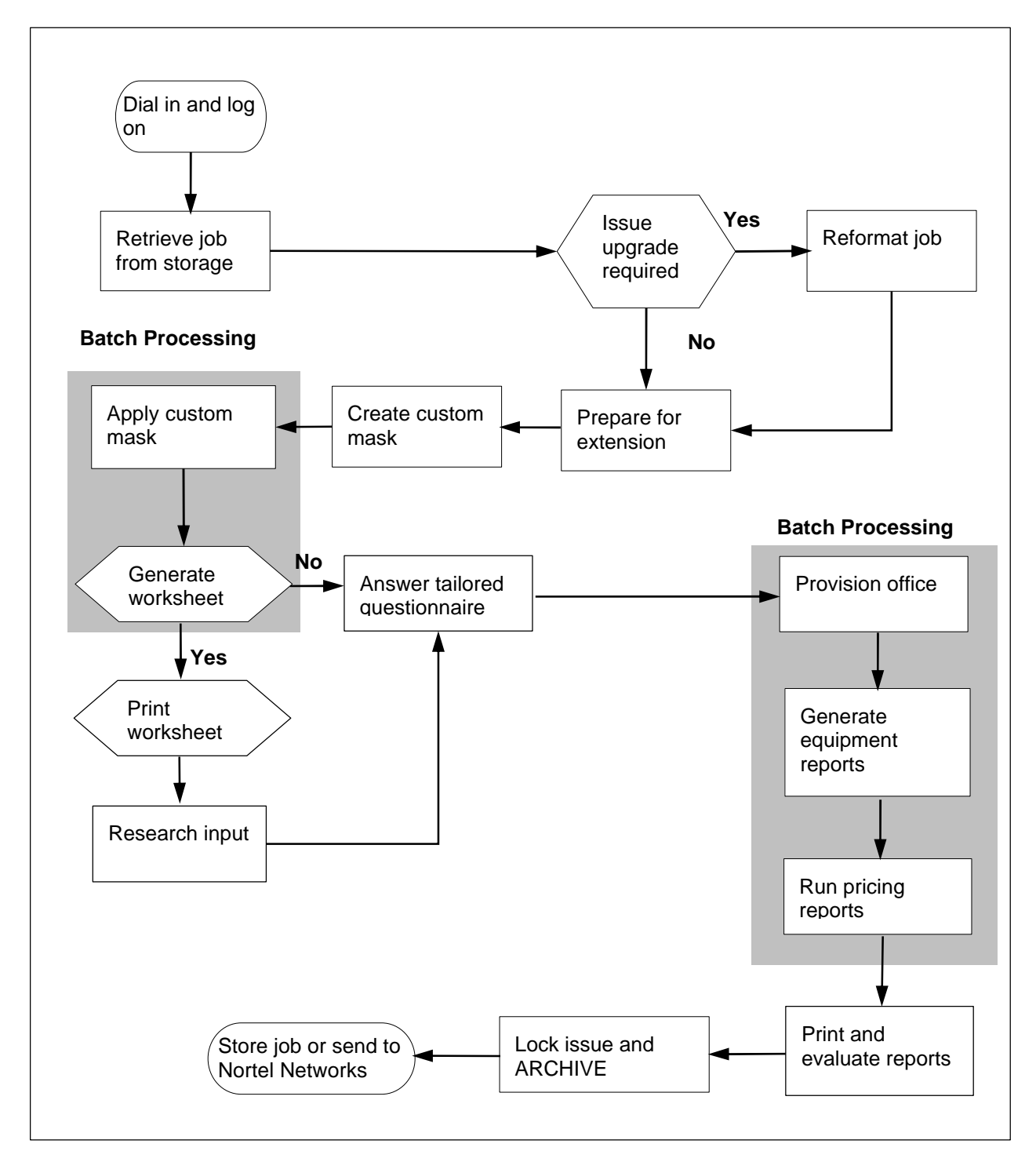

### Figure 1-6 Create an extension using Batch Processing

# **Operating company appendix process**

The appendix process allows the operating company to update an order electronically while the order is in process without first placing the job in the lock final mode. These changes typically are required after the operating company network design group has passed the job to the equipment engineering group and equipment engineering is processing the order.

### How to create an appendix

To create an appendix in the NT-ACCESS environment, use the following guideline. If more detailed information is required, refer to the chapter in this document listed under the chapter reference column.

| Step | Action                                                                                                    | Chapter                        |
|------|----------------------------------------------------------------------------------------------------|--------------------------------|
| 1    | Dial into the Nortel Networks mainframe.                                                                                                    | N/A                            |
| 2    | Access full screen software, if possible (for example, SIMPC).                                                                                                    | N/A                            |
| 3    | Enter NT-ACCESS with an authorized userID and password.                                                                                                    | N/A                            |
| 4    | Select JOB MAINTENANCE from the NT-ACCESS main<br>menu and press <pf5> to retrieve the latest permitted<br/>copy of the job. To ensure that the latest issue of a job is<br/>retrieved, enter the job name, job type (PAQS100),<br/>owner group, owner userID, and issue number.</pf5> | Job<br>Maintenance<br>page 5-7 |
| 5    | Receive the job files on the NT-ACCESS account and press <pf3> to return to the main menu.</pf3>                                                                                                    | Job<br>Maintenance<br>page 5-7 |
| 6    | <tab> to the command line and type &gt; SET OPT 1.</tab>                                                                                                    | Provisioning page 2-17         |
| 7    | Select EDITQS on the PAQS100 main menu and edit<br>the questionnaire or type > FSIQ <questionid> to<br/>proceed directly to the appropriate question.</questionid>                                                                                                    | Provisioning page 2-31         |
| 8    | Select PROVISION on the PAQS100 main menu and execute provisioning after all questionnaire edits are complete. Provision only executes changes for option 1.                                                                                                    | Provisioning page 2-48         |
| 9    | Select REPORT on the PAQS100 main menu.                                                                                                    | Provisioning page 2-87         |
|      | -continued-                                                                                                    |                                |

#### Table 1-7 Create an appendix

Table 1-7Create an appendix (continued)

| Step                                                                                                    | Action                                                                                                    | Chapter                         |
|----------------------------------------------------------------------------------------------------|----------------------------------------------------------------------------------------------------|---------------------------------|
| 10                                                                                                    | Specify option 1 in the field on the report menu titled<br>OPTION to ensure that the reports only represent the<br>differences (deltas) in equipment or question answers<br>between the base job and the option (in this case, the<br>change to the job order).                                                                         | Provisioning<br>page 2-87       |
| 11                                                                                                    | Verify the content of the change by reviewing the reports.                                                                                                    | N/A                             |
| 12                                                                                                    | Send the change downstream after the content of the change is satisfactory as follows:                                                                                                    | N/A                             |
|                                                                                                    | Type > <b>CHNGANSW</b> < <b>create a file name</b> > <b>1</b> on the<br>PAQS100 command line. This command places all of<br>the changed answers for the option in a file. This file is<br>placed in Job Maintenance with the file name selected<br>for <b><create a="" file="" name=""></create></b> and with the file type<br>APPENDX. |                                 |
| 13                                                                                                    | Send the file created in Step 12 by using the Job Maintenance facility.                                                                                                    | Job<br>Maintenance<br>page 5-12 |
| 14                                                                                                    | Notify the downstream user of the file name.                                                                                                    | N/A                             |
| <b>Note:</b> In Step 12, the notation <b><create a="" file="" name=""></create></b> means that a file name must be assigned to the update. This file name is comprised of up to eight alpha-numeric characters in any combination. The notation <b>1</b> represents the option number. Up to eight options may be applied separately, or <b>ALL</b> may be used in place of the specific option number to apply all of the changes concurrently. |                                                                                                    |                                 |
| —end—                                                                                                    |                                                                                                    |                                 |

Figure 1-7 illustrates how to create an appendix.

#### Figure 1-7 How to create an appendix

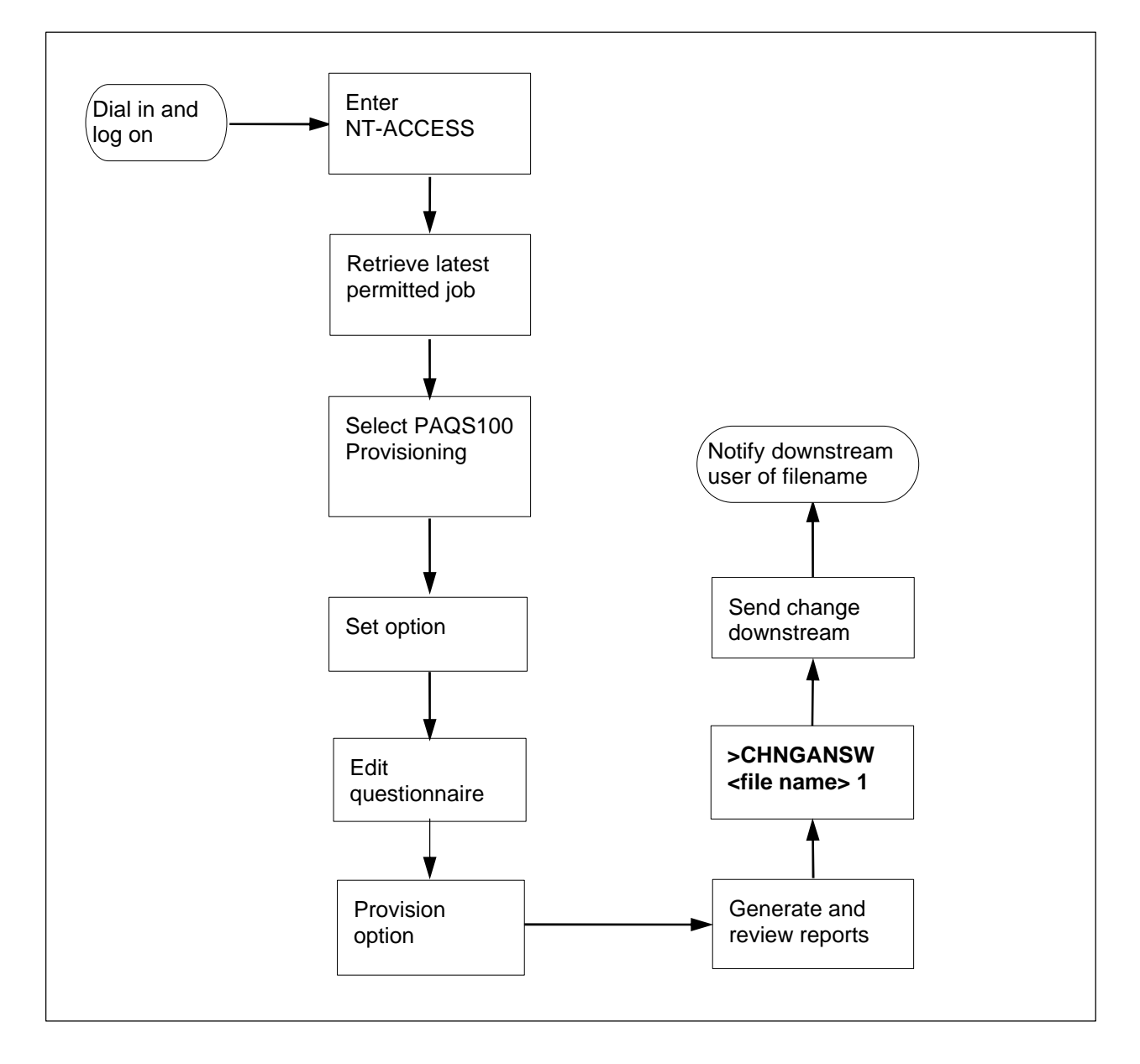

### How to receive an appendix

To receive an appendix in the NT-ACCESS environment, use the following guideline. If more detailed information is required, refer to the chapter in this document listed under the chapter reference column.

#### Table 1-8 Receive an appendix

| Step | Action                                                                                                    | Chapter                         |
|------|----------------------------------------------------------------------------------------------------|---------------------------------|
| 1    | Dial into the Nortel Networks mainframe.                                                                                                    | N/A                             |
| 2    | Access full screen software if possible (for example, SIMPC).                                                                                                    | N/A                             |
| 3    | Enter NT-ACCESS with the authorized userID and password.                                                                                                    | N/A                             |
| 4    | Receive the change from Inbox in Job Maintenance.                                                                                                    | Job<br>Maintenance<br>page 5-31 |
| 5    | Select DMS-100F PROVISIONING on the NT-ACCESS main menu. The PAQS100 main menu is presented.                                                                                                    | Provisioning page 2-5           |
| 6    | <tab> to the command line and type &gt; CHNGANSW APPLY <file name="">.</file></tab>                                                                                                    | N/A                             |
| 7    | Type > <b>PROVISION</b> on the command line. (The option is still set to 1 at this time.) > <b>PROVISION</b> only executes provisioning for the option.                                                                                                    | Provisioning page 2-17          |
| 8    | Select REPORTS on the PAQS100 main menu.                                                                                                    | Provisioning page 2-87          |
| 9    | Select the desired reports. Be sure to specify the option<br>number in the field on the report menu titled OPTION to<br>ensure that the reports only represent the differences<br>(deltas) in equipment or question answers between the<br>base job and the option (in this case, the change to the<br>job order). | Provisioning<br>page 2-92       |
| 10   | Verify the content of the change by reviewing the reports.                                                                                                    | N/A                             |
| 11   | Merge the change with the base job by typing > <b>MERGE</b><br><b>OPT 1</b> on the PAQS100 command line.                                                                                                    | Provisioning page 2-19          |
| 12   | Continue working on the job.                                                                                                    | N/A                             |
| 13   | Provision the base when all work is complete.                                                                                                    | Provisioning page 2-48          |

Figure 1-8 illustrates how to receive an appendix.

### Figure 1-8 How to receive an appendix

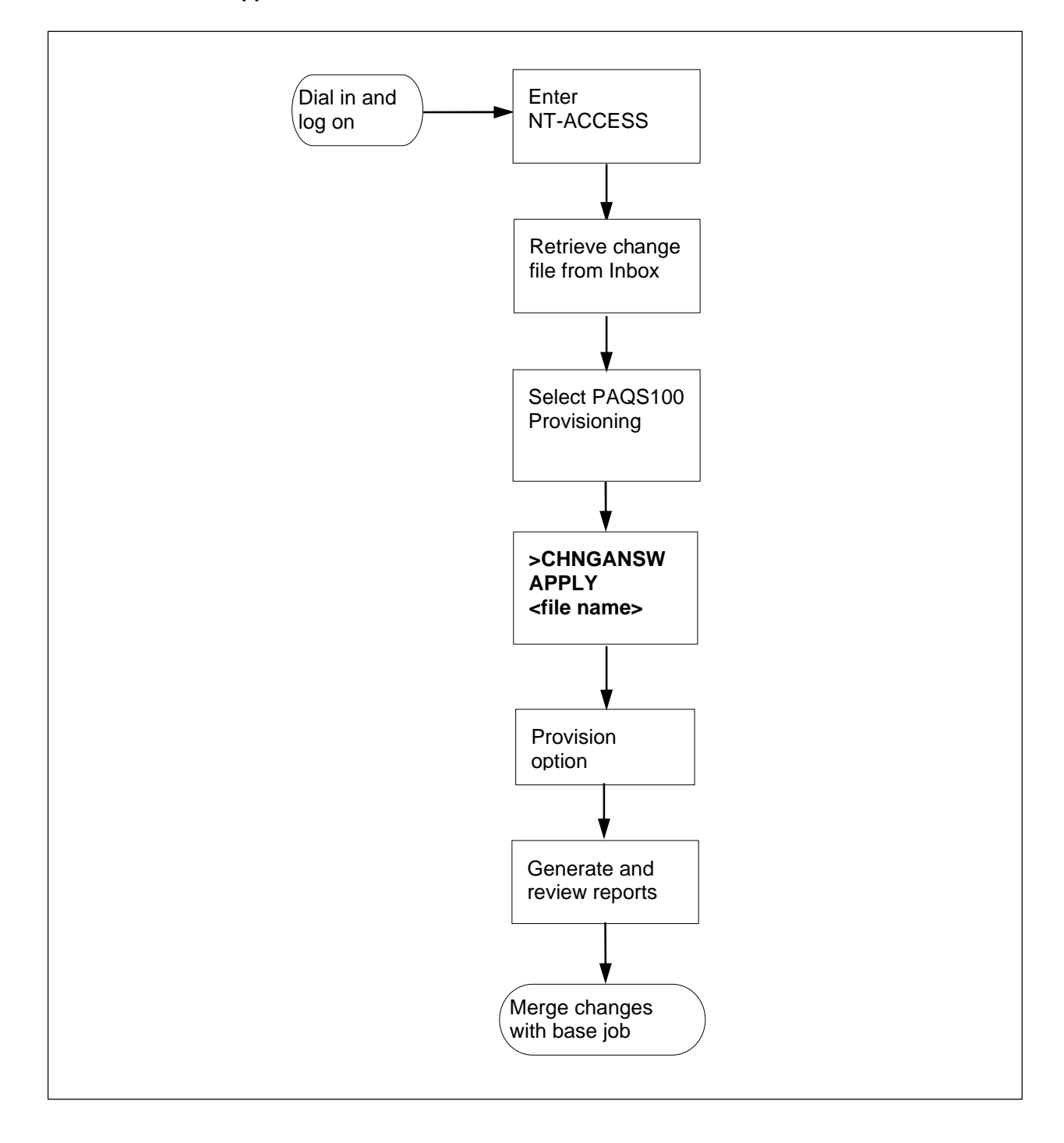

# How to create changes to office configurations

Once a job is transferred to Nortel Networks, changes to the original order may be required. Changes made prior to placing a job in the POSTCI environment are made through editing the questionnaire answers and the equipment list. Changes made after placing the job in the POSTCI environment are made as change requests. Listed below are procedures for processing a change request in the operating company environment and the method of sending the change to Nortel Networks.

*Note:* Contractual agreements between operating companies and Nortel Networks still require that a letter be sent to Nortel Networks for operating company changes.

After transferring ownership of a job to Nortel Networks, the operating company engineer is always given access (permit) to view the latest Job Maintenance issue of a job while in process unless access is denied (unpermitted) by Nortel Networks engineering. The ability to view any issue of the job is critical for processing change requests.

A copy of the original job is retained on an NT-ACCESS userID A-disk or is erased once it is submitted to the Storage and Transfer System. Two scenarios exist due to this decision making process:

- If the job is retained on the NT-ACCESS account and the operating company engineer retrieves the latest permitted copy of the job from the Job Maintenance System, the system prompts for consent to replace the files when trying to receive them. Answering > **YES** to this question brings the latest version of the job onto the account and replaces the existing job files. Answering > **NO** to this question does not provide the latest version of the job and does not change the original files.
- If the job is erased from the NT-ACCESS account and the operating company engineer retrieves the latest permitted copy of the job from the Job Maintenance System, the question is not asked and the files are received automatically.

After the latest version of the job is received on the NT-ACCESS account, the operating company engineer enters Provisioning. In order to begin the change request process, The job must be in the POSTCI environment. If not, type > LOCK FINAL on the command line.

*Note:* Once > **LOCK FINAL** is applied, the job cannot return to the original environment.

The operating company engineer is now ready to initiate a change request. The change request process allows the operating company engineer to open a change against a job and electronically transmit the change to Nortel Networks. Single or multiple changes may be opened and transmitted; however, only one change may be open against a job at a time. The change request process allows opening a change, changing the questionnaire, rerunning provisioning, and changing the equipment list. When the changes are complete, the change is closed and transmitted to Nortel Networks using the transmit utility. Each change must be opened, processed, and closed prior to transmittal to Nortel Networks.

Transmittal destinations are predetermined by the NT-ACCESS regional coordinators.

### How to create a Change Order

In concurrence with the steps in Table 1-9, please send a letter to Nortel Networks stating the changes that will be made to the office. Change Requests are implemented from PAQS Provisioning in the POSTCI mode.

To create a change order in the NT-ACCESS environment, use the following guideline. If more detailed information is required, refer to the chapter in this document listed under the chapter reference column.

| Step      | Action                                                                                                    | Chapter                        |
|-----------|----------------------------------------------------------------------------------------------------|--------------------------------|
| 1         | Dial into the Nortel Networks mainframe.                                                                                                    | N/A                            |
| 2         | Access full screen software if possible (for example, SIMPC).                                                                                                    | N/A                            |
| 3         | Enter NT-ACCESS with the authorized userID and password.                                                                                                    | N/A                            |
| 4         | Select JOB MAINTENANCE from the main menu and<br>retrieve the latest permitted copy of the job. To ensure that<br>the latest issue of a job is retrieved, enter the job name,<br>job type (PAQS100), owner group, owner userID, and<br>issue number. | Job<br>Maintenance<br>page 5-7 |
| 5         | Receive the job files on the NT-ACCESS account. Return to the main menu <pf3>.</pf3>                                                                                                    | Job<br>Maintenance<br>page 5-7 |
| 6         | Select DMS-100F Provisioning and select CHG ADMIN.                                                                                                    | Change<br>Request<br>page 12-4 |
| 7         | Press the <pf4> key, CHG OPEN to open a change against a job.</pf4>                                                                                                    | Change<br>Request<br>page 12-6 |
| continued |                                                                                                    |                                |

# Table 1-9Create a Change Order

# Table 1-9Create a Change Order (continued)

| Step | Action                                                                                                    | Chapter                         |
|------|----------------------------------------------------------------------------------------------------|---------------------------------|
| 8    | Type in or select the following information, required to process a change request, on the Change Administration screen:                                                                                                    | Change<br>Request<br>page 14-5  |
|      | Nortel Networks estimate number (COEO), for example, H12345                                                                                                    |                                 |
|      | The Nortel Networks engineer and department number. A phone may be necessary to complete this requirement.                                                                                                    |                                 |
|      | The operating company engineer and phone number.                                                                                                    |                                 |
|      | Select Quote or Firm. Quote means that a price<br>estimate is required prior to placing the change<br>request as a firm order. Firm indicates that the<br>change request should be processed as part of the<br>order.                                                                                                    |                                 |
|      | For description, describe the change that is proposed.                                                                                                    |                                 |
| 9    | Press <pf5> to enter change notes. This step is performed just prior to closing and transmitting the change.</pf5>                                                                                                    | Change<br>Request<br>page 12-7  |
| 10   | Press <pf9> to add change notes. Type in the change<br/>note and press <enter> two times. Press <pf12> to<br/>save the notes and exit to the Change Administration<br/>screen.</pf12></enter></pf9>                                                                                                    | Change<br>Request<br>page 12-7  |
| 11   | Press <pf9>, FSIQ, to edit the questionnaire. Make the necessary changes and press <pf3> to save the changes and exit to the Change Administration screen.</pf3></pf9>                                                                                                    | Change<br>Request<br>page 12-10 |
| 12   | Press <pf10>, FSEC, to provision the changed<br/>questionnaire. Interactive Provisioning is entered. Enter &gt;<br/><b>YY</b> in the run column at the first and last occurrence of the<br/>modules to start provisioning or type &gt; <b>AUTO</b> at the top of<br/>the screen next to mode. Experienced users may want to<br/>provision inside of IMPROV and can enter the IMPROV<br/>environment by pressing <pf6>. Provision the appropriate<br/>sections. When all sections display OK under the status<br/>column or specific PSMs are selectively provisioned,<br/>press <pf3> to return to the Change Administration<br/>screen.</pf3></pf6></pf10> | Change<br>Request<br>page 12-11 |
|      |                                                                                                    |                                 |

# Table 1-9Create a Change Order (continued)

| Step        | Action                                                                                                    | Chapter                         |
|-------------|----------------------------------------------------------------------------------------------------|---------------------------------|
| 13          | Press <pf8>, FSEQ, to modify equipment. After all equipment modifications are complete, press <pf3> to return to the Change Administration screen.</pf3></pf8>                                                         | Change<br>Request<br>page 12-10 |
| 14          | Transmit the change or exit the Change Administration screen by pressing <pf3> and run reports by selecting REPORTS from the PAQS100 main menu.</pf3>                                                                  | Change<br>Request<br>page 12-12 |
| 15          | Press <pf12>, Transmit, to transmit changes to Nortel<br/>Networks. The system prompts with the following<br/>message:<br/>"Transmittal will cause this Change Order<br/>to become closed. Do you still wish to</pf12> | Change<br>Request<br>page 12-12 |
|             | transmit (Yes or No)?"                                                                                                    |                                 |
|             | Enter the appropriate response. The following question appears if provisioning is still pending on the change:                                                                                                    |                                 |
|             | "Provisioning is still pending for this<br>change. Are you sure you want to close this<br>change (Y/N)?"                                                                                                    |                                 |
|             | Enter the appropriate response.                                                                                                    |                                 |
|             | The Package and Transmit Facility is presented on the screen.                                                                                                    |                                 |
| 16          | Press <pf5>, Activity List, to indicate the type of activity required.</pf5>                                                                                                    | Change<br>Request<br>page 12-16 |
| 17          | Place the cursor over the desired activity and press<br><pf12>, Select. The Nortel Networks department targets<br/>appear. All destinations should be predetermined by the<br/>NT-ACCESS regional coordinators.</pf12> | Change<br>Request<br>page 12-17 |
| 18          | Press <pf12> to electronically send the change request to the Nortel Networks departments that are set up as targets.</pf12>                                                                                           | Change<br>Request<br>page 12-17 |
| 19          | Press <pf3> twice to return to the PAQS100 POSTCI environment menu.</pf3>                                                                                                    | Change<br>Request<br>page 12-17 |
| -continued- |                                                                                                    |                                 |

### Table 1-9 Create a Change Order (continued)

| Step                                                                                                | Action                                                                                                    | Chapter                         |
|----------------------------------------------------------------------------------------------------|----------------------------------------------------------------------------------------------------|---------------------------------|
| 20                                                                                                  | Press <pf5> to exit the PAQS100 POSTCI environment<br/>and press <pf3> to quit the NT-ACCESS session.</pf3></pf5> | Change<br>Request<br>page 12-17 |
| 21                                                                                                  | Inform the NT-ACCESS regional coordinator that a change request is submitted.                                     | N/A                             |
| 22                                                                                                  | Exit NT-ACCESS and disconnect the modem connection.                                                               | N/A                             |
| <i>Note:</i> Change requests cannot be processed until the job is placed in the POSTCI environment. |                                                                                                    |                                 |
| —end—                                                                                               |                                                                                                    |                                 |

Figure 1-9 illustrates how to create a Change Order.

### Figure 1-9 Change Order process

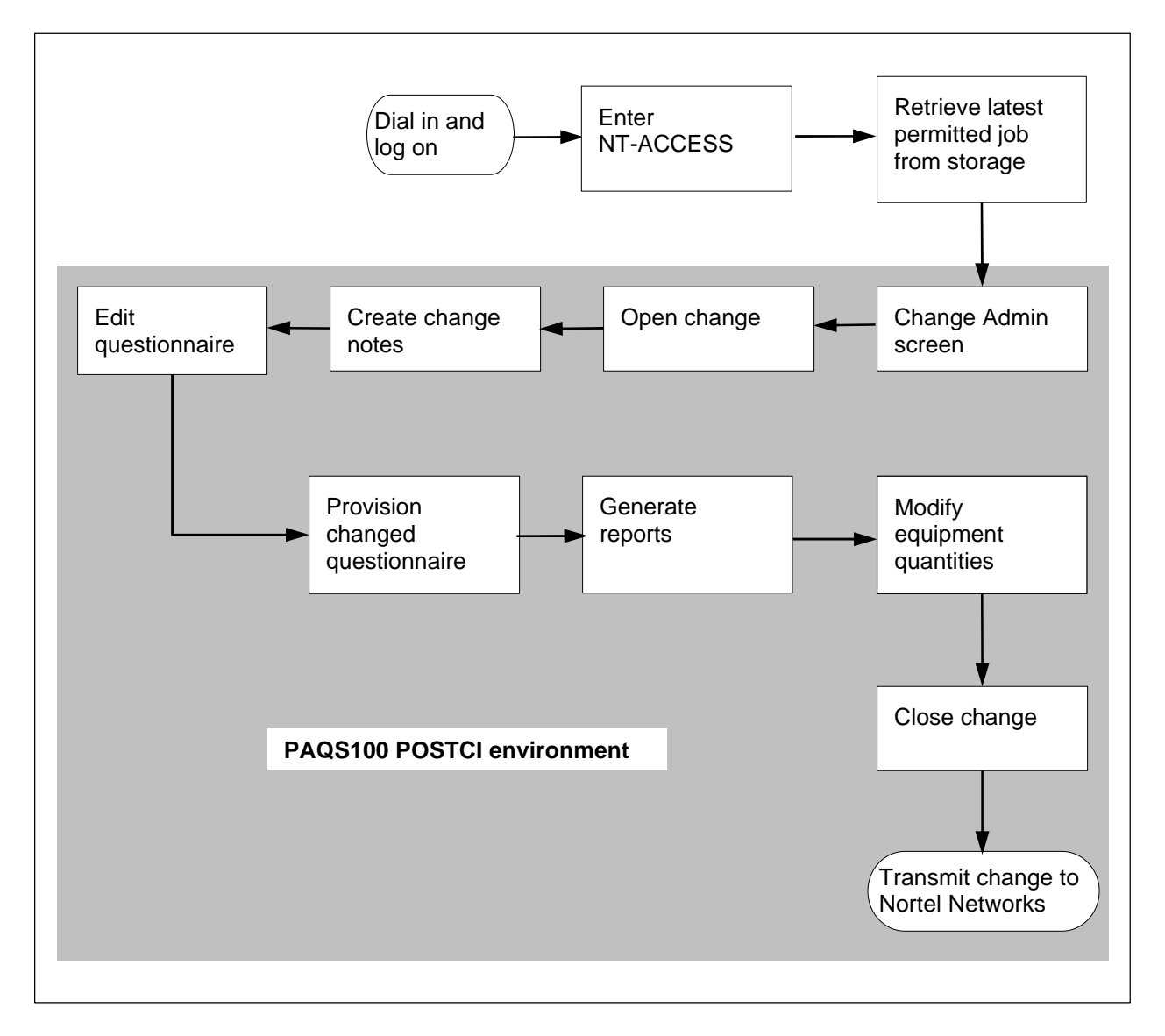

# When is an interim job necessary?

On occasion, there are overlapping job scenarios. Two examples are described in the following sections.

### Scenario 1

Work is in progress on a major extension job when a forecast change occurs. In this scenario, the engineer begins work associated with the next scheduled extension. First, go to Job Maintenance and retrieve the latest issue of the base job; prepare it for an extension. This prepared job is Job 1.

Job 1 has been in progress for a period of time when a change in forecast prompts provisioning a portion of the equipment early. This change may or may not defer the schedule of Job 1.

To avoid loss of work previously completed on Job 1, return to Job Maintenance, retrieve another copy of the base job, and prepare it for an extension. This job is used to order the equipment required for early delivery. This job is Job 2.

The problem is that Job 1 and Job 2 are both working from the same base job. When Job 2 is complete, the equipment and existing answers must be carried forward to Job 1. Failure to carry forward existing equipment results in overprovisioning of Job 1. Failure to carry forward existing answers results in inaccurate and confusing job records because the answered questionnaire does not match output results.

The merge job process defined in the subsequent section is used to extract the proposed equipment quantities and questionnaire answers from Job 2 and insert them in Job 1 as existing quantities.

### Scenario 2

A second extension is started before finalizing the first extension. In this scenario, the operating company equipment engineer has completed or is near completion of all work associated with an extension when the traffic engineer begins work on the next extension.

As with scenario 1, both jobs could be working from the same base (latest Job Maintenance issue). When Job 2 is complete, the existing equipment and answers must be carried forward to Job 1. Failure to carry through existing equipment results in over-provisioning of Job 1. Failure to carry forward existing answers results in inaccurate and confusing job records because the answered questionnaire does not match output results.

As in scenario 1, the merge job process is used to extract the proposed equipment quantities and questionnaire answers from Job 2 and insert them in Job 1 as existing quantities.

*Note:* In scenario 2, the second extension may be using the nearly completed job as the base (assumes the questionnaire answers are completed and no more changes are required.) If this is the case, it is better to merge equipment quantities only. The option to merge equipment only is not provided in Release 217 by the merge jobs process. The equipment is merged through use of the DEEQUIP process.

## How to create an interim job

To create an interim job, use the following guideline. If more detailed information is required, refer to the chapter in this document listed under the chapter reference column.

#### Table 1-10 Create an interim job

| Step      | Action                                                                                                    | Chapter                         |
|-----------|----------------------------------------------------------------------------------------------------|---------------------------------|
| 1         | Dial into the Nortel Networks mainframe.                                                                                                    | N/A                             |
| 2         | Access full screen software if possible (for example, SIMPC).                                                                                                    | N/A                             |
| 3         | Enter NT-ACCESS with the authorized userID and password.                                                                                                    | N/A                             |
| 4         | Select JOB MAINTENANCE from the main menu and<br>press <pf5> to retrieve the latest permitted copy of the<br/>job. To ensure that the latest issue of a job is retrieved,<br/>enter the job name, job type (PAQS100), owner group,<br/>owner userID, and issue number.</pf5>     | Job<br>Maintenance<br>page 5-7  |
| 5         | Receive the job files on the NT-ACCESS account. This job copy becomes the base for the interim job. Return to the main menu <pf3>.</pf3>                                                                                                    | Job<br>Maintenance<br>page 5-7  |
| 6         | Enter Job File Maintenance and type > P to prepare a job<br>for the next extension. The system prompts for the old job<br>name and the new job name. This capability moves all<br>existing question answers and equipment quantities from<br>the base job to the existing field. | Job<br>Maintenance<br>page 5-16 |
| continued |                                                                                                    |                                 |

Table 1-10 Create an interim job (continued)

| Step        | Action                                                                                                    | Chapter                                           |
|-------------|----------------------------------------------------------------------------------------------------|---------------------------------------------------|
| 7           | Select DMS-100F PROVISIONING and create an option<br>to the base job. All of the interim job calculations and<br>questionnaire answers are performed in an option to<br>provide a questionnaire delta report between the base job<br>and the interim job. This report must be printed and hand<br>carried to the person creating the major extension job so<br>the questionnaire is altered according to the interim job<br>changes.                                                                                                    | Provisioning<br>page 2-16                         |
| 8           | Complete Steps 6 through 15 of "How to create an extension using online processing" beginning on page 1-34 in this chapter.                                                                                                    | N/A                                               |
| 9           | <ul> <li>Before merging the option with the base, provision the job and print the following reports:</li> <li>MEREP or MESUM <ul> <li>Equipment Summary</li> </ul> </li> <li>ANSQUEST <ul> <li>Masked Answered Questionnaire (use Y and C in parameter field)</li> </ul> </li> <li>PRNOTES <ul> <li>Provisioning Notes</li> </ul> </li> <li>Once again, the purpose of printing reports prior to merging the option (interim job) with the base is to create reports for the engineer who is working on the major extension. The engineer needs to know what changes were made to the questionnaire that in turn calculated the equipment list for the interim job.</li> </ul> | Provisioning<br>Reports<br>pages 2-17<br>and 2-87 |
| 10          | Merge the option and the base job and complete Steps 16<br>through 23 of the online extension process procedure.<br>After the extension is stored, transferred, or both, return to<br>the provisioning environment in NT-ACCESS to create an<br>electronic equipment file that is sent to the engineer<br>creating the major extension job.                                                                                                    | Provisioning<br>PAQS page<br>2-19                 |
| -continued- |                                                                                                    |                                                   |

Table 1-10Create an interim job (continued)

| Step                                                                                                    | Action                                                                                                    | Chapter                           |
|----------------------------------------------------------------------------------------------------|----------------------------------------------------------------------------------------------------|-----------------------------------|
| 11                                                                                                    | Type the following command on the command line in the PAQS100 environment : > <b>DEEQUIP (new job name) 0 Q</b><br><b>E</b> , (for example, > <b>DEEQUIP TRUNKADD 0 Q E</b> ). The characters 0 Q E represent Base option 0, total quantities to be populated in the exist column of the major extension job. This command creates a file that can be applied to the major extension job concurrent to the interim extension job. | Provisioning<br>PAQS page<br>1-61 |
| 12                                                                                                    | Press <pf5> to file out of the job and exit the PAQS100 environment.</pf5>                                                                                                    | Provisioning<br>PAQS page<br>2-9  |
| 13                                                                                                    | Select JOB MAINTENANCE from the NT-ACCESS main<br>menu and use $> S$ , to send a file to another user. Send the<br>DEEQUIP file to the engineer working on the major<br>extension. This file should be applied to the job (existing<br>field of the material equipment list [MEL]) to ensure<br>accurate provisioning and accurate equipment files.                                                                               | Job<br>Maintenance<br>page 5-12   |
| <i>Note:</i> It is critical to remember the name of the DEEQUIP file because it does not appear in the Job Maintenance file list. |                                                                                                    |                                   |
| —end—                                                                                                    |                                                                                                    |                                   |

## How to apply a DEEQUIP file to a major extension

During the time that the interim job is being created and processed, another engineer is completing a major extension job. To ensure that questionnaire answers and provisioning are accurate, the existing equipment file and questionnaire must change to reflect the equipment ordered by the interim job. The following instructions outline how this equipment is applied to a job that is being created. The engineer who created the interim job should notify the engineer creating the major extension to verify that the DEEQUIP file was sent and to specify the DEEQUIP filename that can be applied to the major extension job. The questionnaire reports from the interim job should also be forwarded to this engineer.

To apply a DEEQUIP file to a major extension, use the following guideline. If more detailed information is required, refer to the chapter in this document listed under the chapter reference column.

Table 1-11Apply a DEEQUIP file to a major extension

| Step                                                                                                    | Action                                                                                                    | Chapter                           |  |
|----------------------------------------------------------------------------------------------------|----------------------------------------------------------------------------------------------------|-----------------------------------|--|
| 1                                                                                                    | Select JOB MAINTENANCE to obtain the file and press <pre><pf9></pf9></pre> , Inbox.                                                                                                    | Job<br>Maintenance<br>page 5-7    |  |
| 2                                                                                                    | Select DMS-100F PROVISIONING to apply the file and<br>type in the job name of the extension that is being<br>processed. On the command line in the PAQS100<br>environment, type the DEEQUIP filename only. (For<br>example, if the original DEEQUIP command was<br>"DEEQUIP trunkadd 0 Q E", type > TRUNKADD on the<br>command line of the new job.) The file is applied to the<br>job. To avoid seeing the application or clearing the screen<br>several times while the file is being applied, type > HT to<br>halt the type. The file continues to be applied and the<br>system presents the PAQS100 main menu when<br>complete. | Provisioning<br>PAQS page<br>2-4  |  |
| 3                                                                                                    | Select EDITEQ to verify that the equipment quantities<br>added to the exist column of the job. The equipment from<br>the previous job as well as the interim job is now available.<br>Questionnaire input and provisioning may continue. This<br>job will follow normal extension procedures from this point<br>through completion.                                                                                                    | Provisioning<br>PAQS page<br>2-79 |  |
| <i>Note:</i> The equipment quantities in Step 3 were applied, but the questionnaire<br>answers do not accompany the file. The questionnaire answers were captured,<br>however, in the delta report created by the engineer who created the interim<br>job as an option. Be sure to obtain the questionnaire reports to allow<br>adjustment of the questionnaire based on the interim job answers. |                                                                                                    |                                   |  |

Figure 1-10 illustrates interim job processing, including application of the DEEQUIP file.

### Figure 1-10 Interim job processing

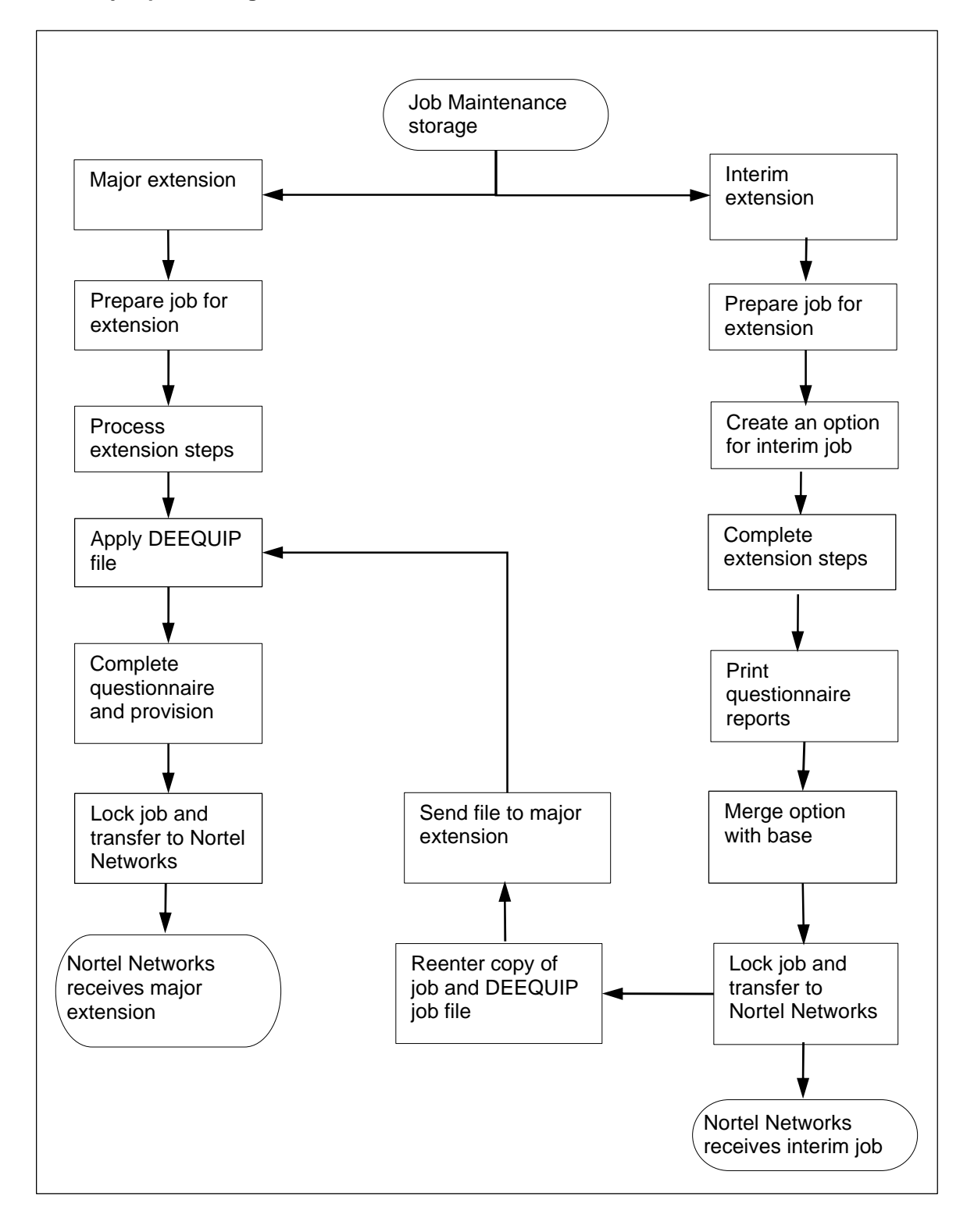

# Electronic order process

## How to send an electronic order to Nortel Networks

Placing an electronic order to Nortel Networks for central office equipment is accomplished in NT-ACCESS by using the following guideline. If more detailed information is required, refer to the chapter in this document listed under the chapter reference column.

# Table 1-12Send an electronic order to Nortel Networks

| Step      | Action                                                                                                    | Chapter                                    |  |  |
|-----------|----------------------------------------------------------------------------------------------------|--------------------------------------------|--|--|
| 1         | Dial into the Nortel Networks mainframe.                                                                                                    | N/A                                        |  |  |
| 2         | Access full screen software if possible (for example, SIMPC).                                                                                                    | N/A                                        |  |  |
| 3         | Enter NT-ACCESS with the authorized userID and password.                                                                                                    | N/A                                        |  |  |
| 4         | Access the job to be transferred.                                                                                                    | N/A                                        |  |  |
| 5         | Lock the job and provide a description in the ADMIN facility prior to sending the job to Nortel Networks.                                                                                              | Advance<br>Commands<br>page 15-10          |  |  |
| 6         | Enter JOB MAINTENANCE. This task is accomplished in<br>two ways:<br>by selecting NTAJM, from the PAQS100 main menu by<br>selecting JOB MAINTENANCE, from the NT-ACCESS<br>main menu                    | Job<br>Maintenance<br>page 2-5<br>page 5-7 |  |  |
| 7         | Select > <b>A</b> to electronically submit job files. A final message is presented stating that the job is submitted to storage.                                                                       | Job<br>Maintenance<br>page 5-11            |  |  |
| 8         | To submit a job to Job Maintenance, the fields should look like those in the following example:                                                                                                    | Job<br>Maintenance<br>page 5-11            |  |  |
|           | Jobname: Practice Jobtype: Paqs100                                                                                                    |                                            |  |  |
|           | Status: plan                                                                                                    |                                            |  |  |
|           | Desc: dnvrco01——, 1990, 50000 line DMS-100 with Supernode.                                                                                                    |                                            |  |  |
|           | Type in all of the information and press <enter>. A message is presented stating that the job is being processed. A final message is presented verifying that the job is submitted to storage.</enter> |                                            |  |  |
| continued |                                                                                                    |                                            |  |  |

 Table 1-12

 Send an electronic order to Nortel Networks (continued)

| Step | Action                                                                                                    |                                 | Chapter |
|------|----------------------------------------------------------------------------------------------------|---------------------------------|---------|
| 9    | Press <pf5> aff<br/>retrieve a stored<br/>field. Press <en<br>historical listing<br/>a job to Nortel N<br/>information, pres<br/>presented verify<br/>When transferrin<br/>Job Maintenanc<br/>depending upon</en<br></pf5> | Job<br>Maintenance<br>page 5-46 |         |
|      | Location                                                                                                    | Job Maintenance group           |         |
|      | Atlanta                                                                                                    | SOENGR                          |         |
|      | Birmingham                                                                                                    | SCENGR                          |         |
|      | Chicago                                                                                                    | CNENGR                          |         |
|      | Dallas                                                                                                    | SWENGR                          |         |
|      | Denver                                                                                                    | WEENGR                          |         |
|      | IOC                                                                                                    | INDENGR                         |         |
|      | McLean                                                                                                    | MAENGR                          |         |
|      | San Ramon                                                                                                    | PCENGR                          |         |
|      | Sprint                                                                                                    | SPRENGR                         |         |
|      | Tarrytown                                                                                                    | NEENGR                          |         |
|      | Westboro                                                                                                    | FDENGR                          |         |
| 10   | Exit Job Mainter                                                                                                    | nance by pressing <pf3>.</pf3>  | N/A     |
| 11   | Exit NT-ACCESS and disconnect the modem.                                                                                                    |                                 | N/A     |
| 12   | Notify the NT-A0<br>was electronical                                                                                                    | N/A                             |         |
|      |                                                                                                    | end                             |         |

## How to submit a Change Order to Nortel Networks

Refer to the section "How to create changes to office configurations" on page 1-52 for detailed instructions on sending Change Orders to Nortel Networks.

## Nortel Networks internal process overview

After an electronic order is placed through NT-ACCESS to Nortel Networks, the regional engineering group reviews the job. Any questions regarding the job are addressed back to the operating company engineers. Concurrence on any changes must occur between Nortel Networks and the operating company.

When all questions and issues have been addressed between Nortel Networks engineering and operating company engineers, the job is locked and permitted to Nortel Networks marketing to prepare the final firm price quotation. Nortel Networks engineering sends a copy of the final CI along with any CI updates to the operating company once the firm price quotation is released. Nortel Networks marketing prepares and distributes the firm price quotation to the operating company through the Nortel Networks sales department.

While Nortel Networks is working with the electronic order, the operating company engineer can retrieve a copy of the office parameters from Job Maintenance and initiate change requests. Change requests are received electronically from the operating company engineer and processed according to procedures currently used for manually processed jobs.

After the job is finalized, the job files are electronically transferred back to the operating company.

# **NT-ACCESS** job tracking

## Understanding issue control

Control of job files is maintained through NT-ACCESS issue control. There are two places to create issues of a job:

- in the provisioning system
- in the storage and transfer system

The issues created in the Provisioning System are created by typing > **LOCK** on the command line in the PAQS100 main menu. This lock time stamps the material equipment list (MEL) so that anything changed after the lock is shown as a delta. The same office configuration could be engineered by several individuals and each person could lock their work. Each new lock increments the job issue by one. A job can be locked up to 99 times.

The second type of issue that is created in NT-ACCESS is from Job Maintenance. Each time a job is stored in the long-term storage of Job Maintenance, a new issue is created. When a job is transferred, all Job Maintenance issues that were created by the sending group are collapsed into one issue with the most current information being transferred. This issue of the job permanently resides in Stored Jobs of Job Maintenance even if the job is transferred to another group.

### **PAQS100** Administration screen

Job description information is entered in the system in the PAQS100 administration screen. When working in the NT-ACCESS provisioning sub module, select ADMIN from the PAQS100 main menu, illustrated in Figure 2-3, and enter a description of the office being developed. This guideline is important for downstream recipients to understand the office parameters of the job and is used for job tracking.

## Long-term storage naming standards (inside Job Maintenance)

When a new job is created in the NT-ACCESS environment, the system prompts to select a job name. As new jobs are created in NT-ACCESS and transferred through various departments in the organization and then to Nortel Networks, it becomes increasingly important to have uniform standards for tracking jobs.

Job naming information is required and accessed in several places in NT-ACCESS. The two times to enter job naming information are

- when creating a new job in the DMS-100 provisioning module
- when creating a new job through Batch Processing

When a new job is created, job tracking prompts appear requesting additional information.

Cross-referencing job names is accomplished in the job tracking facility of NT-ACCESS. Long-term storage in Job Maintenance also requires information to be uniform. The recommended guidelines for working in the stored job facility of Job Maintenance are as follows:

- When an office configuration is ready to be stored or transferred, enter Job Maintenance from the NT-ACCESS main menu, from the PAQS100 main menu, or from the Job File Maintenance menu.
- Place the cursor under the action column, next to the appropriate job. Type > A for Store.

• A pop-up window is presented with all fields populated except for status and description. Fill in these fields by using the following standards developed to distinguish the status of a job. The STAT field in the Storage and Transfer facility of NT-ACCESS allows a maximum of four characters and describes the order status of the job. The recommended status categories are as follows:

## Customer environment

- PLAN
  - provisioning and pricing completed by operating company planners
- DSGN
  - provisioning and pricing completed by operating company design engineers
- ENG
  - provisioning and pricing completed by operating company equipment engineers
- COHI

- change on host initial

- COHE
  - change on host extension
- CORI
  - change on remote initial
- CORE
  - change on remote extension

# Nortel Networks engineering environment

• HCI

— host CI

- HCIE
  - host CI extension
- RCI
  - remote CI

- RCIE
  - remote CI extension
- HRQ
  - host request for quotation
- HRQE
  - host request for quotation extension
- RRQ
  - remote request for quotation
- RRQE
  - remote request for quotation extension
- COHI
  - change on host initial
- COHE
  - change on host extension
- CORI
  - change on remote initial
- CORE
  - change on remote extension

# Nortel Networks marketing environment

- FPQ
  - firm price quote
- COHI
  - change on host initial
- COHE
  - change on host extension
- CORI
  - change on remote initial
- CORE
  - change on remote extension

Operating company engineers should only use the job status with the categories listed under customer environment. Nortel Networks updates the engineering and marketing categories as the order is processed in Nortel Networks. It is strongly recommended that the Job Status field be regularly updated to help track issues of the same job and to identify the status of a job. Figure 1-11 and Figure 1-12 are examples of how the Status field helps to identify a job when using the > **INFO** (**I**) command.

#### Figure 1-11 Stored Job screen in Job Maintenance

| Action J                  | Tobname   | Jobtype      | Issue      | Owner         | Date              |  |
|---------------------------|-----------|--------------|------------|---------------|-------------------|--|
| H                         | I4E011    | PAQS100      | 01         | RIJES01       | 04/25/2003        |  |
| H                         | I4E012    | PAQS100      | 01         | ATLXW01       | 05/01/2003        |  |
| H                         | 14E014    | PAQS100      | 01         | MELIAS        | 04/17/2003        |  |
| H                         | I4E015    | PAQS100      | 01         | MELIAS        | 04/17/2003        |  |
| H                         | I4E018    | PAQS100      | 01         | SRSAE32       | 05/09/2003        |  |
| H                         | I4E024    | PAQS100      | 03         | NORAXG01      | 05/22/2003        |  |
| H                         | I4E024    | PAQS100      | 02         | NORAXG01      | 05/14/2003        |  |
| H                         | I4E024    | PAQS100      | 01         | NORAXG01      | 04/22/2003        |  |
| H                         | I4E028    | PAQS100      | 02         | RIZZOLO       | 06/09/2003        |  |
| H                         | I4E028    | PAQS100      | 01         | RIZZOLO       | 04/25/2003        |  |
| H                         | I4E030    | PAQS100      | 03         | NORJSH01      | 05/16/2003        |  |
| H                         | 14E030    | PAQS100      | 02         | NORJSH01      | 05/02/2003        |  |
| H                         | I4E030    | PAQS100      | 01         | NORJSH01      | 05/02/2003        |  |
| H                         | I4E031    | PAQS100      | 01         | DEMAB01       | 05/02/2003        |  |
| H                         | I4E032    | PAQS100      | 01         | DARRYLJ       | 05/02/2003        |  |
| H                         | I4E033    | PAQS100      | 02         | INSAAD01      | 05/30/2003        |  |
| H                         | I4E033    | PAQS100      | 01         | INSCRH01      | 05/30/2003        |  |
| H                         | I4E033    | PAQS100      | 01         | INSAAD01      | 04/24/2003        |  |
| H                         | 14E034    | PAQS100      | 04         | VARMB01       | 06/19/2003        |  |
| H                         | 14E034    | PAQS100      | 03         | VARMB01       | 05/21/2003        |  |
| H                         | 14E034    | PAQS100      | 02         | VARMB01       | 05/14/2003        |  |
| H                         | 14E034    | PAQS100      | 01         | VARMB01       | 04/22/2003        |  |
| H                         | I4E035    | PAQS100      | 01         | MBURDICK      | 05/22/2003        |  |
| H                         | I4E037    | PAQS100      | 02         | NORGDW01      | 05/28/2003        |  |
| H                         | I4E037    | PAQS100      | 01         | NORGDW01      | 05/09/2003        |  |
| H                         | I4E038    | PAQS100      | 03         | NORDD001      | 06/24/2003        |  |
| H                         | I4E038    | PAQS100      | 02         | NORDD001      | 06/13/2003        |  |
| H                         | I4E038    | PAQS100      | 01         | NORDD001      | 06/13/2003        |  |
| ACTIONS:                  | I- Info   | R- Retriev   | re T- Tran | nsfer E- Eras | e                 |  |
|                           | M- Modif  | y P- Permit  | U- Unpe    | ermit         |                   |  |
| THE ESTIM                 | IATED RET | RIEVE PROCES | SING TIME  | (HH:MM:SS)    | IS: 00:01:00      |  |
| ) <b>v</b> 1 _ <b>v</b> c | aln       | DF2 - Curre  | nt Jobs    | PF3 - Ouit    | PF5 - Select Jobs |  |

The information action example in Figure 1-11 indicates that an operating company equipment engineer completed the initial provisioning for this office and then transferred the job to Nortel Networks engineering. Nortel Networks engineering reviewed the job and passed it to marketing to establish a firm price quotation (see HRQE in the Status field), as illustrated in Figure 1-12.

Figure 1-12 Stored Job screen (Information Action)

```
I N F O R M A T I O N
Jobname: H11111 Jobtype: PAQS100
Owner: RTPMKTG Groupid: RTPMKTG
Issue: 02 Status: HCIE
Desc: RALEIGH NEW HOPE
Stored on: 02281990
Job Permitted to: RTPMKTG
<ENTER - go back to job listing>
```

# How to view Engineering Manual documents

Engineering Manual documents provide Nortel Networks Standard rules on a per PEC basis including always provided equipment. To view Engineering Manual documents, use the following guideline. If more detailed information is required, refer to the chapter in this document listed under the chapter reference column.

# Table 1-13View Engineering Manual documents

| Step      | Action                                                                     | Chapter |  |  |
|-----------|----------------------------------------------------------------------------|---------|--|--|
| 1         | Dial into the Nortel Networks mainframe.                                   | N/A     |  |  |
| 2         | Access the full screen software if possible (for example, SIMPC).          | N/A     |  |  |
| 3         | Enter NT-ACCESS with the authorized userID and password.                   | N/A     |  |  |
| 4         | Open the Engineering Manual document to be viewed.                         | N/A     |  |  |
| 5         | Use one of the following two methods to view Engineering Manual documents: | N/A     |  |  |
| continued |                                                                            |         |  |  |

#### Table 1-13

View Engineering Manual documents (continued)

| Step                                                                                                    | Action                                                                                                    | Chapter      |  |  |  |
|----------------------------------------------------------------------------------------------------|----------------------------------------------------------------------------------------------------|--------------|--|--|--|
| Method '                                                                                                    | Method 1                                                                                                    |              |  |  |  |
| To view Engineering Manual documents using Method 1, use the following guidelines outlined in Steps 6 through 9: |                                                                                                    |              |  |  |  |
| 6                                                                                                    | Select TECHNICAL INFO LIBRARY (TIL) on the NT-<br>ACCESS main menu. The TIL main menu is<br>presented.                                                                                                    | TIL page 6-3 |  |  |  |
| 7                                                                                                    | Select ENGINEERING MANUAL on the TIL main<br>menu. Three options VIEW AN INDEX OF<br>DOCUMENTS, VIEW ONE DOCUMENT, and<br>GLOBAL SEARCH OF DOCUMENTS are presented.                                                                                                    | TIL page 6-5 |  |  |  |
|                                                                                                    | a. To find a specific product engineering code (PEC),<br>select VIEW AN INDEX OF DOCUMENTS. An index<br>of PEC codes is presented. To find a specific PEC,<br>page through the PECs or type a backslash followed<br>by the specific PEC on the command line, for<br>example, > /NTZZ12HA. <tab> to the PEC and press<br/><pf12> to open the Engineering Manual document.</pf12></tab>                                                                                                    | TIL page 6-5 |  |  |  |
|                                                                                                    | b. To find a specific PEC when the PEC code is<br>known, select VIEW ONE DOCUMENT. A prompt for<br>a specific PEC is presented. Enter the PEC and press<br><enter>. The system performs a search and<br/>displays the Engineering Document for the specific<br/>PEC.</enter>                                                                                                    | TIL page 6-5 |  |  |  |
|                                                                                                    | c. To view an Engineering Manual document<br>containing a specific string of characters, select<br>GLOBAL SEARCH OF DOCUMENTS. A prompt for a<br>string of characters is presented. The system<br>performs a search on this string of characters. (This<br>search is case sensitive.) An index of documents<br>containing the string of characters is displayed.<br><tab> to any document and press <pf12>. The<br/>Engineering Document for that PEC is displayed and<br/>may be viewed to determine the always provided<br/>equipment included in the PEC.</pf12></tab> | TIL page 6-5 |  |  |  |
| 8                                                                                                    | Press <pf12> to obtain an index of other generic PECs that include the selected PEC.</pf12>                                                                                                    | TIL page 6-5 |  |  |  |
| 9                                                                                                    | Press <pf12> to open any document that is listed in the index.</pf12>                                                                                                    | TIL page 6-5 |  |  |  |
| -continued-                                                                                                    |                                                                                                    |              |  |  |  |

# Table 1-13View Engineering Manual documents (continued)

| Step                                                                                                    | Action                                                                                                    | Chapter                |  |  |
|----------------------------------------------------------------------------------------------------|----------------------------------------------------------------------------------------------------|------------------------|--|--|
| Method 2                                                                                                    |                                                                                                    |                        |  |  |
| To view engineering manual documents using Method 2, use the following guidelines outlined in Steps 10 through 14: |                                                                                                    |                        |  |  |
| 10                                                                                                    | Select DMS-100F PROVISIONING on the NT-ACCESS main menu and enter a PAQS100 job.                                                                                                    | Provisioning page 2-4  |  |  |
| 11                                                                                                    | Enter EDITEQ on the PAQS100 main menu. The equipment list is displayed.                                                                                                    | Provisioning page 2-79 |  |  |
| 12                                                                                                    | <tab> to any PEC listed in the equipment list and press<br/><pf2>. The Engineering Document for that PEC is<br/>displayed and may be viewed to determine the always<br/>provided equipment included in the PEC.</pf2></tab> | Provisioning page 2-5  |  |  |
| 13                                                                                                    | Press <pf12> to obtain an index of other PECs that include the selected PEC.</pf12>                                                                                                    | TIL page 6-5           |  |  |
| 14                                                                                                    | Press <pf12> to open any document that is listed in the index.</pf12>                                                                                                    | TIL page 6-5           |  |  |
| end                                                                                                    |                                                                                                    |                        |  |  |

Figure 1-13 illustrates how to view Engineering Manual documents.

### Figure 1-13 How to view Engineering Manual documents

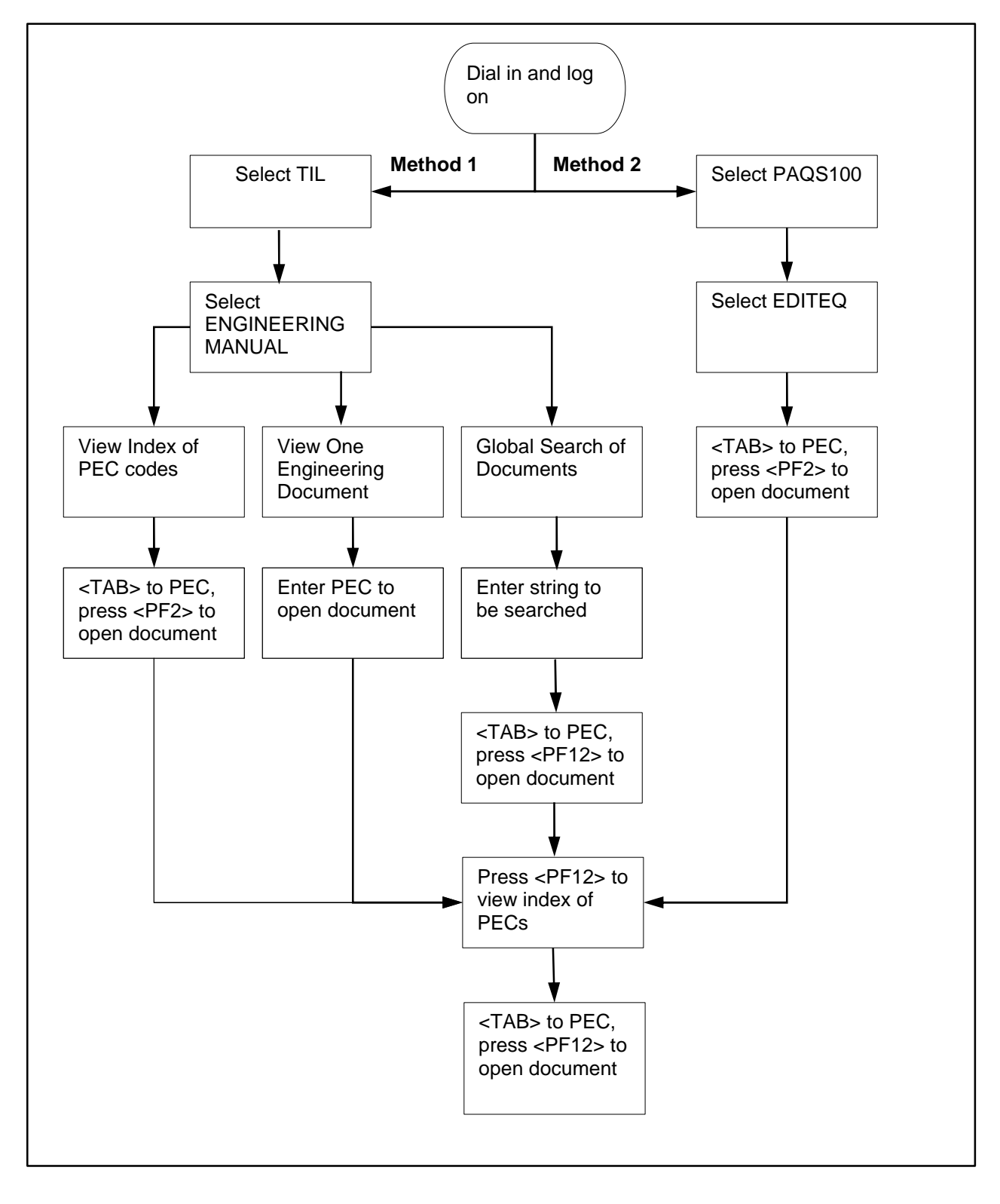

## Printing and downloading reports

The Report Manager function of NT-ACCESS allows reports to be printed to defined locations or allows the files to be downloaded for further processing or printing. Type > **P** or press <PF4> from Report Manager and a pop-up window displaying selected printing parameters is presented. The printing parameters are unique and may be changed by pressing <PF2>. To download files to a PC, type > **D** or press <PF5>. The standard methods for printing and downloading files are as follows:

- Printing reports
  - PC-attached printer with PC running SIM
  - print to terminal (for parallel slave printer)
  - transfer to UNIX
- Downloading files
  - transfer to PC running SIM
  - transfer for IBM protocol

The menus are user friendly and provide step-by-step instructions for printing and downloading. Refer to Chapter 13, "Report Manager," in this document for more detailed instructions.

Nortel Networks Confidential

# **DMS-100F** Provisioning System

# What is the DMS-100F Provisioning System?

The Provisioning and Quotation System, or PAQS100, is an electronic tool used to capture office, traffic, and feature data and convert that data to an equipment list. PAQS100 is included as a sub module of NT-ACCESS.

The relationship between PAQS100 and the NT-ACCESS system is illustrated in Figure 2-1.

### Figure 2-1 NT-ACCESS process flow – Provisioning

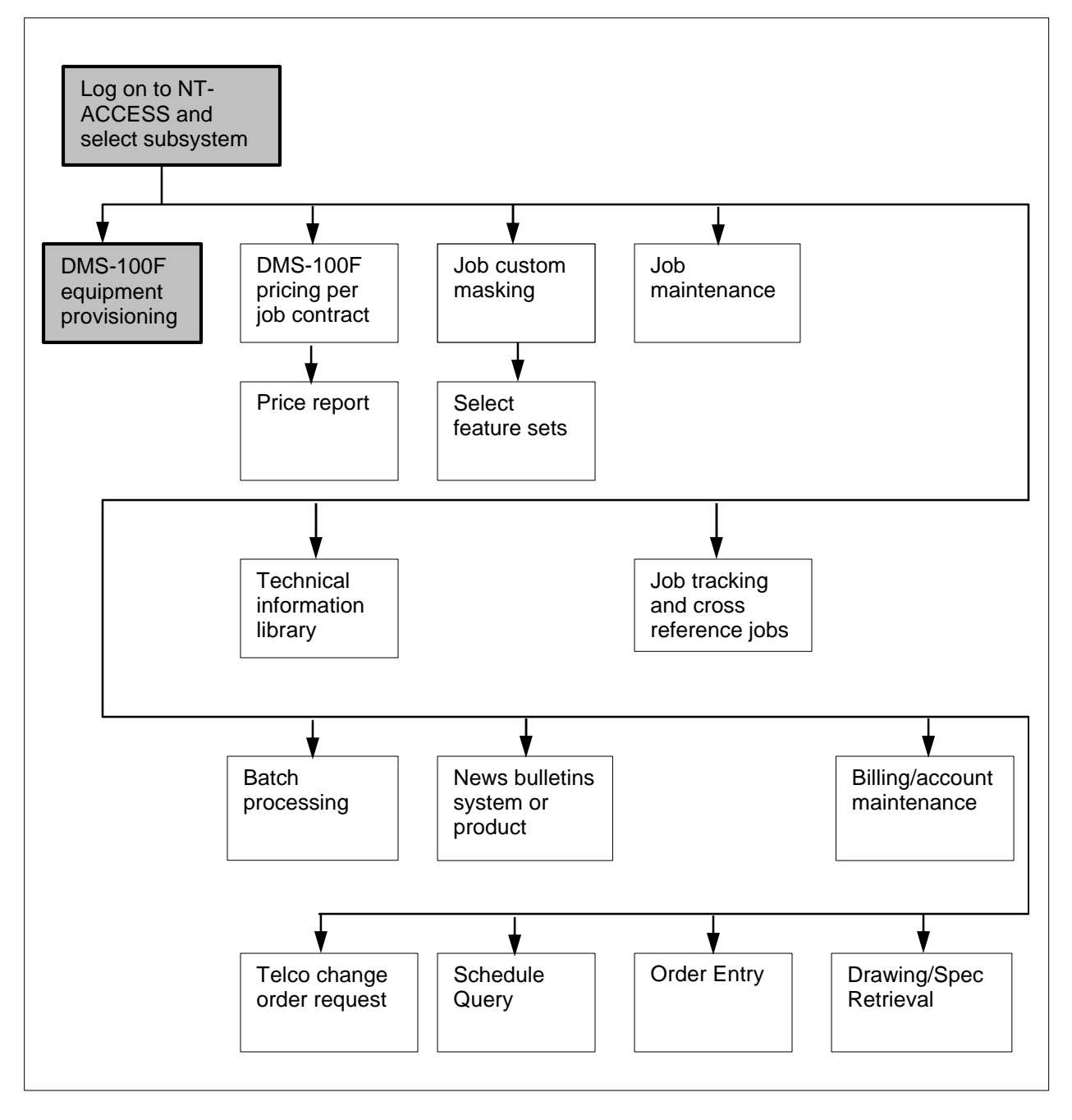
### How to enter the Provisioning System

To provision a switch using NT-ACCESS, select menu item DMS-100F Provisioning from the NT-ACCESS main menu illustrated in Figure 2-2. The system prompts for a job name and job tracking information if a new job is being created and the PAQS100 main menu illustrated in Figure 2-3 is presented.

### Figure 2-2 NT-ACCESS main menu – DMS-100F Provisioning

```
NORTEL NETWORKS

N T - A C C E S S

AUTOMATED PLANNING AND ORDER CAPTURE SYSTEM

Release 414

Please Select From the Menu:

1 DMS-100F Provisioning 7 News Bulletins

2 DMS-100F Pricing 8 Billing/Account Maint.

3 Create a Custom Mask 9 Drawing/Spec Retrieval

4 Job Maintenance 10 Schedule Query

5 Technical Info Library 11 Telco Change Order Request

6 Batch Processing
```

The system checks available disk space. The following system message appears every time you enter provisioning:

Your A-Disk is \_\_ % full.

A minimum of 15% of available disk space is required to enter provisioning. Existing jobs often require even more space.

If the disk is too full, go into Job Maintenance, free up some disk space, and then return to provisioning.

*Note:* The disk storage check will reduce the incidence of corrupt jobs due to inadequate disk storage.

# How to name the job

To name the job, perform the following steps:

1 Select DMS-100F Provisioning from the main menu. The system presents the following prompt:

```
DMS-100F PROVISIONING

PLEASE ENTER YOUR JOBID OR <PF3> TO QUIT

1 DUASONET 4 RLCM252 7 SNETMAD2

2 HOL025Q1 5 SIGSONET 8 STPEXT1

3 HOTRBO1 6 SNETMAD1 9 STPQ1

Enter,1 - 10,(or N for New Job, Q or PF3 to Quit)
```

- 2 Type "N" for a new job. The recommended standard for a job name is a sequential number plus a partial common language location identifier (CLLI) code.
- 3 Enter 1 XX for an existing job file.

# How to enter job tracking information

After scanning Job Tracking, the system prompts for job tracking information about a new job. The questions are presented to the screen, one at a time. Answer each one as it is presented.

Please enter the NPA/NXX code (8 digits maximum). Please enter the Project Code (15 characters maximum). Please enter the CLLI Code (20 characters maximum). Please enter your Remarks. Remarks longer than 45 characters will be truncated.

If the job name is new, the system scans the customer-specific group for any jobs with that same name. If a job with that name already exists, the following screen is presented:

Job TEST already exists in Job Tracking for RTP\_MARKETING Region. Input a new job name now or type "QUIT" to return to the previous menu. Depress <ENTER> to proceed into the DMS100 Provisioning System.

It is advisable to type in a different job name for job tracking purposes.

After all of the questions are answered, the following message is displayed on the screen for about 3 seconds:

Job <jobname> has been sent to the job tracking Server to be processed.

Now that the new job is entered in the Job Tracking System, the PAQS100 main menu is presented and provisioning may begin.

## The PAQS100 main menu

The PAQS100 main menu is illustrated in Figure 2-3.

#### Figure 2-3 PAQS100 main menu

```
*INFO* Please enter Job Type (HOST or REMOTE)
* * * *
                                                                                              * * * *
                                             PAOS100
Office :
                                                                                      12:21:40
Jobname: TESTER
Jobtype: HOST
Issue : 414
                                                                             Option:
                                                                                                 0
                                                                             Masked:
                                                                                                 Ν
Select an item number or type a command:
>> 1) ADMIN - Set/query job attributes
>> 2) MASK - Apply/create/list masks
>> 3) EDITQS - Input/edit questionnaire data
>> 4) RESERVED - Not used at this time
>> 5) PROVISION - Apply provisioning rules
>> 6) INT. PROV. - Interactive provisioning
>> 7) EDITEQ - Edit/display equipment data
>> 8) REPORT - Generate reports
>> 9) BULLETIN - System bulletins
>> 10) NTAJM - Interface to Job Maintenance System
>> 11) SOLID - Interface to SOLID
>> 11) SOLID
                           - Interface to SOLID
                           - Critical Pricing Questions
>> 12) CPRQ
====> SET JOBTYPE HOST
PF1=HLP PF2=? PF3=QUIT PF4=EXIT PF5=FILE PF6=RETR PF9=XMIT PF10=MED
PF12=POINT
```

If this is a new job, it is necessary to set the job type (default is HOST) on the PAQS100 main menu. At the command line, the command SET JOBTYPE HOST is displayed. If the new job type is host, press <ENTER>.

If the job type is not host, then type > **Remote** over the word HOST and press <ENTER>. If the job already exists, this statement does not appear.

*Note:* Job types DNC and NAV are available only for existing jobs and therefore cannot be used when creating a new job.

The PAQS100 main menu is the window to the world of provisioning. The menu items are numbered to function as a chronological guide through PAQS. Commands are entered at the command line (======>) after experience on the system is acquired. Some of these commands are detailed in Chapter 15 of this document.

Most screens in PAQS contain fields and menu items. Fields are areas of the screen where data is either already provided by the system or must be typed in for PAQS to run. Menu items on the PAQS100 main menu access specific functions in PAQS100.

## PAQS100 main menu fields

The PAQS100 main menu fields are defined as follows:

• Office

— office number of the current job reflects the answer entered for the CLLI question

- Jobname
  - name of the current job
- Jobtype
  - type of office host, remote, DNC or NAV
- Release
  - questionnaire release number, for example, 414.0
- hh:mm:ss
  - current time in hours, minutes, and seconds
- Option
  - current option that is in effect
- Masked
  - status of the mask
    - > N = No mask applied
    - $> \mathbf{Y} = \text{mask applied}$

## PAQS100 main menu items

The PAQS100 main menu items are defined as follows:

- ADMIN
  - administration function that allows various job attributes to be set or queried
- MASK
  - questionnaire input facility that allows questionnaire input by mask application
- EDITQS
  - questionnaire input/edit facility that generates the full screen input questionnaire screen
- PROVISION
  - equipment calculation facility that calculates equipment quantities for the entire office and any associated option
- INT. PROV.
  - equipment calculation facility that allows access to the IMPROV module
    - IMPROV module allows the provisioning of one module at a time, the examination of module imports and exports, and the viewing or modifying of questionnaire answers as many times as required
- EDITEQ
  - equipment input/edit facility that permits viewing and modification of equipment quantities, generates a full screen equipment list with edit capabilities that include total, existing, customer add, and NTI quantities
- REPORT
  - information extraction facility that permits selecting, viewing, and printing reports
- BULLETIN
  - information facility that refers the user to News Bulletins on the main menu
  - not currently used for operating companies

- NTAJM
  - offline storage facility that allows the storage and retrieval of job files, storage of jobs that are no longer required on the userID A-disk, and transferal of jobs between user groups, the customer, and Nortel Networks.
- SOLID
  - Database that contains all the software ordering information for NORTEL. Used to provision software features in support of DMS evolution.
- CPRQ
  - Critical Pricing Questions

Menu items are selected in two ways:

- Type the number of the menu item at the command line and press <ENTER>.
- Place the cursor on the menu item line using <TAB> (preferably on the point field >>), and press <PF12>.

## PAQS100 main menu PF keys

The PAQS100 main menu PF keys are defined as follows:

• PF1 = HELP

— invokes the online help facility

- PF2 = ?
  - describes a specified menu item
    - For example, place the cursor on the menu item, press <PF2>, and a help window is displayed for that item.
- PF3 = QUIT
  - issues the following prompt:

"Quitting will result in a loss of data not previously saved. Do you still want to quit (y/n) ?"

- > Y returns the system to the NT-ACCESS main menu without saving data. (Warnings are issued.)
- > N results in no action and the system remains in the PAQS100 main menu.
- PF4 = EXIT
  - exits the full screen mode, enters the PAQS command mode, and presents the READY prompt and a blank screen. Advanced commands are executed from this environment.

*Note:* Type > FSENV to return to the PAQS100 main menu, > FILE to exit and save, or > QUIT to exit without saving session data altered since the last save.

• PF5 = FILE

 — saves the data, exits from PAQS, and returns the NT-ACCESS main menu

• PF6 = RETRIEVE

— displays the last command entered on the command line

- PF9 = XMIT
  - determines the destination of change requests
- PF10 = MED
  - toggles automatic screen clear between Slow 30sec, Medium –10sec, and Fast – 2sec.
- PF12 = POINT
  - performs the function of the line the cursor is on
    - To implement Interactive Provisioning, place the cursor anywhere on the line for menu item Interactive Provisioning and press
       <PF12>; the Interactive Provisioning screen is presented.

# ADMIN – set/query job attributes

To access the administration function, select menu item ADMIN from the PAQS100 main menu. The PAQS100 Database Administration screen illustrated in Figure 2-4 is presented. In this representation, the fields that may be modified are highlighted.

### Figure 2-4

|    | -      |          |                |          |             |  |
|----|--------|----------|----------------|----------|-------------|--|
|    | 100100 | Databasa | Administration | coroon   | monuitom    |  |
| Γ. | AQJIUU | Dalabase | Administration | screen - | - menu item |  |
|    |        |          |                |          |             |  |

P A Q S 1 0 0 DATABASE ADMINISTRATION JOBNAME: TESTER JOBTYPE: HOST OSISSUE: 414 OPTION: 0 BASE: 0 DESC: DATE LAST PROVISIONED: N/A RELEASE: 414.0 DESC: N/A MASK: STATUS: OFF, APPLIED: N/A LOCK ISSUE: 0 DESC: N/A APPLIED: N/A AUTOSAVE: 10 MESSAGES DESTINATION CRITICALSEVEREERRORWARNINGINFORMPROVISIONREPORTTERM ONONONONONONONPRNT OFFOFFOFFOFFOFFOFFFILETRSTERTRSTERTRSTERTRSTERNONEP\$STER 1=HELP 3=QUIT 4=TOP 5=BOTTOM 6=EXPAND 7=UP 8=DOWN

This screen permits setting options, adding descriptions, or querying job status. The destination of system messages displayed on the terminal during an NT-ACCESS session is set from this screen to print to a printer or to a file.

## PAQS100 Database Administration screen fields

The PAQS100 Database Administration screen fields are defined as follows:

- JOBNAME
  - displays the name of the current job
- JOBTYPE
  - displays the type of job, for example, host, remote, DNC or NAV
- QSISSUE
  - displays the release number of the questionnaire, for example, 414.0
- OPTION
  - allows the option that is in effect to be altered
    - Default is 0.

- An option is used to create a base configuration and then establish a series of alternatives.
- Range is from 0 through 99; however, management of more than five options is cumbersome.
- Refer to "How to use the option feature" on page 2-16 in this chapter for more information.
- OPTION BASE
  - allows the base option of the current job to be altered
- OPTION DESC
  - describes the current job, with the field containing up to 50 characters
    - A description is added by pressing <ENTER> or by pressing
       <PF6>, Expand, and entering descriptions in the option description fields of the option table. The option table is illustrated in Figure 2-5.
- DATE LAST PROVISIONED
  - displays the date and time of the last provisioning run
- MASK
  - displays the name of the current mask applied to the job
- MASK DESC
  - displays the description of the mask
  - fills in the field (up to 50 characters), providing a description of the mask
- STATUS
  - sets and displays the mask status as on or off
    - > ON implies the mask is turned on; only questions specified in the mask are displayed.
    - > OFF implies the mask is off; all questions in the questionnaire are displayed.

*Note:* This field may be set to > **OFF** if a mask was applied to the job.

- MASK APPLIED
  - displays the date and time a mask was applied
- LOCK ISSUE
  - displays the number of times the job was locked

- ŁOCK ISSUE DESC
  - displays a description of up to 50 characters of the locked issue
- LOCK ISSUE APPLIED
  - displays the date and time the job was locked
- AUTOSAVE
  - determines the number of alterations that are made before an automatic save is performed by the system
    - Range is 0 through 99 with the system default set to ten.
    - Autosave activates save in the equipment list (FSEQ) as well as in the questionnaire (FSIQ).
    - Autosave is also applied from the command line in PAQS using the format > SET AUTOSAVE nn, where nn is the pre-selected number of changes before save is applied.
- CRITICAL, SEVERE, ERROR, WARNING, INFORM, PROVISION, REPORT
  - indicates the type of message, for example, provisioning or warning
- TERM
  - indicates whether or not the messages are displayed on the terminal
- PRNT
  - sends the various types of messages to the printer
  - set to > ON or > OFF
- FILE
  - defines file name where messages may be sent
    - type in a file name of up to eight characters

### PAQS100 Database Administration screen PF keys

The PAQS100 Database Administration screen PF keys are defined as follows:

- PF1 = HELP
  - invokes the online help facility
- PF3 = QUIT
  - exits Database Administration and returns to the PAQS100 main menu screen
- PF4 = TOP
  - moves to the top of the expanded description list

### • PF5 = BOTTOM

— moves to the bottom of the expanded description list

- PF6 = EXPAND
  - presents a table that displays additional information about the job when the cursor is placed on the OPTION field and <PF6> is pressed
  - shows the status of the base job and options against the base job, for example, whether the option is provisioned, whether the questionnaire is answered, and whether PAQS produced an equipment list for the job
  - presents a historical listing and description of previous masks applied to the questionnaire when the cursor is placed on the MASK field and <PF6> is pressed
  - presents a historical listing and description of previous locks applied to the questionnaire when the cursor is placed on the LOCK ISSUE field and <PF6> is pressed
- PF7 = UP
  - scrolls backward one page in the expanded description list
- PF8 = DOWN
  - scrolls forward one page in the expanded description list

## **Option table**

If the cursor is placed on the option field of the PAQS100 Database Administration screen and <PF6>, EXPAND, is pressed, the table illustrated in Figure 2-5 is presented.

| Figure 2-5                                            |        |
|-------------------------------------------------------|--------|
| PAQS100 Database Administration screen – <pf6>,</pf6> | EXPAND |

|             |                |                |                 | P          | AQS             | 1 0 0 | DATABA    | SE ADMI | NISTRATIC | ON       |     |
|-------------|----------------|----------------|-----------------|------------|-----------------|-------|-----------|---------|-----------|----------|-----|
| J           | OBNAN          | 1E: T          | ESTER           |            |                 | JOBT  | YPE: HOS  | Т       |           | QSISSUE: | 414 |
| C<br>D      | PTION<br>ATE I | 1: 0<br>LAST : | BASE:<br>PROVIS | 0<br>GIONE | DESC:<br>D: N/A | Ą     |           |         | RELEASE:  | 414.0    |     |
| M<br>S<br>A | ASK:<br>TATUS  | S: OF          | F               | DE         | SC: N/          | /A    |           |         |           |          |     |
| L<br>A      | OCK 1          | SSUE<br>D: N   | : 0<br>/A       |            | DESC:           | N/A   |           |         |           |          |     |
| +           | OPT            | BASE           | CALC            | ANSW       | EQPT            |       | <br>OPTIO | N DESCR | IPTION    |          | +   |
|             | 0              | 0              | YES             | YES        | YES             |       |           |         |           |          | +   |
| Ιi          | 1              | 0              | NO              | NO         | NO              |       |           |         |           |          |     |
| Ιi          | 2              | 0              | NO              | NO         | NO              |       |           |         |           |          |     |
| Ιi          | 3              | 0              | NO              | NO         | NO              |       |           |         |           |          |     |
| Ιi          | 4              | 0              | NO              | NO         | NO              |       |           |         |           |          |     |
| İİ          | 5              | 0              | NO              | NO         | NO              |       |           |         |           |          |     |
| İ           | б              | 0              | NO              | NO         | NO              |       |           |         |           |          |     |
|             | 7              | 0              | NO              | NO         | NO              |       |           |         |           |          |     |
|             | 8              | 0              | NO              | NO         | NO              |       |           |         |           |          |     |
|             | 9              | 0              | NO              | NO         | NO              |       |           |         |           |          |     |
|             | 10             | 0              | NO              | NO         | NO              |       |           |         |           |          |     |
|             | 11             | 0              | NO              | NO         | NO              |       |           |         |           |          |     |
|             | 12             | 0              | NO              | NO         | NO              |       |           |         |           |          |     |
|             | 13             | 0              | NO              | NO         | NO              |       |           |         |           |          |     |
|             | 14             | 0              | NO              | NO         | NO              |       |           |         |           |          |     |
|             | 15             | 0              | NO              | NO         | NO              |       |           |         |           |          |     |
|             | 16             | 0              | NO              | NO         | NO              |       |           |         |           |          |     |
|             | 17             | 0              | NO              | NO         | NO              |       |           |         |           |          |     |
|             | 18             | 0              | NO              | NO         | NO              |       |           |         |           |          |     |
|             | 19             | 0              | NO              | NO         | NO              |       |           |         |           |          |     |
| 1           | =HELE          | D (            | 3=QUIT          | ſ          | 4=TOP           | 5=B0' | TTOM      | 6=EXPAN | d 7=uf    | 2 8=D    | OWN |

In this table, descriptions can also be added in the OPTION DESCRIPTION field.

The option field in Figure 2-5 indicates that no options are applied to this job (OPT is 0), and the base questionnaire is answered (ANSW is YES). Provisioning was run (CALC is YES), and equipment was provided (EQPT is YES). After options are defined in the PAQS100 Database Administration screen, the option table displays the option (OPT), associated base information, and the status of the option as illustrated in Figure 2-6.

Figure 2-6 PAQS100 Database Administration screen – option display

|                               | PAQS                        | S 1 0 0 DATABASE ADMINISTRATION                   |
|-------------------------------|-----------------------------|---------------------------------------------------|
| JOBNAME: TEST                 | ER                          | JOBTYPE: HOST QSISSUE: 414                        |
| OPTION: 1 BA<br>DATE LAST PRO | SE: 0 DESC:<br>VISIONED: JU | : WITH 1 RSC 2000L<br>JLY 28, 2003 RELEASE: 414.0 |
| MASK: PLHOST                  | DESC:                       | :                                                 |
| APPLIED: JUL                  | Y 28, 2003                  |                                                   |
| LOCK ISSUE: 0                 | DESC:                       | : N/A                                             |
| APPLIED: N/A                  |                             |                                                   |
| +                             |                             |                                                   |
| OPT BASE CA                   | LC ANSW EQPI                | C OPTION DESCRIPTION                              |
|                               | ES YES YES                  | S BASE CONFIGURATION                              |
| 1 0 N                         | O YES NO                    | WITH 1 RSC 2000L                                  |
| 2 1 N                         | O YES NO                    | INTEGRATED SLC-96                                 |
| 3 2 N                         | O NO NO                     | SS7                                               |
| 4 3 N                         | O NO NO                     | ISDN                                              |
| 5 0 N                         | O NO NO                     |                                                   |
| 6 0 N                         | O NO NO                     |                                                   |
| 7 0 N                         | O NO NO                     |                                                   |
| 8 0 N                         | O NO NO                     |                                                   |
| 9 0 N                         | O NO NO                     |                                                   |
| 10 0 N                        | O NO NO                     |                                                   |
| 11 0 N                        | O NO NO                     |                                                   |
| 12 0 N                        | O NO NO                     |                                                   |
| 13 0 N                        | O NO NO                     |                                                   |
| 14 0 N                        | O NO NO                     |                                                   |
| 15 0 N                        | O NO NO                     |                                                   |
| 16 0 N                        | O NO NO                     |                                                   |
| 17 0 N                        | O NO NO                     |                                                   |
| 18 0 N                        | U NO NO                     |                                                   |
|                               | U NO NO                     |                                                   |
| 1=HELP 3=Q                    | UIT 4=TOP                   | P 5=BOTTOM 6=EXPAND 7=UP 8=DOWN                   |
|                               |                             |                                                   |

In this example, the questionnaire was answered for options 1 and 2; however, provisioning was not run. Options 3 and 4 were identified, but no questions were changed or answered. This example also identifies each option as building on top of the previous one, for example, a logical extension sequence. The system allows an option to be associated with any base in the same job.

### How to use the option feature

The option feature is very useful for quickly entering change data. Instead of reentering existing questionnaire information for an option, enter the full screen questionnaire, go to the question to be changed, and type in the required option number at the top of the screen. Only the questions associated with the option are changed.

An example of the PAQS100 Questionnaire Input screen when option 1 is selected and Table 1A17 is answered is illustrated in Figure 2-7.

Figure 2-7 PAQS100 Questionnaire Input screen

| (                 |                                                                                                    | ) |
|-------------------|----------------------------------------------------------------------------------------------------|---|
|                   | PAQS100 QUESTIONNAIRE INPUT                                                                                                    |   |
|                   | JOBNAME: TESTER       COEO:       MASK: OFF NAME:       COMPRESS: Y ALT: 0         OPTION: 1       BASE 0       DESC: WITH 1RSC 2000L       1417         1A17       REMOTE SITE OVERVIEW       . |   |
|                   | ROW REF TYPE . SITE . PROP. EXIST MS/L RATE RMT 2-WAY                                                                                                    |   |
|                   | ++<br>1 RSC<br>2<br>3<br>4<br>5<br>6<br>7<br>8<br>9<br>10<br>11                                                                                                    |   |
| (                 | ==><br>1=HFI.D 2=2 3=011TT 4=NOTE 5=DONE 6=DID 7=ID 8=DWN 9=DFI. $10=I./R$ $11=TAR$ DFI. $12=PT$                                                                                                 | , |
| $\langle \rangle$ | I MELL 2 . 5 COLL I NOLL 5 DONE 6 DOL ; OL 0-DMM 9-DEL 10-D/K II-IMD_DEL 12-II                                                                                                    |   |

*Note:* OPTION, BASE, and DESC information at the top of the screen identify that option 1 is selected with a base of 0 with 1 RSC 2000L.

Data entries for option 2 are done while still in the questionnaire by setting the option on the screen to 2 and pressing <RETURN>. Answering Table 1A17 provides data associated with this option, as illustrated in Figure 2-8.

### Nortel Networks Confidential

#### Figure 2-8 PAQS100 Questionnaire Input screen – Table 1A17

```
PAQS100 QUESTIONNAIRE INPUT
JOBNAME: TESTER COEO:
                       MASK: OFF NAME: COMPRESS: Y ALT: 0
OPTION: 2 BASE 1 DESC: INTEGRATED SLC-96
       REMOTE SITE OVERVIEW
1A17
+-----
ROW REF TYPE . SITE . PROP. EXIST MS/L RATE RMT 2-WAY
+------
 1 SITE1
 2
     SITE2
..3
..4
 5
 6
 7
 8
 9
 10
..11
==>
1=HELP 2=? 3=QUIT 4=NOTE 5=DONE 6=DUP 7=UP 8=DWN 9=DEL 10=L/R 11=TAB_DEL 12=PT
```

The ability to toggle between options in the questionnaire provides fast option functionality in the system.

### How to provision options

Options are provisioned individually or all together. Selecting menu item PROVISION from the PAQS100 main menu provisions the base or option the user is in when invoking provisioning. To provision the base and all options, enter > **PROVISION ALL** on the command line. Each option is provisioned in sequence, and provisioning rules are applied to the entire questionnaire, not just the changed questions.

Interactive Provisioning is generally much faster than provisioning all options simultaneously. If individual options are to be provisioned, select menu item INT. PROV. from the PAQS100 main menu. Indicate the option to be provisioned by entering the option number in the option field or by typing > **SET OPTION** <**option number**> on the command line.

The Interactive Provisioning screen illustrated in Figure 2-9 indicates that Interactive Provisioning was accessed for option 1.

### Figure 2-9 PAQS100 Interactive Provisioning screen

| Run <br>++- | Status   Nar | ne  <br>+ | Module      | • Name | <br> |
|-------------|--------------|-----------|-------------|--------|------|
| N           | 00           | OFFICE (  | VERVIEW     |        |      |
| N           | LT           | LINES &   | TRUNKS      |        |      |
| N           | CO           | CONTROLI  | ERS         |        |      |
| N           | IO           | INPUT OU  | JTPUT       |        |      |
| N           | MM           | MAINTENA  | NCE TESTING |        |      |
| N           | NM           | NETWORK   |             |        |      |
| N           | SW           | SOFTWARE  | 1           |        |      |
| N           | CC           | CORE      |             |        |      |
| N           | OM           | OAM&P     |             |        |      |
| N           | BD           | BOUGHT I  | DIRECT      |        |      |
| N           | PH           | PHYSICAL  |             |        |      |

*Note:* If a calculation is pending on the base, then subsequent options are not provisioned.

A review of the option table reveals that options 1 and 2 were provisioned as illustrated in Figure 2-10.

#### Figure 2-10

PAQS100 Database Administration screen – option table review

| P A Q S 1 0 0 DATABASE ADMINISTRATION                                                                                                    |
|----------------------------------------------------------------------------------------------------|
| JOBNAME: TESTER JOBTYPE: HOST QSISSUE: 41                                                                                                    |
| OPTION: 1 BASE: 0 DESC:WITH 1 RSC 2000L<br>DATE LAST PROVISIONED: JULY 28, 2003 RELEASE: 414.                                                                                                    |
| MASK: PLHOST DESC:<br>STATUS: OFF<br>APPLIED: JULY 28, 2003<br>LOCK ISSUE: 0 DESC: N/A<br>APPLIED: N/A                                                                                                    |
| OPT BASE CALC ANSW EQPT OPTION DESCRIPTION                                                                                                    |
| 0       0       YES       YES       BASE CONFIGURATION         1       0       YES       YES       YES       WITH 1 RSC 2000L         2       1       YES       YES       YES       INTEGRATED SLC-96         3       2       NO       NO       NO       SS7         4       3       NO       NO       NO       SS7         4       3       NO       NO       NO       SS7         4       3       NO       NO       NO       SS7         4       3       NO       NO       NO       SS7         6       0       NO       NO       NO       SS7         7       0       NO       NO       NO       SS7         8       0       NO       NO       NO       SS7         10       0       NO       NO       NO       SS7         11       0       NO       NO       NO       SS7         12       0       NO       NO       NO       SS7         13       0       NO       NO       NO       SS7         14       0       NO       NO       NO |
| 1=HELP 3=QUIT 4=TOP 5=BOTTOM 6=EXPAND 7=UP 8=DOWN                                                                                                    |

### How to merge options

Merging options allows the base data to be overlaid with desired option data. It deletes equipment and variable data for all the other options, leaving questionnaire answers only. To obtain equipment and variable data for the remaining options, re-provision all of the options. For example, the command > **MERGE OPTION 1** merges option 1 into the base option, resulting in a composite job file. Equipment and variable data is deleted for subsequent based options.

The system responds to the merge command by verifying that merged options are deleted. The status of subsequent option changes and a prompt to proceed are displayed as illustrated below:

Merging option 1 into base option 0
Option 1 will be deleted after the merge
Equipment and Calc variables will be deleted for subsequent
based options 1, 2
Do you wish to proceed? Enter (Y/N):
> Y
Option 1 has been merged to base option 0

A review of the option table verifies the merge of option 1, as illustrated in Figure 2-11.

### Figure 2-11 PAQS100 Database Administration screen – verify option merge

|                                                                                                    | PAQS1                                                                                                    | 0 0 DATABA                | SE ADMINIST                                            | RATION                      |         |
|----------------------------------------------------------------------------------------------------|----------------------------------------------------------------------------------------------------|---------------------------|--------------------------------------------------------|-----------------------------|---------|
| JOBNAME: TEST                                                                                                    | ſER                                                                                                    | JOBTYPE: HOS              | Т                                                      | QSISS                       | UE: 414 |
| OPTION: 1 BA<br>DATE LAST PRO                                                                                                    | ASE: 0 DESC:WIT<br>DVISIONED: JULY                                                                                                    | H 1 RSC 2000L<br>28, 2003 | ı                                                      | RELEASE                     | : 414.0 |
| MASK: PLHOST<br>STATUS: OFF<br>APPLIED: JUI<br>LOCK ISSUE: (<br>APPLIED: N/2                                                                                                    | DESC:<br>LY 28, 2003<br>) DESC: N/<br>A                                                                                                    | А                         |                                                        |                             |         |
| OPT BASE CA                                                                                                    | ALC ANSW EQPT                                                                                                    |                           | OPTION DESC                                            | CRIPTION                    |         |
| 0       0       0         1       0       0         2       0       0         3       2       0         4       3       0         5       0       0         6       0       0         7       0       0         8       0       0         10       0       0         11       0       0         12       0       0         13       0       0         14       0       0         15       0       0         18       0       0         19       0       0 | YES         YES           NO         NO           NO         NO           NO         YES           NO         NO           NO         NO           NO |                           | BASE CONFIC<br>WITH 1 RSC<br>INTEGRATED<br>SS7<br>ISDN | GURATION<br>2000L<br>SLC-96 |         |
| 1=HELP 3=Ç                                                                                                    | QUIT 4=TOP                                                                                                    | 5=BOTTOM                  | 6=EXPAND                                               | 7=UP                        | 8=DOWN  |

In the previous example, the answers to the questions in option 1 are now found in base option 0.

*Note:* A calculation is now pending on option 2 (CALC is NO) since its base option has changed from base 1 to base 0.

## How to delete options

The > **DELETE** command allows the deletion of one option at a time from the database. Questionnaire data is deleted along with equipment and level B calculations, or equipment and level B calculations only are deleted. If the answers to the questionnaire are left intact, the equipment is regenerated for the option by simply rerunning provisioning.

Examples of the delete commands are illustrated below:

- > DELETE OPT 1
  - deletes the equipment and level B quantities for option 1
- > DELETE OPT 2 Q
  - deletes the equipment, the level B quantities, and the questionnaire answers for option 2

The system responds to the delete command (for example, > **DELETE OPT 2 Q**) as shown below:

```
Deleting the following option(s). (Answers + Level B +
Equipment)
2
Do you wish to proceed? Enter (Y/N)
:
Y
DELETE command terminated normally
```

The option table now shows option 2 as deleted. If the questionnaire is reviewed, the answers associated with option 2 are deleted as illustrated in Figure 2-12.

#### Figure 2-12

PAQS100 Database Administration screen – verify deleted option

|    |                         |             |                 | Ρź          | AQS              | 1 0 0                | DATA   | BASE ADM | IINISTR | ATION   |        |
|----|-------------------------|-------------|-----------------|-------------|------------------|----------------------|--------|----------|---------|---------|--------|
| J  | OBNAM                   | Е: :        | TESTER          |             |                  | JOBTY                | (PE: H | OST      |         | QSISSUE | : 414  |
|    | OPTION<br>DATE L        | : 1<br>AST  | BASE:<br>PROVIS | 0 1<br>IONE | DESC:W<br>D: JUL | ITH 1 RS<br>Y 28, 20 | SC 200 | OL       |         | RELEASE | 414.0  |
| N  | IASK:                   | PLH(        | OST             | ]           | DESC:            |                      |        |          |         |         |        |
|    | APPT.T                  | S: (<br>ED: | JFF 2           | 8 2         | 003              |                      |        |          |         |         |        |
| I  | LOCK ISSUE: 0 DESC: N/A |             |                 |             |                  |                      |        |          |         |         |        |
|    | APPLI                   | ED:         | N/A             |             |                  |                      |        |          |         |         |        |
|    |                         |             |                 |             |                  |                      |        |          |         |         |        |
|    | OPT                     | BASI        | E CALC          | ANSW        | EQPT             |                      |        | OPTIC    | N DESC  | RIPTION | +      |
| +  |                         |             |                 |             |                  |                      |        |          |         |         | +      |
|    | 0                       | 0           | YES             | YES         | YES              |                      |        | BASE     | CONFIG  | URATION |        |
|    | ⊥<br>2                  | 0           | NO              | NO          | NO               |                      |        |          |         |         |        |
|    | 3                       | 2           | NO              | NO.         | NO               |                      |        |          |         |         |        |
|    | 4                       | 3           | NO              | NO          | NO               |                      |        |          |         |         |        |
| li | 5                       | 0           | NO              | NO          | NO               |                      |        |          |         |         |        |
| li | 6                       | 0           | NO              | NO          | NO               |                      |        |          |         |         |        |
| li | 7                       | 0           | NO              | NO          | NO               |                      |        |          |         |         |        |
| li | 8                       | 0           | NO              | NO          | NO               |                      |        |          |         |         |        |
|    | 9                       | 0           | NO              | NO          | NO               |                      |        |          |         |         |        |
|    | 10                      | 0           | NO              | NO          | NO               |                      |        |          |         |         |        |
|    | 11                      | 0           | NO              | NO          | NO               |                      |        |          |         |         |        |
|    | 12                      | 0           | NO              | NO          | NO               |                      |        |          |         |         |        |
|    | 13                      | 0           | NO              | NO          | NO               |                      |        |          |         |         |        |
|    | 14                      | 0           | NO              | NO          | NO               |                      |        |          |         |         |        |
|    | 15                      | 0           | NO              | NO          | NO               |                      |        |          |         |         |        |
|    | 16                      | 0           | NO              | NO          | NO               |                      |        |          |         |         |        |
|    | 10                      | 0           | NO              | NO          | NO               |                      |        |          |         |         |        |
|    | 18<br>19                | 0           | NO<br>NO        | NO          | NO<br>NO         |                      |        |          |         |         |        |
|    | =HELP                   | -           | 3=QUIT          | -           | 4=TOP            | 5=B01                | гтом   | 6=EXPA   | AND     | 7=UP    | 8=DOWN |

### How to create option reports

Desired option reports are specified in the report menu, creating reports for any or all configurations. Reports for options are provided with delta quantities only. Refer to "How to generate reports" on page 2-79 for more information.

## How to apply a mask

This section refers only to the application of masks. For instructions detailing the creation of masks, refer to Chapter 4, "Job Masking System," of this manual.

For NT-ACCESS to provision and price a DMS-100 Family office, the requirements must first be defined. Each question in the NT8630 questionnaire must be answered by keyboard entry or the NT-ACCESS feature called masking.

Application of a mask is the key to answering the NT-ACCESS questionnaire. When used properly, a mask provides a tailored, job-specific questionnaire. The level of detail contained in the resulting job depends on operating company willingness to standardize and on the quality of mask files maintained. Mask files are jointly maintained by the operating company and Nortel Networks coordinators.

Prior to applying a mask, an understanding of the rules and concepts of masking is required. The mask defines the default for any question in the questionnaire. The Nortel Networks and operating company coordinators jointly maintain a master control file that contains the predefined defaults and display criteria. From this master control file, individuals create and apply their own job-specific masks with predefined standard answers. The predefined standard answers are either user-defined or system default values.

A mask file defines whether or not a question is displayed during the creation of a job. In either case, questions are automatically answered using predefined standards. The difference is that non-displayed questions are not presented on the screen during the job session. To change a predefined answer to a nondisplayed question, turn the mask off.

Both displayed and non-displayed questions and answers can appear on reports for worksheet and record purposes. To print non-displayed questions on reports, the mask must be turned off and the question answered. The Blank Questionnaire prints the complete questionnaire.

The mask defines questionnaire segmentation by functional group. The functional group to question association is defined by the operating company coordinator and maintained in the master control file. Individuals select the desired functional group when creating a custom mask.

The system currently supports the following functional groups:

- P
  - Planning provides the questions required for planning; predefined defaults limit the number of questions.
- E
  - Engineering provides the questions relating to equipment engineering.
- T
  - Traffic provides the questions relating to network design.
- ET
  - Engineering and traffic provide the questions required for CI.
- \*
  - Asterisk displays new questions for this release.

Once the questionnaire is masked, the appropriate functional group notation (P, T, E, ET, or \*) appears in the note column associated with each question.

Generating and applying a custom mask creates a tailored questionnaire. Custom masking is a quick and simple process that provides a tailored questionnaire based on job function, the type office to be provisioned, and the desired feature content of the office. *See* Chapter 4, "Job Masking System," for more information.

Custom masks are job specific and are created on the individual userID account. Once applied, the custom mask may be deleted from the userID or stored in long-term storage without affecting the job. A history file of applied masks, including descriptive information, is maintained with the job for future reference.

Every question in the questionnaire has a view flag that can be set on or off, depending on the flag that is set in the mask. Before applying a mask to an extension job, the > **SET VIEW OFF** command can be used to turn off all existing questions in option 0. A mask can then be applied. Only the questions with the display flag turned on are viewed. This command only affects option 0.

Multiple masks can also be applied to the same job. For example, the initial job did not include Integrated Services Digital Network (ISDN). To add ISDN, generate a custom mask containing only the category ISDN. Apply the ISDN mask and the previously unaddressed questions are answered with mask defaults. How the subsequent masks are to be applied to a previously answered questionnaire is defined by keyboard entry in the CHANGE field. This field is presented when selecting menu item MASK from the PAQS100 main menu. The recommended setting for the change field is > N. This choice eliminates the risk that previously answered questions are overwritten. Detail on the change option and its capabilities are defined as follows:

- If change is N (N is system default)
  - Previously answered questions are unchanged. This choice preserves the answers to questions previously answered before applying a mask. For example, all the Ship To Address questions are answered in the initial questionnaire and do not require modification when a custom mask is applied to the job to answer other questions.
- If change is Y
  - All questions assume the latest mask default values. Exercise caution when using this option as previously masked or answered questions are overwritten.

Once a mask is applied, it is maintained with the job. Because multiple masks may exist on a single job, the system provides an online history file of all applied masks. To view the file, select menu item ADMIN from the PAQS100 main menu . The PAQS100 Database Administration screen is presented.. With the cursor positioned on the field mask status, press <PF6>. The name, date and time of application, and description are displayed for all applied masks. With custom masking, the description lists the name of the master control file, the functional group, and the categories used.

*Note:* Proper operation of this capability depends on the availability of master control files containing the predefined defaults, display criteria, and functional group information. These data files are jointly produced and maintained by the NTI and operating company coordinators. From this database of information, job specific masks are created and applied using the process defined in the previous paragraphs.

# Masking job naming standards

Mask names are associated with specific userID accounts. All mask names must adhere to the following naming standards to appear on specific userIDs.

- 1 Mask names contain a maximum of eight characters.
- 2 For a mask to be associated with a specific userID, it must contain three unique characters from the userID itself (characters four six). All customer accounts begin with ZZC and are followed by three alpha characters that represent an operating company or operating company holding company abbreviation (for example, zzcohb01 is Ohio Bell). This three letter abbreviation must be contained in the first three characters of the mask name when creating job masks. For example, the mask name IBTHOST is associated with userID group zzcibt—.
- 3 A userID mask is also associated with the holding company. When a mask contains the holding company code, the mask is also associated with the individual operating company. For example, Ameritech is abbreviated as AMT. A mask that is named AMTTOPS would then be shown on userIDs for Illinois Bell, Ohio Bell, Michigan Bell, Wisconsin Bell, and Indiana Bell even though the userIDs reflect the operating company characters (for example, zzcilb—).
- 4 The mask naming rules apply only to masks established by the Nortel Networks regional NT-ACCESS coordinators. Customer created masks (custom masks) residing on specific userID accounts (A-disk) appear in the list regardless of the name.
- 5 Generic masks no longer appear on the userID individual list. These masks, however, are applied by entering the mask name when prompted. If these generic masks need to be provided to a particular group list, then the masks are copied and renamed in accordance with the rules stated in items 1 and 2 above.

Select menu item MASK from the PAQS100 main menu. The PAQS100 Questionnaire Mask Facility screen illustrated in Figure 2-13 is presented.

Figure 2-13 PAQS100 Questionnaire Mask Facility screen

```
*** PAOS100 OUESTIONNAIRE MASK FACILITY ***
           Office :
                                                   MASKED : OFF
JOBNAME: TESTJOB
                                                   MASKNAME:
                                                   FILETYPE: QSMASK
JOBTYPE: HOST
ISSUE : 414
                                                   CHANGE : N
       Depress PF2 to generate list of available mask or
      place cursor on desired action and press PF12.
       >> Apply mask (press PF2 to see available list)
       >> Create mask from answered questionnaire
       >> Create HOST mask from system questionnaire
      >> Create REMOTE mask from system questionnaire
>> Create DNC mask from system questionnaire
>> Create NAV mask from system questionnaire
  1=HELP 2=LIST 3=QUIT
                                         10=CONFIRM
                                                        12=POINT
```

## PAQS100 Questionnaire Mask Facility screen fields

The PAQS100 Questionnaire Mask Facility screen fields are defined as follows:

- OFFICE
  - displays the name of the office
- JOBNAME
  - displays the name of the current job
- JOBTYPE
  - displays the job type, for example, host, remote, DNC or NAV
- RELEASE
  - displays the release number of the questionnaire, for example, 414.0
- MASKED
  - displays the status of the questionnaire mask
    - > ON indicates that the questionnaire is masked and is set to > ON.

- > OFF indicates that the mask is set to > OFF and all questions are displayed.
- MASKNAME
  - displays the name of the mask, if one was applied
- FILETYPE
  - determines the filetype of the mask file
    - always set to QSMASK
- CHANGE
  - determines how a mask is applied
    - Recommended setting is > N.
    - If change is N, previously answered questions are unchanged; the answers to questions previously answered are preserved when applying a mask.
    - If change is Y, all questions assume the latest mask default values.
    - Exercise caution when using this option because previously masked or answered questions are overwritten.
    - Whether change is Y or N, questions that were not previously answered take the value given to them by the mask applied.

# PAQS100 Questionnaire Mask Facility screen menu items

Methods for using the PAQS100 Questionnaire Mask Facility screen menu items are detailed below:

- Apply mask:
  - Press the <PF2> key to generate a list of available masks. Place the cursor over the desired mask and press <ENTER>. If the name of the mask to be applied is already known, press <PF12>. A system message prompts for a mask name. Type in the mask name and press <ENTER>.
- Create mask from answered questionnaire:
  - The system prompts for a mask name (up to eight characters). Enter the name, press <ENTER>, and the Questionnaire Mask is created. This mask is not required by the general user.
- Create HOST mask from system questionnaire:
  - The system prompts for a mask name (up to eight characters). A mask is generated for a host office system with system defaults as question answers, for example, host skeleton (not required by the general user).

- Create REMOTE mask from system questionnaire:
  - The system prompts for a mask name (up to eight characters). A mask is generated for a remote office system with system defaults as question answers, for example, remote skeleton (not required by the general user).
- Create DNC mask from system questionnaire:
  - The system prompts for a mask name (up to eight characters). A mask is generated for a DNC office system with system defaults as question answers, for example, DNC skeleton (not required by the general user).
- Create NAV mask from system questionnaire:
  - The system prompts for a mask name (up to eight characters). A mask is generated for a NAV office system with system defaults as question answers, for example, NAV skeleton (not required by the general user.

# PAQS100 Questionnaire Mask Facility screen PF keys

The PAQS100 Questionnaire Mask Facility screen PF keys are defined as follows:

- PF1 = HELP
  - invokes the online help facility
- PF2 = LIST
  - generates a listing of all available masks
  - To apply a mask from the list, position the cursor on the mask name and press <ENTER>.
- PF3 = QUIT
  - exits from this screen and returns to the main menu
- PF10 = CONFIRM
  - verifies the mask application if a mask was previously applied
    - Use when applying an additional mask to a job.
    - Check the status of the change flag before confirming.
- PF12 = POINT
  - applies a mask if the name is known
    - Press <PF12>, a system message prompts for a mask name.
    - Type the mask name and press <ENTER>.

# EDITQS – input/edit questionnaire data

The completed questionnaire contains all the information necessary to define and engineer a DMS-100 Family switch. It is worded in common telephony terms. Prior knowledge of DMS-100 Family terminology or architecture, although helpful, is not required for the initial capture of information. The questionnaire is divided into sections that are grouped according to subject and, where possible, default values are provided for questions. These defaults are Nortel Networks recommendations, based on common market requirements.

There are two types of questions in the questionnaire – regular and tabular. A regular question asks for a value or answer. Tabular questions are in the form of tables, and the entire row of a table can be answered with one line entry.

There are four different questionnaires – host, remote, DNC and NAV. The references in this document are to the host questionnaire and may be applied to the others as well.

Remember that the option of applying a mask to reduce the number of questions that must be answered is available. Apply the mask before answering the questionnaire.

### How to answer the questionnaire

Select menu item EDITQS from the PAQS100 main menu. The PAQS100 Questionnaire Input screen illustrated in Figure 2-14 is presented.

#### Figure 2-14 PAQS100 Questionnaire Input screen – using EDITQS

| QUESTION ID | QUESTION TEXT                                                                                                    | PROPOSED | <br> NOT   M |
|-------------|----------------------------------------------------------------------------------------------------|----------|--------------|
| 1A          | OFFICE OVERVIEW                                                                                                    |          |              |
| 1A1         | OFFICE PARAMETERS                                                                                                    |          |              |
| 1A1.1       | Is this an initial or extension DMS<br>equipment order?                                                                                                    | INI      |              |
| 1A1.1.1     | Is this order a software only extension?                                                                                                    | N        |              |
| 1A1.1.2     | For RSC/RSCS to DMS-100 Conversions, enter<br>the BCS level of the Host office presently<br>serving the RSC/RSCS to be converted.                                       | 36       |              |
| 1A1.1.3     | Indicate if this is a BOC or IOC order                                                                                                    | BOC      |              |
| 1A1.1.4     | For Conversions to DMS-100 enter existing Office type.                                                                                                    | NA       |              |
| 1A1.1.5     | Is an NT building planning site visit reqd? .<br>NR indicates no response to this question.                                                                             | NR       |              |
| 1A1.1.5.1   | Are any Field Engineering activities<br>required for this order?                                                                                                    | Y        |              |
| 1A1.1.6     | Has a floor plan been done?                                                                                                    |          |              |
| 1A1.1.7     | What is the floor plan Reference Number?                                                                                                    |          |              |
| 1A1.1.8     | For a GTE hardware order, state whether job . is for GROWTH or MODERNization.                                                                                           | MODERN   |              |
| 1A1.1.9     | If this is a GTE hardware order, is this job<br>a Series 1 to Series 2 replacement?                                                                                     | Ν        |              |
| 1A1.2       | <pre>If extension, enter extension number<br/>(ie. E-1)</pre>                                                                                                    |          |              |
| 1A1.3       | Specify the country in which the switch will operate.                                                                                                    | US       |              |
| 1A1.4       | Specify the DMS office type or non-DMS<br>product type.<br>Note: If this is a Succession Office,<br>specify the base DMS office type<br>here, and answer 1A1.4.1.1 "Y". | L        |              |
| 1A1.4.1     | For Local, Toll or Local/Toll office configurations, specify the office class.                                                                                          |          |              |
| 1A1.4.1.1   | Is this a Succession Office (SDD)?                                                                                                    | N        |              |

To answer the questionnaire, perform the following steps:

- 1 Answer questions in the questionnaire by confirming or typing over the information in the proposed fields.
- 2 Press <ENTER> to save new answers.
- 3 Press <PF3> to exit the questionnaire and save the changes.

*Note:* To save changes during the job session, enter > **SAVE** on the command line and press <ENTER>. (Refer to Chapter 15, "Advanced Commands," for more information.)

## PAQS100 Questionnaire Input screen fields

The PAQS100 Questionnaire Input screen fields are defined as follows:

- JOBNAME
  - displays the name of the current job
- COEO
  - displays the job estimate number (same as the answer to question 1A5.1)
- MASK
  - displays the status of the questionnaire mask
    - > ON indicates that a mask was applied to the questionnaire; question answers masked into the job are viewable (exception: questions flagged as non-viewable do not appear).
    - > OFF indicates that a mask was turned off; all questions are viewable.
    - Default is > **ON**.
    - The mask can also be turned off or on using the <PF6> key.
- NAME
  - displays the name of overlay mask used in Interactive Provisioning
- COMPRESS
  - displays questions on the screen without showing extended text, defaults, or answer ranges when set to > Y
  - displays questions with extended text, including defaults and question answer ranges when set to > N
    - $> \mathbf{Y}$  is the system default.
    - Use the  $\langle PF5 \rangle$  key to set to  $\rangle Y$  or  $\rangle N$ .
- ALT
  - displays the number of modifications since the last > SAVE was executed
- OPTION
  - sets the current option and captures modified questions

- BASE
  - sets the base for the current option with a number less than the option number
- DESC
  - describes the option in the option field
- QUESTION ID
  - identifies the question number
- QUESTION TEXT
  - displays the question text
- PROPOSED
  - indicates the proposed answer for the question
- NOTE
  - displays the note number if a number was typed in and can be created without specifying a note number
- = = = = =>
  - provides a place to type advanced commands (command line)
  - To advance to a specific question in the questionnaire, type > GOTO and the question ID on the command line; for example, > GOTO 5A1.1 presents question 5A1.1 in the questionnaire

# PAQS100 Questionnaire Input screen PF keys

The PAQS100 Questionnaire Input screen PF keys are defined as follows:

- PF1 = HELP
  - invokes the online help facility
- PF2 = ?
  - provides additional text for questions. A note will appear if the question affects provisioning.
  - ----- Press <PF2> beside the question or field that requires additional text.
- PF3 = QUIT
  - exits panel and returns to the main menu
- PF4 = NOTE
  - PF4 creates a note. If the cursor is on an information line when PF4 is pressed, the system presents the NOTEDIT facility where notes or information for the current question can be typed.
- PF5 = COM

- compresses or expands question text (valid for non-table questions only), with Y/N toggle
  - If compress is Y, questions without extended text are displayed on the screen.
  - Press <PF5>, COM, and questions are displayed with extended text including defaults and question answer ranges.
  - Press <PF5> again and questions only are displayed.
- PF5 = DONE
  - exits the table and presents the next question (valid for tables only)
- PF6 = MASK
  - turns the mask on or off (valid for nontable questions only) with on/off toggle
    - If a mask was applied to the questionnaire, only questions answered using a mask are viewable (mask on).
    - Press <PF6>, MASK, and the mask is turned off; all questions are viewable.
    - Press <PF6> again and only questions answered using a mask are viewable.
- PF6 = DUP
  - duplicates the current row (valid for tables only)
- PF7 = UP
  - scrolls backward one screen
- PF8 = DOWN
  - scrolls forward one screen
- PF9 = DEL
  - PF9 deletes the question pointed to by the cursor. If a table is displayed, PF9 deletes the row pointed to by the cursor.
- PF10 = LEFT/RIGHT
  - displays the normal non-tabular question panel
    - If regular questions are displayed, this key is also used to obtain more space when the answer does not fit in the space given.
    - If a table is displayed, this key displays the left-most half of the table.

### • PF12 = POINT

 PF12 displays the question pointed to by the cursor at the top of the screen. If a table is displayed, PF12 moves the row pointed to by the cursor to the top of the screen.

### How to create questionnaire notes

Notes are added to specific questions while answering the questionnaire. Questionnaire notes are created in the job questionnaire. The PAQS100 Questionnaire NOTEDIT screen is illustrated in Figure 2-15.

#### Figure 2-15 PAQS100 Questionnaire NOTEDIT screen

# 

### How to add a note

To add a note, perform the following steps:

- 1. Press <TAB> to the NOTE column of the desired question of the PAQS100 Questionnaire Input screen. Refer to Figure 2-14.
- 2. Type the note number in the NOTE column.
- 3. Press <ENTER>.
- 4. Press <PF4>.
- 5. Type the text of the note in the TEXT column at the end of each line and press <ENTER> to continue to the next line.
- 6. Press  $\langle PF12 \rangle$  to file the data.

## How to view a note

To view a note, perform the following steps:

- 1 Place the cursor on the note number.
- 2 Press <PF4>.

## **Questionnaire NOTEDIT screen PF keys**

The PAQS100 Questionnaire NOTEDIT screen PF keys are defined as follows:

- PF1 = HELP
  - invokes the online help facility
- PF2 = ADD TEXT
  - Press <PF2> to enter the insert mode and add new text for an existing note; the existing lines are replaced by typing over the existing text, or <ENTER> is pressed to add new lines.
- PF3 = QUIT
  - exits from the editing session without saving any changes
- PF4 = CHANGE ID, REF
  - places a box around the current NOTE ID and XREF and permits changes to the question ID number for a specific note
- PF5 = GET
  - prompts for a filename to add to the current note file and also allows retrieval of standard notes from another file and applies them
- PF6 = SORT
  - sorts all the notes by ID
- PF7 = BCKWD
  - scrolls backward one screen
- PF8 = FRWD
  - scrolls forward one screen
- PF9 = FIND
  - requests a note ID and places that note at the top of the screen, if found
- PF10 = ADD ID, REF, TEXT
  - adds a new note to the file

- PF11 = DEL
  - erases the entire note if the cursor is on a line containing a note ID
  - If the cursor is on a text line in a note, that line is erased.
- PF12 = FILE
  - saves the note and returns to the questionnaire

### How to answer Questionnaire Input tables

Some of the questions in the questionnaire are presented in the form of tables like the one illustrated in Figure 2-16.

### Figure 2-16 PAQS100 Questionnaire Input table

```
PAOS100 OUESTIONNAIRE INPUT
JOBNAME: TEST
                   COEO: H99999
MASK: OFF NAME: HHEAD414 COMPRESS: Y ALT: 0
OPTION: 0 BASE 0 DESC:
           LINE REQUIREMENTS TABLE
5A10
+-----+
|ROW|TYPE|EQUIPPED|WIRED .|GROUP .|MODULE|NOTE|
+-----+

        1
        A
        5000
        5000
        POTS

        2
        B
        100
        100
        POTS

        3
        Q
        50
        50
        ISDN

4
5
==>
1=HELP 2=? 3=OUIT 4=NOTE 5=DONE 6=DUP 7=UP 8=DWN 9=DEL 10=L/R
11=TAB_DEL 12=PT
```

To add information to a table, use the following methods:

- Use <TAB> to move from column to column.
- For help on a particular column, move the cursor to that column, press <PF2>, and a help window is presented.

*Note:* When working in a table, a particular row number is located by using the command > /2A15:80 or /PEC CODE (NTXA00AC) where the slash represents GOTO, 2A15 represents the table number, and 80 represents the row. This command is particularly helpful when paging through a large table (for example, Feature Software Table). An alternative command syntax for locate is > GOTO 2A15:80.
### PAQS100 Questionnaire Input table PF keys

The PAQS100 Questionnaire Input table PF keys are defined as follows:

- PF1 = Help
  - invokes the online help facility
- PF2 = ?
  - provides help for the column the cursor is on. A note will appear if the question affects provisioning.
- PF3 = QUIT
  - exits the questionnaire and returns to the main menu
- PF4 = NOTE
  - invokes the NOTEDIT facility
- PF5 = DONE
  - exits the table input mode and presents the next question in the questionnaire
    - *Note:* Do not use <PF3> to exit a table. Only <PF5>, > **GOTO**, or the / (locate symbol) is used to continue answering the questionnaire.
- PF6 = DUP
  - duplicates the current row
- PF7 = UP
  - scrolls backward one screen
- PF8 = DWN
  - scrolls forward one screen
- PF9 = DEL
  - deletes the current table row
- PF10 = L/R
  - toggles the display left or right
- $PF11 = TAB_DEL$ 
  - deletes all rows in the table
- PF12 = PT
  - moves the selected row to the top of the screen

# **MEMCALC – Memory Calculations**

The Memory Calculation (MEMCALC) System is no longer accessible directly from within NT-ACCESS. MEMCALC is a sub module of the Flexible Advanced Capacity Engineering Tool (FACET). Customers should contact their regional coordinator if memory calculations are needed.

# How to apply provisioning rules

Provisioning is the process that looks at the questionnaire and calculates equipment quantities based on answers to the questions. Currently there are two methods to provision an office:

- Provision
  - invokes the equipment calculations for the current job and any associated options
  - returns to the main menu upon completion of this process
- Interactive Provisioning through IMPROV
  - allows provisioning the office by individual modules or all at once
  - permits viewing imports, exports, and even changing answers to questions

Provision is the PAQS equipment calculation function that allows all the system provisioning rules to run. A brief notation of the rules, completion status, and warnings are displayed as the provisioning rules are running. The messages are placed in a file and may be retrieved from the FSREPORT menu. When the display area is filled, a more prompt appears in the bottom right corner of the screen. Press the <CLEAR> key to continue provisioning. The system returns to the main menu when provisioning is complete. The command > HT can be executed to halt the messages on the screen. This command also helps to reduce response time.

# How to run provisioning

To run provisioning for the office, perform the following steps:

- 1 Select menu item PROVISION from the PAQS100 main menu.
- 2 Press <RETURN>.

The messages illustrated in Figure 2-17 are presented.

#### Figure 2-17 PAQS100 provisioning messages

```
*INFO* Running provisioning rules for TEST Option 0
     JUL 29,2003
                                      09:32:29
*INFO* Running CM:
                OFFICE OVERVIEW ...
     Running PSM: INIT
*WARN* If adding remarketed equipment, question 1A41 must be
     answered Y, and the equipment must be listed in a note
     to flag Pricing and EAE 1005 spec.
** ATTENTION!! ATTENTION!! ATTENTION!! ATTENTION!! ATTENTION!!*
*WARN* QID 1A1.15.1 (If this is not a Nortel Direct order,
     do you require models to be provided?) has not been
     set to "YES". Please re-enter the questionnaire,
     change the answer to YES, and re-provision the job.
*WARN* Question 13A13.1 must be answered to specify whether
     office will require Half-Tapping or Superimposed DF
     connections.
*INFO* Since 1A1.5.4 has been answered N, no TOPS equipment
     will be provisioned.
*INFO* Enhanced Network has been provisioned. Contact your
     NT Representative for detailed information regarding
     peripheral modification for ENET compatibility.
     Upgrades or ENET compatible peripherals (new orders)
     will be provisioned for the following peripheral(s):
     MSB7
     DCM
     DES
     LMC
     DTCI
```

The main menu is presented when provisioning is complete.

*Note:* Provisioning can be interrupted by typing > **HM** at the command line and pressing <ENTER>.

The provisioning notes are printed or displayed on the terminal by entering the report facility from menu item Generate Reports in the PAQS100 main menu.

# **IMPROV** – Interactive Provisioning

Interactive material provisioning (IMPROV) is an alternative to standard provisioning. It uses the concept of equipment provisioning based on delivery date (D-date) and provides the flexibility to execute and analyze provisioning steps in a modular manner. These optional modular techniques are intended to compliment but not replace the standard input and provisioning procedures employed in earlier releases. IMPROV techniques are the same for host and remote offices. For convenience, only host offices are used to illustrate IMPROV techniques in this chapter.

IMPROV provides new levels of provisioning and engineering flexibility. To gain maximum benefits, familiarity with both the architecture of the DMS-100 product as well as NT-ACCESS is required. The following documentation section is not intended as a comprehensive training and procedures manual but rather as an overview of the basic functionality and potential of IMPROV.

*Note:* Although the use of IMPROV is optional, there are certain new messages for standard provisioning techniques. To avoid confusion, familiarity with the terms defined in the IMPROV terminology section of this document is recommended.

### **IMPROV** terminology

The introduction of IMPROV represents a significant change in the basic rules structure of NT-ACCESS. The rules employed in earlier versions of NT-ACCESS are now expanded in logical groupings. In support of this modular structure new terms are introduced.

- IMPROV
  - IMPROV is an operating system enhancement introduced in NT-ACCESS Release 217. This optional capability provides the flexibility to provision the DMS equipment in a modular manner.
- GPEC
  - - CC is the categorization module where the GPEC is generated.

- PP = is the provisioning step modules (PSM) where the GPEC is produced. This description contains only the first two characters of the PSM.
- \_\_\_\_ is the delimiter.
- D...DD is 15 descriptive characters. For example, the GPEC NMMO\_DSN\_MODS is generated in categorization module NM by PSMMOD and is indicative of the number of dual shelf network MODS provided (in this case NMME\_DSN\_MODS is mapped to PEC NT8X11AD).
- GM
  - Global modules (GM) refer to the full complement of modular provisioning rules for a particular family of DMS products, for example, DMS-100 host.
- CM
  - Categorization modules (CM) contain the structure of provisioning modules in a single GM. They represents modular groupings of major equipment areas, for example, lines and trunks, networks, and software.
- PSM
  - PSMs contain the set of provisioning rules forming one logical step of the provisioning process. For example, software provisioning is divided in two logical steps or PSMs such as feature and master.
  - PSM names have the format JCCPPPPP where the following apply:
    - J is the job type, for example, host or remote.
    - CC is the CM that contains the PSM.
    - PPPPP is the individual PSM identifier. For example, PSM HIOMODEM is for job type H (host), contained in the categorization module IO, and provisions GPECs related to MODEMS.
- MEM
  - Material estimate mapper (MEM) contains the modules responsible for mapping generic PECs to actual equipment quantities based on D-date. MEMs are known by corresponding PSMs.

• PIV

 Provisioning interim values (PIV) refer to the system calculated values transported between provisioning step modules. PIVs are either output PIVs (those produced in the PSM being viewed) or input PIVs (variables produced in a previous PSM that are required for calculations in the viewed PSM).

*Note:* The PIV values are removed if the job is prepared for an extension and the > **PREPARE** command is applied to the job.

- ME
  - Material estimate (ME) refers to a listing of the actual equipment being provided and is expressed at the PEC level.

# **Messages unique to IMPROV**

Messages that are seen during the standard provisioning process are outlined below:

- Information messages are issued during the provisioning process to indicate the particular module (CM, PSM, MEM) being executed.
- The system provides a series of information messages for extension jobs to indicate existing values of generic PEC (GPEC) being populated.
- If mapping between a provisioned GPEC and a valid PEC is not found or the PEC cannot be provided by the desired D-date, the system provides a warning message and includes the GPEC in the equipment list. This is provided as an indication that some action is required. The D-date associated with the PEC or the questionnaire input may be changed and the GPEC may be deleted from the equipment list.

# **IMPROV** system structure

In support of the IMPROV functionality, the basic rules structure of NT-ACCESS was simplified. This structure provides the capability to provision and analyze results in a modular manner. The rules are now expanded in logical groupings as illustrated in Figure 2-18.

#### Figure 2-18 IMPROV system structure

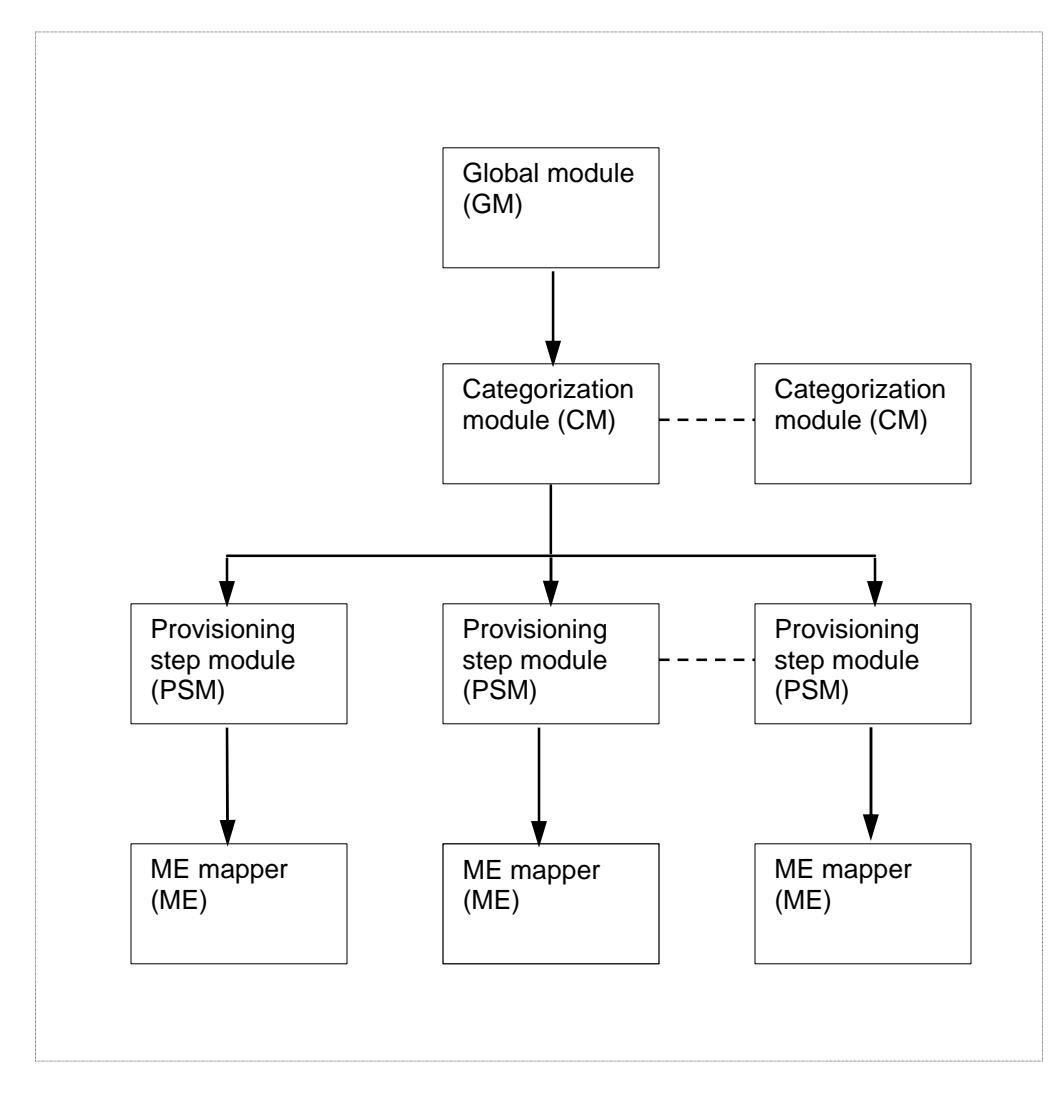

### **IMPROV** functionality flow

IMPROV is implemented through a series of screens and menus in PAQS. These screens and menus provide a means to provision specific areas of the office independently, to map specific equipment to questionnaire and interim values that affect the provisioning of that equipment, to override specific equipment quantities and interim values independently without rerunning provisioning for the entire office, and to view and modify provisioning results. Figure 2-19 depicts the possible paths of activity.

#### 2-46 DMS-100F Provisioning System

#### Figure 2-19 IMPROV functionality flow

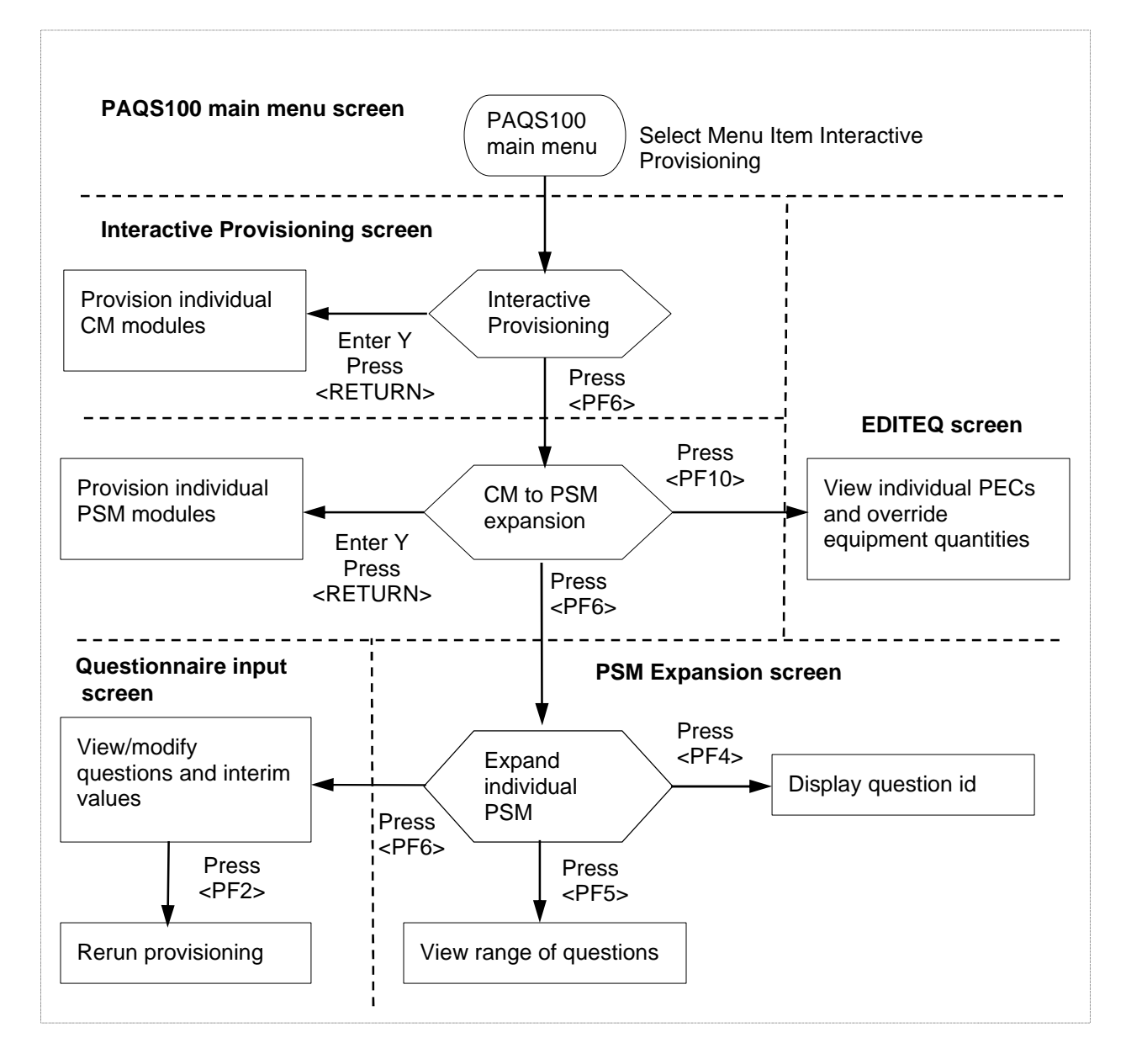

### How to access IMPROV

Select menu item INT. PROV. from the PAQS100 main menu.

The PAQS100 Interactive Provisioning screen for host offices illustrated in Figure 2-20 is presented.

| Figure 2-20         |              |             |     |
|---------------------|--------------|-------------|-----|
| PAQS100 Interactive | Provisioning | screen – He | ost |

| Run  Status | Name | Module Name           |
|-------------|------|-----------------------|
| +<br>N      | -+   | ++<br>OFFICE OVERVIEW |
| N           | ТО   | DMS OPERATOR SYSTEM   |
| N           | LT   | LINES & TRUNKS        |
| N           | CO   | CONTROLLERS           |
| N           | IO   | INPUT OUTPUT          |
| N           | MM   | MAINTENANCE TESTING   |
| N           | NM   | NETWORK               |
| N           | SW   | SOFTWARE              |
| N           | CC   | CORE                  |
| N           | OM   | OAM&P                 |
| N           | BD   | BOUGHT DIRECT         |
| N           | PH   | PHYSICAL              |
|             |      |                       |

*Note:* Figure 2-20 displays a job with a TOPS application. If the job does not include TOPS, TO DMS Operator System will not appear.

The PAQS100 Interactive Provisioning screen for remote offices is illustrated in Figure 2-21.

| Figure 2-21                |              |          |        |
|----------------------------|--------------|----------|--------|
| <b>PAQS100</b> Interactive | Provisioning | screen - | Remote |

| Run       Status       Name       Module Name         N       RT       SERVICE CKT TRAFFIC         N       RL       LINES/RSCS/STAR HUB/STAR MODULE         N       RR       RLM/RLCC/RLCM/OPM/RSC         N       RM       MISC EQUIPMENT         N       RP       PHYSICAL/SPARES | Option: 0 Ba | se: 0 De | sc:            | ue. 414 Status | · KEADI MOUE | Msgs: Y |
|----------------------------------------------------------------------------------------------------|--------------|----------|----------------|----------------|--------------|---------|
| NRTSERVICE CKT TRAFFICNRLLINES/RSCS/STAR HUB/STAR MODULENRRRLM/RLCC/RLCM/OPM/RSCNRMMISC EQUIPMENTNRPPHYSICAL/SPARES                                                                                                    | Run  Status  | Name     |                | Module Name    |              |         |
| NRLLINES/RSCS/STAR HUB/STAR MODULENRRRLM/RLCC/RLCM/OPM/RSCNRMMISC EQUIPMENTNRPPHYSICAL/SPARES                                                                                                    | N            | RT       | SERVICE CKT TR | AFFIC          |              |         |
| NRRRLM/RLCC/RLCM/OPM/RSCNRMMISC EQUIPMENTNRPPHYSICAL/SPARES                                                                                                    | N            | RL       | LINES/RSCS/STA | R HUB/STAR MOD | ULE          |         |
| N RM MISC EQUIPMENT<br>N RP PHYSICAL/SPARES                                                                                                    | N            | RR       | RLM/RLCC/RLCM/ | OPM/RSC        |              |         |
| N RP PHYSICAL/SPARES                                                                                                    | N            | RM       | MISC EQUIPMENT |                |              |         |
|                                                                                                    | Ν            | RP       | PHYSICAL/SPARE | S              |              |         |
|                                                                                                    | 7 = IIm -    | 8- Down  | 9= Import      | 10 = Export    | 11= TO       | 12- Run |

The Interactive Provisioning screen provides access to the individual CMs that represent modular groupings of major equipment areas. The CM names are presented under the name column on this screen.

A number of functions are available from this screen to support the earlier versions of Interactive Provisioning. The new IMPROV functionality is accessed through the operation of the <PF6> key.

### PAQS100 Interactive Provisioning screen PF keys

The PAQS100 Interactive Provisioning screen PF keys are defined as follows:

- PF1 = Help
  - invokes the online help facility
- PF2 = Ready
  - permits override of the current CALC pending status in order to proceed with other IMPROV functions
    - For example, if informational questions such as ship-to address are changed, the system recognizes this as a change and reflects the status as pending.
    - Operation of <PF2> overrides the pending status and the system is forced to a ready state.
    - Use of this key is not recommended until full training is acquired and IMPROV operation familiarity is obtained.

*Note:* Instances where actual equipment calculations are pending, forcing the system to a ready status permit implementation of other IMPROV functions, but the individual PSMs maintain a pending status. This is further explained in the PSM sections to follow.

- PF3 = Quit
  - exits the Interactive Provisioning screen and returns to the PAQS100 main menu
- PF4 = Top
  - moves the cursor to the top, in this case to the first CM
- PF5 = Bottom
  - moves the cursor to the bottom, in this case the last CM
- PF6 = Expand
  - provides access to the next layer of IMPROV functionality
    - <TAB> to the desired CM and execute; system expansion is indicative of the individual PSMs associated with the selected CM.
- PF7 = Up
  - scrolls backward one screen
- PF8 = Down
  - scrolls forward one screen
- PF9 = Import
  - examines the system imports for the CM pointed to by the cursor
- PF10 = Export
  - examines the system exports for the CM pointed to by the cursor
- PF11 = IQ
  - enters a mini version of the questionnaire that contains only questions and tables related to the CM pointed to by the cursor
  - provides ability to view and edit the questionnaire and table answers
- PF12 = Run
  - runs the CM pointed to by the cursor

# How to apply provisioning rules to individual CM modules

To apply provisioning rules to individual CM modules, perform the following steps:

- 1 Select menu item Interactive Provisioning from the PAQS100 main menu. The Interactive Provisioning screen illustrated in Figure 2-21 is presented.
- 2 Place the cursor on the CM run column on the PAQS100 Interactive Provisioning screen.
- 3 Change the > **N** in the Run column to > **Y**.

### 4 Press <RETURN>.

*Note:* If a pending status is in the status column of any CM, the modules must be provisioned in consecutive order. If a pending status does not exist in any status column, any module may be provisioned individually.

# **IMPROV CM to PSM expansion**

Each IMPROV categorization module is subdivided in corresponding PSMs.

The CM to PSM expansion for a host office is shown in Table 2-1. The columns on the left are indicative of the actual CMs as they are shown on the Interactive Provisioning screen. The columns to the right show the PSMs that are contained in the individual CM. For access to the PSM level, use <PF6>, Expand on the Interactive Provisioning screen.

| СМ |                     | PSM   |                                  |
|----|---------------------|-------|----------------------------------|
| 00 | Office Overview     | INIT  | Initialization of Office PIVs    |
| то | DMS Operator System | TOPS  | Traffic Operator Position System |
| LT | Lines & Trunks      | IBN   | Centrex services                 |
|    |                     | REM   | Remote Interfaces                |
|    |                     | LINES | Lines                            |
|    |                     | DTRKS | Digital Trunks                   |
|    |                     | ATRKS | Analog Trunks                    |
|    |                     | LM    | Line Modules                     |
|    |                     | LCM   | Line Concentrating Module        |
|    |                     | SPM   | Messages Services Module         |
|    |                     | SM    | ESMU/SMA                         |
|    |                     | SSM   | SMA2                             |
|    |                     | WLN   | DMS Wireless Line Pricing        |
|    |                     | FTM   | SPM OC3 Fiber Trunk Module       |
|    |                     | PP15K | Passport 15000                   |
|    |                     | MG4K  | Multi-service Gateway 4000       |
|    |                     | P8600 | Passport 8600                    |
|    |                     | P7480 | Passport 7480                    |
|    |                     | M9K   | Multi-media Gateway 9000         |
|    |                     | CIP   | Centrex IP                       |
|    |                     | OM35H | OPTera Metro 3500                |
|    |                     | IWSPM | Inter-working SPM                |
| CO | Controllers         | DCM   | Digital Carrier Modules          |
|    |                     | LTC   | Line/Trunk Controllers           |
|    |                     | LGC   | Line Group Controllers           |
|    |                     | DTC   | Digital Trunk Controllers        |
|    |                     | SM    | SMU SMR SCM Controllers          |
|    |                     | REAL  | Real Time Calculation            |
|    |                     | SI    | MSB6/MSB7/LPP/IPH                |
|    |                     |       |                                  |

# Table 2-1CM to PSM expansion – host office

| СМ |                     | PSM      |                                    |
|----|---------------------|----------|------------------------------------|
| ю  | Input Output        | IF       | I/O Interfaces                     |
|    |                     | MODEM    | I/O Modems                         |
|    |                     | BD       | I/O Bought Direct                  |
|    |                     | CNTRL    | I/O Controllers                    |
| MM | Maintenance Testing | MTCE     | Maintenance Equipment              |
|    |                     | ALARM    | Miscellaneous Alarms               |
|    |                     | SERV     | Service Circuits                   |
|    |                     | MSC      | Miscellaneous Loose Equipment      |
|    |                     | ТМ       | TME, ISME, MTAE, CMTA              |
|    |                     | MIS      | Miscellaneous Equipment Frame      |
| NM | Network             | PORTS    | Network Ports                      |
|    |                     | TRAFF    | Network Traffic                    |
|    |                     | MODS     | Network Modules                    |
|    |                     | DNI      | DNI Panels and Frames              |
|    |                     | SLC      | SLC Panels and Frames              |
| SW | Software            | MAST     | Master Packages                    |
|    |                     | FEAT     | Feature Packages                   |
|    |                     | LMAST    | Limited Master Packages            |
|    |                     | LFEAT    | Limited Feature Packages           |
| СС | Core                | MEMC     | Memory                             |
|    |                     | NT40     | CCC Frame                          |
|    |                     | ECORE    | Supernode and XA-Core              |
|    |                     | SNSE     | Supernode SE Cabinet               |
| ОМ | OAM&P               | P6480    | Passport 6480                      |
|    |                     | PMDM     | Preside Multi-service Data Manager |
|    |                     | PGS      | SAM 16 Global Server               |
|    |                     | CSAM     | SAM 21 Global Server               |
|    |                     | CCS2K    | Compact Communication Server 2000  |
|    |                     | IMS      | Integrated Multimedia Services     |
|    |                     | -continu | ed—                                |

### Table 2-1 CM to PSM expansion – host office (continued)

| CM |               | PSM   |                              |
|----|---------------|-------|------------------------------|
| BD | Bought Direct | BD    | Bought Direct Equipment      |
| PH | Physical      | FUSES | Fuse Calculations            |
|    |               | PDC   | Power Distribution Equipment |
|    |               | CONN  | Connector Blocks             |
|    |               | SPARE | Spare Equipment              |
|    |               | OFRAM | Frame Count and Kits         |
|    |               | SDD   | Service Definition Documents |
|    |               | -end- | -                            |

# Table 2-1CM to PSM expansion – host office (continued)

The CM to PSM expansion for a remote office is shown in Table 2-2.

| СМ |                                    | PSM   |                                            |
|----|------------------------------------|-------|--------------------------------------------|
| RT | Service Circuit Traffic            | RAFF  | Service Circuit Traffic                    |
| RL | Lines/RSCS/STAR<br>HUB/STAR Module | TLINE | Line Equipment (RSC or RSCI)               |
|    |                                    | RSCS  | Remote Switching Center – Sonet            |
|    |                                    | SRH   | Star Hub                                   |
|    |                                    | SM    | STAR MODULE (SRME/SRMO)                    |
|    |                                    | TMG4K | Multi Service Gateway 4000                 |
|    |                                    | TP15K | Passport 15000                             |
|    |                                    | T8600 | Passport 8600                              |
|    |                                    | T7480 | Passport 7480                              |
|    |                                    | Т9К   | Media Gateway 9000                         |
|    |                                    | SSM   | SMA2 Equipment                             |
|    |                                    | CIP   | Centrex IP                                 |
|    |                                    | OM35H | OPTera Metro 3500                          |
| RR | RLM/RLCC/RLCM/OPM                  | LM    | Remote Line Module                         |
|    |                                    | LC    | Remote Line Concentrating<br>Module/Center |
|    |                                    | OPM   | Outside Plant Module                       |
|    |                                    | SC    | Remote Switching Center                    |
|    |                                    | P6480 | Passport 6480                              |
|    |                                    | PMDM  | Preside Multiservice Data Manager          |
| RM | Miscellaneous<br>Equipment         | SERV  | Maintenance Equipment                      |
|    |                                    | ISC   | Miscellaneous Equipment                    |
| RP | Physical/Spares                    | SPARE | Spare Equipment                            |
|    |                                    | OFRAM | Frame Count and Kits                       |
|    |                                    | REAL  | Quick Real Time Calculations               |
|    |                                    | SDD   | Service Definition Documents               |

#### Table 2-2 CM to PSM expansion – remote office

CM expansion provides the second level of IMPROV functionality. With the exception of the CM Software, all CM expansion screens provide the same level of functionality. For the purpose of simplicity this document depicts expansion of the Network CMs. This module is representative of full IMPROV functionality.

### How to expand the CM to the PSM level

<PF6>, Expand, provides access to the PSM level through the desired CM from the Interactive Provisioning screen. To expand the CM, perform the following steps:

- 1 Select menu item Interactive Provisioning from the PAQS100 main menu. The PAQS100 Interactive Provisioning screen illustrated in Figure 2-22 is presented.
- 2 Place the cursor on the CM.
- 3 Press <PF6>.

The PAQS100 CM Expansion screen illustrated in Figure 2-22 is presented.

#### Figure 2-22 PAQS100 CM Expansion screen

| JOBNA<br>JOBTY<br>ISSUE | AME: TEST<br>(PE: HOST<br>E : 414 |                    |                   |                   |          | OPTION: 0<br>MASK: N<br>D-DATE: 20 | 02121           |
|-------------------------|-----------------------------------|--------------------|-------------------|-------------------|----------|------------------------------------|-----------------|
| ++-<br> Run <br>++-     | PSM                               | +<br>  Status<br>+ | -+  <br>   <br>-+ | ++<br> Run <br>++ | MEM      | +<br>  Status<br>+                 | -+<br>  PQ<br>+ |
| N                       | PORTS                             | Run                |                   |                   |          |                                    |                 |
| N<br>N                  | 'I'RAF'F'<br>MODS                 | Run                |                   | N                 | 20021212 | Pup                                | <b>ENT</b> A    |
| N                       | DNI                               | Run                | ł                 | N                 | 20021212 | Run                                | DNB             |
| Ν                       | SLC                               | Run                | İ                 | N                 | 20021212 | Run                                | SLA             |
|                         |                                   |                    |                   |                   |          |                                    |                 |

The top of the screen provides basic information about the job. The field for D-date may be modified. A change here is reflected in the questionnaire and directly affects the mapping of GPEC to PEC (D-date provisioning). The MEM does not permit equipment to be ordered that is not available prior to the D-date specified.

The lower portion of the screen is divided in two sections. The left section of this diagram reflects the PSMs associated with the Network CM. The right section reflects the MEM associated with the PSM on the left.

# CM Expansion screen fields

The PAQS100 CM Expansion screen fields are defined below:

- Each PSM has three fields displayed:
  - Run
    - Use this field to select a PSM. PSMs are run individually or in groups. To run an individual PSM, enter > Y in the run column followed by <ENTER>, or simply place the cursor on the desired item and press <PF12>. To run a grouping of PSMs, enter > YY in the run column of the first item and a > YY in the run column of the last item and press <ENTER>. PSMs are listed in the preferred order of execution; however, they may be run in any order.
  - PSM
    - This field indicates the name of a particular PSM. Remember that the PSM contains the actual provisioning rules. It produces GPECs and calculated values (provisioning variables). Typically the provisioning variables are carried forward to other PSMs and the GPECs are carried over to the MEM for mapping to actual PECs based on D-date.
  - Status
    - This field determines whether or not the PSM was run or whether or not the calculation is pending.
- Each MEM has four fields displayed:
  - Run
    - Use this field to select a MEM. MEMs are listed in the preferred order of execution; however, they may be run in any order. Selection options are the same as described for PSMs.
  - MEM
    - This field indicates the D-date used by the MEM for mapping GPEC information to actual PECs. Upon initial entry into the screen, the field is equal to the D-date data entered in the questionnaire.
    - A particular MEM is always associated with the PSM directly to the left of the MEM on the screen.

*Note:* This field is used to force the system to provision an individual MEM to a D-date not equal to that indicated in the questionnaire. This is an advanced technique and is not typically required. Use of this particular capability should be reserved for internal Nortel Networks users during the initial introductory phases of IMPROV.

- Status
  - This field determines whether or not the MEM was run or whether or not a calculation is pending.
- PQ
  - This field indicates the particular PEC qualifier (PQ) that is written to by this MEM. PECs often have a number of functions. The PQ shown is indicative of the functions being addressed by the particular MEM. For example, NT6X50AA DS-1 interface circuit packs have several applications. In the line group controller application the PQ is LGA0. In the digital trunk controller application the PQ is DTA0, and for spare circuit packs, the PQ is SPA0.
  - Indicates that multiple PQs are being addressed by displaying the symbol >> following the PQ. <PF5> expands this list to view all PQs written to by a particular MEM. It should be noted that an individual MEM writes to multiple PQs but any given PQ may only be addressed by a single MEM.

### PAQS100 CM Expansion screen PF keys

The PAQS100 CM Expansion screen PF keys are defined as follows:

- PF1 = Help
  - invokes the online help facility
- PF3 = Quit
  - presents the Interactive Provisioning screen
- PF5 = PQList
  - displays a list of all PEC qualifiers written to by the MEM the cursor is on
    - The symbol >> in the PQ field indicates that more than one PQ is being written to by the MEM.
    - <PF5> provides a window display of the entire list and also provides PQ descriptions.

- PF6 = Expand
  - expands the PSM the cursor is positioned on and presents the next level of IMPROV functionality, the PSM table editor.
- PF10 = ME
  - provides a subset of the full ME equipment list that contains only the equipment related to the selected PSM and MEM combination
- PF11 = MemEdit
  - permits modifying and overriding the mapping selectors and views the resulting effect on the MEM
    - <PF11>, Display, provides a display window of the GPEC to PEC mapping.
    - <PF11> and <PF12> are used to test mapping using various selector overrides as experience is gained.

*Note:* Overriding the MEM selectors is an advanced capability and is not recommended for general use at this time.

• PF12 = Run

— runs the PSM or MEM the cursor is positioned on

# How to turn the mask on or off

To turn the mask on or off, simply type > ON or > OFF to the right of the mask field on the PAQS100 CM Expansion screen.

### How to view PEC qualifiers associated with individual PSMs

To view the PEC qualifiers associated with an individual PSM, press <PF5>, PQLIST.

# **IMPROV PSM expansion**

PSM expansion provides a spreadsheet-like ability to view the questions that affect provisioning results, to view the actual provisioning results, or to modify the inputs and outputs of the selected PSM. This screen also provides the capability to provision the PSM using the modified values.

To expand on a given PSM, perform the following steps:

- 1 Place the cursor on the CM from the PAQS100 Interactive Provisioning screen, illustrated in Figure 2-20.
- 2 Press <PF6>. The PAQS100 CM Expansion screen illustrated in Figure 2-22 is presented.
- 3 Place the cursor on the PSM.
- 4 Press <PF6>, Expand.

The PSM Expansion screen, illustrated in Figure 2-23, that contains questions and answers and the provisioning results is presented. The input PIVs are displayed by using <PF8> to scroll down the screen.

# 2-60 DMS-100F Provisioning System

### Figure 2-23 PSM Expansion screen

|                                                                                        | Network :      | Ports<br>=====  |                                      | Pending                              |                    |  |
|----------------------------------------------------------------------------------------|----------------|-----------------|--------------------------------------|--------------------------------------|--------------------|--|
|                                                                                        | Exist<br>===== | C.Add<br>=====  | Add<br>===                           | Calc<br>====                         | Proposed<br>====== |  |
| IQ                                                                                     | +              | +               | +                                    | -+                                   | ++                 |  |
| Spare DS30 Network Ports<br>Engineered Network Ports                                   | 0<br>  0       | +               | +<br> <br>                           | -+                                   | CALC  <br>  CALC   |  |
| INPUT PIV(S)                                                                           |                |                 | +                                    | <br>                                 |                    |  |
| ENET required?                                                                         |                | +               | +<br>  1<br>+                        | 1<br>+                               | ++                 |  |
| MTM ports<br>MTM ports on ISM<br>CMTA ports<br>MTAE ports<br>DRA ports<br>TM ports<br> |                |                 | 0<br>  2<br>  0<br>  0<br>  0<br>  0 | 0<br>  2<br>  0<br>  0<br>  0<br>  0 |                    |  |
| SMUI ports<br>SMA ports<br>SMA2 (ESMA) ports                                           |                |                 | <br>  0<br>  0                       | <br>  0<br>  0                       |                    |  |
| LM ports                                                                               |                |                 | 0                                    | 0                                    |                    |  |
| DCM ports<br>DES ports                                                                 |                | <br> <br>       | 0                                    | 0                                    |                    |  |
| MSB6 ports<br>MSB7 ports                                                               |                |                 | 0                                    | 0                                    |                    |  |
| NIU ports                                                                              |                |                 | 0                                    | 0                                    |                    |  |
| SPARE ports                                                                            |                | <br>            | 0                                    | 0                                    |                    |  |
| OUTPUT PIV(S)                                                                          | +              | +               | +                                    | -+                                   |                    |  |
| Network ports required<br>Networks required (physical)                                 |                | +<br> <br> <br> | 0<br>  0                             | 0<br>  0                             |                    |  |
| ENET-peripheral copper links<br>ENET-peripheral fiber links                            |                |                 | <br>  5<br>  0                       | 5<br>  0                             |                    |  |
| ENET-periph coppor mag charp                                                           | el             | <br> <br>       | <br>  5<br>  0                       | 5                                    |                    |  |

### **PSM Expansion screen variables**

The PSM Expansion screen variables are grouped in up to five sections:

- Input questions (IQ)
  - IQs are questionnaire answers that affect the PSM.
  - Text shown is a condensed version of the questionnaire text.
  - Answers to the questionnaire are modified from this screen.
- Provisioning interim values (Input PIV)
  - Provisioning variables are brought forward from previous PSMs as an import to this PSM.
- Input GPECs
  - GPECs that are produced in a previous PSM/MEM but are required as input to this PSM
- Output PIV
  - provisioning interim values that are calculated and produced by this PSM for export to other PSMs or reports
- Output GPEC
  - GPECs that are actually provisioned in this PSM and are mapped to equipment by the associated MEM

Each of the above sections has five associated columns:

- Exist
  - reflects the existing quantities for extension activity, N/A for IQ or PIV
- C. Add
  - reflects the quantity provided by the customer, N/A for IQ
- Add
  - reflects the quantity provided by Nortel Networks, N/A for IQ
- Calc
  - reflects the calculated requirement, N/A for IQ
- Proposed
  - captures customer requirements with different meanings for different variables, the basics to remember are as follows:
    - For section IQ, the proposed column is always equal to the questionnaire input, and changes from this screen populate the questionnaire.

- When table ===> is present in the column, expand <PF6> to view and edit the associated table; when present in the IQ section, the changes are reflected in the questionnaire.
- Quantities entered in the proposed column override the calculated results; a refresh key, <PF2>, is provided to provision the PSM using the specified overrides.

### **PSM Expansion screen PF keys**

The PSM Expansion screen PF keys are defined as follows:

• PF1 = Help

— invokes the online help facility

- PF2 = Refresh
  - runs provisioning for the PSM using the override values typed in by keyboard entry
- PF3 = Quit
  - exits the PSM Expansion screen and returns to the CM Expansion screen
- PF4 = Dispvar
  - presents a window displaying the question ID or PIV for the line or item the cursor is on
    - In the IQ field, a window is displayed containing the question ID for the line that the cursor is positioned on.
    - In the provisioning variable field, a window is displayed containing the provisioning variable ID (PIV) for the item that the cursor is positioned on.
- PF5 = Range
  - provides a display window stating the valid range and default of the IQ that the cursor is positioned on
- PF6 = Expand
  - permits expand on the IQ field or PIV table that the cursor is positioned on
  - expands on either questions or tables, primarily tables
    - Table expansion presents the full screen input mode (FSIQ) for the selected table.
    - Question expansion typically is not needed as questionnaire input varies from this screen.
  - Use <PF4> and <PF5> for range and question ID information.

• PF7 = Up

- scrolls backward one screen

- PF8 = Down
  - scrolls forward one screen
- PF9 = Prev PSM
  - displays the previous PSM of the current CM
- PF10 = Next PSM
  - displays the next PSM of the current CM
- PF11 = Unprop
  - removes the override value for the variable that the cursor is on and resets the variable to the calculated value

# How to apply provisioning rules to individual PSMs

Provisioning rules are applied to individual PSMs from the PAQS100 CM Expansion screen. To apply the provisioning rules to a PSM, perform the following steps:

- 1 Move the cursor to the run column to the left of the PSM on the PAQS100 CM Expansion screen, illustrated in Figure 2-22.
- 2 Change the > N to > Y and press <RETURN>. The status column changes from pending to running. When provisioning is complete, the status column changes from running to run.

# How to view specific PECs associated with individual PSMs

To view a list of PECs associated with individual PSMs, perform the following steps:

- 1 Place the cursor on the CM from the PAQS100 Interactive Provisioning screen, illustrated in Figure 2-20.
- 2 Press <PF6>. The PAQS100 CM Expansion screen illustrated in Figure 2-22 is presented.
- 3 Place the cursor on the MEM column of the PSM.
- 4 Press <PF10>, ME. The PAQS100 EDITEQ screen illustrated in Figure 2-24 is presented.

#### 2-64 DMS-100F Provisioning System

#### Figure 2-24 PAQS100 EDITEQ screen

| BNAME: TEST<br>FION: 0 BASE | COE<br>0 I | CO: H99999 SORT: QZ<br>DESC: | MASK: N     | IONE  | MODE:       | CONS      | TR DFLG Y     |
|-----------------------------|------------|------------------------------|-------------|-------|-------------|-----------|---------------|
| PEC CODE                    | PQ         | DESCRIPTION                  | +<br> TOTAL | C.ADD | +<br> EXIST | +<br> NOT | ++-<br> NTADD |
| rzz10nc                     | ENA0       | 64K ENHANCED NTWK CAB        | 1           | 0     | 0           |           | 1             |
| r0x35CC                     | ena0       | S/DMS CABLING CAB. ASSY      | 2           | 0     | 0           |           | 2             |
| rzz10CU                     | ena0       | C42 CAB COOLING UNIT -48     | 1           | 0     | 0           |           | 1             |
| rzz10da                     | ena0       | 96 DS-30 BULKHEAD ASSY       | 2           | 0     | 0           |           | 2             |
| COX24BD                     | ena0       | BLANK SHELF ASSEMBLY         | 2           | 0     | 0           |           | 2             |
| rzz10CD                     | ena0       | ENET 16M CPU                 | 2           | 0     | 0           | 2         | 2             |
| rzz10ma                     | ena0       | 3 DS512/16 DS30 E I/F AS     | 2           | 0     | 0           |           | 2             |
| rzz34pa                     | ena0       | GLOBAL +5V PWR CONVERTER     | 2           | 0     | 0           |           | 2             |
| rzz34pc                     | ena0       | GLOBAL -5V PWR CONVERTER     | 2           | 0     | 0           |           | 2             |
| r9x19aa                     | ena0       | FILLER CIRCUIT PACK          | 24          | 0     | 0           |           | 24            |
| C9X19BA                     | ena0       | FILLER PADDLEBOARD CP        | 28          | 0     | 0           |           | 28            |
|                             |            | **end of data**              | 0           | 0     | 0           |           | 0             |
|                             |            |                              | 0           | 0     | 0           |           | 0             |
|                             |            |                              | 0           | 0     | 0           |           | 0             |
|                             |            |                              | 0           | 0     | 0           |           | 0             |
|                             | 1          |                              | 0           | 0     | 0           | +         | 0             |

Equipment quantities are adjusted from this screen using the same methods implemented when using menu item EDITEQ from the PAQS100 main menu. Refer to "EDITEQ – edit/display equipment data" on page 2-71 for more detailed information.

### How to cross-reference equipment quantities to the questionnaire

The Display C to A (DCA) cross-reference utility accessed by pressing PF5 is intended to allow the user to place the cursor on a PEC row, press PF5, and then be presented with a list of questions and PIVs that "drive" the provisioning of that PEC. However, this process requires intensive maintenance and is currently not up to date. Therefore it is not recommended that this functionality be used.

One can, however, use the PSM expansion, referenced in Figure 2-23 to see a list of inputs to the calculations performed for a given PSM. This, however, is not a complete list and also depends on proper maintenance to keep current.

From the PSM expansion screen, one can press PF4 to see the actual question id, PIV, or GPEC that is represented by that entry.

Pressing <PF4>, Dispvar, on the top row of the Network Ports PSM expansion screen shown Figure .2-23, displays the question id (7A25.6) for the question represented by "Spare DS30 Network Ports", as illustrated in Figure 2-25.

Figure 2-25 PSM Expansion Screen using <PF4>, VarID

|                                                                                    | Network        | Pending        |                                     |                            |                                       |
|------------------------------------------------------------------------------------|----------------|----------------|-------------------------------------|----------------------------|---------------------------------------|
|                                                                                    | Exist<br>===== | C.Add<br>===== | Add<br>===                          | Calc<br>====               | Proposed                              |
| IQ                                                                                 |                | +              | +                                   |                            |                                       |
| 7A25.6<br>  +                                                                      | 0<br>-+ 0      |                | <br> <br>                           |                            | CALC  <br>  CALC                      |
| INPUT PIV(S)                                                                       |                |                | <br>                                |                            | · · · · · · · · · · · · · · · · · · · |
| ENET required?                                                                     | -+             | +              | 1<br>                               | 1                          | ++                                    |
| MTM ports<br>MTM ports on ISM<br>CMTA ports<br>MTAE ports<br>DRA ports<br>TM ports |                |                | <br>  0<br>  2<br>  0<br>  0<br>  0 | 0<br>2<br>0<br>0<br>0<br>0 |                                       |
| SMUI ports<br>SMA ports<br>SMA2 (ESMA) ports                                       |                |                | 0<br>  0<br>  0                     |                            |                                       |
| LM ports<br>< Press Enter                                                          | to Cont        | <br> <br>inue  | 0                                   | 0<br>  0                   |                                       |

# How to make changes to PSM interim values

To modify parameters and direct inputs from the PSM interim values screen, perform the following steps:

- 1 Press <PF7> & <PF8> to scroll to the desired PIV or GPEC input section.
- 2 Modify the data entries in the proposed column.
- 3 Press <PF2>, Refresh, to execute the PSM calculations. The following message is presented:

Re-running PSM...Please wait.

# How to modify data using the PSM Expansion screen

To modify questionnaire data using the PSM expansion screen, perform the following steps:

- 1 Place the cursor on the PSM on the PAQS100 CM Expansion screen.
- 2 Press <PF6>, Expand. The PSM expansion screen is presented.
- 3 Modify the answers in the proposed column of the screen. If modifying table answers, press <PF6> on the appropriate table column to expand on the actual table.
- 4 Press <PF2>, Refresh, to provision the office again. The system adds any interdependent equipment at this time.

Only one module is required to make changes in the network ports, which is a time and money savings over full provisioning.

Since the Network (NM) categorization module precedes the SW, CC, OM, BD and PH categorization modules, as illustrated in Figure 2-26, a status of pending is set for these five modules in addition to the Network CM.

Press <PF12>, Run, to complete the provisioning for the pending CMs.

Figure 2-26 PAQS100 Interactive Provisioning screen with CMs pending

| Optio    | on: 0 Ba | se: 0 De    | esc:           |             |           | Msgs: Y   |
|----------|----------|-------------|----------------|-------------|-----------|-----------|
| Run      | Status   | +<br>  Name |                | Module Name |           |           |
| <b>T</b> |          | +           |                |             |           |           |
| N        | OK       | 00          | OFFICE OVERVI  | EM          |           |           |
| N        | OK       | LT          | LINES & TRUNKS | 5           |           |           |
| Ν        | OK       | CO          | CONTROLLERS    |             |           |           |
| N        | OK       | IO          | INPUT OUTPUT   |             |           |           |
| Ν        | OK       | MM          | MAINTENANCE T  | ESTING      |           |           |
| Ν        | PENDING  | NM          | NETWORK        |             |           |           |
| N        | PENDING  | SW          | SOFTWARE       |             |           |           |
| Ν        | PENDING  | CC          | CORE           |             |           |           |
| Ν        | PENDING  | OM          | OAM&P          |             |           |           |
| Ν        | PENDING  | BD          | BOUGHT DIRECT  |             |           |           |
| Ν        | PENDING  | PH          | PHYSICAL       |             |           |           |
|          |          |             |                |             |           |           |
| L= Hei   | lp 2     | = Ready     | 3= Quit        | 4= Top      | 5= Bottom | 6= Expand |
| 7 =Up    | 8        | = Down      | 9= Import      | 10= Export  | 11= IQ    | 12= Run   |

# **PROVNOEQ – Provision No Equipment**

PROVNOEQ is a feature in NT-ACCESS that recalculates GPECS and PIVs for constrained equipment. PROVNOEQ ensures that engineering services,

installation services, and incremental software charges are calculated correctly, providing greater quotation accuracy. This feature also ensures the accuracy of the various NT-ACCESS reports that provide equipment calculations – i.e., PRNOTES, ANALYSIS, and FRAMESUM reports.

This macro is executed from the PAQS100 command line. The PROVNOEQ function does not affect the MEL – i.e., if the MEL has constrained equipment, or equipment based on a particular D Date, the PROVNOEQ function does not change the equipment list.

The PROVNOEQ PAQS100 module works as follows:

- 1 Takes a snapshot of the MEL and GPECS
- 2 Constrains the MEL
- 3 Repopulates GPECS
- 4 Runs provisioning in its entirety
- 5 Constrains out any added equipment
- 6 Any PECs/GPECs that are constrained that were not originally constrained are unconstrained
- 7 Any GPECs showing up in the MEL that are constrained to 0 are deleted.

The constraints of the PROVNOEQ function are:

- 1 PROVNOEQ must be run on each option individually.
- 2 PROVNOEQ must be run prior to the submittal of a job to the pricing system. The pricing functionality will abort if PROVNOEQ has not been executed.
- 3 The following reports will check for the "Provisioning Pending" flag and will not run unless PROVNOEQ has been executed.
  - PRNOTES
  - ANALYSIS
  - FRAMESUM

In "Provisioning Pending," you are given the option of having the macro PROVNOEQ automatically execute. If you answer "Y," then PROVNOEQ is executed and the report is generated. If you answer "N," the reports will not be generated.

4 When utilizing the PF2 Key, the function will remain the same as in the past with one exception. The PF Key will reset each of the CMs or PMs; however, the Master Provisioning Pending flag will not be reset unless a full provisioning run is made or PROVNOEQ is executed.

# **Provisioning Pending**

Obviously not all questions affect provisioning. Beginning with the 405 release, provisioning will be made pending only when answers to questions that actually affect provisioning are changed. Pressing <PF2> to show help text will provide a note if the question or table affects provisioning.

# Software CM

The software CM subdivides into PSMs like the other CMs, but the operation of the software CM is different from the other CMs and is reviewed separately.

To gain access to PSM expansion from the software CM, <TAB> to the software CM and press <PF6>. The Software Module screen illustrated in Figure 2-27 is presented.

Figure 2-27 Software Module screen

Software Module \_\_\_\_\_ OFFICE : 13:12:06 JOBNAME: TEST OPTION: 0 JOBTYPE: HOST MASK: N D-DATE: 20021212 ISSUE : 414 -+----+ | +---+----+----+----++----++----++ NMASTPendingNFEATPendingNLMASTPendingNLFEATPending 

 1 = Help
 3 = Quit
 5 = PQlist
 6 = Expand

 7 = Up
 8 = Down
 10 = ME
 11 = MemEdit
 12 = Run

 3 = Quit 1 = Help

> The top of the software CM screen provides basic information about the job. The field for D-date may be modified. The date entered here has no direct impact on the software provisioned; however, a change here is reflected in the questionnaire and directly affects hardware provisioning.

The lower portion of the screen is divided in two sections. The left section reflects the PSM associated with the software CM. The right section of the screen, the MEM, is not applicable for the software CM.

### Software Module screen fields

The Software Module screen fields are defined as follows: :

- The PSM has three fields displayed:
  - Run
    - Use this field to select the PSM. PSMs are run individually or in groups. To run an individual PSM, enter > Y in the run column followed by an <ENTER> or simply place the cursor on the desired item and press <PF12>. To run a grouping of PSMs, enter > YY in the run column of the first item and a > YY in the run column of the last item. PSMs are listed in the preferred order of execution; however, they may be run in any order.
  - PSM
    - This field indicates the name of the particular PSM which contains software provisioning rules and produces a software list

Note: PSMs are provided for both feature and master categories.

- Status
  - This field displays whether or not the PSM was run or whether or not a calculation is pending

# Software Module screen PF keys

The Software Module screen PF keys are described as follows:

- PF1 = Help
  - invokes the online help facility
- PF3 = Quit

- presents the Interactive Provisioning screen

• PF5 = PQlist

— not used with the software module

- PF6 = Expand
  - expands the PSM where the cursor is positioned and presents the next level of IMPROV functionality
- PF10 = ME
  - provides a subset of the full material estimate (equipment list) that contains only the software packages related to the selected PSM
- PF11 = MemEdit

- not used with the software module

• PF12 = Run

— runs the PSM that the cursor is positioned on

# **Software Editor**

The Software Editor feature is no longer functional. It has been replaced by the PAQS to SOLID Interface, which is accessed through the PAQS100 main menu.

# EDITEQ – edit/display equipment data

EDITEQ represents the PAQS equipment edit function. The current equipment list is displayed, including total, exist, customer add, and Nortel Networks add quantities. Equipment quantities are edited in the full screen mode.

Select menu item EDITEQ from the PAQS100 main menu and the PAQS100 Equipment Input screen illustrated in Figure 2-28 is presented.

#### Nortel Networks Confidential

#### Figure 2-28 PAQS100 Equipment Input screen

| JOBNAME: TEST<br>OPTION: 0 BASE | COI<br>0 I | EO: H99999 SORT: QZ I<br>DESC: | IASK: NONE |        | MODE: CONSTR DFLG Y |     |       |    |
|---------------------------------|------------|--------------------------------|------------|--------|---------------------|-----|-------|----|
| PEC CODE                        | PQ         | DESCRIPTION                    | TOTAL      | C.ADD  | EXIST               | NOT | NTADD | į  |
| +<br>NT0X63LA                   | ALAO       | ALARM CONTROL AND DISPLA       | 1          | 0      | 0                   | ++  | 1     | +. |
| NT5X86AB                        | ALA0       | AUD ALM. CUTOFF KEY PANE       | 1          | 0      | 0                   |     | 1     | (  |
| NTZZ10NC                        | ENA0       | 64K ENHANCED NTWK CAB          | 1          | 0      | 0                   |     | 1     |    |
| NT0X35CC                        | ENA0       | S/DMS CABLING CAB. ASSY        | 2          | 0      | 0                   |     | 2     |    |
| NTZZ10CU                        | ENA0       | C42 CAB COOLING UNIT -48       | 1          | 0      | 0                   |     | 1     |    |
| NTZZ10DA                        | ENA0       | 96 DS-30 BULKHEAD ASSY         | 2          | 0      | 0                   |     | 2     |    |
| NT0X24BD                        | ENA0       | BLANK SHELF ASSEMBLY           | 2          | 0      | 0                   |     | 2     |    |
| NTZZ10CD                        | ENA0       | ENET 16M CPU                   | 2          | 0      | 0                   | 2   | 2     |    |
| NTZZ10MA                        | ENA0       | 3 DS512/16 DS30 E I/F AS       | 2          | 0      | 0                   |     | 2     |    |
| NTZZ34PA                        | ena0       | GLOBAL +5V PWR CONVERTER       | 2          | 0      | 0                   |     | 2     |    |
| NTZZ34PC                        | ena0       | GLOBAL -5V PWR CONVERTER       | 2          | 0      | 0                   |     | 2     |    |
| NT9X19AA                        | ENA0       | FILLER CIRCUIT PACK            | 24         | 0      | 0                   |     | 24    |    |
| NT9X19BA                        | ENA0       | FILLER PADDLEBOARD CP          | 28         | 0      | 0                   |     | 28    |    |
| NTZZ40AD                        | MCH0       | ISM SHELF (MTM)                | 2          | 0      | 0                   |     | 2     |    |
| NTZZ40AH                        | MCH0       | ISM ALARM GROUP SHELVES        | 1          | 0      | 0                   |     | 1     |    |
| P0575239                        | MCH0       | FILLER PANEL                   | 6          | 0      | 0                   |     | 6     |    |
| NTZZ40AK                        | MCH0       | IOM MAIN CONT. CARD KIT        | 2          | 0      | 0                   |     | 2     |    |
| NTFX38AA                        | MCH0       | CURRENT LOOP SMART CONN        | 2          | 0      | 0                   |     | 2     |    |
| NTFX40DF                        | MCH0       | TEST ACCESS SHORT PLUG A       | 2          | 0      | 0                   |     | 2     |    |
| P0832926                        | MCH0       | CONNECTOR KEY BRACKET          | 2          | 0      | 0                   |     | 2     |    |
| NTZZ18AB                        | MIB0       | MISC EQUIP FRAME               | 2          | 0      | 0                   |     | 2     |    |
| NT0X9594                        | MIB0       | BUS BAR ASSEMBLY (66 IN.       | 2          | 0      | 0                   |     | 2     |    |
| NTRX50GH                        | SDM0       | DS512 BACK MODULE              | 2          | 0      | 0                   |     | 2     |    |
| NTRX50GX                        | SDM0       | ENCHANCE DS512 INTERFACE       | 2          | 0      | 0                   |     | 2     |    |
| NTRX50NM                        | SDM0       | SDM UMFIO DAT AND 36GB D       | 2          | 0      | 0                   |     | 2     |    |
| NTRX54BA                        | SDM0       | FAN PWR CONTROL MOD. (FP       | 1          | 0      | 0                   |     | 1     |    |
| A0627875                        | SDM0       | CLEANING CART. DG5CLAA         | 1          | 0      | 0                   |     | 1     |    |
| A0648771                        | SDM0       | 4MM MAG TAPE CART DG-60M       | 2          | 0      | 0                   |     | 2     |    |
| NTRX50FA                        | SDM1       | CABINETIZED SDM-FT             | 1          | 0      | 0                   |     | 1     |    |
| NTRX50GJ                        | SDM1       | SDM-FT FRONT FILLER PANE       | 2          | 0      | 0                   |     | 2     |    |
| NTRX50GK                        | SDM1       | SDM-FT REAR FILLER PANEL       | 6          | 0      | 0                   |     | 6     |    |
| +                               |            | +                              | +<br>0     | +<br>0 | +<br>0              | ++  | 0     | +- |

# **PAQS100 Equipment Input screen fields**

The PAQS100 Equipment Input screen fields are defined as follows:

- COEO
  - If Question 1A5.1 is answered, the COEO number is displayed here.
- SORT
  - There are four possible values:
    - Q indicates that equipment is sorted by PEC qualifier.

- QZ indicates that equipment is sorted by PEC qualifier and suppresses any zero quantities.
- P indicates that equipment is sorted by PEC.
- PZ indicates that equipment is sorted by PEC and suppresses any zero quantities.
- MASK
  - The status of mask is either None or Maskname.
- MODE
  - The mode is either change or CONSTR.
    - Change modifies the specified equipment quantity only; associated equipment is left unchanged.
    - CONSTR modifies the specified equipment as well as most associated equipment.

*Note:* > **CONSTR** is a volatile command and should be used only by experienced system users. Constrained quantities are taken as true by the system and are used in the provisioning of other equipment, except line and trunk cards. It is better to use Interactive Provisioning (FSEC) to make equipment changes because the changes are made in the both the questionnaire and tables. <PF10>, Edit A, is found in the level B exports and map to the questions.

- DFLG
  - The flag may be  $> \mathbf{Y}$  or  $> \mathbf{N}$  to display the change flag.
  - If the flag is set to > N, the change flag is not displayed.
  - If the flag is set to > Y and equipment quantities are changes in the total column, the flags are displayed per the following criteria:
    - > C for constrain
    - $> \mathbf{O}$  for change
    - $> \mathbf{A}$  for added equipment
    - > N for the system default
- OPTION
  - This field displays the current option that is in effect. Ability is available to toggle between options.
- BASE
  - This field displays the base option of the current job and is changed by typing over the existing value.

- DESC
  - This field displays the description of the current job and is changed by typing over the existing value.
- PEC
  - product equipment code
- PQ
  - The PEC qualifier is a code that groups similar equipment in functional sections, such as central control complex, input/output, cables, and spares. The PQ distinguishes different functionalities of the same PEC; for example, PEC NT4X80AA is a data store (PQ=CCF1) or a program store (PQ=CCF0) circuit pack.
- DESCRIPTION
  - description of equipment
- TOTAL
  - total quantity of equipment necessary to support requirements that are changed
- C.ADD
  - Quantity of customer added equipment that is added by the customer but not included in Nortel Networks switching order, for example, line cards added from the customer warehouse.
- EXIST
  - quantity of existing equipment that may be changed
- NOT
  - Note ID allows the addition of notes referenced to specific equipment.
- NTADD
  - This quantity of equipment added by Nortel Networks may not be changed. The system automatically adjusts the quantity based on quantities present in the total and customer add columns: NT add is the total quantity minus the exist quantity minus the customer add.
- -----
  - Equipment addition zone permits PECs that are not in the system or job database to be added. To add equipment, type the PEC, PEC qualifier, description, and quantity; press <TAB> to enter the data.

Press <ENTER> when all data is supplied.

• ====>

— This symbol indicates the command line. With the cursor on the command line, type > GOTO, press the space bar, then type a PEC, for example, > GOTO NT6X50. The system goes directly to that PEC where modifications are made. However, > GOTO may be omitted and the character "/" be substituted. For example, typing > /NT6X50 will locate the same PEC. To locate a specific PEC qualifier, type > GOTO SWAO, which will display all PECs with a PQ of SWAO (software).

*Note:* To see possible entries or additional information for each of the EDITEQ screen fields, place the cursor on the field or item in question and press <PF2>.

# How to constrain equipment in the MEL

Equipment is populated into the MEL as a result of executing the product provisioning rules (provisioning). Equipment is added with a PEC, PQ, and associated quantities. Occasionally, for various reasons, the quantity provisioned may need to be changed or the part completely removed. There are also occasions where equipment may need to be added to the MEL without running the provisioning rules. This action of "forcing equipment" into the MEL outside of the normal provisioning process is called "constraining".

Equipment can be constrained into the MEL by either locating the desired PEC in the MEL and changing its quantities, or by adding it using the input fields at the bottom of the EQITEQ screen. After constraining in equipment, the constrain flag is set and provisioning will not remove it or modify its quantities. The CONEQPT report can be used to generate a listing of all constrained equipment in a job file.

# How to view Building Block PECs

To view associated PECs of a Building Block PEC from within the equipment list, perform the following:

- 1 Place the cursor on a specific PEC within the equipment list.
- 2 Press <PF1>. The associated PECs of the selected PEC illustrated in Figure 2-29 is presented.
#### Figure 2-29 Building Block Explosion from the equipment list

| PRODUCT CODE | EQUIPMENT DESCRIPTION      | QTY |
|--------------|----------------------------|-----|
| <br>NTZZ10NC | 64K ENHANCED NTWK CAB      |     |
| NT9X05AD     | ENHANCED NTWK DUPLEX CAB   | 1   |
| NT9X19AA     | FILLER CIRCUIT PACK        | 16  |
| NT9X19BA     | FILLER PADDLEBOARD CP      | 18  |
| NT9X35CA     | ENET 16KX16 X-POINT TM CP  | 8   |
| NT9X36BA     | ENET CLOCK & MESSAGE CP    | 2   |
| NT9X40BB     | QUAD DS512 FIBER I/F CPNTA | 2   |

## PAQS100 Equipment Input screen PF keys

The PAQS100 Equipment Input screen PF keys are defined as follows:

• PF1 = BB

— displays the PECs associated with a building block code.

• PF2 = ?

- displays the Engineering Manual section of the selected PEC

- refer to "How to view the Engineering Manual from the equipment list" on page 2-77 or Chapter 6, page 6-5, for more information
- PF3 = QUIT
  - exits to the PAQS100 main menu
- PF4 = NOTE
  - presents NOTEDIT where note test is added if the cursor is on the equipment description line
- PF5 = DCA
  - presents the level C equipment to level A questionnaire crossreference (display C-A) for the equipment pointed to by the cursor
  - provides ability to view the parameters that affect provisioning results of the particular equipment

*Note:* Although this functionality still exists, the data it uses is not current and therefore should not be relied upon or be considered accurate. Investigation is currently ongoing as to how this functionality might can be restored and improved.

- PF6 = UCST
  - changes the value of previously constrained equipment
  - free to be modified by the provisioning subsystem when the equipment is unconstrained

*Note:* Although the > **CONSTRAIN** and > **UNCONSTRAIN** commands are available, it is preferable, for equipment consistency, to make changes using Interactive Provisioning and the Edit A function. This process ensures that all associated changes are addressed, particularly those values residing in table entries. <PF10>, Edit A, is found in level B exports and maps to the necessary questions.

- PF7 = UP
  - scrolls backward one screen
- PF8 = DWN
  - scrolls forward one screen
- PF9 = DEL
  - deletes the current PEC pointed to by the cursor
- PF10 = DELB
  - blocks delete
    - Place the cursor at first PEC to be deleted, then press < PF10>.
    - Place the cursor at last PEC to be deleted, then press <PF10> to delete this entire section of PECs.
- PF11 = CDEL
  - cancels block delete
- PF12 = POINT
  - makes the PEC pointed to by the cursor the first entry in the table

# How to view the Engineering Manual from the equipment list

To view sections of the Engineering Manual from within the equipment list, perform the following:

## Step 1

Place the cursor on a specific PEC within the equipment list and press <PF2>. The section of the Engineering Manual pertaining to the selected PEC is presented. A variation of an Engineering Manual section is illustrated in Figure 2-30.

#### Figure 2-30 Engineering Manual from the equipment list

|                                   | 64K ENHANCED NETWORK<br>+ - 1-39/759 < > 1-79/79                                                                                                    |
|-----------------------------------|----------------------------------------------------------------------------------------------------|
| PEC Code:                         | NTZZ10NC                                                                                                    |
| Date:                             | 2003 02 11                                                                                                    |
| Section:                          | EMB3                                                                                                    |
| Product Name:                     | 64K ENHANCED NETWORK                                                                                                    |
| CPC Code:                         | B0245899                                                                                                    |
| Rating:                           | STD                                                                                                    |
| Replaces:                         | NTZZ10NA, NTZZ10NB                                                                                                    |
| Replaced By:                      | Not Applicable                                                                                                    |
| Abbreviation<br>Name:             | ENC                                                                                                    |
| Engineering<br>Description:       | The 64K ENET Cabinet houses 2 Network planes in single<br>cabinet. Each plane consists of 2 ENET shelves. Each shelf<br>provides a nominal Switching capacity of 32K-channels. The<br>NTZZ10NC has the same functionality as the existing 128K ENET<br>and is contained in an S/DMS cabinet. |
| Reference<br>1=Help<br>7=Backward | NTZZ10NC REL 01<br>2=URL keys 3=Return 4=File keys 5=Search 6=Top/Bot<br>8=Forward 9=Hotlist 10=Left 11=Right 12=Exit                                                                                                    |

## Step 2

Press <PF12> after the document is displayed to retrieve a listing of PECs that include the specific PEC previously viewed. An index of PECs illustrated in Figure 2-31, is presented.

#### 2-78 DMS-100F Provisioning System

#### Figure 2-31 Index of PECs

|                                                |                                                      |                                              |                                    | Search<br>+ -      | results<br>- 1-5/5 | for<br>< >  | NTZZ10NC<br>1-79/82 |   |
|------------------------------------------------|------------------------------------------------------|----------------------------------------------|------------------------------------|--------------------|--------------------|-------------|---------------------|---|
| ECM 635 37<br>NTZZ10NC<br>NTZZ10NA<br>NTZZ10NB | SINGLE CAB<br>64K ENHANC<br>EMC3-06-00<br>EMC3-06-00 | INET ENHANCH<br>ED NETWORK<br>1 64K<br>2 64K | ED NETWORK<br>ENHANCED<br>ENHANCED | NETWORK<br>NETWORK |                    |             | 200302              |   |
| 1=Help<br>7=Backward                           | 2=URL keys<br>8=Forward                              | 3=Return<br>9=Hotlist                        | 4=File<br>10=Left                  | keys 5=Se<br>11=Ri | earch<br>Ight      | 6=1<br>12=H | Fop/Bot<br>Exit     | , |

## Step 3

Press <PF12> to view the Engineering Manual document for any PEC listed in this index.

## How to generate reports

Menu item REPORT on the PAQS100 main menu permits the selection of reports and determines the destinations for printing.

To successfully generate reports, perform the following steps:

## Step 1

Answer the questionnaire and provision the office.

#### Step 2

Select menu item REPORT from the PAQS100 main menu. When the available userID disk space is less than 50 percent and a temporary disk is unavailable, the following message is displayed:

```
"Your disk is nn% full, and a temporary disk is not currently available. You may run out of disk space when running certain reports. Do you wish to proceed? (Y/N)"
```

#### Perform the following:

- 1 Type > N to return to the PAQS100 main menu, illustrated in Figure 2-32.
- 2 Type > Y to display the PAQS100 Report menu, illustrated in Figure 2-33.

#### Figure 2-32 PAQS100 main menu – generate reports

\* \* \* \* \*\*\*\* PAOS100 Office : 14:19:43 Option: 0 Jobname: TEST Jobtype: HOST Masked: Ν Issue : 414 Select an item number or type a command: >> 1) ADMIN - Set/query job attributes >> 2) MASK - Apply/create/list masks >> 3) EDITQS - Input/edit questionnaire data >> 4) RESERVED - Not used at this time >> 5) PROVISION - Apply provisioning rules >> 5) PROVISION - Apply provisioning rules >> 6) INT. PROV. - Interactive provisioning >> 7) EDITEQ - Edit/display equipment data >> 8) REPORT - Generate reports >> 9) BULLETIN - System bulletins >> 10) NTAJM - Interface to Job Maintenance System >> 11) SOLID - Interface to SOLID >> 12) CPRQ - Critical Pricing Questions ====> PF1=HLP PF2=? PF3=QUIT PF4=EXIT PF5=FILE PF6=RETR PF9=XMIT PF10=MED PF12=POINT

#### Step 3

The first page of the list of reports illustrated in Figure 2-33 is presented.

#### 2-80 DMS-100F Provisioning System

#### Figure 2-33 PAQS100 Report menu

| PAQS100 REPORT MENU                              |       |      |      | Ň          |
|--------------------------------------------------|-------|------|------|------------|
| JOBNAME: TEST ALT MEREP? Y/N: N                  | (     | CLLI | :    |            |
| MENU: ENGPAQS TITLEPAGE: N LINES/PAGE: 60 REPORT | DEST  | INAT | ION: | TERMINAL   |
| PAGE FOOTERS? Y/N: Y EMAIL ADDR                  |       |      |      |            |
| REPORT DESCRIPTION                               | RUN   | OPT  | IONS | PARAMETERS |
| MEREP EQUIPMENT BREAKDOWN                        | <br>N | 0    | 99   |            |
| MEREPBB EQUIPMENT BREAKDOWM BUILDING BLOCKS      | N     | 0    | 99   |            |
| CONSEQPT CONSTRAINED EQUIPMENT                   | N     | 0    | 99   |            |
| LEVELC MATERIAL ESTIMATE                         | N     | 0    | 99   |            |
| MESUM EQUIPMENT SUMMARY                          | N     | 0    | 99   |            |
| MESUMBB EQUIPMENT SUMMARY BUILDING BLOCKS        | N     | 0    | 99   |            |
| BNKQUEST BLANK QUESTIONNAIRE                     | N     |      |      | L          |
| MSKQUEST MASKED BLANK QUESTIONNAIRE              | N     |      |      | L          |
| ANSQUEST UNMASKED ANSWERED QUESTIONNAIRE         | N     | 0    | 99   | N S        |
| ANSQUEST MASKED ANSWERED QUESTIONNAIRE           | N     | 0    | 99   | Y S        |
| MANSQUES MASKED ANSWERED QUESTIONNAIRE           | Ν     | 0    | 99   | Y S        |
| CWORKSHT QUESTIONNAIRE WORKSHEET                 | Ν     | 0    | 99   |            |
| PRNOTES PROVISIONING NOTES                       | Ν     | 0    | 99   |            |
| MSGSRPT PROVISIONING MESSAGES                    | N     |      |      |            |
| TRACERPT PROVISIONING TRACE                      | N     |      |      |            |
| PSMTABS PSM TABLE EXPANSION                      | N     | 0    | 99   |            |
| GPECREP GPEC LISTING                             | N     | 0    | 99   |            |
| NOTESREP QUESTIONNAIRE NOTES REPORT              | N     | 0    | 99   | 0          |
| NOTESREP EQUIPMENT NOTES REPORT                  | N     | 0    | 99   | E          |
| NOTESREP CHANGE NOTES REPORT                     | N     | 0    | 99   | С          |
| FULEQSUM FULL POSTCI EQUIPMENT SUMMARY           | N     | 0    | 99   |            |
| LOCKEDME LOCKED MATERIAL ESTIMATE                | N     | 0    | 99   |            |
| ANALYSIS ANALYSIS REPORT                         | N     | 0    | 99   |            |
| EQSUMM FRAME & SHELF SUMMARY                     | Ν     | 0    | 99   |            |
| FRAMESUM FRAME SUMMARY                           | Ν     | 0    | 99   |            |
| MRLFORM BCS MRL REPORT                           | Ν     | 0    | 99   |            |
| DNCSPECS DNC SPECIFICATIONS                      | N     | 0    | 99   |            |
| DNCABLES DNC SCSI CABLE SPECS                    | N     | 0    | 99   |            |
| QUESTLOG QUESTIONNAIRE LOG                       | Ν     |      |      |            |
| PQREPT PQ IDENTIFICATION REPORT                  | Ν     | 0    | 99   |            |
| VALMEL MEL VALIDATION REPORT                     | N     | 0    | 99   |            |
| SWORDPW2 SOFTWARE ORDER REPORT                   | N     |      |      |            |
| NDBANNER NORTEL DIRECT JOB                       | N     |      |      |            |
| RUSSPARE RUS SPARES REPORT                       | Ν     | 0    | 99   |            |
|                                                  |       |      |      |            |
| 1=HELP 2=? 3=QUIT 7=UP 8=DOWN                    | 9=CL( | OSE  |      | 12=RUN     |

## Step 4

 $Press <\!\!PF7\!\!>$  and  $<\!\!PF8\!\!>$  to scroll backward and forward through the list of reports

#### Step 5

Replace the > N in the RUN column of the desired report with > Y.

## Step 6

Specify a range of options for the report. For example, to print a report for options 0, 1, 2, and 3, place a > 0 in the first column and a > 3 in the last column.

Step 7

Select the appropriate parameters.

## Step 8

Press <ENTER> or <PF12> to generate the report.

#### Step 9

Each report is printed with a footer at the bottom of each page containing specific job information. The footer is illustrated in Figure 2-34.

#### Figure 2-34 Report footer

*Note:* Pricing reports have a header with similar information. The release number also includes the current dot release number on both headers and footers.

# How to print sections of the NT-ACCESS questionnaire

To print individual sections of the NT-ACCESS online questionnaire, perform the following steps:

## Step 1

Select menu item REPORT from the PAQS100 main menu.

#### Step 2

The first page of the list of reports illustrated in Figure 2-33 is displayed.

## Step 3

Press <PF7 and <PF8> to scroll through the list of reports illustrated in Figure 2-33.

## Step 4

Locate the required section number of the online questionnaire under the parameter column of the Questionnaire Worksheet Report (CWORKSHT) report as illustrated in Figure 2-35.

## Step 5

Replace the > N in the RUN column of the CWORKSHT report with > Y.

## 2-82 DMS-100F Provisioning System

#### Figure 2-35 PAQS100 Report menu

| REPORT<br>MEREPB EQ<br>MEREPBB EQ<br>CONSEQPT CO<br>LEVELC MA<br>MESUM EQ<br>MESUMBB EQ<br>BNKQUEST BL<br>MSQUEST MA<br>ANSQUEST UNI<br>ANSQUEST MA<br>MANSQUES MA<br>MANSQUES MA<br>MANSQUES MA<br>MANSQUES MA<br>MANSQUES MA<br>MANSQUES MA<br>MANSQUES MA | DESCRIPTIC<br>JIPMENT BREAKDOWN<br>JIPMENT BREAKDOWM BUILD<br>NSTRAINED EQUIPMENT<br>FERIAL ESTIMATE<br>JIPMENT SUMMARY<br>JIPMENT SUMMARY BUILDIN<br>ANK QUESTIONNAIRE<br>SKED BLANK QUESTIONNAIRE<br>MASKED ANSWERED QUESTIONN<br>SKED ANSWERED QUESTIONN<br>SKED ANSWERED QUESTIONN<br>SKED ANSWERED QUESTIONN | ING BLOCKS                                        | <br>CKS<br>5 | RUN<br><br>N<br>N<br>N<br>N<br>N<br>N<br>N<br>N | OPT<br><br>0<br>0<br>0<br>0<br>0<br>0 | IONS<br>99<br>99<br>99<br>99<br>99<br>99<br>99 | PARAMETERS |
|----------------------------------------------------------------------------------------------------|----------------------------------------------------------------------------------------------------|---------------------------------------------------|--------------|-------------------------------------------------|---------------------------------------|------------------------------------------------|------------|
| MEREP EQ<br>MEREPBB EQ<br>CONSEQPT CO<br>LEVELC MA<br>MESUMBB EQ<br>BNKQUEST BL<br>ASKQUEST MA<br>ANSQUEST MA<br>ANSQUEST MA<br>MANSQUEST MA<br>ANSQUEST MA<br>CWORKSHT QU                                                                                   | JIPMENT BREAKDOWN<br>JIPMENT BREAKDOWN BUILD<br>NSTRAINED EQUIPMENT<br>FERIAL ESTIMATE<br>JIPMENT SUMMARY<br>JIPMENT SUMMARY BUILDIN<br>ANK QUESTIONNAIRE<br>SKED BLANK QUESTIONNAIR<br>MASKED ANSWERED QUESTION<br>SKED ANSWERED QUESTIONN<br>SKED ANSWERED QUESTIONN<br>SKED ANSWERED QUESTIONN                 | DING BLOCKS<br>E<br>DNNAIRE<br>AIRE               | CKS<br>S     | N<br>N<br>N<br>N<br>N<br>N<br>N<br>N            | 0<br>0<br>0<br>0<br>0<br>0            | 99<br>99<br>99<br>99<br>99<br>99<br>99         |            |
| AEREPBB EQ<br>CONSEQPT COL<br>LEVELC MA'<br>AESUMBB EQ<br>BNKQUEST BL<br>ASKQUEST MA<br>ANSQUEST UNI<br>ANSQUEST MA<br>ANSQUEST MA<br>ANSQUES MA<br>CWORKSHT QU                                                                                              | JIPMENT BREAKDOWN BUILD<br>NSTRAINED EQUIPMENT<br>FERIAL ESTIMATE<br>JIPMENT SUMMARY<br>JIPMENT SUMMARY BUILDIN<br>ANK QUESTIONNAIRE<br>SKED BLANK QUESTIONNAIR<br>MASKED ANSWERED QUESTIONN<br>SKED ANSWERED QUESTIONN<br>ESTIONNAIRE WORKSHEET                                                                  | ING BLOCKS<br>IG BLOCKS<br>IE<br>INNAIRE<br>IAIRE | cks<br>S     | N<br>N<br>N<br>N<br>N<br>N                      | 0<br>0<br>0<br>0<br>0                 | 99<br>99<br>99<br>99<br>99<br>99               |            |
| CONSEQPT CO<br>LEVELC MA'<br>MESUM EQ<br>MESUMBB EQ<br>BNKQUEST BL<br>MSKQUEST MA<br>ANSQUEST MA<br>MANSQUEST MA<br>MANSQUES MA<br>CWORKSHT QU                                                                                                    | NSTRAINED EQUIPMENT<br>FERIAL ESTIMATE<br>JIPMENT SUMMARY<br>JIPMENT SUMMARY BUILDIN<br>ANK QUESTIONNAIRE<br>SKED BLANK QUESTIONNAIR<br>MASKED ANSWERED QUESTIONN<br>SKED ANSWERED QUESTIONN<br>ESTIONNAIRE WORKSHEET                                                                                             | IG BLOCKS<br>E<br>NNNAIRE<br>IAIRE                | 5            | N<br>N<br>N<br>N<br>N                           | 0<br>0<br>0                           | 99<br>99<br>99<br>99                           |            |
| LEVELC MA<br>MESUM EQ<br>MESUMBB EQ<br>BNKQUEST BL<br>MSKQUEST MA<br>ANSQUEST MA<br>MANSQUEST MA<br>MANSQUES MA<br>CWORKSHT QU                                                                                                    | TERIAL ESTIMATE<br>JIPMENT SUMMARY<br>JIPMENT SUMMARY BUILDIN<br>ANK QUESTIONNAIRE<br>SKED BLANK QUESTIONNAIR<br>MASKED ANSWERED QUESTIONN<br>SKED ANSWERED QUESTIONN<br>ESTIONNAIRE WORKSHEET                                                                                                    | IG BLOCKS<br>E<br>NNNAIRE<br>IAIRE                | 5            | N<br>N<br>N<br>N                                | 0<br>0<br>0                           | 99<br>99<br>99                                 |            |
| AESUM EQ<br>AESUMBB EQ<br>BNKQUEST BL<br>ASKQUEST MA<br>ANSQUEST MA<br>ANSQUEST MA<br>ANSQUEST MA<br>CWORKSHT QU                                                                                                    | JIPMENT SUMMARY<br>JIPMENT SUMMARY BUILDIN<br>ANK QUESTIONNAIRE<br>SKED BLANK QUESTIONNAIR<br>MASKED ANSWERED QUESTION<br>SKED ANSWERED QUESTIONN<br>ESTIONNAIRE WORKSHEET                                                                                                    | G BLOCKS<br>E<br>NNNAIRE<br>MAIRE                 | 5            | N<br>N<br>N<br>N                                | 0<br>0                                | 99<br>99                                       |            |
| MESUMBB EQ<br>BNKQUEST BL<br>MSKQUEST MA<br>ANSQUEST UN<br>ANSQUEST MA<br>MANSQUES MA<br>CWORKSHT QU                                                                                                    | JIPMENT SUMMARY BUILDIN<br>ANK QUESTIONNAIRE<br>SKED BLANK QUESTIONNAIR<br>MASKED ANSWERED QUESTIC<br>SKED ANSWERED QUESTIONN<br>SKED ANSWERED QUESTIONN<br>ESTIONNAIRE WORKSHEET                                                                                                    | IG BLOCKS<br>EE<br>DNNAIRE<br>IAIRE               | 5            | N<br>N<br>N                                     | 0                                     | 99                                             |            |
| ANSQUEST BL.<br>ANSQUEST MA.<br>ANSQUEST MA.<br>ANSQUEST MA.<br>MANSQUES MA.<br>CWORKSHT QU.                                                                                                    | ANK QUESTIONNAIRE<br>SKED BLANK QUESTIONNAIR<br>MASKED ANSWERED QUESTIC<br>SKED ANSWERED QUESTIONN<br>SKED ANSWERED QUESTIONN<br>STIONNAIRE WORKSHEET                                                                                                    | E<br>NNAIRE<br>MAIRE                              |              | N<br>N                                          |                                       |                                                |            |
| ASKQUEST MA<br>ANSQUEST UN<br>ANSQUEST MA<br>ANSQUEST MA<br>CWORKSHT QU                                                                                                    | SKED BLANK QUESTIONNAIR<br>MASKED ANSWERED QUESTIC<br>SKED ANSWERED QUESTIONN<br>SKED ANSWERED QUESTIONN<br>STIONNAIRE WORKSHEET                                                                                                    | E<br>NNAIRE<br>AIRE                               |              | Ν                                               |                                       |                                                | L          |
| ANSQUEST UN<br>ANSQUEST MA<br>MANSQUES MA<br>CWORKSHT QU                                                                                                    | MASKED ANSWERED QUESTIC<br>SKED ANSWERED QUESTIONN<br>SKED ANSWERED QUESTIONN<br>STIONNAIRE WORKSHEET                                                                                                    | NNAIRE<br>AIRE                                    |              |                                                 |                                       |                                                | L          |
| ANSQUEST MA<br>MANSQUES MA<br>CWORKSHT QU                                                                                                    | SKED ANSWERED QUESTIONN<br>SKED ANSWERED QUESTIONN<br>STIONNAIRE WORKSHEET                                                                                                    | AIRE                                              |              | Ν                                               | 0                                     | 99                                             | N S        |
| ANSQUES MA<br>WORKSHT QU                                                                                                    | SKED ANSWERED QUESTIONN                                                                                                    |                                                   |              | N                                               | 0                                     | 99                                             | Y S        |
| WORKSHT QU                                                                                                    | STIONNAIRE WORKSHEET                                                                                                    | IATKE                                             |              | N                                               | 0                                     | 99                                             | Y S        |
|                                                                                                    |                                                                                                    |                                                   |              | N                                               | 0                                     | 99                                             | 5A         |
| RNOIES PR                                                                                                    | OVISIONING NOTES                                                                                                    |                                                   |              | N                                               | 0                                     | 99                                             |            |
| ISGSRPT PR                                                                                                    | OVISIONING MESSAGES                                                                                                    |                                                   |              | N                                               |                                       |                                                |            |
| FRACERPT PR                                                                                                    | OVISIONING TRACE                                                                                                    |                                                   |              | N                                               |                                       |                                                |            |
| SMTABS PS                                                                                                    | M TABLE EXPANSION                                                                                                    |                                                   |              | N                                               | 0                                     | 99                                             |            |
| GPECREP GP                                                                                                    | EC LISTING                                                                                                    |                                                   |              | N                                               | 0                                     | 99                                             |            |
| NOTESREP QU                                                                                                    | ESTIONNAIRE NOTES REPOR                                                                                                    | T                                                 |              | N                                               | 0                                     | 99                                             | Q          |
| NOTESREP EQ                                                                                                    | JIPMENT NOTES REPORT                                                                                                    |                                                   |              | N                                               | 0                                     | 99                                             | Е          |
| NOTESREP CH                                                                                                    | ANGE NOTES REPORT                                                                                                    |                                                   |              | N                                               | 0                                     | 99                                             | С          |
| FULEQSUM FU                                                                                                    | LL POSTCI EQUIPMENT SUM                                                                                                    | IMARY                                             |              | N                                               | 0                                     | 99                                             |            |
| LOCKEDME LO                                                                                                    | CKED MATERIAL ESTIMATE                                                                                                    |                                                   |              | Ν                                               | 0                                     | 99                                             |            |
| ANALYSIS AN                                                                                                    | ALYSIS REPORT                                                                                                    |                                                   |              | N                                               | 0                                     | 99                                             |            |
| EQSUMM FR.                                                                                                    | AME & SHELF SUMMARY                                                                                                    |                                                   |              | N                                               | 0                                     | 99                                             |            |
| FRAMESUM FR.                                                                                                    | AME SUMMARY                                                                                                    |                                                   |              | N                                               | 0                                     | 99                                             |            |
| IRLFORM BC                                                                                                    | 5 MRL REPORT                                                                                                    |                                                   |              | N                                               | 0                                     | 99                                             |            |
| DNCSPECS DN                                                                                                    | C SPECIFICATIONS                                                                                                    |                                                   |              | N                                               | 0                                     | 99                                             |            |
| ONCABLES DN                                                                                                    | C SCSI CABLE SPECS                                                                                                    |                                                   |              | N                                               | 0                                     | 99                                             |            |
| QUESTLOG QUE                                                                                                    | ESTIONNAIRE LOG                                                                                                    |                                                   |              | N                                               |                                       |                                                |            |
| PQREPT PQ                                                                                                    | IDENTIFICATION REPORT                                                                                                    |                                                   |              | N                                               | 0                                     | 99                                             |            |
| /ALMEL ME                                                                                                    | L VALIDATION REPORT                                                                                                    |                                                   |              | N                                               | 0                                     | 99                                             |            |
| SWORDPW2 SO                                                                                                    | FTWARE ORDER REPORT                                                                                                    |                                                   |              | N                                               |                                       |                                                |            |
| NDBANNER NO                                                                                                    | RTEL DIRECT JOB                                                                                                    |                                                   |              | N                                               |                                       |                                                |            |
| RUSSPARE RU                                                                                                    | S SPARES REPORT                                                                                                    |                                                   |              | N                                               | 0                                     | 99                                             |            |

*Note:* Only one section can be requested at a time.

## Step 6

Press <ENTER> or <PF12> to generate the report.

## Parameters used to print

The parameters used to print individual sections of the NT-ACCESS online questionnaire vary depending on the type of report being generated. Refer to <PF2>, ?, (help) for valid entries.

## **PAQS100** Report menu fields

The PAQS100 Report menu fields are defined as follows:

- JOBNAME
  - indicates the name of the PAQS job
- ALT MEREP Y/N?
  - Allows user to specify a preference of an alternate MEREP/MEREPBB report that has the equipment notes at the top and has column headers at each PQ rather than just at the top of each page
- CLLI
  - Indicates the CLLI code entered in the questionnaire
- MENU
  - indicates the name of the PAQSMENU file to be used
- TITLEPAGE
  - determines whether or not to print the title page
    - Enter > Y or > N to print or not print the title page; the default is > N.
- LINES/PAGE
  - specifies the number of lines per page, with default 64
- REPORT DESTINATION (six report destination choices)
  - TERMINAL views the report on the terminal screen.
  - RPTMGR displays the default destination report on the terminal screen to browse, print, or download; fields and PF keys that are used in RPTMGR are as follows:
  - EMAIL sends reports to an address that is specified when this option is selected
  - PRINTER sends the report to the printer identified for the user's machine, and optionally to Disk, if A-disk is set to Y in the Printer sub-menu.
  - **FILE** sends the report to a file on the user's machine.

- SIMPC sends the report to the printer attached to the user's PC if the PAQS system is being accessed using he dial-up modem program SIMPC (only if using SIM3278).
- PAGE FOOTERS Y/N?
  - Allows user to specify whether or not to add a footer to each page
    - The system default is > Y, indicating that the reports will have a footer on each page
    - Type > N to turn footers off. This is useful when emailing reports.
- REPORT
  - displays the name of the report
- DESCRIPTION
  - displays the description of the report
- RUN
  - determines whether or not the report is generated
    - The system default is > N, indicating that the report is not generated.
    - Type > **Y** in these fields to run the required reports.
- OPTIONS
  - specifies a range of options for the report
    - To print a report for options 0, 1, 2, and 3, put a > 0 in the first column and a > 3 in the last column.
- PARAMETERS
  - vary depending on the type of report being generated. Refer to <PF2>,
     ?, (help) for valid entries

## PAQS100 Report menu PF keys

The PAQS100 Report menu PF keys are defined as follows:

- PF1 = HELP
  - invokes the online help facility
- PF2 = ?
  - displays individual help for the report pointed to by the cursor
- PF3 = QUIT
  - exits and returns to the main menu
- PF7 = UP
  - scrolls backward one screen

• PF8 = DOWN

- scrolls forward one screen

- PF9 = CLOSE
  - closes the offline printer
- PF12 = RUN
  - runs the reports pointed to by the cursor

# How to print a material list with specified PEC qualifiers

To request and print an Equipment Breakdown (MEREP) report containing only specified PEC qualifiers (PQ), perform the following steps:

- 1 Perform Steps 1–4 of "How to print sections of the NT-ACCESS questionnaire" on page 2-90.
- 2 Specify the required PQ or partial PQ under the parameter column of the MEREP report. The @ symbol must be used preceding the PQ. For example, > @SWA0 selects all of the software feature packages and presents them in the MEREP report. > @SW selects all of the software feature and software master packages and presents them in the MEREP report. For a complete list of all valid PQs and their description, generate the PQREPT Report from the NT-ACCESS Report Menu. Refer to the section "How to generate reports" in this section for detailed instructions on how to generating reports.
- 3 Press <ENTER> or <PF12> to generate the report.

# List of NT-ACCESS reports

The reports that are generated from NT-ACCESS fall in two specific categories: engineering reports and pricing reports. Shown below is a listing of the engineering reports that are available through PAQS100. Each report is supplied with a brief description. Pricing reports are provided per individual customer contract agreements. All NT-ACCESS reports are viewed online (terminal) or are sent to a printer destination. The destination default is the report manager (RPTMGR).

# Equipment Summary (MESUM)

This report provides an equipment summary report. The format of this eport is divided by hardware, software, and spares. The length of this report is dependent on the size of the office that was created. Usually, this report is short and is printed on a local or slave printer. This report is available for Host, Remote, DNC and NAV offices.

# Frame & Shelf Summary (EQSUMM)

This report provides a list of only the frames and shelves in an office. The report is short and is printed on a local or slave printer. This report is available for Host and Remote offices.

## Equipment Breakdown (MEREP)

This report provides a detailed equipment list. The report contains values for both existing and provisioned equipment quantities. This report is usually short and is printed on a local or slave printer. This report is available for Host, Remote, DNC and NAV offices.

#### Equipment Breakdown (MEREPBB)

This report provides a detailed equipment list. The report contains values for both existing and provisioned equipment quantities and also provides an explosion of NTZZ PECs. This report is usually short and is printed on a local or slave printer. This report is available for Host, Remote, DNC and NAV offices.

#### Constrained Equipment (CONSEQPT)

This report provides a list of constrained equipment. This report is available for Host, Remote, DNC and NAV offices.

#### Locked Material Estimate (LOCKEDME)

This report provides an equipment list per locked issue. Deltas are provided between the various locked issues. This allows a time stamp to be applied to equipment quantities to track changes. Subsequent equipment changes are reflected as delta quantities. This report is available for Host, Remote, DNC and NAV offices.

## **Provisioning Notes (PRNOTES)**

This report provides a summary of the provisioning calculations for host or remote offices. The report is short and is printed on a local or slave printer. This report is available for Host, Remote and NAV offices.

#### Questionnaire Worksheet (CWORKSHT)

This report is a variation of the masked answered questionnaire provided in an 80-character format. The report provides only questions that are viewed during the online session; for example, with the mask on, only viewable questions are included. The intended purpose of the report is to provide a tailored, job-specific worksheet for gathering required job parameters prior to beginning the actual online session. Maximum benefits are achieved only when used in conjunction with custom masking.

The report content is dynamic in nature and contains no per page footer information or page numbering. In addition to minimized printing time, this structure simplifies downloading to another system for inclusion in other documents. This report is available for Host, Remote, DNC and NAV offices.

## Blank Questionnaire (BNKQUEST)

This report provides all of the questions that are included in the host, remote, DNC and NAV order capture document (also referred to as the NT8630/NT8603/NT9630 document). The report is very lengthy (25,000 to 30,000 records) and should only be printed on a high speed printer. This report is available for Host, Remote, DNC and NAV offices.

## Masked Blank Questionnaire (MSKQUEST)

This report is based on the masked viewable questions in the answer file. A report is generated that is identical to the NT8630/NT8603/NT9603 blank questionnaire except that only viewable questions are shown. The report is very lengthy and should only be printed on a high speed printer. This report is available for Host, Remote, DNC and NAV offices.

## Masked/Unmasked Answered Questionnaire (ANSQUEST)

This report provides the questions and masked answers from the questionnaire. Specific parameters are set to compress, > C, the text (for example, remove all blank lines), report questions without extended text, > S, or report questions with extended text, > L. The mask affects the answers and makes them viewable or non-viewable. The default is non-viewable, > Y. To change this default, answer > Y for only viewable questions, > S for only non-viewable results, and > N for viewable and non-viewable questions. Depending on the size of the answered questionnaire, this report is usually very lengthy and should only be printed on a high speed printer. This report is available for Host, Remote, DNC and NAV offices.

## Job Messages (MSGSRPT)

During a provisioning run, the system generates messages (for example, warnings), defining the status of provisioning. These messages may be reproduced as a report. The report is very short and is printed on a local or slave printer.. This report is available for Host, Remote, DNC and NAV offices.

## Job Trace (TRACERPT)

This report provides a history file containing the various system messages generated during the provisioning process. The report is very short and is printed on a local or slave printer. This report is available for Host, Remote, DNC and NAV offices.

## **Analysis Report**

This report provides basic office overview, switch analysis, and capacity information relating to various components of the switch. It is not a complete report for all traffic-sensitive components, but will be developed further with each release of NT-ACCESS until it is complete. This report is available for Host, Remote and NAV offices.

#### **GPEC Listing (GPECREP)**

This report supports the IMPROV function. It provides a view of provisioning results and the GPEC level. The column format is like that of the equipment breakdown (MEREP) containing values for existing as well as added quantities. This report is available for Host, Remote, and NAV offices.

## **PSM Table Expansion Report (PSMTABS)**

This report supports the IMPROV function. It provides a hard copy of the individual PSM inputs and outputs. This report is useful during analysis of provisioning results.

The full report of all PSMs is quite large and should be printed only to a high speed printer. In most cases, only a portion of the full report is required. Individual sections are printed as required. For example, to analyze the input and output criteria associated with memory provisioning; specify the full PSM name in the parameters area of the report menu screen. The system report contains only the information about the PSM that is the information pertaining to memory.

PSM names are in the format of JCCPPPPP, where J is the job type (H for host, R for remote), CC is the CM where the PSM belongs, PPPPP is the identifier of the individual PSM. This report is available for Host, Remote and NAV offices.

#### Full POSTCI Equipment Summary (FULEQSUM)

This command generates an equipment report that reflects all the changes to the equipment in the job during its entire life, up to and including specified changes. This report is available for Host, Remote, DNC and NAV offices.

#### Price Verification Report (PRVERRPT)

This report provides the questionnaire answers for pricing mask questions. This report is available for Host, Remote, DNC and NAV offices.

#### Complete Questionnaire (ALLQST)

This report provides a complete questionnaire with both answered and unanswered questions. The report is very lengthy and should only be printed on a high speed printer. This report is available for Host, Remote, DNC and NAV offices.

#### Equipment Notes Report (NOTERPT)

This comprehensive report provides all notes associated with specific PECs. This report is available for Host, Remote, DNC and NAV offices.

## Questionnaire Notes Report (NOTESREP)

This comprehensive report provides all notes associated with specific questions in the questionnaire. This report is available for Host, Remote, DNC and NAV offices.

## **Questionnaire Log of Changes (QUESTLOG)**

This report comprises all questions that are modified after the initial questionnaire answer session. Questions answered during the initial session are not captured on this report. After > **LOCK FINAL** is executed, the QUESTLOG file is purged and the report is no longer available, with the exception of change orders.

The fields displayed on the report are defined as follows:

- Question ID represents the question number.
- Row represents the row number for table entries.
- Column represents the column position for table entries.
- Option represents the option number in effect.
- Type may be one of the following:
  - K represents that the change was made through keyboard input.
  - M represents that the change was made by application of a mask.
- Date represents the calendar date of the change.
- Time represents the time of day of the change.
- New Answer represents that the answer is new and not a change. Only the first 17 characters of the answer are displayed. This report is available for Host, Remote, DNC and NAV offices.

## Validated Equipment Reprt (VALMEL)

VALMEL is a replacement for MDREPORT. It validates the MEL prior to locking by checking for:

- Valid part number
- MD Status
- RTS date
- VO/Ramp Status

This is invoked during the 'LOCK FINAL' and the ENGEDIT file creation process, aborting if any parts do not meet the criteria. Long lead time parts will be flagged, but the job will still be locked. A report can also be generated from the REPORTS menu or by typing 'VALMEL' at the PAQS prompt.

## Nortel Direct Job (NDBANNER)

This report creates a banner page to indicate a Nortel Direct job.

# **PQ Identification (PQREPT)**

This report provides a listing of all PEC Qualifiers along with their description.

# **System Bulletins**

The bulletin menu item is used to provide information regarding new developments, features, and fixes that are in the system. This menu item is not supported in the operating company environment because all of the information on system and product development is included in the News Bulletin facility on the main menu.

# NTAJM – interface to the Job Maintenance facility

Job Maintenance provides long-term storage for jobs and allows controlled job transfer between userID and userID groups. Disk space is optimized by storing jobs that do not require daily activity in the Job Maintenance system. These jobs may then be removed from the disk. Stored jobs may be retrieved when required and purged if no longer needed.

Detailed instructions for using this function are in Chapter 5, "Job Maintenance System," in this document.

# **CPRQ - Critical Pricing Questions**

The Critical Pricing Questions have been defined by Order Management specialists for Host, Remote, and NAV products.

# **SOLID - interface to SOLID**

SOLID is an enhancement made to NT-ACCESS for provisioning of software features in support of DMS evolution. SOLID is the database that contains all the software ordering information for Nortel Networks.

The purpose of this section is to describe the planning and ordering of Product Computing-Module Loads (PCLs) / Non Common Software (NCLs) through the PAQS/SOLID Interface (Item 11 within PAQS). It is important to note all DSME Planning/Ordering/Quotations must use this interface for all Initials and Extensions planning to ensure the proper software rules and existing site specific data is to be used. All extension site software planning will be required to use the PAQS to SOLID Interface to retrieve the existing software data for an office. Minor modifications were pending at the time of the writing of this user's guide. Please refer to the system bulletins for the latest information on this feature.

*Note:* All DMSE software ordering or planning will require all users to use this interface. It is important to note the correct CLLI code is verified in question 1A5.4 in the Host Questionnaire and the PAQS to SOLID Interactive Menu prior to the start of any software planning. Software Table 2A16 of the questionnaire will no longer be used.

## **Methods of Access**

From within an NT-ACCESS job, Select Provisioning then select item 11.

#### PAQS/SOLID Interface Menu Figure 2-36 PAQS/SOLID Interface Menu

```
***** PAQS-SOLID INTERFACE MENU
                                        * * * * *
          Jobname: TEST
                             OPTION: 0 BASE 0
  CLLI : HGJHGJGJHGX
 USER ID :
 PASSWORD:
      Select an item number:
           >> 1) Office Load Info
           >> 2) Scheduling Privileges
           >>
              3) Package/Order Info
           >> 4) Create Temp Load ID
           >> 5) Create Temp CLLI
           >> 6) Mask Filename Input Screen
           >> 7) Browse Log - PF1=Help PF3=Quit PF7/8=WD/FWD
====>
PF1=HLP PF2=FAQ PF3=EXIT PF9=PRT LOG PF10=PRT S/W PF12=SEL
PF16=QUOTE Initial PF17=QUOTE Extension PF18=QUOTE NON-CM
```

The screen contains the NT-ACCESS jobname, and office CLLI's along with item selections (1-7).

The PAQS-SOLID Interface menu items can be selected either by entering the item number on the command line and pressing "ENTER" or tabbing the cursor to the line item and pressing PF12.

- 1 Office Load Information
  - The Office Load Information screen allows the user to review various aspects of software loads in the office. Office loads are provided and built to customer sites based on a concept of "Load IDs". Load IDs are used at Nortel Networks to track any load along with its specific characteristics (refer to Figure 2-38).
- 2 Scheduling Privileges
  - The Scheduling Privileges screen displays various Load IDs in the office and also allows the user to schedule and/or reschedule software loads. (INTERNAL USE ONLY)
- 3 Package/Order Information
  - The Package/Order Information screen enables the user to view information on software packages (refer to Figure 2-40).

- 4 Create Temporary Load ID
  - The New (Temp) load screen allows the user to create a temporary load ID (refer to Figure 2-37). (INTERNAL USE ONLY).
- 5 Create Temporary CLLI
  - Creates a temporary CLLI CODE for system use. (INTERNAL USE ONLY)
- 6 Masking Filename Input Screen
  - This menu item provides the ability to apply software masks to the SOFTWARE ORDER DISPLAY table. This screen allows the user to input up to a maximum of three masks. Masking of software features can only be done through the use of this input screen. This feature will automatically be provided for the use of planning or quotations.
- 7 Browse Log
  - The NT-ACCESS Diagnostics/Log File contains all information and error messages generated while using the PAQS to SOLID Interface. See help facilities within this menu to view PF key information (i.e. PF3=QUIT).

The PAQS/SOLID Interface menu PF keys are defined as follows:

- PF1 = HELP
  - Help screen on using the menu.
- PF2 = FAQ
  - Frequently asked questions about SOLID
- PF3 = EXIT
  - Exits user out of PAQS-SOLID and back to the NT-ACCESS job menu.
- PF9 = PRINT LOG
  - Prints Diagnostics/Log file.
- PF10 = PRT S/W
  - Print all the Packages and Features in all the Office Target groups
- PF12 = SEL
  - Used to select a menu item with the use of a cursor.
- PF16 = QUOTE Initial
  - This PF Key provides for the ability to plan an Initial Office for a DSME software load. This menu Item updates the SOFTWARE ORDER DISPLAY table with the user requested software configuration. Masking facilities will be provided as well as the capability to use an existing site as a basis for a new site. The user will

be required to ensure the correct CLLI\_CODE for which the software will be based (Question ID 1A5.4) and within the PAQS-SOLID MAIN MENU is used. In addition, question 2A1.1.2 for ordering method is required to be answered.

- PF17 = QUOTE Extension
  - This PF Key provides for the ability to plan an extension for a DSME software load. This item updates the SOFTWARE ORDER DISPLAY table with the latest software view on order and provides the ability to update the current view or plan for future loads. The user should ensure the correct CLLI\_CODE is used in answer to question ID 1A5.4 prior to the start of the planning. Masking Facilities will be provided to allow the user to use a preset software list. In addition, question 2A1.1.2 for ordering method is required to be answered.
- PF18 = QUOTE NON-CM
  - This menu Item provides the user the ability to plan for NON COMMON LOAD software requirements (NCLs). In most cases NCL's are required based on the PCL or other application required (i.e. Network Application Vehicle (NAV)).

*Note:* Please review the on-line system messages during the provisioning process of the PCL for the type of NCL's to be ordered.

## Create Temporary Load Screen

The "Create Temporary Load ID" menu screen is used to create a system software load and is shown in 2-37.

#### Figure 2-37 Create Temporary Load Screen

```
* * * * *
                                                      *****
                  NEW (TEMP) LOAD
          Jobname: TEST
                                          CLLI : _PROV011840
           System :
                       DMS
      Product Name :
                        PCL
   Target Group : 1
Product Version : LEC00017
     Target Family : SNSE88K
  Processor Option : BASE0010
Application Method : NAP
Load Purpose : PINIT
Resp Location : RTP
  ngineering Region : RP
plication Country : USA
Application Date : 2003
Coeo : TEST
Sub Order : 00
Engineering Region :
Application Country :
                        20031212
                         TEST
      PF1=HELP/VALID PF3=QUIT ENTER=PROCESS
```

The screen is comprised of the NT-Access jobname, the office CLLI, and the necessary input fields required to create a planning or actual load.

The screen displayed shows an example of input for an initial PCL. For input of an NCL press PF1 for each line item (i.e. system, product name, etc.).

This screen will automatically be displayed for those users performing planning when entering either PF16, PF17, or PF18.

- System
  - The System the software applies. (i.e. DMS)
- Product Name
  - The software product of the load (PCL or NCL).
- Target Group
  - Each product or hardware that requires software must be uniquely identified. The "DMS" system is generally target group 1. Non-CM (NCLs) systems are assigned the next highest available number. Enter PF1 to display the existing target groups.
- Product Version
  - The PCL order code for the particular PCL/NCL that is existing or planned for the office. The available orderable Product Version's can be viewed by placing the cursor on the field and pressing the "Valid

Values" PF key (PF1). To select the appropriate product version tab to the selected item and press PF12.

- Processor Option
  - This is the actual processor software for a specific office that is existing or planned for the office. The valid Processor Options for a particular PCL can be viewed by using the HELP/VALID key (PF1).
- Application Method
  - This is the type of application method required. It is generally "ONP" (one night process) for PCL extension. For PINIT initial RTP loads this value is "NAP" for not applicable. For NCL this value is NAP. Press PF1 for further information.
- Load Purpose
  - "PCL" for PCL loads or PINIT for initial PCL loads and NCL for non-CM loads. Press PF1 for further information.
- Resp. Location
  - Location responsible for building the load. (Default is "RTP")
- Engineering Region
  - An optional field indicating the engineering region. (No required input)
- Application Date
  - Planned date of the software load delivery.

The Create Temporary Load Screen PF keys are described as follows:

- PF1 = HELP, HELP/VALID function
  - For review of content for any of the items simply place your cursor on the item and press PF1 for the valid selection.
- PF3 = QUIT
  - Quit and return to the Main Menu.

**Office Load Information Screen** 

## Figure 2-38

**Office Load Information Screen** 

The office Load Information Screen is used to view information on all loads in the office.. This screen will be provided automatically for planning and quotations.

The screen contains the NT-ACCESS jobname the office CLLI with a brief description of the office, and a listing of all the loads in the office.

The loads are categorized by Target Group. A target group is a system identifier. The software loads are grouped according to target group. Each target group is displayed by showing it's specific target group number in the office followed by the hardware system and processor the target group applies to.

The loads within each Target Group are defined in the following manner:

- LOADID
  - The load identification number of the software load. Load ID's are used to build and track loads to site.
- FL
  - In the Function Load column (FL), EC would display when an ECOPY is run successfully on a loadid in a target group. AP would display when an apply is run on a loadid and EA would display when an ECOPY and apply is run on a loadid. If the column is blank, no action has been taken on this load and no data can be viewed using PF5.

- PURPOSE
  - Type of load to be built.
- VL STAT
  - The verification status and load status of the load. The values of these statuses and their descriptions are shown in Table 2-3 and Table 2-4.
- APPLIC
  - Application date of the load.
- LOCK
  - Lock date of the load. The date after which all load, and option information can no longer be changed.
- PROD\_NAM
  - Product name of the software load which at present is either BCS (old) or PCL/NCL. All new orders are PCL/NCL.
- PROD\_VER
  - Product version of the load. This is either the BCS number (old) or the PCL/NCL code.
- TARGET
  - The Central Processing Unit the software will be applied to.

| Table 2-3                                   |    |
|---------------------------------------------|----|
| SOLID Validation Status (VStats) Descriptio | ns |

| Solid Milestones    | Status Code | Description                                                                                           |
|---------------------|-------------|----------------------------------------------------------------------------------------------------|
| _                   | NO          | Sanity has not been run on load (Either a Verify/Submit has not been run, or a Verify/Submit failed). |
| LOAD SANITY         | S1          | Load has passed LOAD SCOPE Intra-dependency Sanity Check.                                             |
| SANITY/VERIFICATION | SA          | Load has passed inter-dependency check with other loads in office/network.                            |
| INTERNAL MEMCALC    | ОК          | Memcalc has been performed or not performed for the load.                                             |
| STARTBUILD          | ВТ          | Load has been built by NTI software production personnel.                                             |
| LOADSHIPPED         | SH          | Load has been shipped.                                                                                |
| APPLICATION         | IS          | Load is in service.                                                                                   |

Sanity checking refers to the use of NTI software rules verification process (i.e. ntx00xx requires ntx01xx).

| Table 2-4 |                    |        |
|-----------|--------------------|--------|
| CM to PSM | expansion – remote | office |

| Load Status | Description                                                                                              |
|-------------|----------------------------------------------------------------------------------------------------|
| TEMP        | A load without a schedule to be used for provisioning by the Internal S.A.E                              |
| PEND        | A scheduled load that requires NTI scheduling approval before the load can be upgraded to a firm status. |
| FIRM        | A production load that can be built or shipped to site.                                                  |

The Office Load Information Screen PF keys are described as follows:

- PF1 = HELP
  - Help Screen
- PF2 = ECOPY/APPLY
  - The ECOPY/APPLY function takes all existing software for all loads previous to the one selected, and applies them to the software equipment list and the Software Order Display table as existing.
- PF3 = QUIT
  - Exits user out of screen.
- PF4 = LNK/UNLNK
  - If you place the Cursor on a PCL Load and press PF4, SOLID will be asked to check if this is a MASTER LOAD that has links. If it is then an "M" will appear on the left of the screen next to the PCL and an "L" will appear next to its Linked NCL's. If the PCL has no Links then you will be told that this PCL has no Links. If the Cursor is placed on an NCL and PF4 is pressed. If this NCL is Linked you will be asked if you wish to Delete the Link. If the NCL isn't Linked then a List of Valid PCL's will be displayed for you to Select to Link the NCL with.
- PF5 = S/W ORDER
  - Takes the user to the SOFTWARE ORDER DISPLAY screen. User must place the cursor next to the load they wish to view.
- PF6 = SUB/VER
  - Submit load to SOLID and verify that it is sane or O.K.
- PF7 = BWD
  - Move screen backward.

- PF8 = FWD
  - Move the screen forward.
- PF9 = LOADINFO
  - Takes user to the DETAIL LOAD INFORMATION screen. (Figure 2-39)
- PF10 = DEL LOAD
  - Deletes a temporary load. Used if temporary software load is not required and a change of Load Type is needed for an office.
- PF11 = LOCK/UNLOCK
  - Allows SAE to LOCK or UNLOCK a load. (INTERNAL USE ONLY)
- PF12 = LDSTAT
  - Takes user to the LOAD STATUS ADJUST screen. Updates load from TEMP to PENDing for CANADIAN market only. (INTERNAL USE ONLY)

#### **Detail Load Information Screen**

Figure 2-39 Detail Load Information Screen

|                                               | * * * * * * * * * *            | * * * * * * * * * * * *                            | * * * * * * * * * * *       | * * * * * * * * * * * * *               | ***         |
|-----------------------------------------------|--------------------------------|----------------------------------------------------|-----------------------------|-----------------------------------------|-------------|
| k                                             | * * * * *                      | DETAIL LO                                          | AD INFORMA                  | TION                                    | * * * * *   |
|                                               | * * * * * * * * * *            | ******                                             | * * * * * * * * * * *       | * * * * * * * * * * * * *               | * * *       |
| Jobname:<br>Load Id:<br>Purpose:<br>Base Proc | TEST<br>497137<br>cessor Optic | Prod Name:<br>Version :<br>System :<br>n: BASE0010 | PCL<br>LEC00017<br>DMS      | Market Div :<br>Application:<br>Target: | US<br>SN68K |
| Order (                                       | Codes:                         |                                                    |                             |                                         |             |
| OAM0000<br>TEL0000                            | <br>)4<br>)4                   | 'OAM EADAS<br>'TEL C7 Roi                          | DC and HW i<br>itset Increm | Inv'<br>ment'                           |             |
| ====>                                         |                                |                                                    |                             |                                         |             |
| PF1=HELP PF<br>PF2=Order Co                   | 73=QUIT<br>ode Info            | PF7=BWD PF1<br>PF8=FWD                             | 2=PRINT RE                  | PORT                                    |             |

The DETAIL LOAD INFORMATION screen is used to view information on a specific load in an office. The screen is invoked from the OFFICE LOAD INFORMATION screen by putting the cursor on a specific load ID and pressing PF9. Information on the specified load is displayed by first showing the NT-ACCESS jobname, the product name which will be PCL/NCL, and the Nortel Networks Market Division. The following line displays the Load ID of the specified load, the product version code which is defined above in the OFFICE LOAD INFORMATION screen and the Application method. The Application method is the way the actual software load is applied to the specified hardware system component in the office. It is usually "ONP" for a PCL load and NAP for an NCL load.

The next set of information displayed on the screen is the load attributes of the load (FIRM and PENDING LOADS ONLY).

The last set of information displayed is the list of actual software options that are in the load. PCLs have orderable options and each load will have some or all of the available options ordered in them.

The Detail Load Information Screen PF keys are described as follows:

- PF1 = HELP
  - Help screen.
- PF2 = PACKAGE INFO
  - After the cursor is tabbed to a specified option, pressing this key will take the user to the PACKAGE INFORMATION screen (Figure 2-40).
- PF3 = QUIT
  - Quits out of the LOAD INFORMATION screen and returns to the PAQS/SOLID main menu.
- PF7 = BWD

— Moves the screen backward.

- PF8 = FWD
  - Moves the screen forward.
- PF12 = PRINT REPORT
  - Prints report from this screen.

## Package/Order Code Information Screen

#### Figure 2-40 Package/Order Code Information Screen

```
* * * * *
              PACKAGE/ORDER CODE INFORMATION
                                       * * * * *
        ******
ORDER CODE : TEL00004
SYSTEM TYPE : DMS
                      PRODUCT NAME : PCL
      CESSOR : SN88K PRODUCT VERSION : LET00017
: ITL DETAIL LEVEL : A
TARGET PROCESSOR : SN88K
MARKET
_____
TITLE :'DMS-100/200 TOPS Combo for NA017'
STATUS :G3
OPTION :TEL00004
====>
         PF1=HELP PF3=QUIT PF7=BWD PF8=FWD
```

The Software Package/Order Information screen provides the dependency rules for an entire PCL/NCL or for a particular Package/Order code within the PCL/NCL.

This screen can be invoked from the PAQS/SOLID main menu by selecting item 2 or from the DETAIL LOAD INFORMATION screen by placing the cursor on a displayed option and pressing PF2.

- ORDER CODE
  - NTX or Order code.
- SYSTEM TYPE
  - The hardware system the package can be applied.
- PRODUCT NAME
  - Product name for the PCL/NCL.
- TARGET PROCESSOR
  - Processor type.
- PRODUCT VERSION
  - Product type for the load. This is the PCL/NCL code.
- MARKET
  - The market where the specified package will be applied.

- DETAIL LEVEL
  - The level of detailed information on the package desired by the user. (Detail level A (all) is the default).

The Order Code Information Screen PF keys are described as follows:

- PF1 = HELP
  - Help Screen.
- PF3 = QUIT
  - Quits user out of screen.
- PF7 = BWD
  - Moves the screen backward.
- PF8 = FWD
  - Moves the screen backward.

# Create Temporary CLLI Function (INTERNAL USE ONLY)

The Create Temporary CLLI function is invoked from the PAQS/SOLID Interface main menu by selecting item 4.

# **Masking Information Screen**

Figure 2-41 Masking Information Screen

The Masking Information Screen allows the user to input up to a maximum of three software masks. This menu will be automatically provided for planning or quotation purposes.

- PF1 = HELP
  - Help Screen

- PF3 = EXIT
  - Exits user out of screen.
- PF8 = RESET
  - Deletes masking information screen. WARNING: previously applied masks will not be removed.

## Browse Diagnostic/Log File Screen

The Browse Diagnostics/Log File is shown in Figure 2-42 and is invoked from the PAQS/SOLID screen by selecting item 6. This screen is used to look at all the error messages that occurred during the provisioning on an NT-ACCESS site.

#### Nortel Networks Confidential

#### Figure 2-42 Diagnostic/Log Screen

```
S$ST
          PAQSFILE A1 V 132
                                        4 BLKS 03/08/01 LINE 165 OF
                                                                             225
 ===>
                                                                          BROWSE
Processing installed base of load 497157{1|1|1}
<120917150> *** SOLID Data being applied ***
{20030801} Starting VERIFY/SUBMIT
*** Processing Solid Load 497157/1 :LET00017
OAM00004 has been provisioned as part of a complex rule
that PCLs at 06 or higher require OAM00004.
NOTE: There is no charge for this package.
Sending delta info to SOLID.
OAM00004+
<120943630> 1 requests sent.
<120945200> Delta Request Completed
<120945330> Requesting VERIFY/SUBMIT run from SOLID
<120953490> Returning from SOLID
Processing SOLID results of SUB/VER on 497157
                                                 1
Status of VERIFY/SUBMIT for 497157 is NO
Verify/Submit won't need to be run again if time-stamp= 20030801120537
'No Options with Hold Status.'
'* indicates hardware requirements for non-optional functions will'
'be rolled up to the optional/non-optional functional group parent.'
Option BAS00003:
NT4K57AA
Option BAS00003:
' AND NT6X21AD'
Option BAS00003:
' AND NT6X51AA'
Option BAS00003:
' AND NT6X51AB'
Option BAS00003:
 AND NTAX78AB'
Option SMA00007:
NT0X50AA
Option SMA00007:
' AND NTAX74AA'
Option SMA00007:
' AND NTBX01BA'
Option SMA00007:
' AND (NT2X70AF'
```

Although not shown on the bottom of the screen the PF7 is used to move backward and the PF8 to move forward. To quit out of the file PF3 is used.

If the user needs a hard copy of these messages, it can be obtained by printing out the messages report. This is done by going to the PAQS–SOLID main menu and pressing PF9.

#### Software Order Display Screen

The purpose of the new Software Order Display table is to allow users to view the structure of the PCL/NCL in terms of Functional Groups (FG), Functions (FN), and NTX codes. There are three different Software Order Displays. The display depends on the type of load the user wishes to view.

The first display is the Basic Display which is shown in Figure 2-43. This view is common for both SOC and Third Party Vendor. This is the display the user will see when they first view the load. The second and third views are the SOC and Third Party Vendor (Non–CM) dsiplays. These displays can be seen by pressing PF9 (EXPAND) from the Basic Display.

#### Figure 2-43 Software Order Display (Basic Display)

| PTIO | N: 0 BASE 0    | DESC:    | 'DMS- | 100/200 TOPS Com Order All: |
|------|----------------|----------|-------|-----------------------------|
| Row  | <br>  Function | <br> Pvd |       | Description                 |
| 1    | ABS00101       | <br>N*   | ABS . | Alternate Billing Ser       |
| 2    | ACD00001       | N        | ACD . | ACD Base                    |
| 3    | ->ACD00005     | N        | ACD 1 | MIS                         |
| 4    | ->ACD00006     | N        | ACD 1 | Miscellaneous               |
| 5    | ->ACD00011     | N        | ACD 1 | Routing Enh.                |
| 6    | ->ACD00016     | N        | ACD   | Group Increase              |
| 7    | ->ACD00017     | N        | ACD . | Agent Increase              |
| 8    | ->ACD00020     | N        | ACD 1 | Enhanced Walkaway           |
| 9    | ->ACD00081     | N        | ACD   | Increase Suplimentar        |
| 10   | ->ACD00082     | N        | ACD 1 | Not Ready on SDN Enha       |
| 11   | ACD00002       | N        | ACD   | Compucall                   |
| 12   | ->ACD00007     | N        | ACD   | Compucall-Func              |
| 13   | ->ACD00008     | N        | ACD   | Ctrx Coord V&Dta            |
| 14   | ->ACD00013     | N        | ACD   | CompuCALL SCallCtrl         |
| 15   | ->ACD00014     | N        | ACD   | CompuCALL RSBBScr           |
| 16   | ACD00004       | N        | ACD 1 | Networking                  |
| 17   | ->ACD00009     | N        | ACD 1 | Network ACD on SS7          |
| 18   | ->ACD00010     | N        | ACD 1 | Network ACD on PRI          |
|      |                |          |       |                             |
| 26   | AIN00010       | N*       | AIN 3 | Default Routing             |
| 27   | AIN00011       | N        | AIN   | SSP Svcs Enhcemnts          |
| 28   | AIN00015       | Ν        | AIN   | Ntwk Srvcs Enhncmnts        |
| 29   | ->AIN00027     | N        | AIN   | Office Trigger Flex         |
| 30   | AIN00018       | N*       | AIN . | ACB/AR Premium              |
| 31   | AIN00022       | Ν        | AIN   | Maint Enhancements          |
| 32   | AIN00060       | Ν        | AIN 3 | DCR Interworking            |
| 33   | AIN00210       | N*       | AIN   | Service Enablers            |

Figure 2-44 shows the layout of the SOC display. The screen contains four additional columns which deal specifically with SOC data.

#### Figure 2-44 Software Order Display Screen (SOC)

| JOBNA<br>OPTIO | ME: TEST CO<br>N: 0 BASE 0 1 | EO: H99999<br>DESC: 'DMS-10 | Target Gro<br>00/200 TOPS | up:1 Pr<br>Com Or | oduct Ver: LET00017<br>der All: |
|----------------|------------------------------|-----------------------------|---------------------------|-------------------|---------------------------------|
| +<br> <br> Row | <br>  Function               | <br> Pvd OT LT              | SOC Usage<br>LValue       | Units             | Description                     |
| +<br>1         | ABS00101                     | <br>N*                      |                           |                   | ABS Alternate Billing S         |
| 2              | ACD00001                     | N                           |                           |                   | ACD ACD Base                    |
| 3              | ->ACD00005                   | Ν                           |                           |                   | ACD MIS                         |
| 4              | ->ACD00006                   | N                           |                           |                   | ACD Miscellaneous               |
| 5              | ->ACD00011                   | N                           |                           |                   | ACD Routing Enh.                |
| 6              | ->ACD00016                   | N                           |                           |                   | ACD Group Increase              |
| 7              | ->ACD00017                   | Ν                           |                           |                   | ACD Agent Increase              |
| 8              | ->ACD00020                   | N                           |                           |                   | ACD Enhanced Walkaway           |
| 9              | ->ACD00081                   | N                           |                           |                   | ACD Increase Suplimenta         |
| 10             | ->ACD00082                   | N                           |                           |                   | ACD Not Ready on SDN Er         |
| 11             | ACD00002                     | N                           |                           |                   | ACD Compucall                   |
| 12             | ->ACD00007                   | Ν                           |                           |                   | ACD Compucall-Func              |
| 13             | ->ACD00008                   | N                           |                           |                   | ACD Ctrx Coord V&Dta            |
| 14             | ->ACD00013                   | N                           |                           |                   | ACD CompuCALL SCallCtrl         |
| 15             | ->ACD00014                   | N                           |                           |                   | ACD CompuCALL RSBBScr           |
| 16             | ACD00004                     | N                           |                           |                   | ACD Networking                  |
| 17             | ->ACD00009                   | N                           |                           |                   | ACD Network ACD on SS7          |
| 18             | ->ACD00010                   | Ν                           |                           |                   | ACD Network ACD on PRI          |
| 26             | Δ ΤΝΟΟΟΙΟ                    | N*                          |                           |                   | AIN Default Routing             |
| 27             | ATN00011                     | N                           |                           |                   | AIN SSP Suce Enhampte           |
| 28             | ATN00015                     | N                           |                           |                   | AIN Ntwk Srycs Enhorm           |
| 29             | ->ATN00027                   | N                           |                           |                   | AIN Office Trigger Flev         |
| 30             | ATN00018                     | N*                          |                           |                   | AIN ACB/AR Premium              |
| 31             | ATN00022                     | N                           |                           |                   | AIN Maint Enhancements          |
| 32             | ATN00060                     | N                           |                           |                   | AIN DCR Interworking            |
| 32             | ATN00210                     | _*<br>N*                    |                           |                   | AIN Service Enablers            |

Figure 2-45 shows the layout of the Non–CM display. This display provides two additional fields. These fields are specifically for Non–CM, Third Party Vendors.

#### 2-108 DMS-100F Provisioning System

#### Figure 2-45 Software Order Display Screen (Non–CM, Third Party Vendors)

| )PTIO | DN: 0 BASE 0   | DESC: '<br> | UAS Re.    | 1 4.0         | for SN            | r Order A.          | LT:<br>   |               |
|-------|----------------|-------------|------------|---------------|-------------------|---------------------|-----------|---------------|
| Row   | <br>  Function | <br> Pvd    | 3rd<br>Tot | d Part<br>Add | ty Soft<br>  Exst | ware<br>Vendor-Name | <br>  Des | cription      |
| 1     | UASB0001       | <br>Y#      | \          |               | \                 |                     | UASB UA   | S Base Softw  |
| 2     | UASB0002       | N           | 0          | 0             | 0                 | 'MICROSOFT CO       | UASB 3r   | d party MS N  |
| 3     | UASB0003       | N           | 0          | 0             | 0                 | 'MICROSOFT CO       | UASB 3r   | dpty MS UNIX  |
| 4     | UASB0004       | N           | 0          | 0             | 0                 | 'IONA TECHNOL       | UASB 3r   | dparty Orbix  |
| 5     | UASB0006       | N           | 0          | 0             | 0                 | 'SNMP RESEARC       | UASB 3r   | dpty SNMPRI   |
| 6     | UASB0008       | N           | 0          | 0             | 0                 | 'SYMANTEC COR       | UASB 3r   | dparty pcAny  |
| 7     | UASB0009       | N           | 0          | 0             | 0                 | 'SYMANTEC COR       | UASB 3r   | d party GDIS  |
| 8     | UASB0010       | N           | 0          | 0             | 0                 | 'MICROSOFT CO       | UASB 3r   | d party MS D  |
| 9     | UASB0011       | N           | 0          | 0             | 0                 | 'Goahead Soft       | UASB 3r   | dPty GoAhead  |
| 10    | UASF0001       | N           | \          |               | \                 |                     | UASF An   | nouncement F  |
| 11    | UASF0002       | N           | \          |               | \                 |                     | UASF Co   | nferencing F  |
| 12    | UASR0001       | N           | 0          | 0             | 0                 | 'NORTEL TECHN       | UASR Ri   | .ghtToUse Ann |
| 13    | UASR0002       | N           | 0          | 0             | 0                 | 'NORTEL TECHN       | UASR Ri   | ghtToUse Con  |
| 14    |                |             |            |               |                   |                     |           |               |
| 15    |                |             |            |               |                   |                     |           |               |
| 16    |                |             |            |               |                   |                     |           |               |
| 17    |                |             |            |               |                   |                     |           |               |
| 18    |                |             |            |               |                   |                     |           |               |
|       |                |             |            |               |                   |                     |           |               |
|       |                |             |            |               |                   |                     |           |               |
| 28    |                |             |            |               |                   |                     |           |               |
| 29    |                |             |            |               |                   |                     |           |               |
| 30    |                |             |            |               |                   |                     |           |               |
| 31    |                |             |            |               |                   |                     |           |               |
| 32    |                |             |            |               |                   |                     |           |               |
| 33    |                |             |            |               |                   |                     |           |               |

The only field that the user inputs into the Software Order Display screen is the Provide (PVD) column. The values displayed in the PVD field are as follows:

# Table 2-5PVD Column in Software Order Display Screen

| PVD                                                                               | /D Description   |  |  |  |  |
|-----------------------------------------------------------------------------------|------------------|--|--|--|--|
| N**                                                                               | PCL/NCL          |  |  |  |  |
| Y                                                                                 | Yes, Order       |  |  |  |  |
| Ν                                                                                 | No, Do Not Order |  |  |  |  |
| Note: # Indicates not Changeable by user, * Indicates SOC option put in by system |                  |  |  |  |  |
| -continued-                                                                       |                  |  |  |  |  |

| PVD                                                                               | Description                                                                |  |  |  |  |
|-----------------------------------------------------------------------------------|----------------------------------------------------------------------------|--|--|--|--|
| E                                                                                 | Existing in Previous Loads                                                 |  |  |  |  |
| R                                                                                 | Remove from Current Load                                                   |  |  |  |  |
| Μ                                                                                 | From Master Package                                                        |  |  |  |  |
| A                                                                                 | Auto Provisioned from Dependencies Verification                            |  |  |  |  |
| S                                                                                 | From Software Check Verification                                           |  |  |  |  |
| -                                                                                 | FG/FN for DISPLAY ONLY" when NTX job and FG/FN have NTX codes              |  |  |  |  |
| Y#                                                                                | Non Orderable FG or Processor – Always Provided                            |  |  |  |  |
| E#                                                                                | Non Orderable Exists FG                                                    |  |  |  |  |
| -#                                                                                | Non Orderable FG/FN for display only when NTX job and FG/FN have NTX codes |  |  |  |  |
| Y*                                                                                | Yes, Order SOC Option                                                      |  |  |  |  |
| N*                                                                                | No, Do Not Order SOC Option                                                |  |  |  |  |
| Note: # Indicates not Changeable by user, * Indicates SOC option put in by system |                                                                            |  |  |  |  |
| —end—                                                                             |                                                                            |  |  |  |  |

# Table 2-5 PVD Column in Software Order Display Screen (continued)

The user changes only a N/N\* to a Y/Y\* or an E to an R. All the remaining values are populated by the NT-ACCESS system. The # sign indicates that the value is not changeable by the user. The interaction of changes that occur when a user inputs a value in field PVD is only done on EXITING the screen. The user must therefore make all changes then enter PF3 to exit and PF5 to return back into the Software Order Display screen to display.

This table is populated when the ECOPY and APPLY functions are used from the OFFICE LOAD INFORMATION screen. The user should not add any additional order codes to the Software Order Display.

## **Processor Option**

For pure DMSE jobs only, the processor selected in the Create Temporary Load Screen is put into the Software Order Display with a Y# in the PVD field, if the product name is PCL and the load purpose is PINIT, or if the previous load has a different processor. The processor is also put into the equipment list as NTADD or exist. The Software Order Display Screen PF keys are described as follows:

• PF1 = HELP

— Help Screen.

• PF2 = REFRESH

— Regenerates the display so that all effects of changes are shown.

- PF3 = EXIT
  - Exits Software Order Display screen and returns to the Load Information screen. All changes are saved..
- PF4 = UNDO
  - Will revert the display to the last saved image. To save the image, you must EXIT (PF3) or SAVE (PF5).
- PF5 = SAVE
  - Saves the screen displayed.
- PF7 = UP
  - Scrolls the screen up.
- PF8 = DOWN
  - Scrolls the screen down.
- PF9 = COMPRESS/EXPAND
  - This will allow the user to use two different displays. The Basic Display will be COMPRESSed. It will offer the user the basic information that they will need. The EXPANDed Display will offer two different types of display dependent upon the type of load.
- PF10 = PRINT
  - This will print the screen image. To print the entire table, option #7 (PRINT SOFTWARE ORDER) of the main menu must be used.
## Valid Values Screen

The VALID VALUES screen shown in Figure 2-46 displays valid values that the user can enter into the field that the cursor is placed. See Figure 2-37 (Product Version). The screen is activated by placing the cursor on a field that is enabled to use the VALID VALUES function and pressing PF1.

#### Figure 2-46 Valid Values Screen

| * * *    | ***********                                        |
|----------|----------------------------------------------------|
| * * *    | *** VALID PRODUCT CODES *****                      |
| * * *    | *********                                          |
| CODE TI  | TLE                                                |
|          |                                                    |
|          |                                                    |
|          |                                                    |
| ABSN0002 | Advanced Business Services CM Load APC03           |
| ABSN0003 | Advanced Business Services CM Load APC004 Japan    |
| ABSN0004 | Advanced Business Services CM Load APC004 Austral  |
| ABSN0005 | Advanced Business Services CMLoad APC005 Australi  |
| ABSN0007 | Advanced Business Services CMLoad APC006 Australia |
| ABSN0008 | Advanced Business Services CMLoad APC006 Jpn-IDC   |
| ABSN0009 | Advanced Business Services CMLoad APC006 Jpn-NTT   |
| ABSN0010 | Advanced Business Services CMLoad APC004 Jpn-NTT   |
| ABSN0012 | CM Load APC007 - Aust & ASEAN                      |
| ABSN0014 | CM Load APC008 - Aust & ASEAN                      |
| ABSN0015 | CM Load APC008.1 - IDC                             |
| ABSN0016 | CM Load APC008 - NTT                               |
| ABSN0017 | CM Load APC009 - Aust & ASEAN                      |
| ABSN0018 | CM Load APC009 - Japan                             |
| ABSN0019 | CM Load APC009.1 - C&W CALA                        |
| ABSN0020 | CM Load APC010 - Asia Pacific & CALA               |
| ABSN0021 | CM Load APC010 - Japan                             |
| ATV0B001 | CDN DMS-100/200 AUTOVON Combo                      |
| ATV0B002 | CDN DMS-100/200 AUTOVON Combo                      |
| CDN00002 | CDN Standalone DMS-100/200                         |
| CDN00003 | CDN Standalone DMS-100/200                         |
| CDN0A005 | CDN DMS-100/200 GSF Standalone                     |
| CDN0B004 | CDN DMS-100/200 Standalone                         |
| CDN0B005 | CDN DMS-100/200 Standalone                         |
| CDN1A005 | CDN DMS-100/200 GSF Re-release Standalone          |
| CTOP0003 | TOPS Prod Rls Canada YE94                          |
| DXL00100 | Special-see SPECS                                  |
| EUR00003 | EUR003                                             |
| _        |                                                    |
| PF3=QUIT | PF7=BACK PF8=FWD PF12=SELECT                       |

The screen contains information on the valid entries available.

- Input Fields
  - None.

The VALID VALUES Screen PF keys are described as follows:

- PF3 = QUIT
  - Quit screen and return to previous screen that user was on.

- F7 = BWD
  - Moves the screen backward.
- PF8 = FWD
  - Moves the screen forward.
- PF12 = SELECT
  - Selects value desired.

## LOCK/UNLOCK Screen

• Screen Description

— N/A

- Input Fields
  - N/A
- PF Keys
  - N/A

# **DMS-100F Pricing System**

# What is the DMS-100F Pricing System?

A DMS-100F Pricing sub module (PRISM) of NT-ACCESS is provided. Pricing is obtained by importing calculated equipment and software from the provisioning system to PRISM.

PRISM resides in UNIX, which is outside the mainframe environment. A file is created and batched to the UNIX environment. From this environment, contract specific pricing is executed based on the userID. PRISM also includes special incentive pricing from a corporate level. A mini-pricing questionnaire is presented inside the pricing sub module to capture information on customer specific pricing.

Pricing reports may be viewed and printed. PRISM defines the length of the report in lines after the calculated values are retrieved from PRISM and formats the reports, based on contractual agreements associated with each userID.

*Note:* To ensure that appropriate pricing is calculated for remote offices, be sure to specify the remote type in question 1A1.3. If this question is not answered, the engineering charges calculated will not include all charges actually incurred.

The relationship between DMS-100F Pricing and the NT-ACCESS system is illustrated in Figure 3-1.

#### Figure 3-1 NT–ACCESS process flow – Provisioning

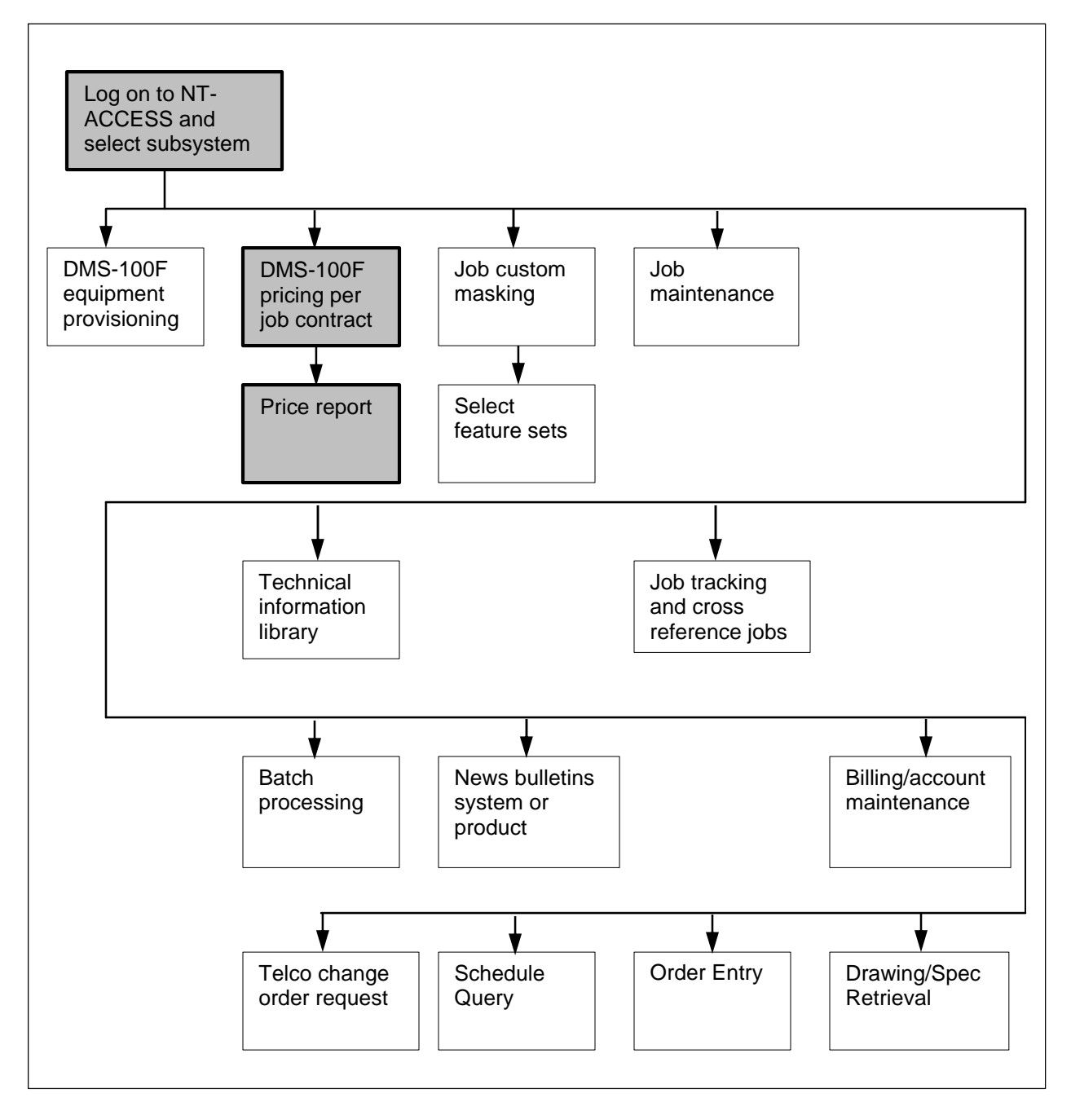

## How to access PRISM

To access PRISM, perform the following steps:

### Step 1

Select DMS-100F Pricing from the NT-ACCESS main menu illustrated in Figure 3-2.

#### Figure 3-2

NT–ACCESS main menu – DMS–100F Pricing

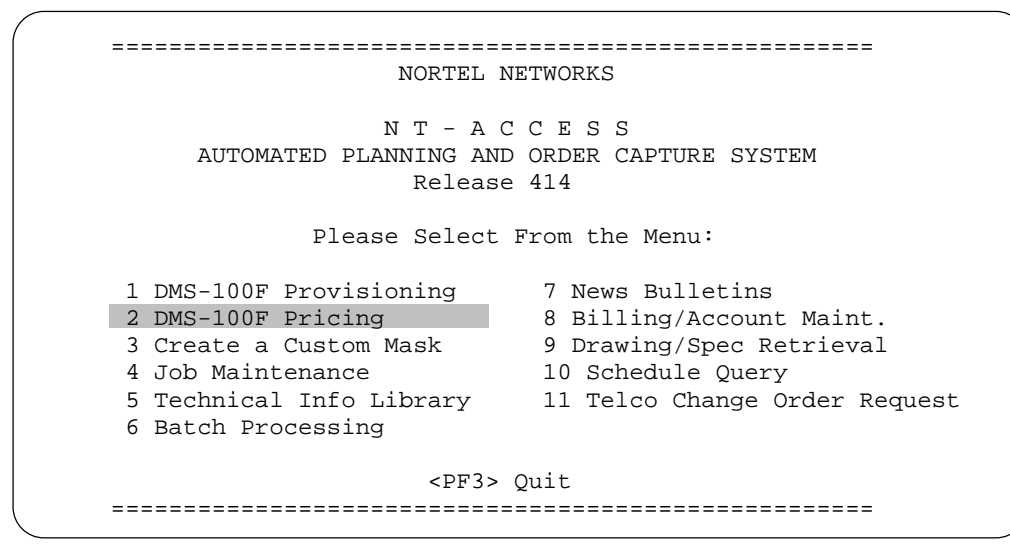

The DMS-100F Pricing System menu illustrated in Figure 3-3 is presented.

#### Figure 3-3 DMS–100F Pricing System menu

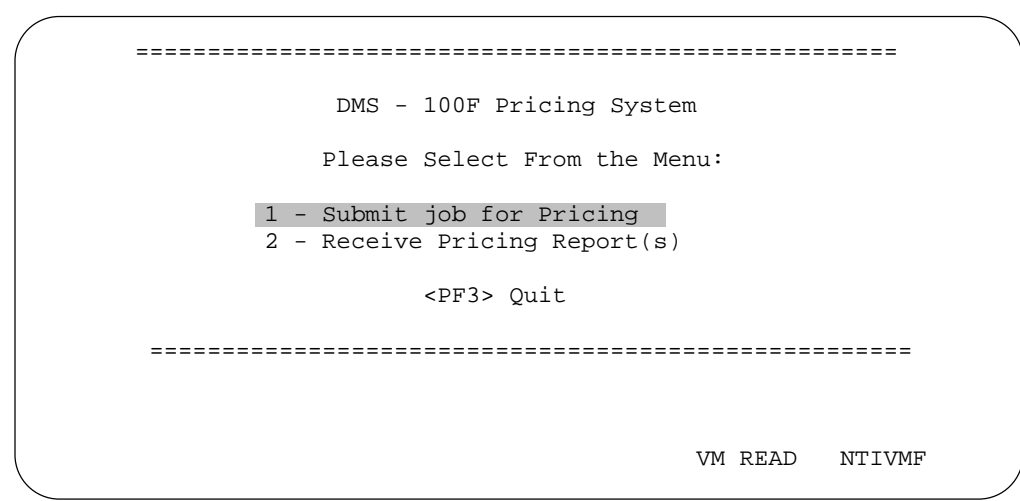

#### Step 2

Select menu item 1, Submit job for Pricing. A list of regions will be presented for selection as illustrated in Figure 3-4.

# Figure 3-4

DMS-100F Pricing System select region menu

```
Please select region:

1 - RTP 5 - Denver

2 - Atlanta 6 - McLean

3 - Chicago 7 - San Ramon

4 - Dallas 8 - Tarrytown

Q - Quit
```

#### Step 3

Select the appropriate pricing region by number. The following prompt will apprear.

Please enter a jobname ('Q' or <PF3> to Quit):

## Step 4

Enter the jobname at the prompt. If the jobname is invalid or is missing the files necessary to create files to send to PRISM, the system presents the following prompt:

<jobname> is not a complete PAQS job. Press <ENTER> to continue.

#### Step 5

Next, you will be prompted with the question:

```
Is <jobname> an RFQ job (Y/N)?
```

If you answer this question 'NO', you are returned to the primary NT-Access menu shown in Figure 3-2.

## Step 6

Next, you are prompted with the question:

```
What is the job Network Number?
(Press <ENTER> if not applicable.)
```

#### Step 7

After entering the Network Number, or choosing not to enter one, the Holdco Selection List shown in Figure 3-5 is presented, based on current FORTUNE data.

Figure 3-5 DMS–100F Pricing System Holding Company menu

```
HOLDCO SELECTION LIST
          ***** Please select a valid HOLDCO ******
_____
              ALL ALLTEL
              AMT AMERITECH
              ATT AT & T
              BAT BELL ATLANTIC
              BST BELLSOUTH TELECOM
              CAN CANADA
              CBT CINNCINNATI BELL
              CNB CANADIAN BELL
              COM BELL COMM RES
              CTC CITIZENS TELECOM
              CTY CENTURY TEL
              FED HOLDCO UNKNOWN - CONTACT NT-ACCESS
              GTE GTE
              IEC INDEPENDENT EXCHANGE CARRIER
              IND INDEPENDENT EXCHANGE CARRIER
              INT INTERNATIONAL
              ISP INTERNET SERVICE PROVIDER
              M/S MID SOUTH
              MCI HOLDCO UNKNOWN - CONTACT NT-ACCESS
              NET INTERNET SERVICE PROVIDER
              NTG NORTEL GENERIC CUST
              NTI BELL ATLANTIC
              PAL PALMETTONET
              PTL PACIFIC TELESIS
              RNS RICHARDSON
              RTP RTP
              SBC SO WESTERN BELL COMM
              SPR SPRINT
              TDS TELEPHONE & DATA SYSTEMS
              UNC UNCONSOLIDATED
              USI USINTELCO
              USW USWEST
              WCG HOLDCO UNKNOWN - CONTACT NT-ACCESS
    33 HOLDCOs found.
    TAB to the HOLDCO and press [ENTER] to select.
          F1-Help F3-Exit ENTER-Select
```

After pressing <enter> to select the desired Holding Company, the user must confirm by pressing <PF12>. After pressing <PF12>, a list of Customer Ids is presented based on current FORTUNE data. See Figure 3-6

Figure 3-6 DMS–100F Pricing System Customer ID Company menu

| (                                              |
|------------------------------------------------|
| CHSTID SELECTION LIST                          |
| ***** Deage select a valid (USTID *****        |
|                                                |
| 41RD97 ALLTEL (KINI)                           |
| 50AD09 ALLTEL - OREGON                         |
| 40aD02 ALLTEL ARKANSAS INC                     |
| 202003 ALLITEL CAROLINA INC                    |
| 30AD04 ALLTEL CENTRAL                          |
| 20ADOL ALLTEL FLORIDA INC                      |
| 20AD07 ALLTEL GEORGIA INC                      |
| 42RD75 ALLTEL KENTUCKY INC                     |
| 20AD09 ALLTEL MISSISSIPPI INC                  |
| 40AD04 ALLTEL MISSOURI INC.                    |
| 10AD06 ALLTEL NEW YORK                         |
| 30NE34 ALLTEL OF NEBRASKA                      |
| 40TX55 ALLTEL OF TEXAS                         |
| 10AD07 ALLTEL OHIO INC                         |
| 40AD06 ALLTEL OKLAHOMA INC.                    |
| 10AD08 ALLTEL PENNSYLVANIA INC                 |
| 20AD10 ALLTEL SOUTH CAROLINA INC               |
| 20AD02 ALLTEL TENNESSEE INC                    |
| 20AD16 ALLTEL VIRGINIA                         |
| 50AD10 ALLTEL WESTERN REGION                   |
| 40AR44 BOONE COUNTY TELCO                      |
| 50AD01 C P NATIONAL TEL CORP                   |
| 20AD14 HEINS TELCO                             |
| 50CA38 ROSEVILLE TELCO                         |
| 41TX39 SUGAR LAND TELCO                        |
| 10AD10 WESTERN RESERVE TELCO                   |
|                                                |
|                                                |
|                                                |
|                                                |
|                                                |
|                                                |
|                                                |
| 26 CUSTIDs found.                              |
| TAB to the CUSTID and press [ENTER] to select. |
|                                                |
|                                                |
| ( F1-Help F3-Exit ENTER-Select                 |

After pressing <enter> to select the desired Customer ID, the user must confirm by pressing <PF12>. After pressing <PF12>, a summary of the selected Holding Company and Customer Id is presented for confirmation as shown in Figure 3-7.

#### Figure 3-7 DMS–100F Pricing System Selection Summary

Holdco Code: ALL Company Name: ALLTEL Cust Number: 41RD97 Cust Name: ALLTEL (KINI) Press <ENTER> to continue, Q to QUIT.

The pricing system may require the user to answer a few pricing-specific questions that relate to individual holding company agreements. These pricing-specific questions are referred to as the Mini-Pricing Questionnaire. If a Mini-Pricing Questionnaire is required, it will be presented at this point . Figure 3-8 illustrates a sample Mini-Pricing Questionnaire.

Figure 3-8 DMS–100F Pricing System Mini-Pricing Questionnaire

| / |                  | Customer Pricing Quest                                               | cionnaire                     |               |
|---|------------------|----------------------------------------------------------------------|-------------------------------|---------------|
|   | Before<br>follow | e Pricing Reports are generated<br>ving question(s) for customer spe | please answe<br>ecific pricin | er the<br>ng: |
|   | ID:              | QUESTION:                                                            | RANGE:                        | ANSWER:       |
|   | 1                | DO YOU WANT TO APPLY MDC<br>FLEXIBLE PRICING?                        | Y/N                           |               |
|   | 2                | DO YOU WANT TO APPLY ACD<br>OPTIONAL LINE PRICING?                   | Y/N                           |               |
|   | 3                | DO YOU WANT TO INCLUDE SPECIAL<br>PRI SOFTWARE PRICING?              | Y/N                           |               |
|   | 4                | DOES THIS OFFICE HAVE THE NT40<br>BUYBACK OPTION?                    | Y/N                           |               |
| E | RESS:            | <pre><enter> TO PROCESS <pf3> TO</pf3></enter></pre>                 | EXIT                          |               |

After all questions have been answered, the user presses <enter>. The following messages are presented to indicate that the interface file to PRISM is being created:

```
Entering existing job H21168

05841 security initialized successfully

PAQS100 V400.03

READY

Welcome to PAQS100 release 414

Time is 13 : 20 : 47

Job Type Is : HOST

**** CREATING H21168 EQPDATA FILE

WORKING

WORKING

WORKING

***** H21168 EQPDATA FILE CREATED

H12168(QUOTATION) successfully submitted to PRISM and CPM.

Press <ENTER> to continue:
```

#### **Pricing options**

Job options may be priced individually or all at once. To choose options for pricing, answer the following prompts as they are presented:

Which option would you like to price?

An > \* is presented as a default and indicates that all options should be priced. If all options are to be priced, press  $\langle \text{ENTER} \rangle$ . To price a specific option, type in a specific number over the > \* and press  $\langle \text{ENTER} \rangle$ .

If an invalid option (for example, a typographical error such as ASD) is selected, the system presents the following prompt:

```
ASD is not a valid option.
Option must be a single number - i.e. 4
or * to indicate all options.
Press <ENTER> to continue....
```

If a valid option is chosen, the system presents the following prompt:

```
Which option would you like to price ?
Select a number from 0 to 99 (i.e. 1) or
Press <ENTER> for all options (i.e. *)
2
You have chosen to have option 2 processed.
Is this correct ? (y/n)
```

The chosen option may be changed at this prompt. Once > **Y** is entered, <jobname> is submitted to PRISM and the following message is displayed:

```
<jobname> successfully submitted for pricing
```

*Note:* It takes equal time to submit a request to PRISM to price all options or to price a single option. PRISM uses a batch concept.

#### How to receive pricing reports

The pricing reports generated from PRISM are displayed in the report format that is consistent with contractual agreements between individual operating companies and Nortel Networks. The pricing module of NT-ACCESS is designed to display the correct report format types by userID according to the contractual agreements. The pricing reports include a separate report that identifies any special pricing included in the report calculations.

Pricing reports are retrieved from DMS-100F Pricing or from Batch Processing regardless of the point of origination. For example, if a pricing report is requested from DMS-100F Pricing, the output is received from the following sources:

- DMS-100F Pricing menu item 2, Receive Pricing Report(s)
- Batch Processing menu item 3, Receive Output from Jobs

*Note:* The recommended method to receive pricing reports is to use NT-ACCESS main menu item 2, DMS-100F Pricing.

The only requirement for receiving any pricing reports from Batch is to specify the job name. If a job is processed through Batch Processing and pricing reports are requested along with other reports, the pricing report is sent to the UNIX environment for processing. This processing is not necessarily completed in the same interval as the provisioning reports that are processed in the mainframe environment. For example, factors such as the number of pricing requests sent to the UNIX environment affect the processing speed.

If pricing reports have not returned from the UNIX environment, the user receives the following message and should check back at a later time to receive the requested reports.

"Pricing reports have not finished processing at this time. Please check again later. Press <ENTER> to continue."

To receive pricing reports from the DMS-100F Pricing menu, perform the following steps:

#### Step 1

Select menu item 2, Receive Pricing Report(s), from the DMS-100F Pricing System menu illustrated in Figure 3-9.

#### Figure 3-9 DMS-100F Pricing System menu – receive pricing reports

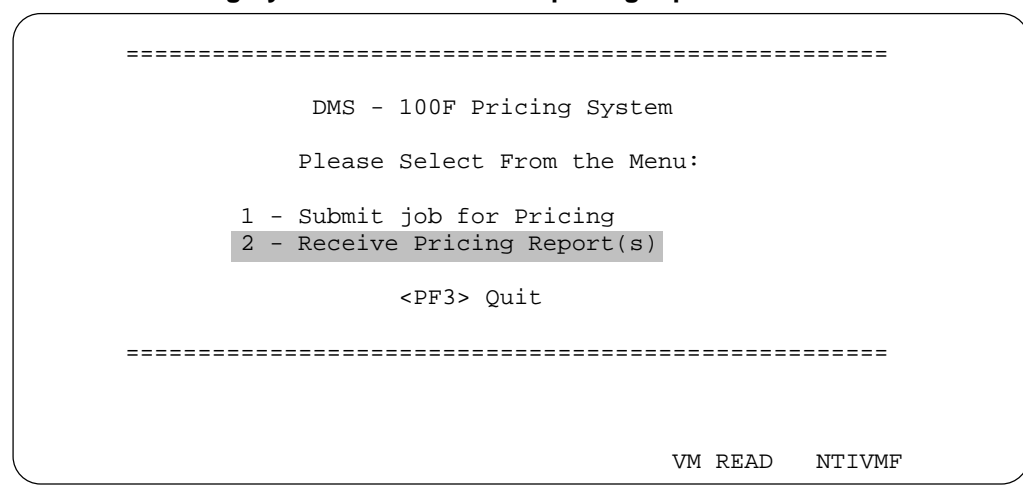

A screen listing all available jobs with pricing reports similar to Figure 3-10 is presented.

Figure 3-10 Pricing Report Job Listing screen

|            | PRISM RI    | EPORTS    |            |
|------------|-------------|-----------|------------|
| Action     | Report      | Date      | Time       |
|            | BILLHST2    | 01/09     | 11:21:21   |
|            | PRISMHST    | 01/09     | 11:37:19   |
| ACTIONS:   | R - RECEIVE | E – ERASE |            |
| PF1 - Help | PF3 - Quit  | PF7 - Up  | PF8 – Down |
| =====>     |             |           |            |

### Step 2

Place  $\langle \mathbf{R} \rangle$  in the Action column to the left of the report as illustrated in Figure 3-11.

#### Figure 3-11 Pricing Report Job Listing screen – displaying R to receive

|            | PRISM RI    | EPORTS    |            |
|------------|-------------|-----------|------------|
| Action     | Report      | Date      | Time       |
| R          | BILLHST2    | 01/09     | 11:21:21   |
|            | PRISMHST    | 01/09     | 11:37:19   |
| ACTIONS:   | R - RECEIVE | E – ERASE |            |
| PF1 - Help | PF3 - Quit  | PF7 - Up  | PF8 - Down |
| =====>     |             |           |            |

A pop-up window illustrated in Figure 3-12 is presented.

#### Figure 3-12 Pricing Report Receive pop-up window

|            | PRISM            | 1 REPORTS                                 |                |
|------------|------------------|-------------------------------------------|----------------|
| Action     | Report           | Date                                      | Time           |
|            | R E              | CEIVE                                     |                |
| Report:    | BILLHST2         | Date: 01/09                               | Time: 11:21:21 |
|            | Press ENTER to R | RECEIVE this report<br>PF3 to <u>QUIT</u> |                |
| ACTIONS:   | R - RECEIVE      | E – E                                     | RASE           |
| PF1 - Help | PF3 - Quit       | PF7 – Up                                  | PF8 – Down     |
| =====>     |                  |                                           | ,              |

*Note:* If receiving pricing reports through the Batch Process, refer to Chapter 7, "Batch Processing."

#### How to erase pricing reports

To erase a pricing report, place  $> \mathbf{E}$  in the Action column to the left of the report as illustrated in Figure 3-13.

Figure 3-13 Pricing Report Job Listing screen

|            | PRISM REP   | ORTS      |            |
|------------|-------------|-----------|------------|
| Action     | Report      | Date      | Time       |
| E          | BILLHST2    | 01/09     | 11:21:21   |
|            | PRISMHST    | 01/09     | 11:37:19   |
| ACTIONS:   | R - RECEIVE | E – ERASE |            |
| PF1 - Help | PF3 - Quit  | PF7 - Up  | PF8 – Down |
| =====>     |             |           | ,          |

A pop-up window illustrated in Figure 3-14 is presented.

#### Figure 3-14 Pricing Report Erase pop-up window

| /          | PR            | ISM REPORTS                         |           |            |
|------------|---------------|-------------------------------------|-----------|------------|
| Action     | Report        | Date                                |           | Time       |
|            |               | ERASE                               |           |            |
| Report:    | BILLHST2      | Date: 01/09                         | Time:     | 11:21:21   |
|            | Press ENTER t | o ERASE this repo<br>ss_PF3_to_QUIT | ort<br>   |            |
| ACTIONS:   | R - RECEI     | VE E                                | E – ERASE |            |
| PF1 - Help | PF3 - Qu      | it PF7 -                            | - Up      | PF8 – Down |
| =====>     |               |                                     |           |            |

# **Pricing errors**

Pricing is based on individual product equipment codes (PEC). Only valid PECs can be priced. During provisioning the system provisions generic product equipment codes (GPEC) that are in turn mapped to individual PECs based on the delivery date (D-date) specified in the questionnaire. An error message may occur stating that GPECs do not map to individual PECs. If a GPEC is not mapped (available on the D-date specified) or is incorrectly mapped, invalid PECs are sent to the pricing module and are not priced. A price of \$0.00 appears next to the code. If this problem occurs, contact your regional NT-ACCESS coordinator.

## Pricing Exception Report

The Pricing Exception Report provides a list of equipment with no associated price quotation. Equipment is not quoted for the following reasons:

- an invalid PEC was provided
- no price is available
- a planning price (price is not firm) was provided

Nortel Networks Confidential

# **Job Masking System**

# What is Job Masking?

Job Masking is a sub–module in the DMS-100 Provisioning and Quotation System (PAQS), which can be used to perform two functions:

- 1 Reduce the number of questions viewed and answered during an input session, by the elimination (masking) of certain questions, based on specific purpose of the CI capture.
- 1 Set predetermined answers based on specific customer preferences, office or job type, even for questions that are masked out.

All the answers, even the ones for the masked questions, are still used in the provisioning process, thus providing an accurate equipment list.

Masking is accomplished by the use of appropriate mask control files, which contain flags (Y for Yes, or N for No) that control the display of questions, and also predetermined answers to any number of questions with a display control flag set to N. Since these questions are not viewable, their answers cannot be seen or changed; whereas in the cases of those questions with a display control flag set to Y, any predetermined answers can be seen and changed.

This chapter details the processes for creating and applying masks. Refer also to the section on How to apply a mask, in Chapter 2 (DMS-100F Provisioning System) of this manual.

The relationship between the Job Masking System and NT-ACCESS is illustrated in Figure 4-1.

#### Figure 4-1 NT-ACCESS process flow – job masking system

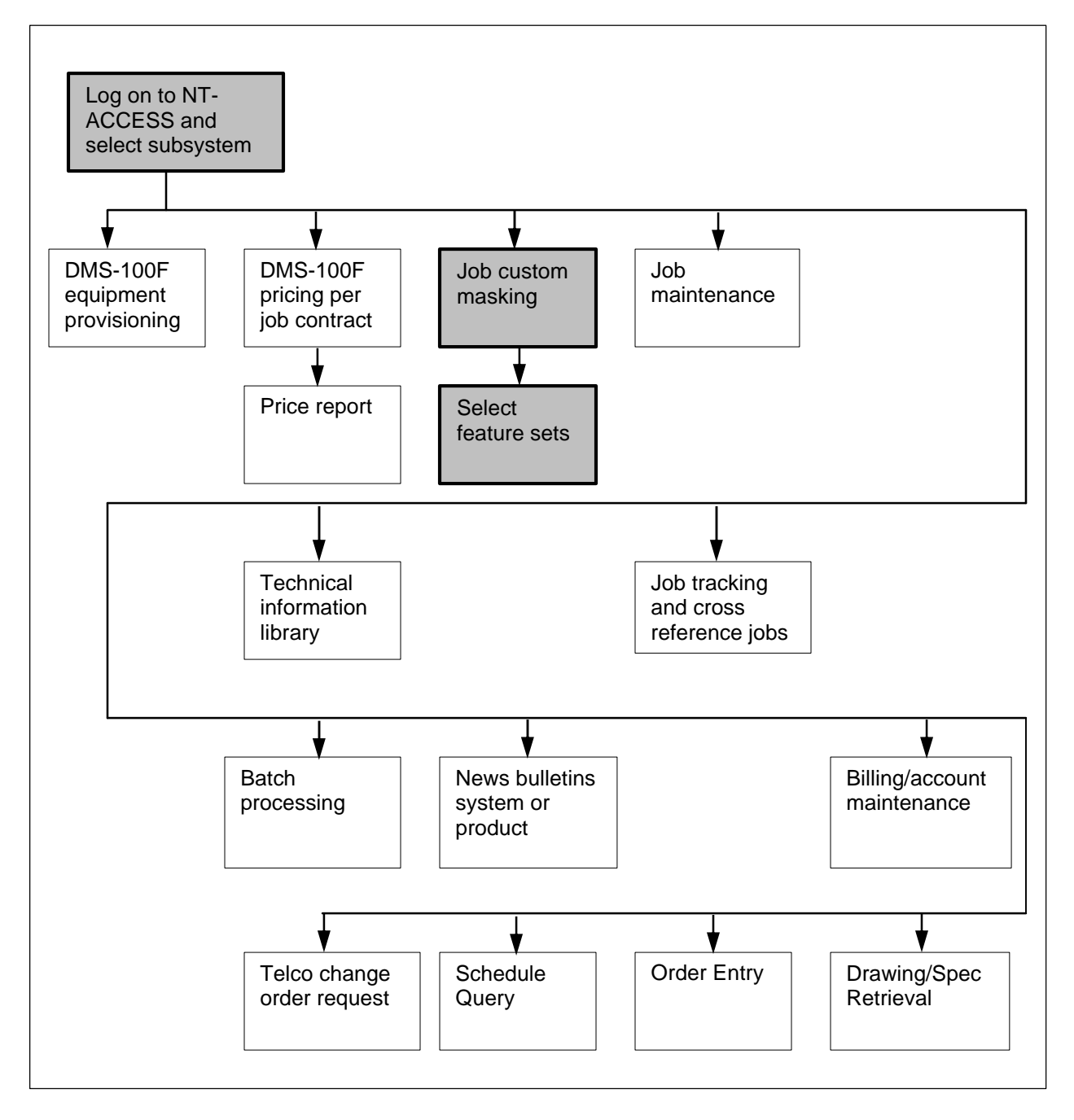

To access the Job Masking System, select menu item Create A Custom Mask from the NT-ACCESS main menu illustrated in Figure 4-2.

Figure 4-2 NT-ACCESS main menu – create a custom mask

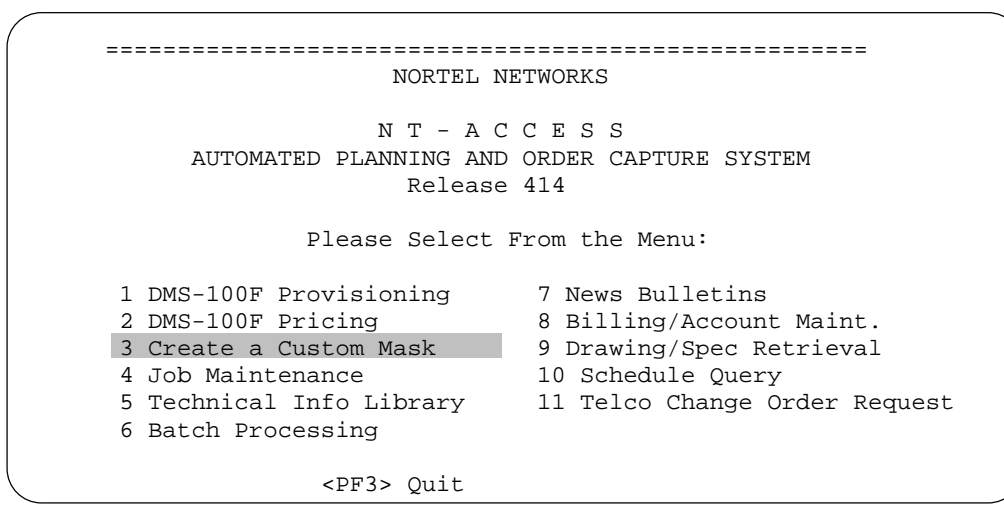

# **Custom masking process**

This process enables the creation of special-purpose masks based on specific CI functions or other needs. Proper operation of this process is dependent upon the availability of master control files containing pre-defined default answers to questions, display criteria, and functional group information. Two master control files, one for the Host questionnaire and another for the Remote questionnaire, are maintained by NT-ACCESS support.

One of these two master control files will be used as default if none other is selected in item 1 of the Create A Customized Input Questionnaire screen (Figure 4-4). Others may be jointly created and maintained by Nortel Networks and the operating company coordinators. From the database of information in these master control files, job specific masks are created and applied using the processes defined in this chapter.

#### Master control file

To minimize the effort required to maintain an up-to-date library of masks, a mask generation module is provided. This utility provides a custom-designed job-specific mask based on the answers to a few questions.

#### Figure 4-3 Master control file – sample record

| 1 6        | 19                     | 23                                | 28                                             |                                       | 72            |
|------------|------------------------|-----------------------------------|------------------------------------------------|---------------------------------------|---------------|
|            |                        |                                   |                                                |                                       |               |
| MASK 4A20. | 4 :                    | 1:                                | 1 Y 9600                                       |                                       | INI           |
| Column 1   | – Always               | contains                          | the key word MASK                              |                                       |               |
| Column 6   | – A questi             | on or ta                          | ole id from the question                       | onnaire                               |               |
| Column 19  | – Always               | contains                          | a colon                                        |                                       |               |
| Column 23  | – Column               | id (1 fo                          | a question, or the set                         | rial number for a table)              |               |
| Column 24  | – Always               | contains                          | a colon                                        |                                       |               |
| Column 28  | - Row nur<br>the table | nber (a <mark>ı</mark><br>/columı | plicable only to a tab<br>id combination in th | le), indicating number of re e input. | currences of  |
| Column 30  | – Letter fo            | llowing                           | the column id is the o                         | display control flag that con         | trols         |
| whether    | t                      | he ques                           | ion/table id is viewat                         | ole for input.                        |               |
| Column 33  | – Entry fol            | llowing                           | the flag is the predete                        | ermined answer for the ques           | tion or table |
|            | column.                | -                                 |                                                | -                                     |               |
| Column 72  | – Identifie            | r keys f                          | or customization start                         | in this column.                       |               |

All master control files are identified by the standard file type QSMASK. A master control file contains all of the essential CI questions for a specific type of job. NT-Access Support maintains master control files for host jobs and remote jobs. These files are updated on a regular basis to reflect ongoing questionnaire changes. Other similar files may be created and maintained jointly by customers and Nortel's NT-ACCESS coordinators.

Along with each master control file, the customized mask creation process also requires two other control files that list descriptions for the various identifier keys specified in columns 72 onward in the master control file. One of these files, identified by the file type USERS, creates the functional group listing upon pressing PF4 from the Create A Customized Input Questionnaire screen. The other file, identified by the file type TABLE, displays the Mask Selection screen. Each such group of three files are identified by the same filename, and work together to enable the operation of this process.

# Naming custom masks

It is useful to follow some convenient practices for naming questionnaire masks. Choose a name that is indicative of the Questionnaire release, job type, CI function and any other customization purpose. For example, HCINI403 may be the name for a Host CI mask for initial jobs to be used by the SAE for release 403. Remember that there is a limit of eight characters for the name, since a mask is a CMS file.

There are certain standards established for naming questionnaire masks specially created by Nortel's regional NT-ACCESS coordinators for a specific telephone or holding company customer. These standards are discussed under the heading "Masking job naming standards" in Chapter 2 (DMS-100F Provisioning System) of this manual.

# **Creating custom masks**

To create a custom mask, select menu item Create A Custom Mask from the NT-ACCESS main menu. The Create a Customized Input Questionnaire (IQ) screen illustrated in Figure 4-4 is presented.

## How to create a custom mask

Complete the items on the above menu. Some instructions are given in the following procedure. The PF keys are explained at the end of the listing of the following steps.

## Step 1

Select a master control file by specific name, if known, or press PF2 to view a list of available files. Pressing PF2 will list all available master control files.

## Or

Just press ENTER to let the system choose an appropriate control file.

## Step 2

Enter any name for the mask to be created (up to eight characters). Refer to the section "Naming of custom masks" above.

# Step 3

Press PF4 to get the listing of CI functions, if necessary. This will bring up the screen similar to the one shown in Figure 4-4. Enter the letter that corresponds to the CI function for the desired mask.

### Step 4

Determine whether or not the mask will be combined with another one and answer item 4 appropriately. Refer to the following section "How to combine masks". The system default answer is N as shown.

Figure 4-4 Create a customized input questionnaire (IQ) screen

```
CREATE A CUSTOMIZED INPUT QUESTIONNAIRE (IQ)
       Tab to complete the information and press PF12/PF24.
1. Specify the name of the Master control file
   (Press PF2 to view available masks or press
    ENTER to Input an Office Type which would
    then select the SYSTEM master)
2. Specify a custom name for the mask to be created
                                                         С
3. What CI function is the mask to be used for?
    (Press PF4 to view available CI functions)
4. Do you want to combine this mask with
                                                         Ν
   another mask? (Y/N)
2= LIST
           3= QUIT
                               4= CI FUNCTIONS
                                                    12= EXECUTE
```

#### Figure 4-5 MASK key description

| / | MASK KEY DESCRIPTION                 |                                                                                                    |                                                                                                    |  |
|---|--------------------------------------|----------------------------------------------------------------------------------------------------|----------------------------------------------------------------------------------------------------|--|
|   |                                      |                                                                                                    |                                                                                                    |  |
|   | KEY                                  | DESCRIPTION                                                                                                    | HOW USED                                                                                                    |  |
|   | P<br>C<br>J<br>E<br>T<br>I<br>F<br>D | Pricing Questions<br>Essential CI Questions<br>Marketing and Quotation<br>Job Costing Questions<br>Engineering and Provisioning<br>Traffic Questions<br>Installation Questions<br>Field Engineering<br>Documentation Questions | By PRISM for Pricing<br>By SAE for CI Process<br>For RFQ Process<br>For Job Costing<br>By Provisioning Process<br>For Traffic Calculations<br>For Installation use<br>For Field Engineers<br>For Doc Ordering and Shipping |  |
|   |                                      | 3= QUIT                                                                                                    |                                                                                                    |  |

# Step 5

Successful completion of the above steps will bring up a selection screen similar to the one shown in Figure 4-5.

Execute the process by pressing PF12 after all the information on the screen is filled in.

## Step 6

Select the feature sets applicable to the job from the table by entering **Y** in the DEF column against the desired selections.

#### Figure 4-6 Mask selection screen

| MASK SELECTION SCREEN                                                                                                    |                                                                                                    |                                                                                                    |                                                          |
|----------------------------------------------------------------------------------------------------|----------------------------------------------------------------------------------------------------|----------------------------------------------------------------------------------------------------|----------------------------------------------------------|
| DESCRIPTION                                                                                                    | ABBR                                                                                                  | RANGE                                                                                                    | DEF                                                      |
| TYPES OF QUESTIONS TO BE INCLUDED<br>ACD FEATURES?<br>DATABASE SERVICES REQUIRED?<br>CLASS FEATURES?<br>CENTREX (MDC) FEATURES?<br>DATAPATH FEATURES?<br>DTC OR DTCI ORDER?<br>EXTENSION JOB?<br>INITIAL JOB?<br>ISDN?<br>LOCAL FEATURES?<br>POWER EQUIPMENT?<br>WILL OFFICE SERVE REMOTES?<br>SUBSCRIBER MODULE ACCESS 2 (SMA2)<br>TOLL FEATURES?<br>TOPS FEATURES? | ACD<br>CCS<br>CLA<br>CTX<br>DAT<br>DTC<br>EXT<br>INI<br>ISD<br>LOC<br>PWR<br>REM<br>SM2<br>TOL<br>TOP | <ul> <li>(Y N)</li> <li>(Y N)</li> </ul> | N<br>N<br>N<br>N<br>N<br>N<br>N<br>N<br>N<br>N<br>N<br>N |
| PF3 = QUIT F                                                                                                    | PF12 = FILE                                                                                           |                                                                                                    | /                                                        |

#### Step 7

Review the selections and change the DEF (default) setting to Y for any feature(s) you want included in the mask. Then press PF12 to generate the mask. When the process has completed, a message is displayed indicating that the mask has been created. The custom mask file has a file type of QSMASK and is stored on the user's 191 disk. After a custom mask has been successfully created, a file containing information on the criteria used in the mask creation is also written to the user's 191 disk. This file is identified as <maskname> MASKDESC and contains a single record of information such as shown in the following example.

SET MDESC MYHOST ' HOSTALL C INI SM2 '

Explanation of the information given in the file:

- MYHOST Name of the mask created
- HOSTALL Name of the master control mask used
- C Functional category used for the mask
- INI SMA2 Feature sets used to customize the mask

Masks on the user's 191 disk can be accessed through the Job Maintenance subsystem, along with job files.

## PF keys on the Create A Customized Input Questionnaire (IQ) screen

The PF keys at the bottom of this screen are defined as follows:

- PF1 = HELP
  - invokes the on-line help facility
- PF2 = LIST MASK
  - provides a list of all available master control files
- PF3 = QUIT
  - returns to the NT-ACCESS main menu
- PF4 = LIST FUNC
  - Provides a current list of all CI functional groups
- PF12 = EXECUTE
  - causes the system to create the mask using the functional group and master control files specified
  - presents the mask selection table (categories that appear are customerspecific and are changed or expanded to meet the needs of the user group)

# Listing and erasing custom masks

Custom masks are displayed in Job Maintenance in the current job environment. All custom masks have a file type of QSMASK. Use the > **ERASE** action to delete custom masks or the > **SEND** action to send the mask to another userID. Custom masks can also be sent to long-term storage by using the > **STORE** action. For details about these actions, refer to Chapter 5, "Job Maintenance System."

# Applying masks to NT-ACCESS jobs

This section is intended to enhance the information on the topic given in the section on How to apply a mask, in Chapter 2, "DMS-100F Provisioning System", of this manual. Some more details about the structure of the files that enable the masking process and helpful hints about using this facility are given here.

Masking is accomplished by a CMS file which has the standard file type QSMASK. Records of this file are formatted as shown in the following sample. The numbers on the scale at the top indicate column numbers in the

record, and descriptions of the specific entries in these columns are given following the sample record.

#### Figure 4-7 CMS file – sample record

| 1 6                                                                      | <u>19 23 28</u><br>                                                                                                    |
|--------------------------------------------------------------------------|----------------------------------------------------------------------------------------------------|
| MASK 4A20.                                                               | 4 : 1: 1 Y 9600                                                                                                    |
| Column 1<br>Column 6<br>Column 19<br>Column 23<br>Column 24<br>Column 28 | <ul> <li>Always contains the key word MASK</li> <li>A question or table id from the questionnaire</li> <li>Always contains a colon</li> <li>Column id (1 for a question, or the serial number for a table)</li> <li>Always contains a colon</li> <li>Row number (applicable only to a table), indicating number of recurrences of the table/column id combination in the input.</li> <li>Letter following the column id is the display control flag that controls</li> </ul> |
| whether<br>Column 33                                                     | <ul> <li>Letter following the column id is the display control hag that controls the question/table id is viewable for input.</li> <li>Entry following the flag is the predetermined answer for the question or table column.</li> </ul>                                                                                                    |

When the mask is applied, those questions with a display control flag set to N are not viewable and their answer cannot be seen or changed. In the cases of those questions with a display control flag set to Y, any predetermined answers can be seen and changed.

While the master control files discussed earlier are very similar in structure to these mask files, the master control files are to be used only for the purpose of the custom mask creation and should never be applied to a job as a mask.

#### How to apply masks

After the necessary masks have been created according to procedures described earlier in this section, follow the steps outlined in Chapter 2, "DMS-100F Provisioning System", of this manual to get to the PAQS100 Questionnaire Mask Facility (menu 2). Upon pressing PF2 from this facility screen, a list of all available masks will be displayed. Any mask from this list can be applied to the currently active job. After applying the desired mask, use PF3 to return to the PAQS100 main menu, and choose EDITQS (item 3), to reach the PAQS100 QUESTIONNAIRE INPUT environment. While the visible set of questions is controlled by the mask, the mask may be turned off, if desired, by the use of PF6 in order to be able to see the entire questionnaire. PF6 acts as a toggle switch to turn the mask off and on.

Answer the questionnaire as required and SAVE the input. Use PF3 from the PAQS100 QUESTIONNAIRE INPUT environment to return to the PAQS100 main menu. It may be possible that the default answer to an answer provided by a masked question is invalid for the selected job type. It is advisable to run Provisioning (menu 2) from the PAQS100 main menu using the input questionnaire to insure that the answers are complete and compatible, making any changes as prompted by the provisioning messages.

#### How to combine masks

The following steps may be used if it is desired to merge the masked answers created earlier with another mask.

## Step 1

Select menu item 2, MASK, again from the PAQS100 main menu. On the resulting PASQ100 QUESTIONNAIRE MASK FACILITY screen, move the cursor to ">> Create mask from answered questionnaire", and press PF12. Give any convenient name (up to eight alphanumeric characters) in answer to the prompt for the mask name.

## Step 2

After the mask is created from the answered questionnaire, use PF3 to return to PAQS100 main menu.

## Step 3

Use PF3 from PAQS100 main menu to return to NT-ACCESS menu.

## Step 4

Select menu item Create A Custom Mask from NT-ACCESS menu to go to the Create A Customized Input Questionnaire (IQ) screen (Figure 4-4).

# Step 5

After making the choices for the customized mask as before, answer Y to option 4: "Do you want to combine this mask with another mask?"

## Step 6

Enter the name of the mask from step 1 in answer to the prompt.

## Step 7

Press PF12 to execute the mask creation process.

Follow the steps under "How to apply masks" to apply the new mask to the job being processed. Repeat steps under "How to combine masks" if it is desired to combine the answers from this input with another mask.

# **Job Maintenance System**

# What is the Job Maintenance System?

The Job Maintenance System provides storage for both current jobs and stored jobs and allows optimal use of disk storage space. Job Maintenance is also the menu-driven front end to a system called ARCHIVE that is used to store, track, and transfer job files.

The relationship between the Job Maintenance System and NT-ACCESS is illustrated in Figures 5-1 through Figures 5-4.

#### Figure 5-1 NT-ACCESS process flow – Job Maintenance System

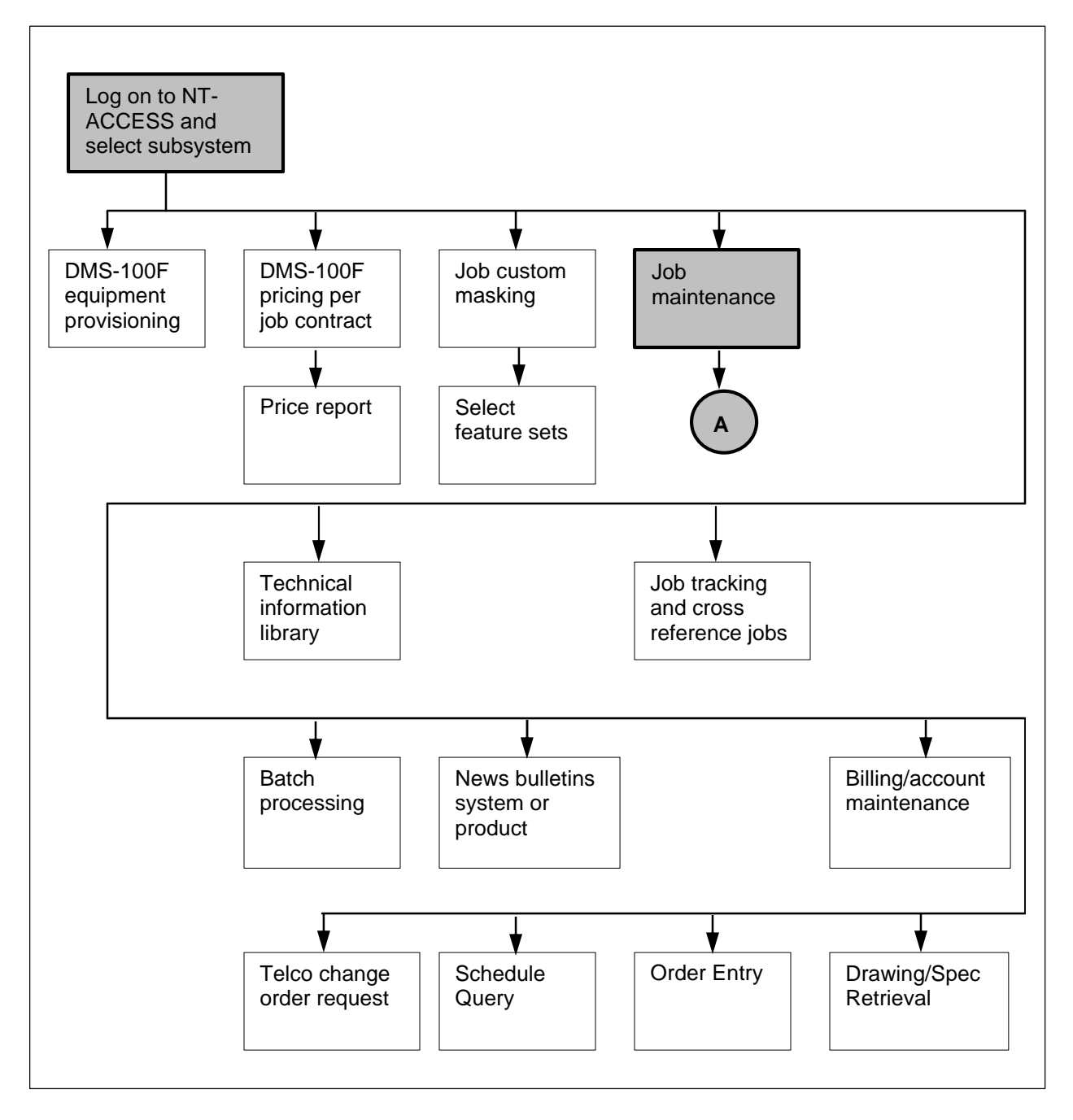

#### Figure 5-2 NT-ACCESS process flow – Job Maintenance System part A

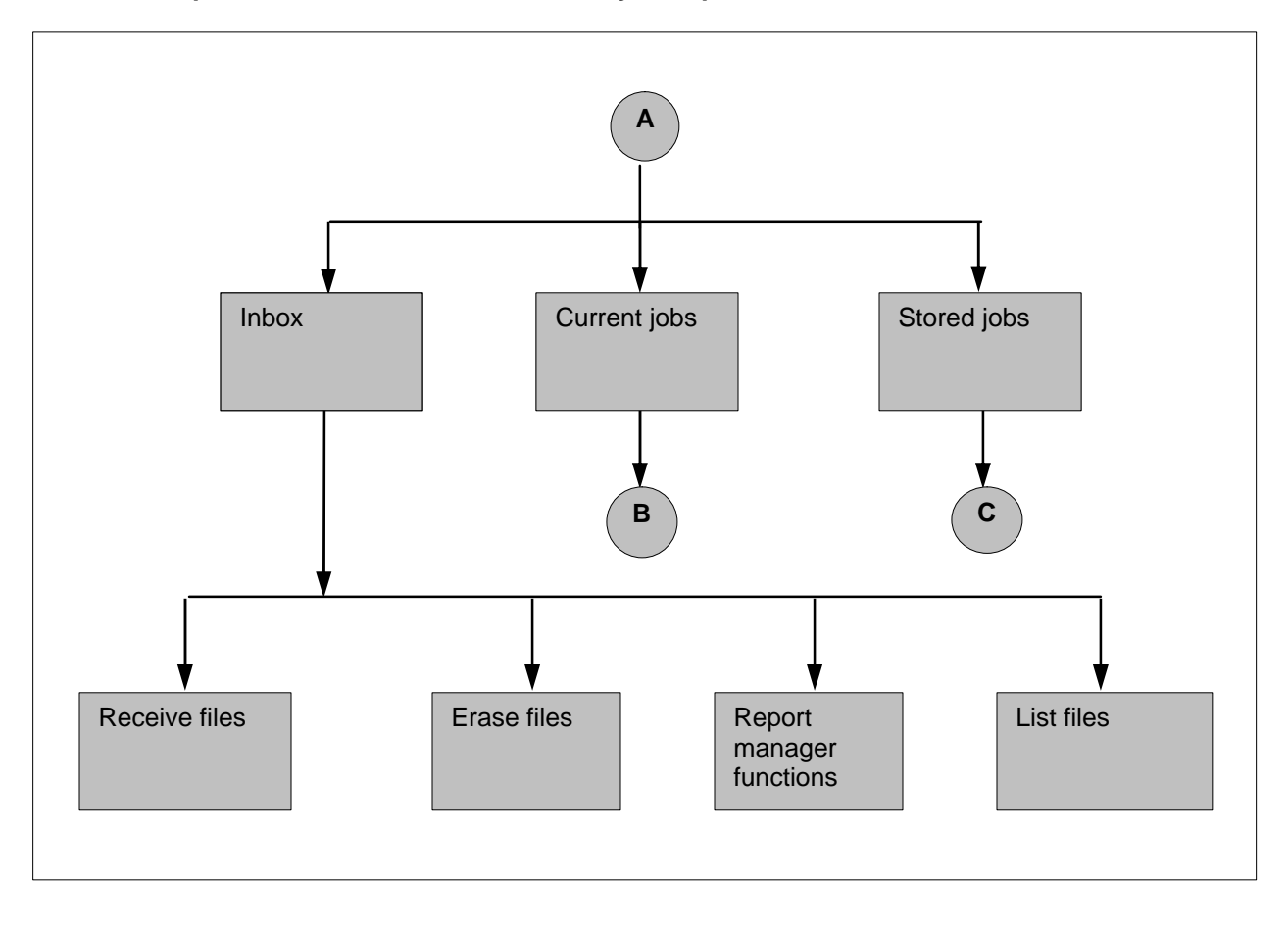

#### Figure 5-3 NT-ACCESS process flow – Job Maintenance System part B

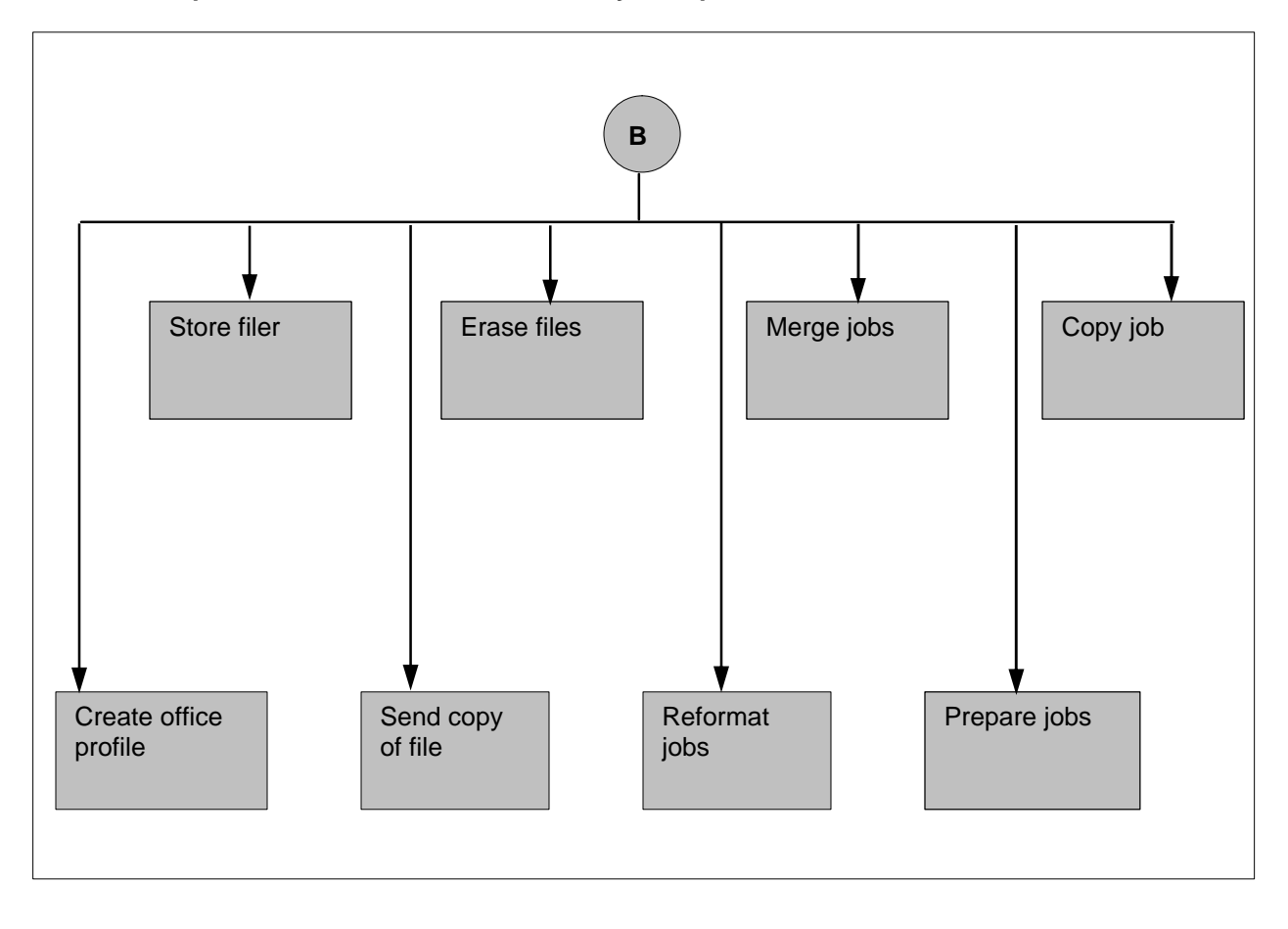

#### Figure 5-4 NT-ACCESS process flow – Job Maintenance System part C

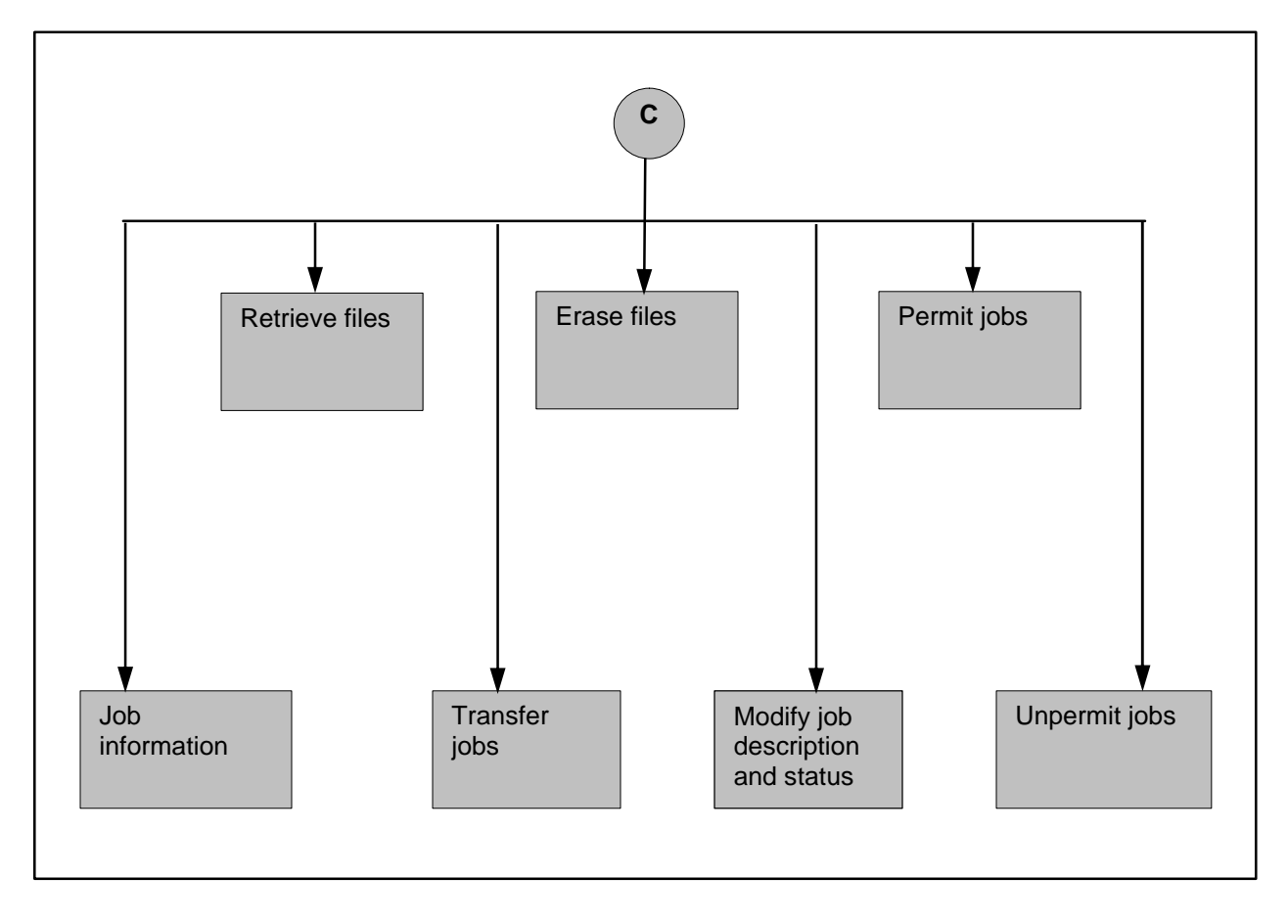

# Job Maintenance overview

A job in NT-ACCESS is located in one of three places; the Inbox, the Current Job Listing, or the Stored Job Listing. A current job is stored on the user Adisk and is readily accessible. A stored job is stored offline on tape and is accessible with some delay. A file in the userID Inbox is one that was sent by another userID or was retrieved from storage.

## Job Maintenance subsystems

Various functions are performed in the Job Maintenance subsystems for files that are either PAQS100 or QSMASK file types.

The following tasks are performed in Inbox:

- receive files
- erase files
- report manager functions
- list files

The following tasks are performed in Current Jobs for PAQS100 files:

- store files
- send copy of file
- erase files
- reformat jobs
- merge jobs
- prepare jobs
- copy jobs

The following tasks are performed in Current Jobs on QSMASK files:

- send a copy of a mask
- erase a mask
- store a mask

The following tasks are performed in Stored Jobs:

- retrieve job information
- retrieve files
  - job files or mask files
- transfer jobs
- erase files
- modify job description and status
- permit and unpermit jobs

# Job Maintenance PF keys

The Job Maintenance function PF keys are defined as follows:

- PF1
  - invokes the online help facility
- PF2
  - presents the Current Jobs screen
- PF3
  - exits the Inbox, Current Jobs, or Stored Job screen and returns to the main menu
- PF4
  - not used
- PF5
  - presents the Stored Jobs screen through the Job Selection screen
- PF6
  - permits access either to the Generate Listings facility from the Stored Job screen or to the Delta Reports facility from the Current Jobs screen
- PF7
  - scrolls backward one screen
- PF8
  - scrolls forward one screen
- PF9
  - presents the Inbox screen

*Note:* Not all PF keys are used in every Job Maintenance screen; only those that appear on a screen are functional for that screen.

# **Current Jobs subsystem**

To enter the Current Jobs subsystem, select menu item Job Maintenance from the NT-ACCESS main menu illustrated in Figure 5-5.

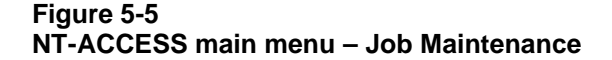

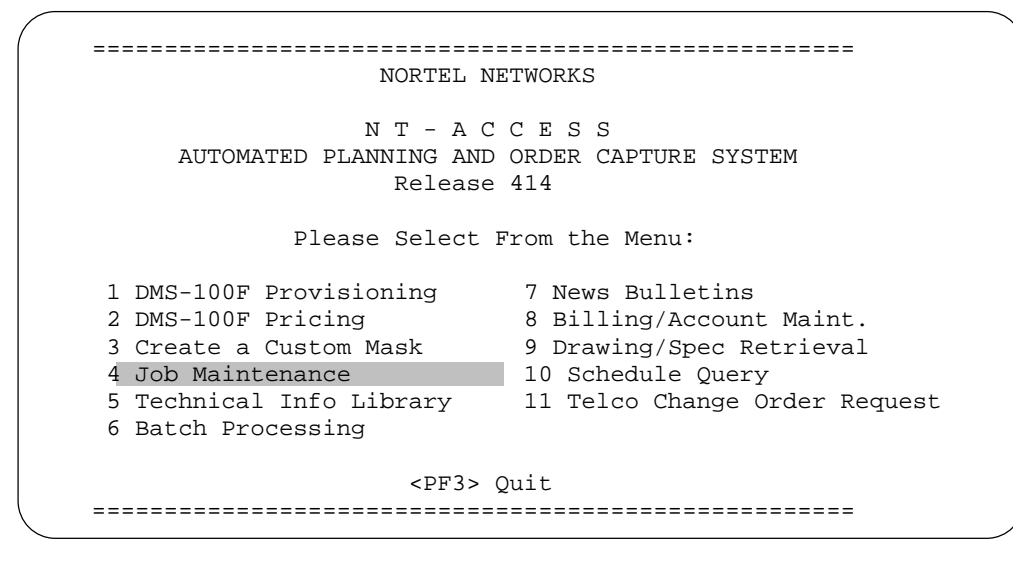

The Current Job subsystem screen illustrated in Figure 5-6 is presented.
#### Nortel Networks Confidential

#### Figure 5-6 Current Job subsystem screen

| ZZCCVS01                                                                | Job Maintenance                                                                                                    | : Current                                                                            | Disk is 3                           | 37% full                       |
|-------------------------------------------------------------------------|----------------------------------------------------------------------------------------------------|--------------------------------------------------------------------------------------|-------------------------------------|--------------------------------|
| Action Jobname                                                          | Jobtype Upda                                                                                                    | ated CLL                                                                             | ٦.                                  |                                |
| H4F170<br>REM<br>RE8907<br>TEST<br>TESTER<br>XREF<br>CHEKLIST<br>TITLES | PAQS100 07/2<br>PAQS100 07/2<br>PAQS100 07/0<br>PAQS100 07/2<br>PAQS100 07/2<br>PAQS100 08/2<br>QSMASK 05/2<br>QSMASK 12/2 | 22/2003<br>29/2003<br>07/2003<br>04/2003<br>28/2003<br>14/2002<br>13/2003<br>15/1998 |                                     |                                |
| ACTIONS: A - Stor<br>M - Merg<br>No messages are wa                     | e S - Send<br>e P - Prepare<br>iting to be disp:                                                                           | E - Erase<br>C - Copy<br>layed.                                                      | R - Reformat<br>O - Offprof         | Z - Show CLLI                  |
| PF1 - Help PF3 -<br>PF8 - Down PF9 -<br>====>                           | Quit PF5 - S<br>Inbox PF11 - S                                                                                             | Stored Jobs<br>Show CLLI                                                             | PF6 - Delta Rep<br>PF12 - View ARK: | ports PF7 - Up<br>IVE Requests |

The jobs listed in the data area of this screen are jobs currently stored on the userID A-disk (allowing immediate access). Action can be taken on one of the current jobs or stored jobs, or Inbox can be accessed.

This screen also displays the current amount of disk space used on the userID A-disk (see the upper right corner of the screen). Available disk space is increased by storing jobs that are no longer active and then erasing the jobs from the Current Jobs environment.

*Note:* > **ERASE** permanently removes or deletes the job records. The job records cannot be restored.

Outside of the Job Maintenance facility, other NT-ACCESS functions are performed on these jobs (for example, provisioning or pricing).

# Current Job subsystem screen PF keys

The Current Job subsystem screen PF keys are defined as follows:

• PF1 = Help

— invokes the online help facility

- PF3 = Quit
  - exits the current screen and returns to the NT-ACCESS main menu
- PF5 = Stored Jobs
  - presents the Stored Jobs screen, through the Job Selection screen
- PF6 = Delta Reports
  - presents the Delta Reports option
- PF7 = Up
  - scrolls backward one screen
- PF8 = Down
  - scrolls forward one screen
- PF9 = Inbox

— presents the Inbox screen

- PF11 = Show all CLLI
  - shows the CLLI for each job in the current job listing

*Note:* To see the CLLI codes for all jobs, press "PF11 – Show all CLLI." This will show the CLLI for each job in the current job listing. Press "PF11 – Drop all CLLI" to return the panel to the default display. To see the CLLI code for a particular job, place a "z" next to the job and the appropriate CLLI for that job only will display.

# How to initiate an action

To initiate an action, perform the following steps:

- 1 Type one character in the action column next to a job.
- 2 A pop-up window is presented in the middle of the screen. Only what is inside the window is functional until the pop-up window is gone. Enter data. Press <ENTER> to process or <PF3> to quit.
- 2 Use the arrow and tab keys to move the cursor inside of any pop-up window.

The following is a list of actions that are performed on current jobs and popup windows that relate to those actions. The actions are defined in the following sections.

# > A (Store)

This command sends a file to be stored offline. The file appears on the stored list as soon as the system processes the request. The request is processed immediately unless it is delayed due to other requests. If the file does not appear in the stored list immediately, it is not lost; it is in transit.

The system writes a message to the terminal to verify the successful storage of the file in Stored Jobs.

After selecting the store action, a pop-up window appears. Enter the status and description for the file and press <ENTER> or <PF3> to quit.

The Store pop-up window is illustrated in Figure 5-7.

#### Figure 5-7 Store pop-up window

```
S T O R E
Jobname: TESTJOB Jobtype: PAQS100
Status:
Desc:
You can input STATUS and DESC information
Press ENTER to STORE this job
or press PF3 to QUIT
```

# Store pop-up window fields

The Store pop-up window fields are defined as follows:

- Status
  - If a new status is not entered, the file retains the status of the previous issue of the job. If no previous issue exists, this field is left blank unless a status is entered. For acceptable status values for job files (not QSMASK files), refer to "Valid job status entries" on pages 5-37 through 5-39.

### • Description

— If a new description is not entered, the file retains the description from the previous issue. If there was no previous issue, this field is left blank unless a description is entered.

## > S (Send)

This command sends a copy of a file to another userID. The file is not eliminated from the current list.

A pop-up window presents a prompt for the userID that is intended to be the final destination for the file. This file is sent to the designated userID Inbox.

The Send pop-up window is illustrated in Figure 5-8.

Figure 5-8 Send pop-up window

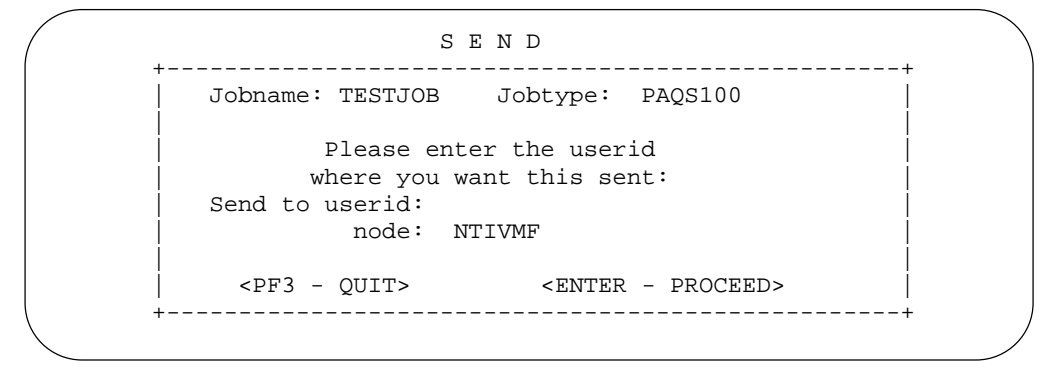

Press <PF3> to quit or <ENTER> to finish the process.

### > E (Erase)

This command erases a file from the current list. Be cautious using this feature.

A pop-up window prompts to confirm the command. Press <ENTER> to proceed or <PF3> to cancel.

The Erase pop-up window is illustrated in Figure 5-9.

Figure 5-9 Erase pop-up window

```
E R A S E

Jobname: TESTJOB Jobtype: PAQS100

Press ENTER to ERASE from disk

or press PF3 to QUIT
```

Press <PF3> to quit or <ENTER> to finish the process.

# > R (Reformat)

This command upgrades a job to the next issue (latest set of provisioning rules) of NT-ACCESS. A pop-up window is presented. Press <ENTER> to continue the process or <PF3> to cancel the process. Follow the instructions presented by the system prompts.

To reformat a job from Job Maintenance, perform the following:

- 1 Type >  $\mathbf{R}$  in the Action column of the Current Job subsystem screen next to the job that requires a reformat. The Reformat pop-up window illustrated in Figure 5-10 is presented.
- 2 Press <ENTER>.

#### Figure 5-10 Reformat pop-up window

```
R E F O R M A T
Jobname: TESTJOB Jobtype: PAQS100
Press ENTER to REFORMAT this job
or press PF3 to QUIT
```

- 3 Perform either Step a or Step b as follows:
  - a. Press <PF3> to quit. The Current Job subsystem screen illustrated in Figure 5-6 on page 5-9 is presented.
  - b. Press <ENTER> to execute the reformat process. The system enters the PAQS100 environment. Several PAQS100 messages are quickly presented. The screen clears and a prompt similar to the following prompt is presented:

```
Current database issue is 410.
To which issue do you wish your database to be
re-formatted to?
Enter QUIT to cancel command:
```

- i. Type the appropriate issue number on the command line. For example > 414.
- ii. Press <ENTER>. The following prompt is presented:

```
Reformatting from 410 --> 414
May I proceed? (Y/N)
```

iii. Type > Y and press <ENTER> to begin the reformat process. The system sends messages to the screen detailing the progress of the operation. After completion, the Current Jobs subsystem screen illustrated in Figure 5-6 on page 5-9 is presented. A message similar to the following is presented:

```
Current database issue is 414
Logical reformat terminated normally
You are now left in PAQS environment, it is up to
you to FILE and permanently save all changes made by
REFRMAT
BYE BYE
```

There are times when a job may become partially reformatted (for example, the user enters the job in DMS-100F Provisioning and a physical reformat takes place). The reformat action in Job Maintenance will not process jobs that are already partially reformatted. The reformat process must be done in PAQS100 by typing > **REFRMAT** on the command line. Refer to the description of REFRMAT in Chapter 15, "Advanced Commands," for more details.

# > M (Merge)

This command extracts proposed answers and equipment quantities from one job and merges them into another job as existing answers and equipment quantities. Both jobs should be built from the same base.

An example of this process is illustrated in Figure 5-11.

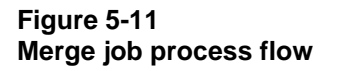

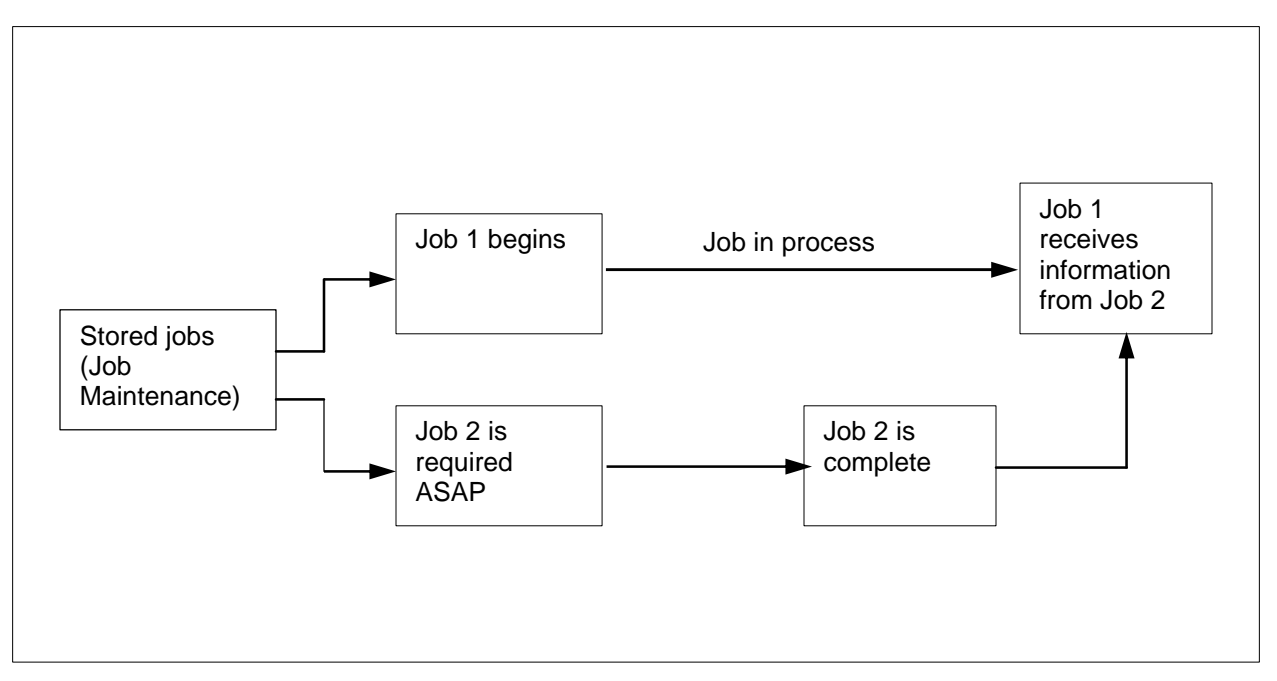

In this example, Job 1 begins and is being processed when the requirement for another extension job becomes evident. Job 2 is processed from the same base job in Stored Jobs. Once completed, the proposed answers and equipment quantities are merged into Job 1 as existing answers and equipment quantities. This process ensures that duplicate equipment is not ordered since the "exist" column of Job 1 now includes the information from Job 2. The contents of Job 1 are permanently altered by the merge process. If an original copy of Job 1 is required, save a copy of the job before processing a merge.

The Merge pop-up window is illustrated in Figure 5-12.

Figure 5-12 Merge pop-up window

```
M E R G E
Equipment information will be extracted from
job TESTJOB . Please input the job
that is to receive the information.
Jobname:
<PF3 - QUIT> <ENTER - PROCEED>
```

Enter the job name and press <ENTER> to proceed or <PF3> to cancel this process.

# > P (Prepare)

This command prepares a job for an extension. Prepare moves proposed answers and equipment quantities to the existing category and eliminates level B variables from the job. The prepare command removes the flags that indicate constrained equipment quantities unless the Constrain field illustrated in Figure 5-13 is answered > **Y**. A pop-up window prompts for the name of the extension and offers the option of maintaining constrains.

The Prepare pop-up window is illustrated in Figure 5-13.

Figure 5-13 Prepare pop-up window

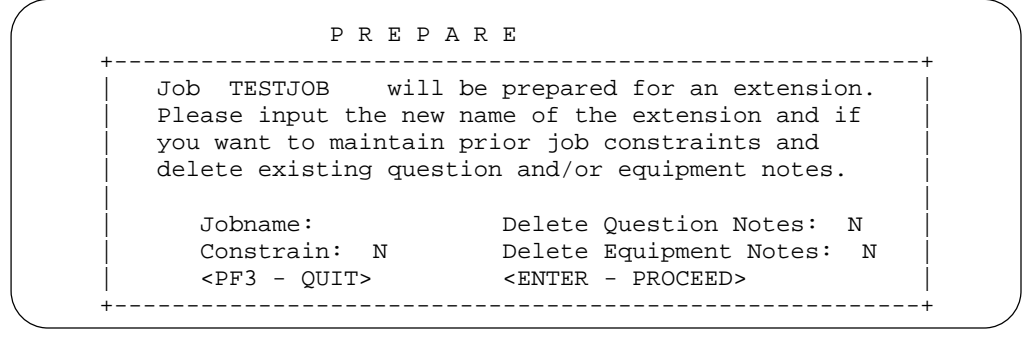

Press <ENTER> to proceed or <PF3> to quit.

*Note:* The Constrain default is > N (no) which means that the prior constrains are not included with the prepared job. If the default is changed to > Y (yes), prior job constrains are included in the prepared job. The Delete Question Notes and Delete Equipment Notes defaults are > N (no). If the default is changed to > Y (yes), all notes are deleted in the prepared job. Prepare with constrain moves equipment quantities and question answers from the NTADD and proposed column to the exist column in the equipment list

and the questionnaire. The constrain flags on equipment are retained. > P also removes all PSM Interim values (PIV) (level B variables) from the job.

In the past,  $> \mathbf{P}$  could be executed when work was beginning on a new extension.  $> \mathbf{P}$  alone would move the equipment quantities and question answers to the exist column, but would remove all constrains. By using this command with the constrain command, constrain flags are maintained after a job is prepared for the next extension.

# > C (Copy)

This command copies a job and gives it a new name. A pop-up window appears prompting for a new name for the new job file. This function is useful when two similar jobs are required (for example, two signal transfer point (STP) offices).

The Copy pop-up window is illustrated in Figure 5-14.

### Figure 5-14 Copy pop-up window

```
C O P Y

You are trying to copy a new job from

job TESTJOB . Please input new job

name.

Jobname:

<PF3 - QUIT> <ENTER - PROCEED>
```

Press <ENTER> to proceed or <PF3> to quit.

# > O (OffProf)

This planning module (PM) provides the ability to create an office profile from the equipment and software in an existing PAQS100 office and to perform budgetary planning for both existing and future Nortel Networks products. The profile, a condensed office view, will be transferred to a UNIX environment and stored by a common language location identifier (CLLI). Please contact your NT-ACCESS regional coordinator for additional information.

To extract the office profile, perform the following:

# Step 1

Enter  $> \mathbf{O}$  beside a job that is currently on the userID A-disk on the Current Job subsystem screen as illustrated in Figure 5-15.

### 5-18 Job Maintenance System

#### Figure 5-15 Current Job subsystem screen – Office Profile

| ZZCCVS01                       |                                                                         | Job Mainten                                                             | ance: Current                                                                                                |                | Disk is 3                         | 7% full                        |
|--------------------------------|-------------------------------------------------------------------------|-------------------------------------------------------------------------|----------------------------------------------------------------------------------------------------|----------------|-----------------------------------|--------------------------------|
| Action                         | Jobname                                                                 | Jobtype                                                                 | Updated                                                                                                    | CLLI           |                                   |                                |
| 0                              | H4F170<br>REM<br>RE8907<br>TEST<br>TESTER<br>XREF<br>CHEKLIST<br>TITLES | PAQS100<br>PAQS100<br>PAQS100<br>PAQS100<br>PAQS100<br>QSMASK<br>QSMASK | 07/22/2003<br>07/29/2003<br>07/07/2003<br>08/04/2003<br>07/28/2003<br>08/14/2002<br>05/13/2003<br>12/15/1998 |                |                                   |                                |
| ACTIONS:                       | A - Stor<br>M - Merg                                                    | re S-Se<br>ge P-Pr                                                      | nd E – Er<br>epare C – Co                                                                                    | ase<br>ppy     | R - Reformat<br>O - Offprof       | Z - Show CLLI                  |
| NO MESSA                       | yes are wa                                                              | alling to be                                                            | uisplayed.                                                                                                   |                |                                   |                                |
| PF1 - He<br>PF8 - Dov<br>====> | lp PF3 -<br>wn PF9 -                                                    | - Quit PF<br>- Inbox PF                                                 | 5 – Stored J<br>11 – Show CLI                                                                                | lobs I<br>JI I | 2F6 - Delta Re<br>2F12 - View ARK | ports PF7 - Up<br>IVE Requests |

If the job contains a CLLI, the pop-up window illustrated in Figure 5-16 is presented.

### Figure 5-16 Current Job subsystem screen – extract or quit

```
ZZCCVS01
                Job Maintenance: Current
                                              Disk is 37% full
Action Jobname Jobtype Updated CLLI
                      _____
  0
                   OFFPROF
             _____
                                    ____
                                             _____
             Jobname: TESTJOB Jobtype: PAQS100
             Press ENTER to extract an Office Profile
              or press PF3 to QUIT
                             _ _ _ _ _
                                 - - -
ACTIONS: A - Store S - Send E - Erase R - Reformat
M - Merge P - Prepare C - Copy O - Offprof Z - Show CLLI
No messages are waiting to be displayed.
PF1 - Help PF3 - Quit PF5 - Stored Jobs PF6 - Delta Reports PF7 - Up
PF8 - Down PF9 - Inbox PF11 - Show CLLI PF12 - View ARKIVE Requests
     ====>
```

## Step 2

Press <ENTER> to extract the office profile or <PF3> to quit.

The profile uses the CLLI name contained in the job. If a CLLI is not present, a CLLI prompt is issued as illustrated in Figure 5-17.

#### 5-20 Job Maintenance System

### Figure 5-17

Current Job subsystem screen – enter CLLI

```
ZZCCVS01
             Job Maintenance: Current
                                             Disk is 37% full
Action Jobname
                Jobtype Updated CLLI
                         _____
  0
       H
                 OFFPROF
       RI
                                      _____+
          +-----
       RI
           The CLLI code was blank in PAQS. Please enter
CLLI on the command line now.
       ΤI
            CLLI on the command line now.
       ті
       XI
       CI
       TITLES QSMASK 12/15/1998
ACTIONS: A - Store S - Send E - Erase R - Reformat
       M - Merge P - Prepare C - Copy O - Offprof Z - Show CLLI
No messages are waiting to be displayed.
PF1 - Help PF3 - Quit PF5 - Stored Jobs PF6 - Delta Reports PF7 - Up
PF8 - Down PF9 - Inbox PF11 - Show CLLI PF12 - View ARKIVE Requests
    ====>
```

### Step 3

Enter the CLLI. The pop-up window illustrated in Figure 5-18 is presented.

### Figure 5-18

Current Job subsystem screen – extract is processed

```
Disk is 37% full
ZZCCVS01
             Job Maintenance: Current
Action Jobname
               Jobtype Updated CLLI
  0
                    OFFPROF
                       _____
          Jobname: TESTJOB Jobtype: PAQS100
         Press ENTER to EXTRACT Office Profile.....
        or press PF3 to
ACTIONS: A - Store S - Send E - Erase R - Reformat
      M - Merge P - Prepare C - Copy O - Offprof Z - Show CLLI
No messages are waiting to be displayed.
PF1 - Help PF3 - Quit PF5 - Stored Jobs PF6 - Delta Reports PF7 - Up
PF8 - Down PF9 - Inbox PF11 - Show CLLI PF12 - View ARKIVE Requests
    ====>
```

### Step 4

Press <ENTER> to extract the office profile or <PF3> to quit.

*Note:* The system presents confirmation messages while the extract is processed.

## > Z (Show CLLI)

This command shows the CLLI code for a particular job. To see the CLLI code for a particular job, place a "z" next to the job and the appropriate CLLI for that job only will display. Pressing "PF11 – Show all CLLI" shows the CLLI for each job in the Current job listing. Pressing "PF11 – Drop all CLLI" returns the panel to the default display.

The Show CLLI pop-up window is illustrated in Figure 5-19.

#### Figure 5-19 Current Job subsystem screen – Show CLLI

| ZZCCVS01                       | Jo                   | b Maintena          | nce: Current                 | Disk is 01% full                                               |  |
|--------------------------------|----------------------|---------------------|------------------------------|----------------------------------------------------------------|--|
| Action                         | Jobname              | Jobtype             | Updated                      | CLLI                                                           |  |
|                                | TESTJOB              | PAQS100             | 08/05/2003                   | TESTCLLICOD                                                    |  |
|                                |                      |                     |                              |                                                                |  |
|                                |                      |                     |                              |                                                                |  |
|                                |                      |                     |                              |                                                                |  |
|                                |                      |                     |                              |                                                                |  |
| A CTT ONC .                    | ) Chara              | C Com               | d E Emo                      |                                                                |  |
| ACTIONS                        | M - Merge            | P - Prej            | pare C - Cop                 | y 0 - Offprof Z - Show CLLI                                    |  |
| WARN: CLI                      | LI codes are         | from FORT           | UNE Database                 | & may not match what is in job.                                |  |
| PF1 - He<br>PF8 - Dov<br>====> | lp PF3-Q<br>wn PF9-I | uit PF5<br>nbox PF1 | - Stored Jo<br>1 - Show CLLI | bs PF6 - Delta Reports PF7 - Up<br>PF12 - View ARKIVE Requests |  |

If the job contains a CLLI, the CLLI will display under the CLLI field.

# **Delta Reports**

Delta Reports provide a way to compare the equipment quantities of two separate jobs by providing a Delta Report which presents delta versions of the Equipment Summary and Answered Questionnaire reports.

# How to obtain Delta Reports

To obtain Delta Reports, perform the following:

*Note:* You must have *at least two jobs* on your A-disk in order to gain access to the Delta Reports interface screen and run Delta Reports.

# Step 1

Select menu item Job Maintenance from the NT-ACCESS main menu.

# Step 2

Press <PF6> from the Current Jobs subsystem screen illustrated in Figure 5-20.

### Figure 5-20 Current Job subsystem screen – delta versions

| ( | ZZCCVS01                       | J                      | ob Maintena            | nce: Curren              | t              | Disk is O                         | 1% full                        |   |
|---|--------------------------------|------------------------|------------------------|--------------------------|----------------|-----------------------------------|--------------------------------|---|
|   | Action                         | Jobname                | Jobtype                | Updated                  | CLLI           |                                   |                                |   |
|   |                                | TESTJOB<br>TRSTJOB1    | PAQS100<br>PAQS100     | 08/05/2003<br>08/03/2003 |                |                                   |                                |   |
|   |                                |                        |                        |                          |                |                                   |                                |   |
|   |                                |                        |                        |                          |                |                                   |                                |   |
|   | ACTIONS:                       | A - Store<br>M - Merge | e S - Ser<br>e P - Pre | d E – E<br>pare C – C    | rase<br>opy    | R - Reformat<br>O - Offprof       | Z - Show CLLI                  |   |
|   | WARN: CL                       | LI codes ar            | e from FORI            | 'UNE Databas             | e & may        | not match what                    | t is in job.                   |   |
|   | PF1 - He<br>PF8 - Dov<br>====> | lp PF3 -<br>wn PF9 -   | Quit PF5<br>Inbox PF1  | - Stored<br>1 - Show CL  | Jobs P<br>LI P | F6 – Delta Rej<br>F12 – View ARKI | ports PF7 - Up<br>IVE Requests | , |

The Delta Report Menu screen illustrated in Figure 5-21 is presented.

#### 5-24 Job Maintenance System

#### Figure 5-21 Delta Report Menu screen

## Step 3

Place a 1 or 2 in front of two jobs on the Delta Report Menu screen. The equipment quantities of job 1 appear in columns to the left of the equipment quantities of job 2 on the Delta Report.

*Note:* Three or more jobs cannot be compared simultaneously.

### Step 4

Select the Equipment Summary report, the Answered Questionnaire report, or both by typing >**Y** over the default N after the report name.

*Note:* The Equipment Summary and Answered Questionnaire reports can be generated simultaneously. The Equipment Summary report is displayed first, followed by the Answered Questionnaire report.

### Step 5

Type >**Y** in the field to the left of the report columns to select the report columns displayed on the Delta Report. A maximum of three columns is permitted. Exist, Customer Add, NT-Add, and Total are column headings on the Equipment Summary report. Prior entries in these columns serve as background parameters for Delta Reports. The Previous option on the Delta Report Menu provides comparative data from earlier provisioning runs.

### Step 6

Press <ENTER> to update the screen with the current selections and to verify the validity of these selections. An error message is displayed for any invalid entries.

# Step 7

Press <PF12> to create a Delta Report. The following prompt is presented:

Both of these jobs have Building Block pecs in them. Would you like them to be exploded? Enter  $(\rm Y/\rm N)$ 

# Step 8

Type >  $\mathbf{Y}$  to obtain a breakdown of Building Block PECs. Type >  $\mathbf{N}$  to exclude the breakdown of Building Block PECs. More system messages are presented including the following:

Getting the pec descriptions. Please be patient.

The system presents the Delta Report on the screen.

# Step 9

Print, download, or save the report in the scrapbook.

*Note:* <PF3> deletes the Delta Report.

# Delta Report Menu screen PF keys

The Delta Report Menu screen PF keys are defined as follows:

- PF1
  - invokes the online help facility
- PF3

— exits the Delta Reports module

- PF7
  - scrolls backward through the list of jobs if more than 18 jobs are available
- PF8
  - scrolls forward through the list of jobs if more than 18 jobs are available

- PF12
  - generates the report or reports selected on the screen, including all specified options
  - positions the cursor at the location of an error if invalid choices are made and presents a message in the message window explaining the error
- <ENTER>
  - updates the screen with the current selections
  - presents a message in the message window and positions the cursor at the location of the error if invalid choices are made

# **Multiple actions**

An optional multiple submit or retrieve screen is now available to allow more than one request to be entered on a screen at a time. One > A (Store) action per job can be displayed in the Current Jobs listing or one > R (Retrieve) action per job can be executed in Stored Jobs.

## **Multiple store**

If more than one > A (Store) action is detected in the Action column on the Current Job subsystem screen, a pop-up window is presented with all job names and job types selected. The pop-up window includes areas where job status and description information can be typed in. An example for multiple store is illustrated in Figure 5-22.

### Figure 5-22

| current Job Subsystem Screen – multiple Store | <b>Current Job</b> | subsystem | screen - | multiple | e store |
|-----------------------------------------------|--------------------|-----------|----------|----------|---------|
|-----------------------------------------------|--------------------|-----------|----------|----------|---------|

| ( | ZZCC                 | VS01                     | Job Mair              | ntenance: Cur                 | rent                  | Disk is                       | 01% full                   |
|---|----------------------|--------------------------|-----------------------|-------------------------------|-----------------------|-------------------------------|----------------------------|
|   | Action               | Jobname                  | Jobtype               | Updated                       | CLLI                  |                               |                            |
|   | A<br>A               | TESTJOB<br>TESTJOB1      | PAQS100<br>PAQS100    | 08/05/2003<br>08/05/2003      |                       |                               |                            |
|   |                      |                          |                       |                               |                       |                               |                            |
|   |                      |                          |                       |                               |                       |                               |                            |
|   |                      |                          |                       |                               |                       |                               |                            |
|   |                      |                          |                       |                               |                       |                               |                            |
|   |                      |                          |                       |                               |                       |                               |                            |
|   |                      |                          |                       |                               |                       |                               |                            |
|   |                      |                          |                       |                               |                       |                               |                            |
|   |                      |                          |                       |                               |                       |                               |                            |
|   |                      |                          |                       |                               |                       |                               |                            |
|   |                      |                          |                       |                               |                       |                               |                            |
|   |                      |                          |                       |                               |                       |                               |                            |
|   | ACTIONS:             | A - Store<br>M - Merge   | S - Ser<br>P - Pre    | nd E – Er<br>epare C – Co     | ase R – H<br>py 0 – ( | Reformat<br>Offprof           | Z - Show CLLI              |
|   | No messa             | ges are wait             | ing to be             | displayed.                    |                       |                               |                            |
| ( | PF1 - He<br>PF8 - Do | lp PF3 - (<br>wn PF9 - 1 | Quit PF!<br>Inbox PF? | 5 – Stored J<br>11 – Show CLL | obs PF6 -<br>I PF12 - | - Delta Repo:<br>- View ARKIV | rts PF7 - Up<br>E Requests |

If more than one  $> \mathbf{A}$  (Store) action is detected in the Action column on the Current Job subsystem screen, the Multiple Store pop-up window illustrated in Figure 5-23 is presented.

Figure 5-23 Multiple Store pop-up window

```
      ZZCCVS01
      Job Maintenance: Multiple Store

      Jobname
      Jobtype Stat Description

      TESTJOB
      PAQS100

      TESTJOB1
      PAQS100

      PF1 - Help
      PF3 - Quit

      PF1 - Help
      PF3 - Quit

      PF1 - Help
      PF3 - Quit

      PF1 - Help
      PF3 - Quit

      PF1 - Help
      PF3 - Quit

      PF1 - Help
      PF3 - Quit

      PF1 - Help
      PF3 - Quit

      PF1 - Help
      PF3 - Quit

      PF1 - Help
      PF3 - Quit

      PF1 - Help
      PF3 - Quit

      PF1 - Help
      PF3 - Quit

      PF1 - Help
      PF3 - Quit

      PF1 - Help
      PF3 - Quit

      PF1 - Help
      PF3 - Quit

      PF1 - Help
      PF3 - Quit

      PF1 - Help
      PF3 - Quit

      PF3 - Quit
      PF3 - Quit

      Press <ENTER> to store all jobs or <PF3> to quit.
```

### Multiple Store pop-up window PF keys

The Multiple Store pop-up window PF keys are defined as follows:

- PF1
  - provides the online help facility
- PF3

- returns to the Current Jobs screen

• PF12

— stores the jobs listed on the pop-up window

### **Multiple retrieve**

This command processes multiple retrieves. Multiple retrieves may be executed with or without the aid of pop-up windows. The command > **NOPROMPT** is available from the command line of the Stored Jobs List screen illustrated in Figure 5-24. If multiple > **R** (Retrieve) actions are detected in the action column on the Stored Jobs screen and > **NOPROMPT ON** is applied, the commands are executed without the verification of a popup screen. The pop-up window for > **R** (Retrieve) is turned on or off with the following commands on the command line: > **NOPROMPT ON** or > **NOPROMPT OFF**. To perform a multiple retrieval without the aid of pop-up screens, perform the following steps:

- 1 Type > NOPROMPT ON on the command line of the Stored Jobs screen.
- 2 Type > R in the action column to the left of the job names to be retrieved.
- 3 Press <ENTER>. The system displays an estimate of retrieval time and then retrieves the jobs without the pop-up screens.

*Note:* > **NOPROMPT OFF** is the system default and should be typed on the command line when multiple retrieval of jobs is complete.

This process is illustrated in Figure 5-24.

### Figure 5-24 Stored Jobs List screen – multiple retrieve

| (                 | ZZCCVS01  | JOB             | MAINTENANCE:  | STORED  | as of 0     | 8/15/2003   | at 08:36:  | 16 |
|-------------------|-----------|-----------------|---------------|---------|-------------|-------------|------------|----|
|                   | Action    | Jobname         | Jobtype       | Issue   | Owner       | Date        |            |    |
|                   |           | H4A001          | PAQS100       | 02      | FREDHUGH    | 03/12/20    | 003        |    |
|                   |           | H4A001          | PAQS100       | 01      | FREDHUGH    | 10/17/20    | 02         |    |
|                   |           | H4A002          | PAQS100       | 03      | NORPWM02    | 01/20/20    | 03         |    |
|                   |           | H4A002          | PAQS100       | 02      | NORPWM02    | 10/21/20    | 02         |    |
|                   |           | H4A002          | PAQS100       | 01      | NORPWM02    | 10/18/20    | 02         |    |
|                   |           | H4A003          | PAQS100       | 02      | ATLVMF08    | 10/18/20    | 02         |    |
|                   |           | H4A003          | PAQS100       | 01      | ATLVMF08    | 10/18/20    | 02         |    |
|                   |           | H4A004          | PAQS100       | 01      | ATLSAE13    | 10/18/20    | 02         |    |
|                   |           | H4A005          | PAQS100       | 01      | MBURNS      | 01/08/20    | 003        |    |
|                   |           | H4A005          | PAQS100       | 02      | NORRJM02    | 11/22/20    | 02         |    |
|                   |           | H4A005          | PAQS100       | 01      | NORRJM02    | 11/08/20    | 02         |    |
|                   |           | H4A006          | PAQS100       | 02      | ATLSAE13    | 12/04/20    | 02         |    |
|                   |           | H4A006          | PAQS100       | 01      | ATLSAE13    | 11/08/20    | 02         |    |
|                   |           | H4A007          | PAQS100       | 01      | ATLSAE13    | 11/07/20    | 02         |    |
|                   |           | H4A008          | PAQS100       | 02      | NORPSJ02    | 07/17/20    | 03         |    |
|                   |           | H4A008          | PAQS100       | 01      | NORPSJ02    | 07/16/20    | 003        |    |
|                   |           | H4A008          | PAQS100       | 01      | NORPWM02    | 03/18/20    | 03         |    |
|                   |           | H4A008          | PAQS100       | 03      | ATLSAE14    | 01/24/20    | 03         |    |
|                   |           | H4A008          | PAQS100       | 02      | ATLSAE14    | 11/06/20    | 02         |    |
|                   |           | H4A008          | PAQS100       | 01      | ATLSAE14    | 11/01/20    | 02         |    |
|                   |           | H4A009          | PAQS100       | 02      | ATLVMF08    | 11/02/20    | 02         |    |
|                   |           | H4A009          | PAQS100       | 01      | ATLVMF08    | 11/01/20    | 02         |    |
|                   |           | H4A010          | PAQS100       | 02      | ATLSAE13    | 01/15/20    | 03         |    |
|                   |           | H4A010          | PAQS100       | 01      | ATLSAE13    | 11/07/20    | 02         |    |
|                   |           | H4A011          | PAQS100       | 01      | RIJES01     | 09/05/20    | 02         |    |
|                   |           | H4A012          | PAQS100       | 02      | ATLSAE13    | 11/19/20    | 02         |    |
|                   |           | H4A012          | PAQS100       | 01      | ATLSAE13    | 11/07/20    | 02         |    |
|                   |           | H4A013          | PAQS100       | 02      | ATLVMF08    | 11/02/20    | 02         |    |
|                   | ACTIONS:  | I - Info        | R - Retrie    | eve T - | Transfer    | E - Erase   |            |    |
|                   |           | M - Modii       | Ey P - Permit | t U-    | Unpermit    |             |            |    |
|                   | THE ESTI  | MATED RETR      | LEVE PROCESSI | NG TIME | (HH:MM:SS)  | IS: 00:01:0 | 00         |    |
|                   | PF1 - He  | elp PI          | 72 - Current  | Jobs    | PF3 - Ouit  | PF5 - Se    | elect Jobs |    |
|                   | PF6 - L:  | -<br>istings PI | 7 - Up        |         | PF8 – Down  | PF9 - Ir    | nbox       |    |
|                   | PF10 - St | tatus PI        | 711 - Top     |         | PF12 - Bott | om          |            |    |
| $\langle \rangle$ | ====>     |                 | -             |         |             |             |            | /  |
|                   |           |                 |               |         |             |             |            |    |

*Note:* The estimated job retrieval time is dependant on system availability. Retrieval is faster during non-prime time hours.

# **Inbox list function**

The Inbox screen displays the names of jobs or files sent to the userID. Press <PF9> from the Current Job subsystem screen illustrated in Figure 5-6 on page 5-9 or from the Stored Job List screen illustrated in Figure 5-24 to access the Inbox screen.

The Inbox screen illustrated in Figure 5-25 is presented.

| Figure 5-25  |
|--------------|
| Inbox screen |

| zzccvs01             |                     | Job Maintenance              | e: Inbox             | Disk                 | is 01% full  |  |
|----------------------|---------------------|------------------------------|----------------------|----------------------|--------------|--|
| Action               | Jobname             | Jobtype                      | Sender               | Format               |              |  |
|                      | TESTJOB<br>TESTJOB1 | PAQS100<br>PAQS100           | ZZCCVS01<br>ZZCCVS01 | VARKPACK<br>VARKPACK | 0056<br>0059 |  |
|                      |                     |                              |                      |                      |              |  |
|                      |                     |                              |                      |                      |              |  |
|                      |                     |                              |                      |                      |              |  |
| ACTIONS:             | R - Rece            | eive E – Erase               | e P-Rep              | port Manager         | L - List     |  |
| No messa             | ges are wa          | aiting to be dis             | splayed.             |                      |              |  |
| PF1 - He<br>PF5 - St | lp PH<br>ored Jobs  | F2 - Current Job<br>PF7 - Up | os PF3 -<br>PF8      | Quit I<br>3 - Down   | ?F4 - Return |  |
| /                    |                     |                              |                      |                      |              |  |

### Inbox screen PF keys

The Inbox screen PF keys are defined as follows:

- PF1 = Help
  - invokes the online help facility
- PF2 = Current Jobs
  - presents the Current Jobs screen
- PF3 = Quit
  - exits the current screen and returns to the main menu
- PF5 = Stored Jobs
  - presents the Stored Jobs screen through the Job Selection screen

• PF7 = Up

- scrolls backward one screen

- PF8 = Down
  - scrolls forward one screen

### Inbox actions

To initiate an action type one character in the action column next to a job.

A pop-up window appears in the middle of the screen. Only what is inside the window is functional until the pop-up window is gone. Enter data and then press <ENTER> to process or <PF3> to quit. The pop-up windows are illustrated in Figures 5-26 and 5-27.

Use the arrow and tab keys to move the cursor inside of any pop-up window.

## > R (Receive)

This command moves a job or mask from the Inbox to the Current Job Listing.

A pop-up window displays the name and sender of the job. Press <ENTER> to receive the job or <PF3> to quit.

The Receive pop-up window is illustrated in Figure 5-26.

#### Figure 5-26 Receive pop-up window

```
R E C E I V E

Jobname: TESTJOB Jobtype: PAQS100

Sender: ZZCCVS01

Press ENTER to RECEIVE this copy

or press PF3 to QUIT
```

# > E (Erase)

This command erases a file from the Inbox.

A pop-up window appears. Be sure that this is the file to erase before pressing <ENTER>. Press <PF3> to quit without erasing the file.

If the file was retrieved from offline storage and was erased from the Inbox, the file still exists in offline storage and can be retrieved again.

*Note:* Files only remain in the Inbox for five days and then are automatically erased by the system.

The Erase pop-up window is illustrated in Figure 5-27.

Figure 5-27 Erase pop-up window – inbox actions

```
E R A S E
Jobname: TESTJOB Jobtype: PAQS100
Sender: ZZCCVS01
Press ENTER to ERASEthis copy
or press PF3 to QUIT
```

# > P (Report Manager or Print)

This command allows the use of report manager functions on a file with a job type of listing.

## > L (List)

This command lists a file from the Inbox. This process is only permitted for files with a file type of listing.

# Stored Jobs subsystem

# **Job Selection screen**

The Stored Job Selection screen provides a method that is used to obtain a subset of jobs from the set of all stored jobs. Special criteria may be typed in any of the fields displayed on this screen.

After the selection is made, press <ENTER> and the system generates a list of jobs that match the criteria specified. List generation takes longer if several jobs are processed. The list of jobs is displayed on the Stored Jobs List screen illustrated in Figure 5-24 on page 5-31.

The Stored Job Selection screen is illustrated in Figure 5-28.

#### Figure 5-28 Stored Job Selection screen

```
ZZCCVS01
                      Stored Job Selection
 _____
Select the stored jobs that you wish to use. The * in the fields
below indicate that all jobs will be listed. Information about jobs
can be entered in these fields to limit the size of the listing that
is generated. ENTER will process your request.
  Date Submitted Range (mm/dd/yyyy): 01/01/1989 to 08/05/2003
  Jobtype: *
Groupid: *
                       For "wildcard" searching
                       follow the selected text
                        item with an asterick.
  Owner:
             *
  Status:
             *
                       EXAMPLE: Desc: TEST*
  Desc:
             *
  ListSize: 250
THE ESTIMATED RETRIEVE PROCESSING TIME (HH:MM:SS) IS: 00:02:02
PF1 - Help PF2 - Current Jobs PF3 - Quit
PF4 - Return PF5 - Request Status PF9 - INBOX
====>
```

Use the tab key to move the cursor to the alterable fields on this screen.

### **Stored Job Selection screen fields**

The Stored Job Selection screen fields are defined as follows:

- Date submitted range
  - The date range is changed to narrow the job selection. <TAB> to the date type the new date over the old in the same format and press <ENTER>.
- Selection fields
  - An asterisk (\*) next to a field name is the default value for that field.
     All fields are marked with asterisks when the screen is first presented.
     If the values are not changed, the system generates a list of all jobs that are available.

To change the value of any of these fields, enter a whole value or the beginning of a value with an asterisk as a wildcard. The example in Figure 5-29 illustrates the different ways to use the asterisk.

#### Figure 5-29 Wildcard samples

```
Jobname:H12*For "wildcard" searchingJobtype:PAQS100follow the selected textGroupid:*item with an asterick.Owner:ZZCCVSStatus:PLANEXAMPLE: Desc:Desc:*ListSize:250
```

The asterisk, as displayed in Figure 5-29, causes the system to generate a list of all jobs in the following categories:

- job names beginning with H12 and a job type of PAQS100
- jobs that belong to any userID from any group, if the userID begins with ZZCVS
- job names with a status that begins with plan
- job names with any description

## Valid Job Selection entries

Valid entries for the Stored Job Selection screen must have an eight character job name consisting of either alpha or numeric characters, a job type of PAQS100 or QSMASK, and a valid ARCHIVE group name.

## Valid Nortel Networks regional ARCHIVE group names

The most commonly used regional ARCHIVE group names are listed as follows:

ATLANTA

• soengr

CHICAGO

• cnengr

DALLAS

• swengr

DENVER

• weengr

IOC

• indengr

MCLEAN

- maengr
- SPRINT
- sprengr

SAN RAMON

• pcengr

VALHALLA

• neengr

WESTBORO

• fdengr

## Valid userID accounts

Valid entries for the userID are eight character account names that begin with the letters ZZC.

## Valid job status entries

The following standards were developed to distinguish the status of a job. A maximum of four characters is allowed. Status describes the order status of the job. The recommended status categories are listed as follows:

Customer environment

- PLAN
  - provisioning and pricing completed by operating company planners
- DSGN
  - provisioning and pricing completed by operating company design engineers
- ENG
  - provisioning and pricing completed by operating company equipment engineers
- COHI

— change on host initial

- COHE
  - change on host extension
- CORI
  - change on remote initial
- CORE
  - change on remote extension

Nortel Networks environment, engineering (order is being processed by Nortel Networks)

- HCI
  - host CI
- HCIE
  - host CI extension
- RCI
  - remote CI
- RCIE
  - remote CI extension
- HRQ
  - host request for quotation
- HRQE
  - host request for quotation extension
- RRQ
  - remote request for quotation
- RRQE
  - remote request for quotation extension
- COHI
  - change on host initial
- COHE
  - change on host extension
- CORI

— change on remote initial

- CORE
  - change on remote extension

NT environment, marketing (order is being processed by NT)

- FPQ
  - firm price quote
- COHI
  - change on host initial
- COHE
  - change on host extension
- CORI
  - change on remote initial
- CORE
  - change on remote extension

The operating company only modifies job status with the categories listed under customer environment. Nortel Networks updates the engineering and marketing categories as the order is processed in Nortel Networks. It is strongly recommended to update regularly the job status field to help track issues of the same job and to identify the status of a job.

# Valid description entries

Valid description entries are job descriptions that are limited to 40 characters. Job descriptions should include information about the job (for example, CLLI code and office components).

## Stored Job Selection screen PF keys

The Stored Job Selection screen PF keys are defined as follows:

- PF1 = Help
  - invokes the online help facility
- PF2 = Current Jobs

- presents the Current Jobs screen

- PF3 = Quit
  - exits the current screen and returns to the main menu
- PF9 = Inbox
  - presents the Inbox screen which provides a list of all incoming jobs, masks, or reports

# Stored Jobs List screen

The system creates a list of jobs from the criteria entered on the Job Selection screen. The Stored Job List screen is illustrated in Figure 5-30.

Figure 5-30 Stored Job List screen

| ZZCCVS01 JOB MAII                              | NTENANCE: STORED as o        | f 08/05/2             | 003 at                 | 15:48:46 |
|------------------------------------------------|------------------------------|-----------------------|------------------------|----------|
| Action Jobname                                 | Jobtype Issue O              | wner                  | Date                   |          |
| TESTJOB<br>TESTJOB1                            | PAQS100 01 Z<br>PAQS100 01 Z | ZCCVS01<br>ZCCVS01    | 08/05/200<br>08/05/200 | )3<br>)3 |
|                                                |                              |                       |                        |          |
|                                                |                              |                       |                        |          |
|                                                |                              |                       |                        |          |
|                                                |                              |                       |                        |          |
|                                                |                              |                       |                        |          |
|                                                |                              |                       |                        |          |
| ACTIONS: I - Info                              | o R - Retrieve T             | - Transfer            | E – Era                | ase      |
| M - Modi                                       | ify P - Permit U             | - Unpermit            |                        |          |
| THE ESTIMATED RET                              | RIEVE PROCESSING TIME        | (HH:MM:SS             | ) IS: 00:              | 00:01    |
| PF1 - Help 1<br>Jobs                           | PF2 - Current Jobs           | PF3 - Qu              | it PF5                 | - Select |
| PF6 - Listings 1<br>PF10 - Status 1<br>\ ====> | PF7 - Up<br>PF11 - Top       | PF8 - Do<br>PF12 - Bo | wn PF9<br>ttom         | - Inbox  |

All of the PF keys and actions listed on this screen are available for use.

## Stored Job List screen fields

The Stored Job List screen fields are defined as follows:

- UserID
  - specific account that the customer is logged onto (for example, ZZCVS01)
- <date> at <time>

- time and date the screen was accessed

- Jobname
  - name of the job
- Jobtype
  - type of job
- Issue
  - issue number assigned to the job by Stored Jobs
- Owner
  - userID presently in control of the job (has the write ability) only the owner may transfer, erase, modify, permit, or unpermit a job
- Date
  - date the job was stored

## Stored Job List screen PF keys

The Stored Job List screen PF keys are defined as follows:

- PF1 = Help
  - invokes the online help facility
- PF2 = Current Jobs

- presents the Current Jobs screen

- PF3 = Quit
  - exits the stored screen and returns to the main menu
- PF5 = Select Jobs

— returns to the Job Selection screen

• PF6 = Listings

- permits access to a report window

Figure 5-31 shows a listing of jobs created by pressing PF6 from the Stored Job List screen.

#### Nortel Networks Confidential

#### Figure 5-31 Stored Job Listing report

```
REPORT MANAGER : PEC -
                                 Y
                                                 Top line is line 1
Use PF12 to search for more info on .
                                         Y
                                                 .
 +-----
   5 Sep 2003
                                        STORED JOBS for ZZCCVS01
  _____
JOBNAME: TESTJOBPAQS100ISSUE: 01DATE: 08052003DSTATUS: TESTOWNER: ZZCCVS01TPERMITTED TO: RTPENGRALLENGGTESPEC
                                       GTESPEC
JOBNAME:TESTJOB1 PAQS100ISSUE: 01DATE: 08052003DSTATUS:TESTOWNER: ZZCCVS01TPERMITTED TO:RTPENGRALLENGGTESPEC
PF1-Help PF2-Configure PF3-Quit PF4-Print PF5-Download PF6-Repeat Search
PF7-Up PF8-Down PF9-Scrapbook PF10-Right/Left PF11-Cut PF12-Where Used
====>
```

• PF7 = Up

— scrolls backward one screen

• PF8 = Down

— scrolls forward one screen

- PF9 = Inbox
  - returns to the Inbox screen
- PF10 = Status
  - show status of requests
- PF11 = Top
  - moves to top of list
- PF12 = Bottom
  - moves to bottom of list

## Date and time on the Stored Jobs List screen

The date and time displayed on the Stored Jobs List screen is the last date and time that Stored Jobs was accessed.

Changes processed after that date and time, for example during the current session, are not reflected in any of the jobs that are listed. This case is true

even if a system message comes back to verify that a request was successfully completed.

To see an updated stored job list, exit the screen, enter the job selection information, and return to the Stored Job List screen again to ensure that the job data presented is up to date.

If a stored list was generated during the current job maintenance session, the screen was left to do something else, and the Stored Jobs List screen was reentered to continue working with Stored Jobs. Recall the last list by typing > **PREV** on the command line at the bottom of the screen, and then press <ENTER>.

# Stored Job List screen actions

## > I (Info)

This command displays information about a job. A pop-up window is presented with basic information about the job. Press <ENTER> to return to the Stored Job List screen.

The Information pop-up window is illustrated in Figure 5-32.

#### Figure 5-32 Information pop-up window

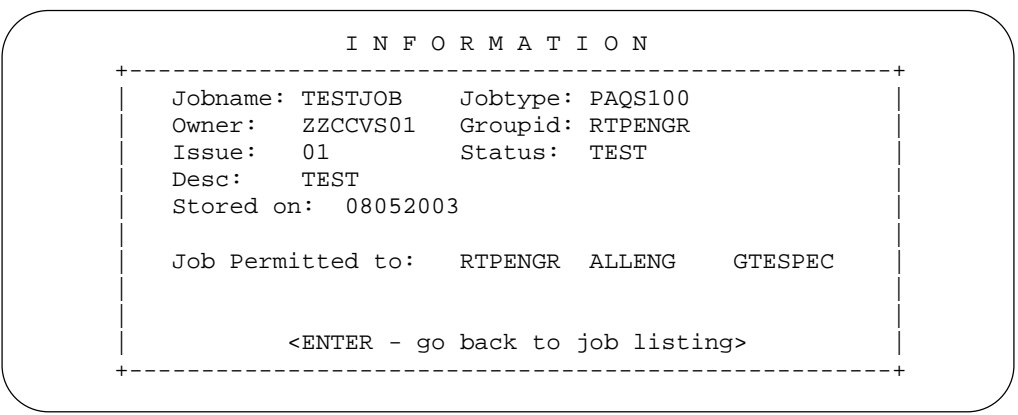

# > R (Retrieve)

This command retrieves a file from offline storage. When a file is retrieved, a request is submitted that the file be taken from offline storage and put in the Inbox. When the job arrives from offline storage and appears in the Inbox, receive the job. Job retrieval from tape can take up to four hours to complete.

The Retrieve pop-up window is illustrated in Figure 5-33.

#### Figure 5-33 Retrieve pop-up window

```
R E T R I E V E

Jobname: TESTJOB Jobtype: PAQS100 |

Issue: 01 Status: TEST |

Desc: TEST |

Owner: ZZCCVS01 Groupid: RTPENGR |

Press ENTER to RETRIEVE this job from Archive |

or press PF3 to QUIT |
```

Press <ENTER> to continue or <PF3> to quit.

# > T (Transfer)

This command transfers ownership of a job to another group or userID. When a job is transferred, the ownership of that job is transferred from the group or userID to another group or userID. The original userID or group no longer owns the job. Only userIDs that own jobs can transfer them.

The Transfer pop-up window is illustrated in Figure 5-34.

#### Figure 5-34 Transfer pop-up window

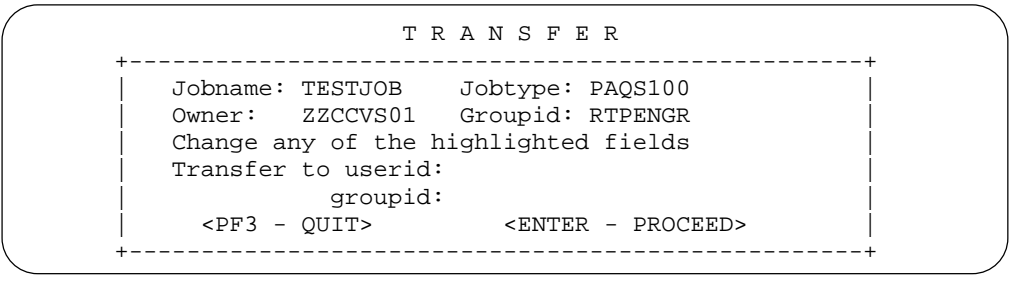

When a job is transferred, all previous issues of the job owned by a userID, except the last transferred issue, are erased from the system. The userID transferring ownership retains a copy of the job. This is a read-only copy and the userID is displayed under owner.

The transfer fails if the receiving userID already owns the same job with the same or higher issue or if the receiving userID already owns an un-transferred version of the job.

# > E (Erase)

This command erases a file stored in offline storage. This process removes the file from the Stored Jobs subsystem and permanently deletes the file. *It can never be retrieved or restored*. Be cautious with this feature.

The Erase pop-up window is illustrated in Figure 5-35.

#### Figure 5-35 Erase pop-up window – stored jobs

```
E R A S E

Jobname: TESTJOB Jobtype: PAQS100

Issue: 01 Status: TEST

Desc: TEST

Press ENTER to ERASE this job from Archive

or press PF3 to QUIT

**** ATTENTION! This ERASE permanently removes job ***

*** files from the ARCHIVE Tape Storage System. ***
```

# > M (Modify)

If a job file has an incorrect job description or status, use Modify to make the needed change. The only fields that can be modified are Status and Desc.

The Modify pop-up window is illustrated in Figure 5-36.

#### Figure 5-36 Modify pop-up window

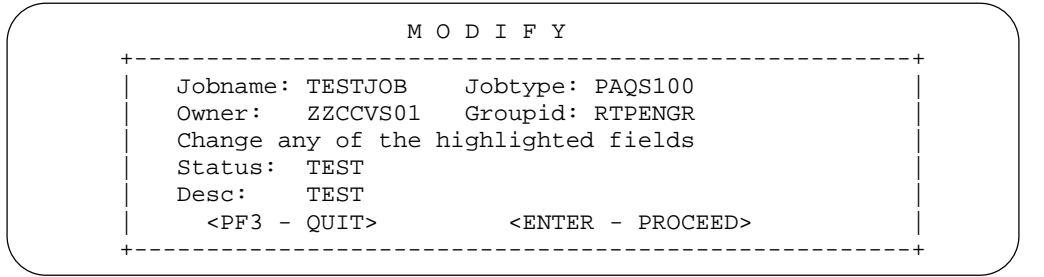

To make a change, type the new information over the old.

Although any string of up to four characters is allowed, the status of a job should be one of the abbreviations included in "Valid job status entries" on page 5-37.

The description field allows up to forty characters. The recommended standard is to include the full CLLI code, the program year of the office, and a short description regarding the office parameters.

A description example follows: DNVRCO01——, 1990, 50000 line DMS-100 with Supernode and 250 ACD lines.
## > P (Permit)

This command permits another userID or group to view a job.

Permitting a group to view a job allows all userIDs in that group to have access to the job files. If only a specific userID is permitted, that userID is the only userID from the permitted group that can view the job file.

The Permit pop-up window is illustrated in Figure 5-37.

#### Figure 5-37 Permit pop-up window

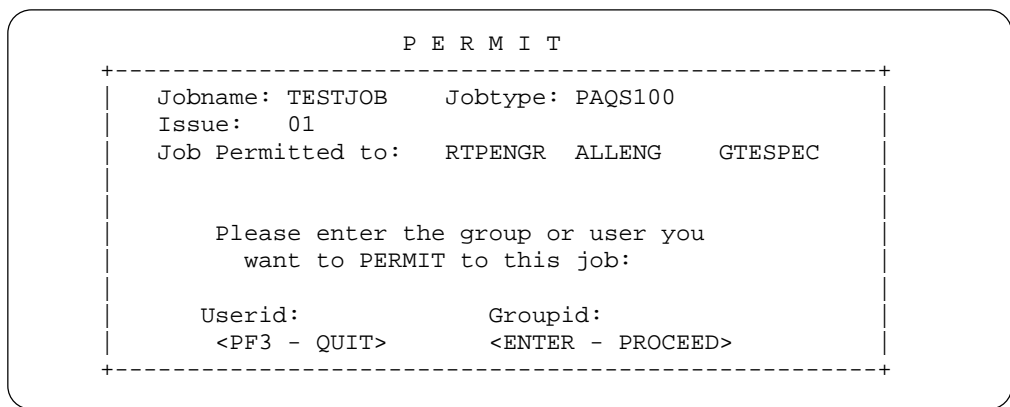

*Note:* Refer to the ARCHIVE group names listed in "Valid Job Selection entries" on page 5-36.

## > U (Unpermit)

This command retracts permission to view a job file.

Unpermitting a group to view job files means that userIDs in that group that previously had read-only access to the job will no longer have the capability. If an individual userID is specified, then only that userID is unable to view the job files.

The Unpermit pop-up window is illustrated in Figure 5-38.

Figure 5-38 Unpermit pop-up window

```
UNPERMIT
Jobname: TESTJOB Jobtype: PAQS100
Issue: 01
Job Permitted to: RTPENGR ALLENG GTESPEC
Please enter the group or user you
want to UNPERMIT to this job:
Userid: Groupid:
<PF3 - QUIT> <ENTER - PROCEED>
```

*Note:* Refer to the ARCHIVE group names listed in "Valid Job Selection entries" on page 5-36.

## Other Job Maintenance commands in Stored Jobs

A list of Job Maintenance commands available in Stored Jobs is detailed as follows:

- > REPORT
  - > REPORT obtains user directory and group activity reports. To execute these commands, move the cursor with the arrow keys (<TAB> key will not work) to the command line (=====>) at the bottom of the screen. When the cursor is in the correct position, the following commands generate these special reports:
  - REPORT GROUP <ARCHIVE group name> generates a directory for the group that is specified. It identifies all userIDs in an ARCHIVE group. Refer to ARCHIVE group names listed in "Valid Job Selection entries" on page 5-36.
  - > REPORT GROUP \* generates a directory that lists all ARCHIVE groups and all userIDs in the specified ARCHIVE groups.
  - > REPORT GROUP <ARCHIVE group name> REQ \* generates an activity report for the ARCHIVE group that is specified. It details what types of commands were executed. Refer to ARCHIVE group listed in "Valid Job Selection entries" names on page 5-36.
- > LOCATE
  - > LOCATE helps sort through long stored job listings. To find a particular job in the Stored Job facility, use the arrow key to go to the command line (====>) at the bottom of the screen and type > LOCATE <jobname>.
    - LOCATE <jobname> locates the first occurrence of the job name and brings it to the top of the listing screen.

Nortel Networks Confidential

# **Technical Information Library**

# What is the Technical Information Library

The Technical Information Library (TIL) is a sub module of NT-ACCESS. TIL contains information about the Nortel Networks Integrated Network Systems (INS) products, including DMS-100 Family and network products.

This centralized, online repository of current technical information provides a standardized method of researching and processing technical information that

- enables operating companies to evaluate directly specific aspects of INS products without having to contact Nortel Networks representatives
- allows operating companies to respond directly to technical inquiries
- assists both operating company and Nortel Networks personnel in developing rapid, accurate responses to requests for information (RFI) and action items
- provides consistent responses to similar questions that may be answered by different people or the same person at different times
- enhances the usefulness of existing documentation by providing a central collection of references to current documentation organized by topic

When a PC is used to access TIL, the desired information can be downloaded to disk storage. Word processing software can then be used to make any additions, changes, or deletions that are appropriate to the task at hand. This efficient, electronic cut-and-paste method can be used, for example, to reorganize and reformat the technical summaries to a document that responds item by item to a request for information.

The relationship between the TIL and NT-ACCESS is illustrated in Figure 6-1.

### Log on to NT-ACCESS and select subsystem DMS-100F DMS-100F Job custom Job equipment pricing per maintenance masking provisioning job contract Price report Select feature sets Technical Job tracking and cross information reference jobs library Billing/account Batch News maintenance processing bulletins system or product Order Entry Drawing/Spec Telco change Schedule order request Retrieval Query

#### Figure 6-1 NT-ACCESS process flow – Technical Information Library

To access TIL, select menu item Technical Info Library from the NT-ACCESS main menu illustrated in Figure 6-2.

Figure 6-2 NT-ACCESS main menu – Technical Info Library

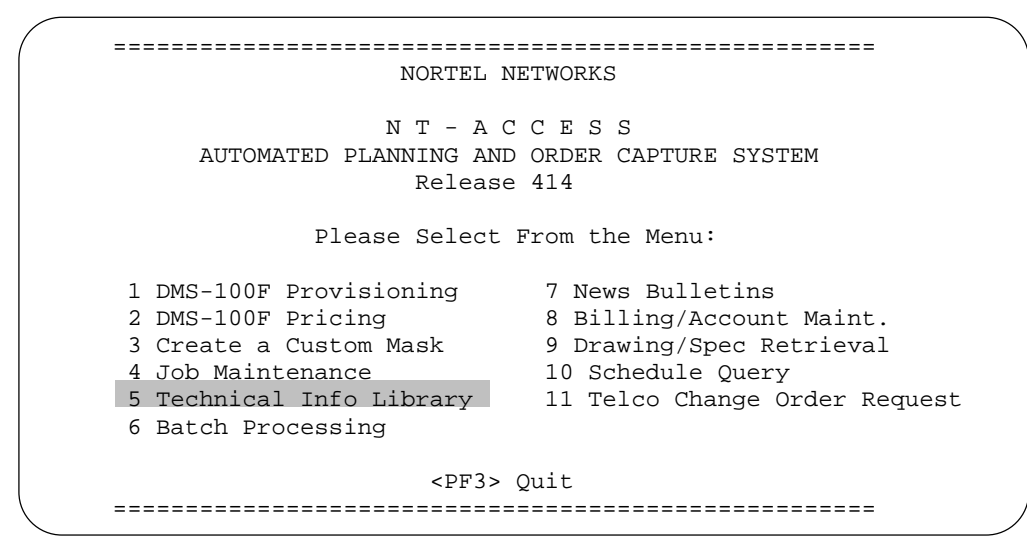

The TIL main menu illustrated in Figure 6–3 is presented.

Figure 6-3 TIL main menu

```
N T - A C C E S S

Please Select From the Menu:

1) Engineering Manual

2) Building Block Catalog

<PF3> Quit
```

## TIL main menu items

The TIL main menu items represent categories of documents stored online. The items are defined as follows:

- Engineering Manual
  - A document that provides Nortel Networks standard engineering rules by product engineering code (PEC) including always provided equipment.
  - To access Engineering Manual Documents select menu option 1.
- Building Block Catalog
  - A document that provides an alphabetical listing of Building Block Codes and the associated PECs which comprise each building block code.
  - To access Building Block Catalog select menu option 2.

*Note:* Each menu item displays the date and time of the most recent change to a document in that category.

# **Engineering Manual**

Figure 6-4 Engineering Manual menu

```
N T - A C C E S S
ENGINEERING MANUAL
Please Select From the Menu:
1 - View Index of Documents
2 - View One Document
3 - Global search of documents (This
method is suggested if unable to
find a specific document.)
<PF3> Quit
```

# How to view an Engineering Manual document

To view an Engineering Manual document for a specific PEC, an index of PECs that include that specific PEC can be displayed. There are two ways to proceed:

To view an Engineering Manual document for a specific PEC, perform the following steps:

 Select menu item 1, View Index of Documents, from the Engineering Manual menu illustrated in Figure 6-4.

or

— Select menu item 2, View One Document, from the Engineering Manual menu. Type the PEC to open a document.

The indexes and documents are displayed through "Charlotte", a VM/CMS– based web browser. For more information on using this web browser, press <PF1> to access the product's on–line help function. To return to NT–Access, press <PF12>.

## How to perform a global search of documents

Select menu item 3, Global Search of Documents, from the Engineering Manual to search for a word or phrase of interest and the system presents the following prompt:

```
Enter phrase to be searched:
```

Enter the word or phrase.

When the search is complete, an index is displayed through "Charlotte," a VM/CMS-based web browser. For more information on using this web browser, press <PF1> to access the product's on–line help function. To return to NT-Access, press <PF12>.

# **Building Block Catalog**

The Building Block Catalog can be viewed online, printed, or downloaded through "Charlotte", a VM/CMS-based web browser. For more information on using this web browser, press <PF1> to access the product's on–line help function. To return to NT-Access, press <PF12>.

Nortel Networks Confidential

# **Batch Processing**

# What is Batch Processing?

Batch Processing is a sub module of NT-ACCESS that is used to execute multiple activities offline without intervention, such as submit job, check job status, and receive job output. Batch Processing is also available for provisioning, pricing, and report generation. When a job is submitted to the batch processor, other tasks in NT-ACCESS may be performed, or > LOGOFF may be issued while the commands are processing. The results of Batch Processing are available for later review.

The relationship between Batch Processing and NT-ACCESS is illustrated in Figures 7-1 and 7-2.

#### Figure 7-1 NT-ACCESS process flow – Batch Processing part A

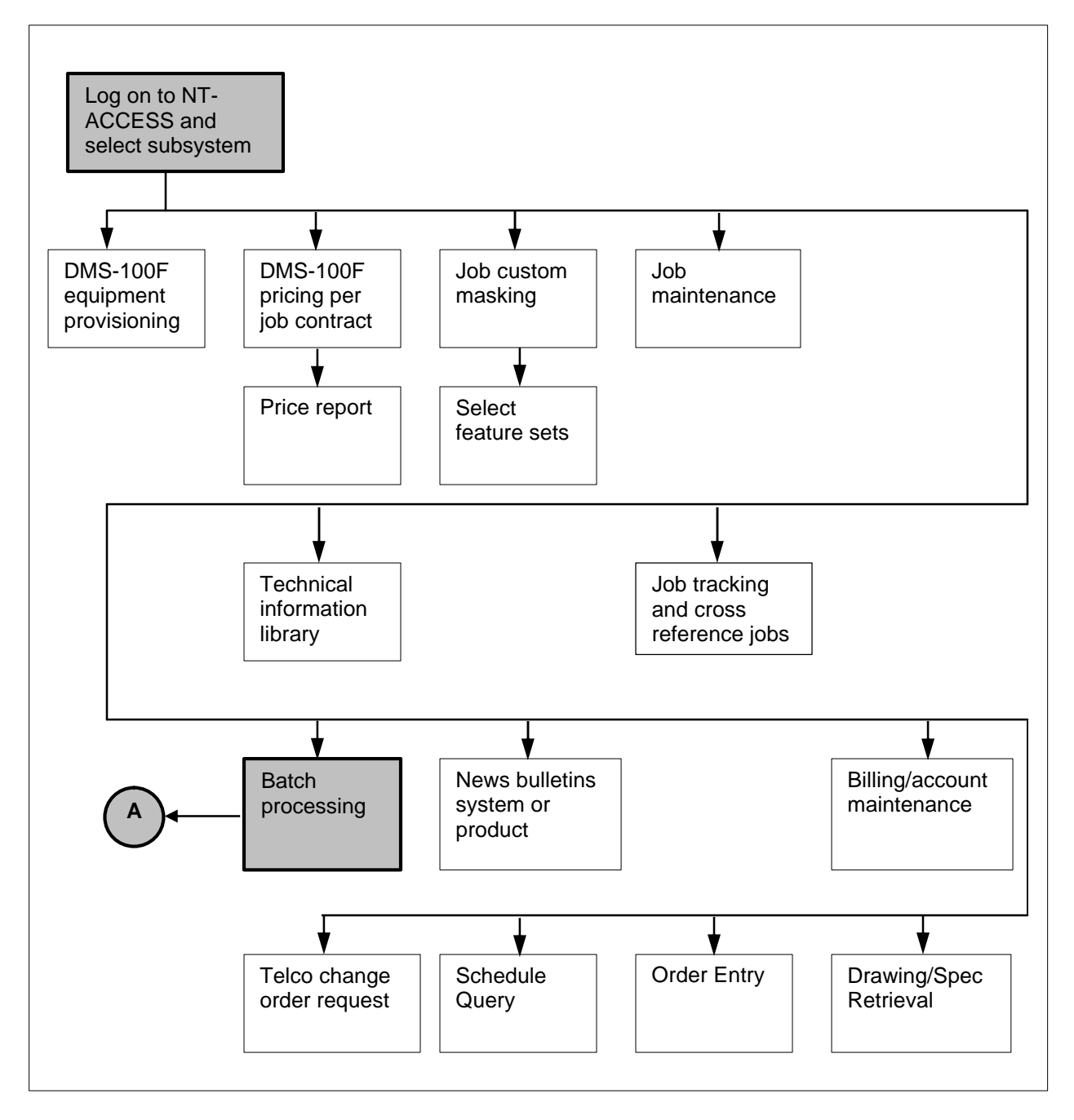

#### Figure 7-2 NT-ACCESS process flow – Batch Processing part B

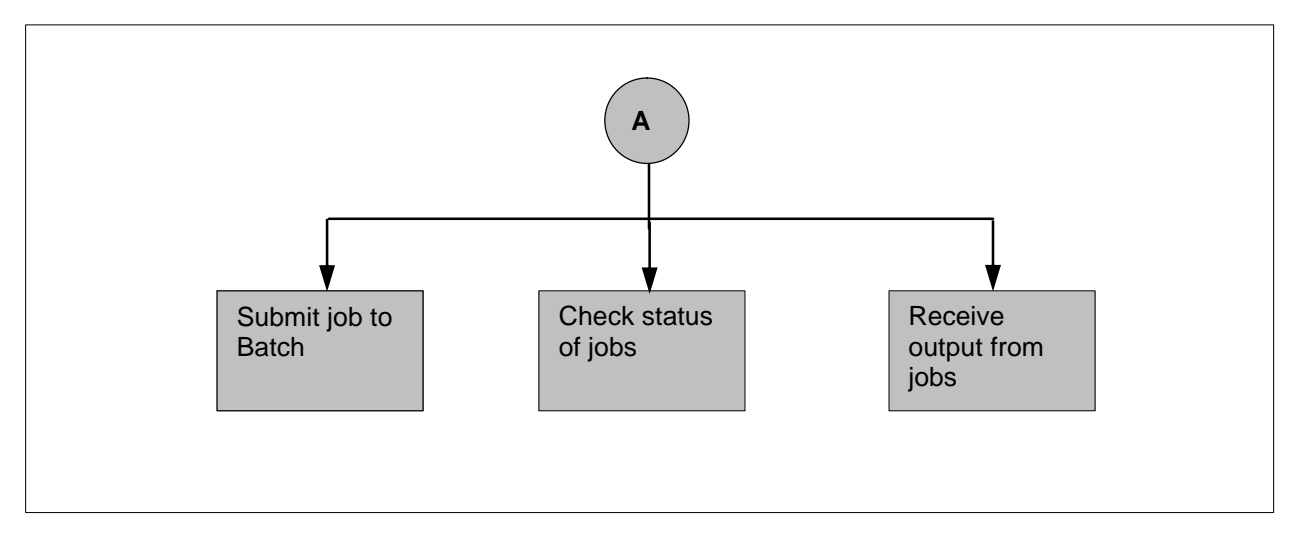

To access the NT-ACCESS Batch Process, select menu item Batch Processing from the NT-ACCESS main menu illustrated in Figure 7-3.

#### Figure 7-3 NT-ACCESS main menu – Batch Processing

```
NORTEL NETWORKS

N T - A C C E S S

AUTOMATED PLANNING AND ORDER CAPTURE SYSTEM

Release 414

Please Select From the Menu:

1 DMS-100F Provisioning 8 News Bulletins

2 DMS-100F Pricing 8 Billing/Account Maint.

3 Create a Custom Mask 9 Drawing/Spec Retrieval

4 Job Maintenance 10 Schedule Query

5 Technical Info Library

6 Batch Processing
```

The Batch Processing menu illustrated in Figure 7-4 is presented.

#### Figure 7-4 Batch Processing menu

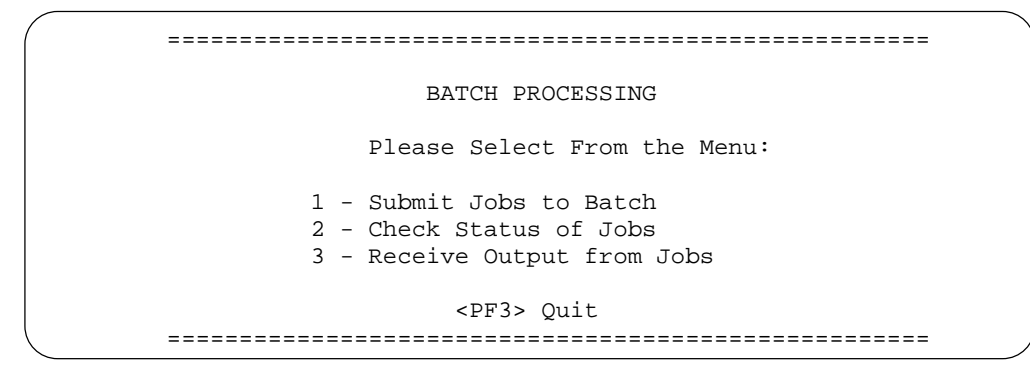

## Batch Processing menu items

The Batch Processing menu items are defined as follows:

- Submit Jobs to Batch
  - provisions the job, generates reports including the pricing report, and determines whether the job is run during prime time hours or after hours
- Check Status of Jobs
  - checks status of jobs that are a maximum of three days old
    - Status can be finished, running, cancelled, or waiting to run.
- Receive Output from Jobs
  - receives output from jobs with a status of finished
- Quit
  - exits Batch Processing and returns to the NT-ACCESS main menu

# How to submit jobs to Batch Processing

When a job is submitted to Batch Processing, some basic information about the job, selection of reports, and selection of shift time is required. The system validates the information and allows error correction.

To submit a job to Batch Processing, perform the following steps:

### Step 1

Select menu item 1, Submit Jobs to Batch, from the Batch Processing menu. The PAQS-Batch Submit Facility screen illustrated in Figure 7-5 is presented.

#### Figure 7-5 PAQS-Batch Submit Facility screen

```
PAQS-BATCH
                                SUBMIT FACILITY
 Job Name:
                      New Job? (Y/N): N
                                                       Date: 6 Aug 2003
                      Job Type (Host/Remote): HOST
                                                      Time: 11:28:40
 Mask Name: NONE
 Provision (Y/N): Y
         Delete Question Notes(Y/N): N Delete Equipment Notes(Y/N): N
 Prepare (Y/N): N New Job Name:
   Report: Description:
                                                  Run
1. MESUMEQUIPMENT SUMMARY(Y/N)2. MEREPEQUIPMENT BREAKDOWN(Y/N)3. PRNOTESPROVISIONING NOTES(Y/N)
                                                   Ν
                                                   Ν
                                                   Ν
 4. CWORKSHT QUESTIONNAIRE WORKSHEET (Y/N)
                                                   Ν
 5. MSGSRPT JOB MESSAGES
                                                   N
                           (Y/N)
 6. ANALYSIS ANALYSIS REPORT
                                                   Ν
                                      (Y/N)
 7. PRICING PRICING REPORT
                                      (Y/N)
                                                   Ν
PF1=HELP
            PF3=QUIT
                                              PF12=SUBMIT
```

#### Step 2

Enter data in the fields at the top of the screen where

- Job Name is a new or existing job name.
- New Job?
  - For a new job, respond with > **Y**.
  - For an existing job, respond with > N.
  - The default answer to this field is > N.
- Mask Name
  - The name of the mask for a new job. > NONE for an existing job to avoid possible loss of data associated with multiple masks. If an additional mask is required on an existing job, apply the mask prior to submitting the job to batch (refer to Chapter 4, "Job Masking System," for more details on job masking).
- Job Type is > **HOST** or > **REMOTE**, followed by <RETURN>.
- Provision
  - Type > **Y** for provisioning the job.
  - Type > **N** for not provisioning the job.

- Prepare
  - Prepares a job for an extension. This function moves proposed answers and equipment quantities to the existing category and eliminates level B variables from the job.
  - Type > **Y** to prepare the job.
  - Type > N to ignore the prepare command.
- New Job Name
  - The name of the job after prepare is complete. The new job name must be unique.
- Maintain Prior Constraints
  - Type > Y to carry all constrained equipment over to the prepared job equipment list.
- Type > N to eliminate all prior constraints.

## Step 3

Select the required reports. To generate a report, change the > N to > Y in the far right column next to the report name.

*Note:* Most reports require that a job is provisioned before generating the report. If a job that is not provisioned is submitted to batch and a request to provision on this panel is not made, results are unpredictable. It is recommended to run provisioning before generating reports. Respond >  $\mathbf{Y}$  to the provisioning prompt on this panel to ensure accurate reports.

## Step 4

Press <PF12>. The system validates the information that was entered. Error messages, if any, appear near the top of the panel. If there are errors, the job is not submitted to batch.

## Step 5

Correct any errors. Press <PF12> again. Repeat this step until there are no errors.

## Step 6

After the job is submitted to Batch Processing, the system prompts for the time to run the job, either during prime time hours or during the less expensive nonprime-time hours.

## Step 7

Choose the time to run the job and press <ENTER>.

## Step 8

If the job is new, job tracking information must be answered. The system prompts for the following information:

- NPA/NXX code (8 digits maximum)
- project code (15 characters maximum)
- CLLI code (20 character maximum)
- remarks (Remarks longer than 45 characters are truncated.)

## Step 9

The job is processed in batch.

*Note:* If a job is submitted in error and is not required, menu item 2, Check Status of Jobs, on the Batch Processing menu allows the job to be cancelled.

## Step 10

Submit another job or press < PF3> to exit.

# How to check job status

While batch jobs are running, the job status may be checked. This function of NT-ACCESS keeps a record of job status, for example, waiting to run, cancelled, or currently being processed. The record for each job is kept for three days and then is deleted.

Select menu item 2, Check Status of Jobs, from the Batch Processing menu illustrated in Figure 7-4, and the Batch Job List screen illustrated in Figure 7-6 is presented.

#### Figure 7-6 Batch Job List screen

| LISXXC             | 01                   |                | Bato                | ch Job    | Li          | st              |             |                  |         | VM:Bat           | ch |
|--------------------|----------------------|----------------|---------------------|-----------|-------------|-----------------|-------------|------------------|---------|------------------|----|
| Command            | Jobname<br>TESTJOB   | Jobid<br>3443  | Owner C<br>ZZCCVS01 | lass<br>B | <br>in:     | <br>itiatin     | Status:     | CURRENT          |         | PF               | EV |
| PF: 1 1<br>PF: 7 1 | Help 2<br>Backward 8 | 2<br>3 Forward | 3 End<br>d 9        |           | <br>4<br>10 | Return<br>Print | <br>5<br>11 | Joblog<br>Change | 6<br>12 | Remove<br>Status |    |

In Figure 7-6, only the PF keys available for use are labeled.

## Batch Job List screen commands and PF keys

The Batch Job List screen commands and PF keys are defined as follows:

- cancel
  - command used to cancel a job submitted in error
    - To use, move the cursor to the Subcmd column to the left of the job name, type > CANCEL, and press <ENTER>.
- <PF3>
  - exits the screen illustrated in Figure 7-6 and returns to the Batch Processing menu
- <PF7>
  - scrolls backward one screen
- <PF8>
  - scrolls forward one screen
- <PF12>
  - checks the detailed status of a job
    - To use, move the cursor to the Subcmd column to the left of the job name, press <PF12>, and the Batch Job Status detail panel illustrated in Figure 7-7 is presented.

### Check job status

Select the Subcmd column to the left of a job name on the Batch Job List screen with the cursor and press <PF12>. The Batch Job Status detail panel illustrated in Figure 7-7 is presented.

Figure 7-7 Batch Job Status detail panel

| STAXXC01                                   |                                    | Job Status                                                                                 | VM:Batch     |
|--------------------------------------------|------------------------------------|--------------------------------------------------------------------------------------------|--------------|
| Name(Id):<br>Submitted:<br>Comment:        | TESTJOB(3443)<br>08/06/03 11:37:51 | Owner: ZZCCVS01<br>Status: ALLDONE                                                         |              |
| Next run:                                  | N/A                                |                                                                                            |              |
| Previous/Cu                                | rrent Run Information              | Next Run                                                                                   | Information  |
| Started:<br>Ended:<br>Return Code<br>Step: | 08/06/03 11:38:02<br>: NONE        | Queued: 00:00:12<br>Blocked By:<br>System Hold:<br>Waiting POST:<br>Previous:<br>Released: |              |
| Resource Co                                | nsumption:                         |                                                                                            |              |
| Virtual T<br>0:00:00                       | ime Total Time S:<br>0:00:00 0     | IO Print Punch<br>0 0                                                                      | Reader<br>0  |
| PF: 1 Help<br>PF: 7                        | 2 Refresh 3 End<br>8 9             | d 4 Return 5<br>. 10 Print 11                                                              | 6<br>12 When |

In Figure 7-7, only the PF keys available for use are labeled.

## Batch Job Status detail panel menu items

The Batch Job Status detail panel menu items are defined as follows:

- Submitted
  - date and time the job was submitted to batch
- By Userid
  - userID that submitted the job
- Queued
  - length of time before the job was processed
- Started
  - date and time the job began processing
- Status
  - job status of complete, cancelled, waiting, or running

• Ended

— date and time the job finished or was cancelled

- Return Code
  - If zero, there are no errors in processing.
  - If a return code of anything but zero is received, verify that a valid mask name was specified and that the job was provisioned before running the reports.
  - If both of these were performed, contact the NT-ACCESS support person.

The remaining information on the Batch Job Status detail panel are only useful to the technical support people and are not explained here.

Press <PF3> to return to the Batch Job List screen illustrated in Figure 7-6 on page 7-9.

## How to receive output from jobs

After a batch job is processed, all output files are delivered to the userID reader. The jobs must be received in order to work with them or read the reports.

To receive the output from a job, perform the following steps:

1 Select menu item 3, Receive Output from Jobs, from the Batch Processing menu illustrated in Figure 7-4 on page 7-4. The screen clears and a prompt says:

Please enter a jobname:

2 Type the name of the job and press <ENTER>. The following message appears:

...processing <jobname> job files

Many messages appear on the screen announcing each job file as it is received from the reader.

3 Clear the screen when it fills to make this process go more quickly. The following message appears:

...processing <jobname> reports

If reports are selected with this job, the first page of the first report is displayed as soon as the files are all received. Refer to Chapter 15, "Report Manager," for more details.

When the reports displayed are finished, or if no reports are requested, the Batch Processing menu is presented.

*Note:* Pricing reports that are submitted through NT-ACCESS main menu item 2, DMS-100F Pricing, may be received with this batch menu function or in the DMS-100F Pricing sub module. The recommended method to receive pricing reports is to use NT-ACCESS main menu item 2, DMS-100F Pricing.

Nortel Networks Confidential

# **News Bulletins**

# What is News Bulletins?

News Bulletins is an electronic communication system that maintains a record of changes and additions to NT-ACCESS. The News Bulletins facility provides easy access to system announcements and advanced product provisioning information.

The relationship between News Bulletins and NT-ACCESS is illustrated in Figure 8-1.

#### Figure 8-1 NT-ACCESS process flow – News Bulletins

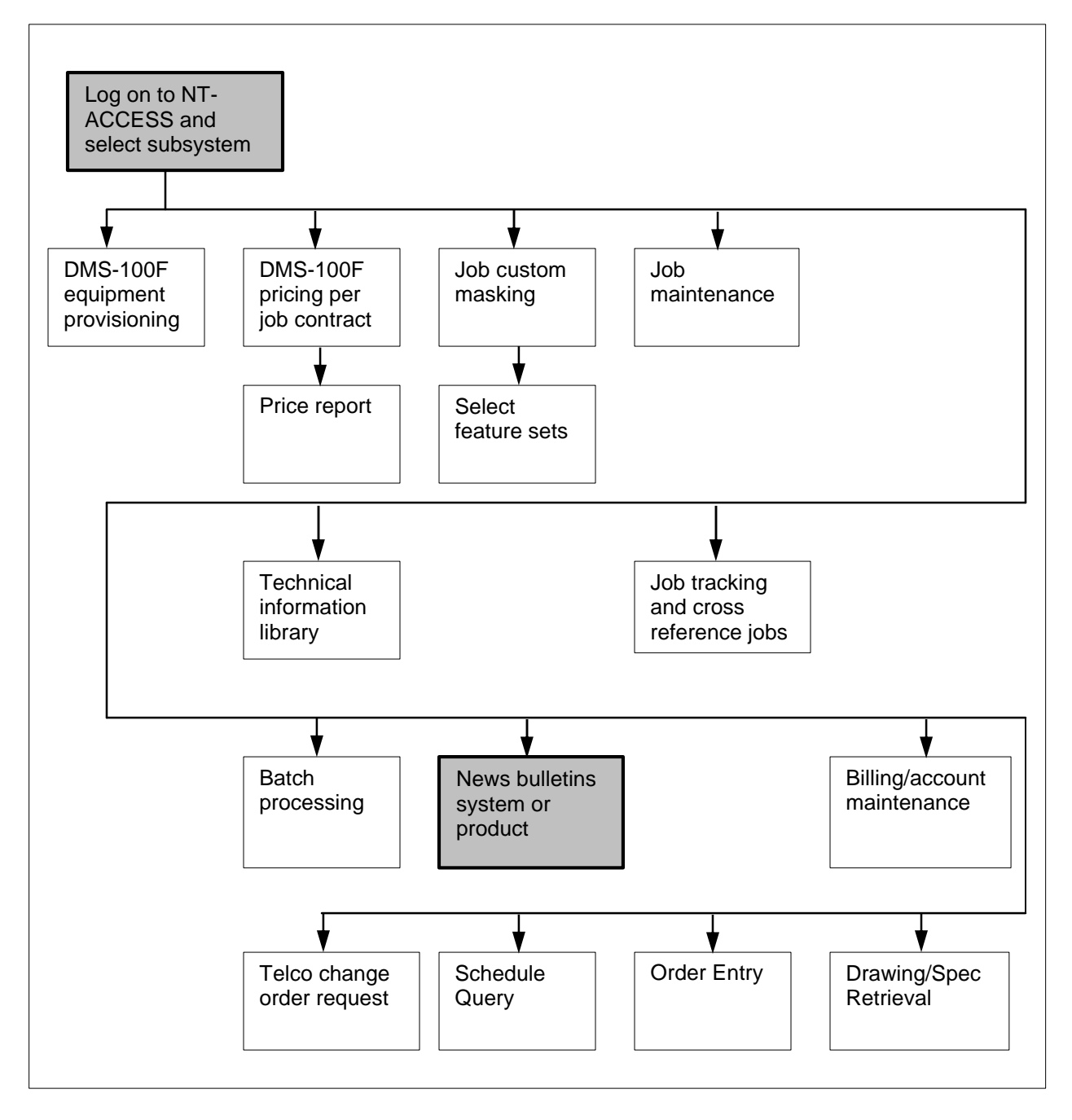

To access the News Bulletins, select menu item News Bulletins from the NT-ACCESS main menu illustrated in Figure 8-2.

Figure 8-2 NT-ACCESS main menu – News Bulletins

The NT-ACCESS Bulletins menu illustrated in Figure 8-3 is presented.

#### Figure 8-3 NT-ACCESS Bulletins menu

# **NT-ACCESS Bulletins menu items**

The NT-ACCESS Bulletins menu items are defined as follows:

- System Bulletins
  - System Bulletins is a library that stores a list of regional coordinator contacts.
- Product Bulletins
  - Product Bulletins is a library that stores abbreviated engineering (ECM) documents referencing product provisioning information that is currently included in the PAQS100 provisioning algorithms.

A system notice indicating the last date and time the System Bulletins and Product Bulletins libraries were updated is included on the NT-ACCESS Bulletins menu.

*Note:* The system functionality is identical for both libraries. For simplicity, the screens in this document represent the system bulletins facility.

Select menu item 1, System Bulletins, or menu item 2, Product Bulletins, from the NT-ACCESS Bulletins menu, and the System Bulletins screen illustrated in Figure 8-4 is presented.

Figure 8-4 System Bulletins menu

## System Bulletins menu items

The Systems Bulletins menu items are defined as follows:

- View Index of Bulletins
  - presents a list of all bulletins listed by title in alphabetical order
  - --- <TAB> to the specific document and press <PF12> to view that document.
- View One Bulletin
  - permits viewing one bulletin at a time by entering the bulletin number and pressing <ENTER>
- Global Search of Bulletins
  - presents a list of document titles in an index that contain a specific word or phrase
  - allows an electronic search (case sensitive) for a word or phrase on a topic and lists all bulletin titles containing that word or phrase
  - If a word is typed with uppercase letters, the search must be done in uppercase letters.
  - Any document may be viewed from the index by pressing <PF12>.

## How to view the index of bulletins

Select menu item 1, View Index of Bulletins, from the System Bulletins menu illustrated in Figure 8-4. The Bulletin Index screen illustrated in Figure 8-5 is presented.

#### Figure 8-5 Bulletin Index screen

```
REPORT MANAGER : SBMASTR IDX Top line is line 1 of 1
Tab to desired document and press PF12 to view.
   SYSBUL01 REGIONAL COORDINATORS 06/03/1998
PF1-Help PF2-Configure PF3-Quit PF4-Print PF5-Download PF6-Repeat Search
PF7-Up PF8-Down PF9-Scrapbook PF10-Right/Left PF11-Cut PF12-View
====>
```

This screen displays a list of the titles of all system bulletins. System bulletins are listed as Sysbul01, 02 and product bulletins are listed as Prodbul01, 02. To view a document, <TAB> to the specific bulletin and press <PF12>.

The commands and PF keys for this screen are described on page 8-9.

# How to view one bulletin

To view one bulletin, perform the following steps:

1 Select menu item 2, View One Bulletin, from the System Bulletin menu illustrated in Figure 8-4. The system prompts for a bulletin number:

Enter System Bulletin number (Example: Sysbul01):

2 Enter the bulletin number and press <ENTER>. The bulletin is displayed.

## How to print multiple bulletins concurrently

To print multiple bulletins concurrently, perform the following:

- 1 Select menu item 1, System Bulletins, from the NT-ACCESS Bulletins menu illustrated in Figure 8-3 on page 8-4. The Systems Bulletins menu illustrated in Figure 8-4 on page 8-5 is presented.
- 2 Select menu item 1, View Index of Bulletins, from the System Bulletins menu. An index of system bulletins in Report Manager is presented.
- 3 <TAB> to the left of each system bulletin to be printed and enter > P. Be sure to page up or down to access all available bulletins.
- 4 Press <ENTER> after all bulletins are selected. The Printing pop–up window is presented.
- 5 Press <ENTER> to print the bulletins.
- 6 Press <PF3> to cancel print.

# How to download multiple bulletins concurrently

To download multiple bulletins concurrently, perform the following:

- 1 Select menu item 1, System Bulletins, from the NT-ACCESS Bulletins menu illustrated in Figure 8-3 on page 8-4. The Systems Bulletins menu illustrated in Figure 8-4 on page 8-5 is presented.
- 2 Select menu item 1, View Index of Bulletins, from the System Bulletins menu. An index of system bulletins in Report Manager is presented.
- 3 <TAB> to the left of each system bulletin to be downloaded and enter > D. Be sure to page up or down to access all available bulletins.
- 4 Press <ENTER> after all bulletins are selected. The Download pop-up window is presented.
- 5 Press <ENTER> to download the bulletins.
- 6 Press <PF3> to cancel download.

# How to print and download multiple bulletins concurrently

To print and download multiple bulletins concurrently, perform the following:

- 1 Select menu item 1, System Bulletins, from the NT-ACCESS Bulletins menu illustrated in Figure 8-3 on page 8-4. The Systems Bulletins menu illustrated in Figure 8-4 on page 8-5 is presented.
- 2 Select menu item 1, View Index of Bulletins, from the System Bulletins menu. An index of system bulletins in Report Manager is presented.
- 3 <TAB> to the left of each system bulletin and enter > D or > P. Be sure to page up or down to access all available bulletins.
- 4 Press <ENTER> after all bulletins are selected. The Printing pop-up window is presented.
- 5 Press <ENTER> to print.
- 6 Press <ENTER> to download the bulletins.
- 7 Press <PF3> to cancel download.

# How to perform a Global Search of Bulletins

Menu item 3, Global Search of Bulletins, from the System Bulletins menu scans all bulletins for a selected word or phrase. The global search only takes a few minutes. The prompts illustrated below represent the sequence of information occurring during the global search process. It should be noted that global searching is case sensitive.

Enter phrase to be searched:

Enter the word or phrase to be located. As the system searches through the bulletins, the following prompt is presented:

```
Enter phrase to be searched:
Coordinators
100 Bulletins searched. Search continues...
200 Bulletins searched. Search continues...
300 Bulletins searched. Search continues...
400 Bulletins searched. Search continues...
500 Bulletins searched. Search continues...
```

*Note:* If a word is typed with uppercase letters, the search is done in uppercase letters.

When the search is complete, the screen illustrated in Figure 8-6 is presented.

#### Figure 8-6 Bulletin index after the search is complete

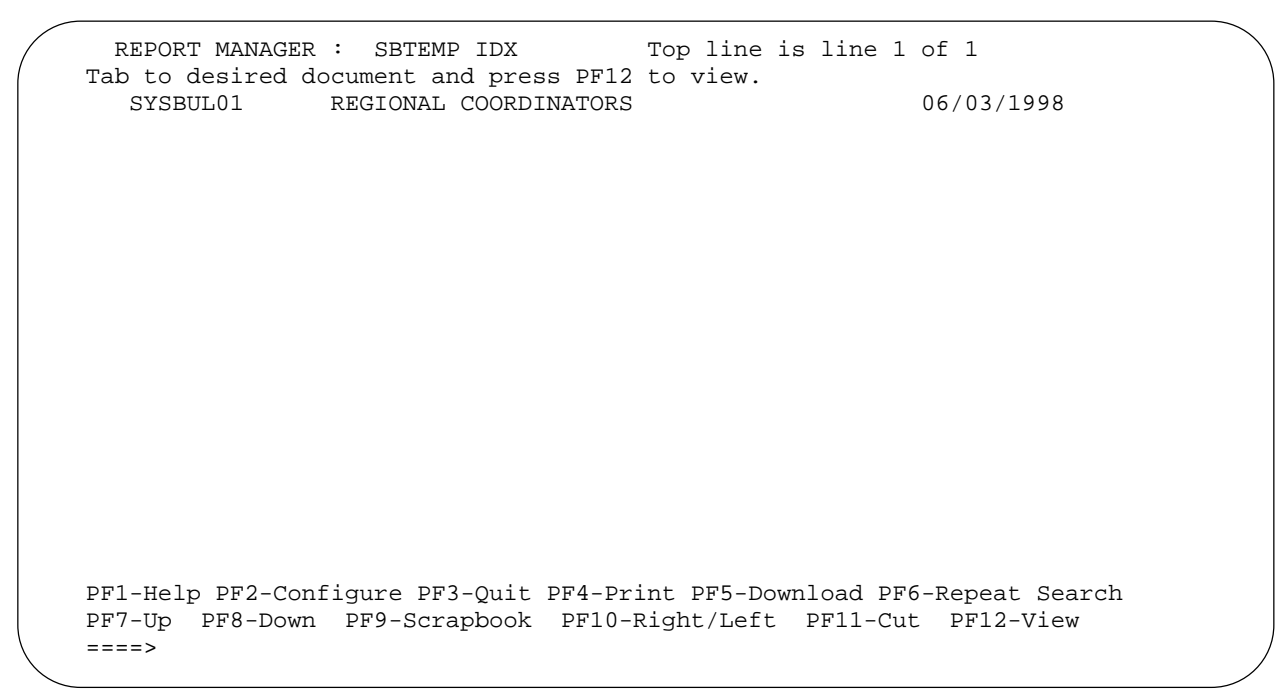

To view a document, <TAB> to the specific bulletin and press <PF12>.

# **Commands and PF keys**

Use the following commands and PF keys to perform the desired function (for example, viewing a document, printing or downloading a document).

- **TOP** 
  - presents the top of the report
- BOT
  - presents the bottom of the report
- + <number of lines>
  - moves forward 15 lines in the report (for example, > + 15)
- – <number of lines>
  - moves backward 15 lines in the report (for example, > -15)
- P
  - presents the print screen and functions identically to <PF4>.
- D
  - presents the download screen and functions identically to <PF5>.
- PF1
  - invokes the online help facility
- PF2
  - presents the Report Configuration screen
  - sets the parameters for printing or downloading reports from this screen
- PF3
  - exits the current screen
- PF4
  - prints reports according to the parameters set at the Report Configuration screen
  - The parameters may be set to send the reports to a PC or to a terminal screen.
- PF5
  - downloads the reports according to parameters set at the Report Configuration screen
  - The parameters may be set to download using SIMPC.

- PF6
  - repeats the most recent word search
- PF7
  - scrolls backward one screen
- PF8
  - scrolls forward one screen
- PF9
  - presents information added to the scrapbook
- PF10
  - toggles between the right and the left side of the report
  - 80 columns are displayed at one time.
- PF11
  - specifies the line numbers that are cut from the report and placed in the scrapbook
- PF12
  - opens a specific document from within an index

Nortel Networks Confidential

# **Billing/Account Maintenance**

# What is Billing/Account Maintenance?

Billing/Account Maintenance is a sub module of NT-ACCESS that presents methods to bill NT-ACCESS sessions to specific jobs, to view NT-ACCESS session charges, or to change the logon passwords. The relationship between Billing/Account Maintenance and NT-ACCESS is illustrated in Figure 9-1.

## Log on to NT-ACCESS and select subsystem DMS-100F DMS-100F Job custom Job equipment pricing per maintenance masking provisioning job contract Price report Select feature sets Technical Job tracking information and cross library reference jobs News bulletins Billing/account Batch processing system or maintenance product Schedule Order Entry Drawing/Spec Telco change order request Query Retrieval

#### Figure 9-1 NT-ACCESS process flow – Billing/Account Maintenance

# How to access Billing/Account Maintenance

To access Billing/Account Maintenance, select menu item Billing/Account Maintenance, from the NT-ACCESS main menu illustrated in Figure 9-2.

Figure 9-2 NT-ACCESS main menu – Billing/Account Maintenance

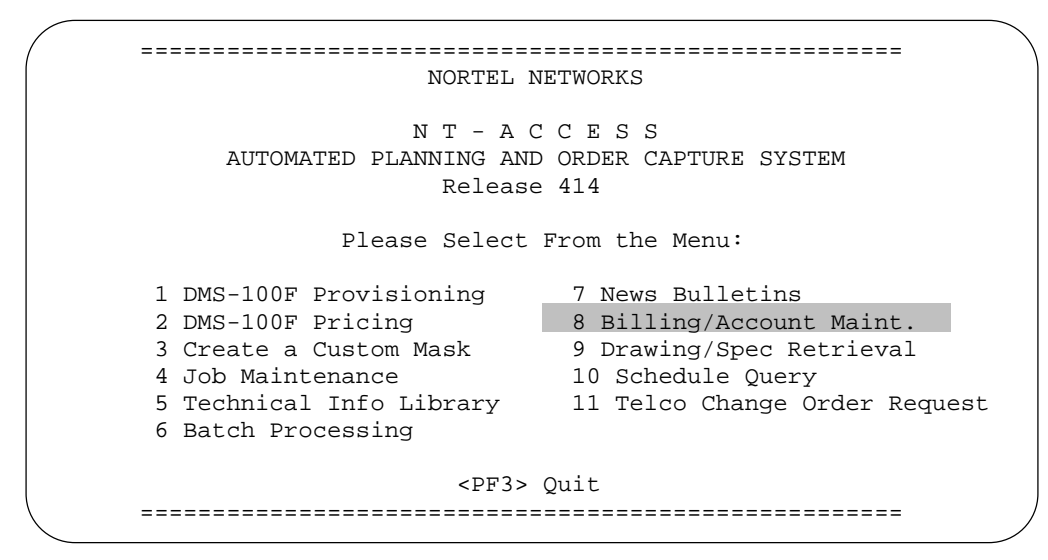

The Billing/Account Maintenance menu illustrated in Figure 9-3 is presented.

Figure 9-3 Billing/Account Maintenance menu

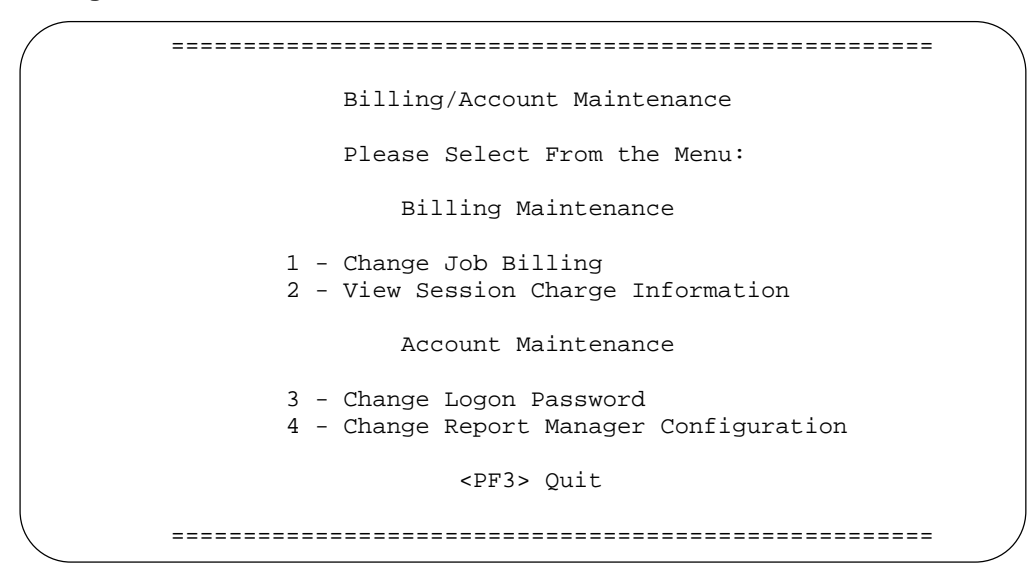

#### **Billing/Account Maintenance menu items**

The Billing/Account Maintenance menu items are defined as follows:

- Change Job Billing
  - permits the flexibility of directly billing different jobs from one userID in a single NT-ACCESS session
- View Session Charge Information
  - permits viewing all session charges incurred over the previous four months (The billing data is current through the previous day.)
- Change Logon Password
  - permits the logon password for the userID to be changed
- Change Report Manager Configuration
  - permits the printing and downloading parameters to be set

*Note:* Passwords can only be changed once a day.

- $\langle PF3 \rangle Quit$ 
  - exits the Billing/Account Maintenance menu and returns to the NT-ACCESS main menu

## How to change job billing

All charges incurred during the NT-ACCESS session are billed to the account or job name specified at logon unless billing information is changed during the session.

To change the billing information, perform the following steps:

1 Select menu item 1, Change Job Billing, from the Billing/Account Maintenance menu illustrated in Figure 9-3. The Change Job Billing screen illustrated in Figure 9-4 is presented

#### Figure 9-4 Change Job Billing screen

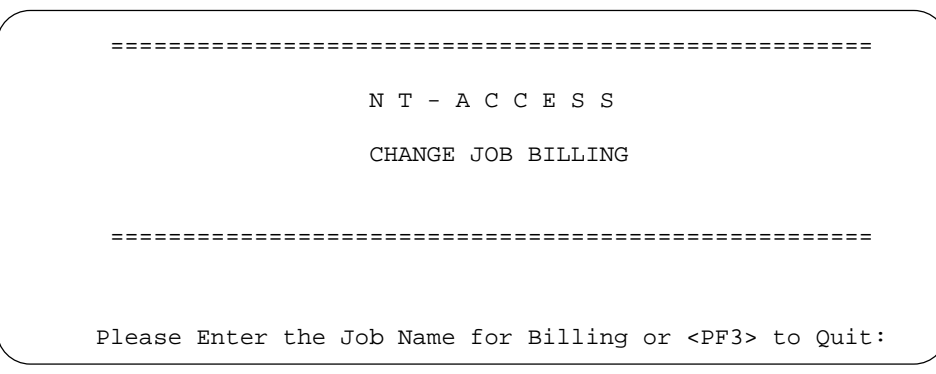
- 2 Type the name of the job that the NT-ACCESS session is to be billed to and press <ENTER>. The system presents a prompt for the logon password.
- 3 Type the password and press <ENTER>. If the password is entered incorrectly, a message is presented and the billing information defaults to account-only accumulation. The NT-ACCESS main menu is presented and the NT-ACCESS session begins.

Billing information can be changed as often as required. Session charges shown on the terminal screen when logging off only reflect information from the last billing change. Cumulative charges for the total session are shown if the initial billing information is not changed during the session.

# How to view session charge information

For various reasons, session charges displayed at the end of a session do not reflect all charges incurred during that session. For example, if job billing is changed during the session, charges displayed reflect only those charges incurred since the last change in billing information. If a job is in progress at 4 P.M. eastern standard time, the charges displayed will reflect only those charges incurred after the 4 P.M. mainframe restart.

To view all session charges, perform the following steps:

1 Select menu item 2, View Session Charge Information, from the Billing/Account Maintenance menu illustrated in Figure 9-3. The following prompt is presented:

Session charge data is available on-line for these months: 1. August 2003 2. January 2003 3. February 2003 March 2003 4. April 2003 5. 6. May 2003 7. June 2003 8. July 2003 Please enter the number of the month you wish to view. PF1 = Help PF3 = Quit

2 Enter the number of the month and press <ENTER>. The Session Charges screen illustrated in Figure 9-5 is presented.

#### Figure 9-5 Session Charges screen

|           | СН        | ARGES INCL | UDED IN  | THE SES  | SSION CHARGE D | ATABASE REPRI | ESENT   |
|-----------|-----------|------------|----------|----------|----------------|---------------|---------|
|           | U         | SAGE ONLY  | AND DO N | IOT INCI | LUDE ANNUAL AC | COUNT CHARGES | S.      |
| SESSION   | SESSION   | SESSION    | JOBNAME  | RATE     | TOTAL          | TOTAL         | TOTAL   |
| DATE      | START     | END        |          |          | CPU            | CONNECT       | CHARGE  |
|           | TIME      | TIME       |          |          | TIME           | TIME          |         |
| 020CT03   | 7:47:32   | 7:51:04    | AA3227   | N        | 0:00:00.72     | 0:03:32.00    | \$0.89  |
| 020CT03   | 8:03:55   | 8:14:54    | AA3227   | Ν        | 0:00:00.72     | 0:10:59.00    | \$3.70  |
| 020CT03   | 9:20:16   | 9:20:16    | AA3227   | Ν        | 0:00:00.72     | 0:01:25.00    | \$1.27  |
| 020CT03   | 9:24:08   | 9:24:08    | AA3227   | Ν        | 0:00:00.72     | 0:01:24.00    | \$1.19  |
| 020CT03   | 14:16:40  | 14:16:40   | AA3227   | N        | 0:00:00.72     | 1:50:00.00    | \$22.87 |
| 040СТ03   | 9:42:54   | 9:42:54    | AA3227   | N        | 0:00:00.72     | 0:16:40.00    | \$3.51  |
| PF1-Help  | PF2-Re    | port Co    | nfig     | PF3-Qui  | lt PF4-Prin    | t PF5-Down    | nload   |
| PF6-Repea | at Search | PF7-U      | q        | PF8-Dov  | vn PF9-Got     | o Scrapbook   |         |

#### **Session Charges screen fields**

The Session Charges screen fields are defined as follows:

- SESSION DATE
  - date of the NT-ACCESS session
- SESSION START TIME
  - time (eastern standard) the session began
- SESSION END TIME
  - time (eastern standard) the session ends
- JOBNAME
  - specific job name selected at logon or a system generated job name (for example, AA3227) if charges were accumulated under one userID account
- RATE
  - time of use that determines the billing rate
    - P = primetime, N = nonprime time, and W = weekend time
- TOTAL CPU TIME
  - cumulative total of CPU time used during the session including prime time, nonprime time, and weekend time (Total CPU time is in the following format: hh:mm:ss.)

- TOTAL CONNECT TIME
  - total cumulative connect time used during the session including prime time, nonprime time, and weekend time (Total connect time is in the following format: hh:mm:ss.)
- TOTAL CHARGE
  - total charge for the session

#### Session Charges screen PF keys

The Session Charges screen PF keys are defined as follows:

- PF1
  - invokes the online help facility
- PF2
  - presents the Report Configuration screen
  - sets the parameters for printing or downloading reports from this screen
- PF3
  - exits the current screen
- PF4
  - prints reports according to the parameters set at the Report Configuration screen
  - The parameters may be set to send the reports to a PC or to a terminal screen.
- PF5
  - downloads the reports according to parameters set at the Report Configuration screen
  - The parameters may be set to download using SIMPC.
- PF6
  - repeats the most recent word search
- PF7
  - scrolls backward one screen
- PF8
  - scrolls forward one screen
- PF9
  - presents information added to the scrapbook

- PF10
  - toggles between the right and the left side of the report
  - 80 columns are displayed at one time.
- PF11
  - specifies the line numbers that are cut from the report and placed in the scrapbook

# How to change the logon password

- To change the logon password for a userID, perform the following steps:
- 1 Select menu item 3, Change Logon Password, from the Billing/Account Maintenance menu illustrated in Figure 9-3. The following prompt is presented:

Enter your logon password:

- 2 Enter the password. The password is not shown when typed.
- 3 Press <ENTER>. The following prompt is presented:

Select and enter a new password for the userID:

4 Type in a new password and press <ENTER>. The password is not shown when typed. The following prompt to verify the password is presented:

Please enter the same new password once again:

The password is not shown when typed.

Passwords must be six to eight characters (alpha or numeric) in length. The same password cannot be used more than once. If a password is already used, the following prompt is presented:

From exit: The password has been used previously.

The system returns to the Billing/Account Maintenance menu. If the password is updated successfully, the following message is displayed:

Directory updated online.

The system returns to the Billing/Account Maintenance menu.

# How to change the report configuration

Report configuration and download parameters are set from the Report Configuration screen.

The Report Configuration screen is accessed in several ways: by selecting menu item 4, Change Report Manager Configuration, from the Billing/Account Maintenance menu at the NT-ACCESS main menu or by pressing <PF2> from any report display screen.

The Billing/Account Maintenance menu is illustrated in Figure 9-6.

Figure 9-6 Billing/Account Maintenance menu – report configuration

```
Billing/Account Maintenance

Please Select From the Menu:

Billing Maintenance

1 - Change Job Billing

2 - View Session Charge Information

Account Maintenance

3 - Change Logon Password

4 - Change Report Manager Configuration

<PF3> Quit
```

Select menu item 4, Change Report Manager Configuration, from the Billing/Account Maintenance menu illustrated in Figure 9-3. The Report Configuration screen illustrated in Figure 9-7 is presented.

#### Figure 9-7 Report Configuration screen

|   | Print Method : SIMPC                                             |  |
|---|------------------------------------------------------------------|--|
|   |                                                                  |  |
| P | rinter Control Codes Conversion : ON                             |  |
|   | Compression : OFF                                                |  |
|   | Shifted Fight for Binding . OFF<br>Slave Printer type : HP_LASER |  |
|   | Slave Printer Lines per Page : 66                                |  |

*Note:* The fields that can be modified are highlighted.

## **Report Configuration screen fields**

The Report Configuration screen fields are defined as follows:

- Download Method
  - The download method selections are listed as follows:
    - > SIMPC downloads reports to a PC running SIMPC communications software.
    - > UNIX is only available to users registered for UNIX download capability. This selection transfers reports to your local UNIX system.
    - > EMAIL downloads reports to specified internet e-mail or IP address.
- Print Method
  - The print method selections are listed as follows:

- > SIMPC sends reports to a printer connected to a PC running SIMPC communications software.
- > TERM sends reports to a terminal screen. A printer connected to this terminal can capture all the information displayed on the terminal screen.
- Compression
  - The compression selections are listed as follows:
    - > ON sets the printer to compressed print mode by adding control codes to the report.
    - > OFF results in no action. The printer is not placed in compressed print mode.
- Shifted right for Binding
  - The shifted right for binding selections are listed as follows:
    - > ON creates room for book binding by adding five blank columns to the left side of the report.
    - > OFF results in no action. Blank columns are not added to the left side of the report.
- Printer Control Codes Conversion
  - > ON creates special characters that allow automatic form feeding and compression (if compression is set to on). These special characters are added to the report file that is to be printed or downloaded. The default value for the Printer Control Codes Conversion field is on. Use the default value to print to a printer attached to your PC.
  - > OFF results in no action. No characters are added to the report file. This option should be used if you are printing to an IBM mainframe printer.
- Printer type
  - Printer type must be identified to ensure that the correct control codes are added to the report for form feeding and print compression. The printer type selections are listed as follows:
    - > HP LASERJET
    - > LINE PRINTER
    - > NT PRINTJET
  - If your printer is not compatible with any of the printer types shown, contact your NT-ACCESS coordinator.

#### Report Configuration screen PF keys

The Report Configuration screen PF keys are defined as follows:

- PF1 Help
  - invokes the online help facility
- PF2 Change Value
  - toggles the value of the parameter identified by the cursor
- PF3 Quit
  - exits the configuration screen *without* saving any changes
- ENTER Save Changes and Exit
  - saves any changes and returns to the previous screen when <ENTER> is pressed

# How to change option values on the Report Configuration screen

To change option values on the Report Configuration screen, perform the following steps:

- 1 Place the cursor on the option line requiring change.
- 2 Press <PF2>.
- 3 Press <ENTER> to save the changes.

*Note:* To quit without saving the option value changes, press <PF3>.

Nortel Networks Confidential

# **Drawing/Spec Retrieval**

# What is Drawing/Spec Retrieval?

Drawing/Spec Retrieval is a sub module of NT-ACCESS that permits retrieval of job drawings and job specifications from the CADES database for individual jobs. The relationship between NT-ACCESS and Drawing/Spec Retrieval is illustrated in Figure 10-1.

#### Figure 10-1 NT-ACCESS process flow – Drawing/Spec Retrieval

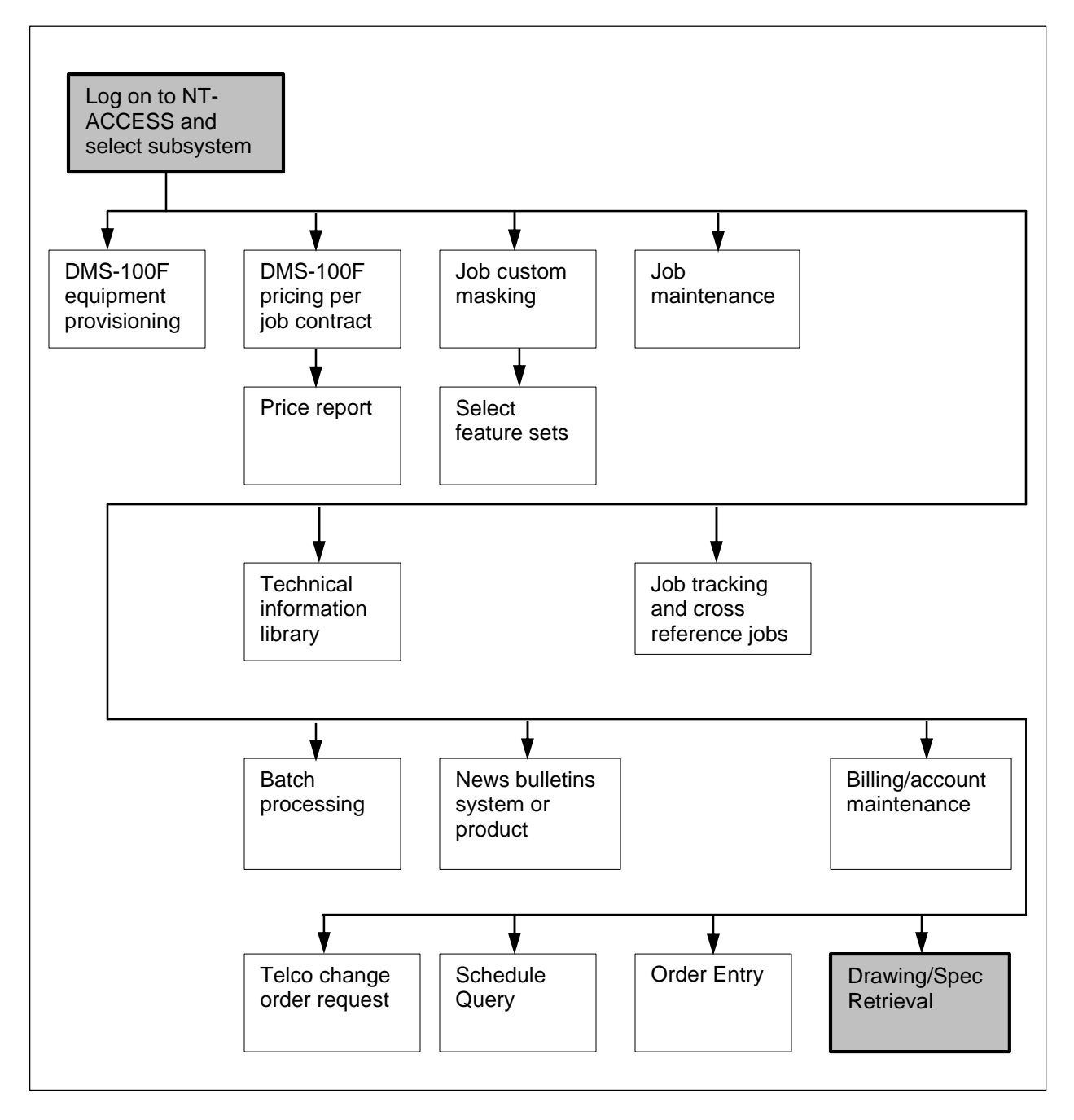

#### How to request drawings from CADES

To request drawings from CADES, perform the following:

1 Select menu item Drawing/Spec Retrieval from the NT-ACCESS main menu illustrated in Figure 10-2.

Figure 10-2 NT-ACCESS main menu – Drawing/Spec Retrieval

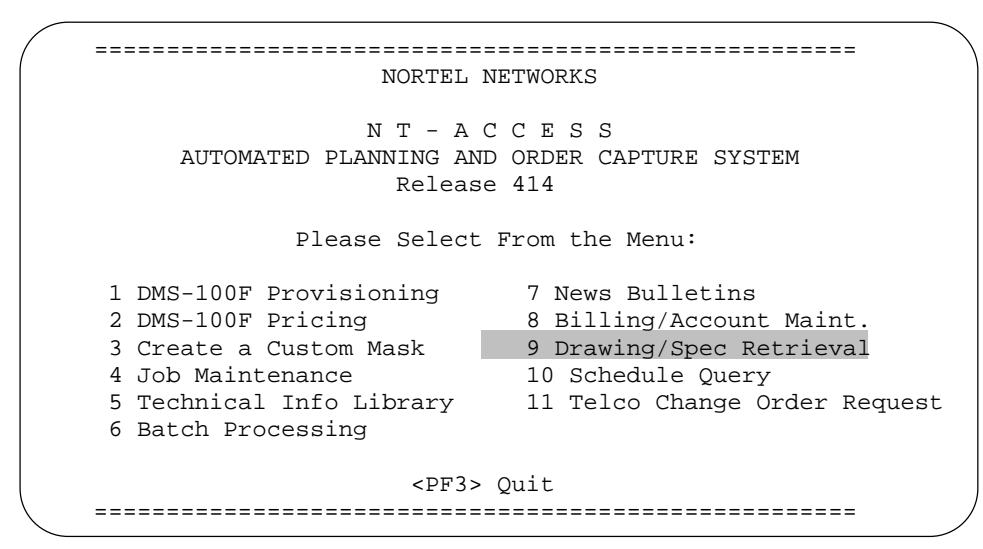

2 The Drawing/Specification Retrieval menu illustrated in Figure 10-3 is presented.

#### Figure 10-3 Drawing/Specification Retrieval menu – Request Drawings

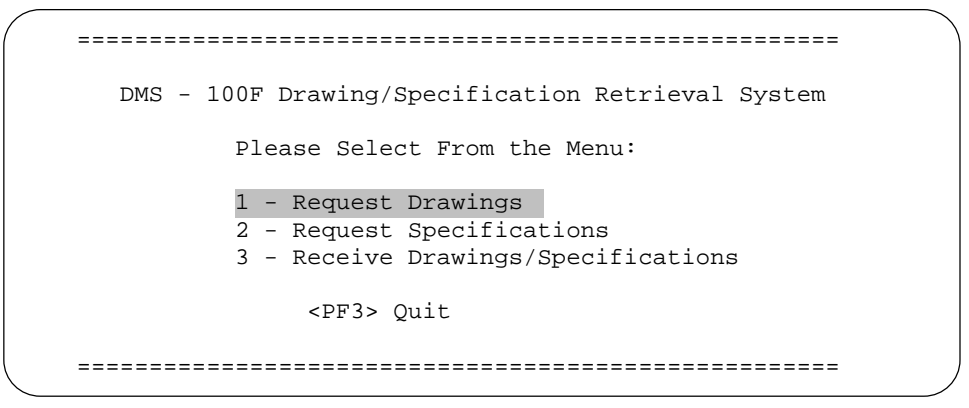

3 Select item 1, Request Drawings, from the Drawing/Specification Retrieval menu to identify specific drawings required from the CADES database. The Drawing Retrieval screen illustrated in 10-4 is presented.

#### Figure 10-4 Drawing Retrieval screen

| (    |           |                                    |            |
|------|-----------|------------------------------------|------------|
| (    | =         |                                    | ===        |
|      |           | NT - ACCESS                        |            |
|      |           | Drawing Retrieval                  |            |
|      | =         |                                    | ===<br>ו   |
|      | C         |                                    |            |
| ן דע |           | 155. { " } 155. { " }              | MENO {1/N· |
| N }  |           | * indicator the latert issue       |            |
|      |           | * - Indicates the latest issue.    |            |
| Dr   | awing     | Title                              | Retrieve   |
|      |           | 11010                              | 10011070   |
| D4   | 10        | Equipment Layout                   | Ν          |
| D4   | 20        | MIS Frame Logic Assignments        | Ν          |
| D4   | 60        | TOPS Equipment Record              | Ν          |
| D4   | 80        | VSN/DNC Equipment                  | N          |
| D6   | 510       | CCC-Network Module Assignments     | N          |
| D6   | 20        | Peripheral-SLC-Network Assignments | N          |
| D6   | 30        | Alarm Assignments                  | N          |
| D6   | 540       | PDC Fuse Assignments               | N          |
| D8   | 320       | SLC Cross Connect Chart            | N          |
| D8   | 321       | DNI Cross Connect Chart            | N          |
| R8   | 810       | Line Equipment Layout              | N          |
| R8   | 320       | Trunk Layout                       | N          |
|      |           |                                    |            |
|      |           |                                    |            |
|      |           |                                    |            |
|      |           |                                    |            |
|      |           |                                    |            |
|      |           |                                    |            |
|      |           |                                    |            |
|      |           |                                    |            |
|      |           |                                    |            |
|      |           |                                    |            |
|      |           |                                    |            |
|      |           |                                    |            |
|      |           |                                    |            |
|      |           |                                    |            |
|      |           |                                    |            |
|      |           |                                    |            |
|      |           |                                    |            |
|      |           |                                    |            |
|      | ר - דד 1י |                                    | Cubmit     |
|      | т – нет   | P PF5 - QUIL PF12 -                |            |

Note: The Drawing Retrieval screen PF keys are defined on page 10-6.

4 Type the COEO number in the COEO field, or type the BASE number in the BASE field. The COEO and the BASE numbers retrieve the latest job issue. If there is more than one job associated with a BASE number, a Drawing Retrieval screen is presented as illustrated in Figure 10-5.

#### Figure 10-5 Drawing Retrieval screen—multiple jobs

| ==                | N T - A C<br>Drawing Re | C E S S<br>trieval |   |
|-------------------|-------------------------|--------------------|---|
|                   |                         | BASE: 9999         |   |
| Jobid<br>Retrieve | CLLI Code               | Control Group      |   |
| TOWN1             | TOWNCCAG2200            | 0                  | N |
| TOWN2             | TOWNCCAH2231            | 1                  | N |
| TOWN3             | TOWNCCAI4343            | 2                  | N |
| TOWN4             | TOWNCCGH2311            | 3                  | N |
| <                 | PF3 - Q                 | uit                |   |

- 5 <TAB> to the Retrieve column to the right of the drawing titles on the Drawing Retrieval screen.
- 6 Type > Y in the Retrieve column after each required drawing. An error message is presented if a value other then > Y or > N is typed in the retrieve field.
- 7 Press <PF12> after all drawings are selected.

The system verifies that the drawings are available and whether the userID is authorized to retrieve drawings for that specific COEO or BASE number. Messages are printed to the screen to present the status of the drawing retrieval function. After the request is submitted successfully, the process continues from 15 to 30 minutes until the process is complete.

Messages are printed to the screen concerning the status of the request within two minutes, unless there is a backlog of drawing retrieval requests, or if the CADES server is down. If two minutes pass and no status messages are presented, all messages are sent to the userID reader. The system checks for messages in the reader the next time the Drawing Retrieval screen is accessed. If there are no messages in the reader, the Drawing Retrieval screen is presented.

## **Drawing Retrieval screen PF keys**

The Drawing Retrieval screen PF keys are defined below:

- PF1 = Help
  - invokes the online help facility
- PF3 = Quit
  - exits from this screen

• PF12 = Submit

— executes the drawing retrieval process

#### How to request job specifications from CADES

To request job specifications from CADES, perform the following:

1 Select menu item Drawing/Spec Retrieval from the NT-ACCESS main menu illustrated in Figure 10-6.

#### Figure 10-6 NT-ACCESS main menu – DMS-100F Drawing/Spec Retrieval

2 The Drawing/Specification Retrieval menu illustrated in Figure 10-7 is presented .

Figure 10-7 Drawing/Specification Retrieval menu – Request Specifications

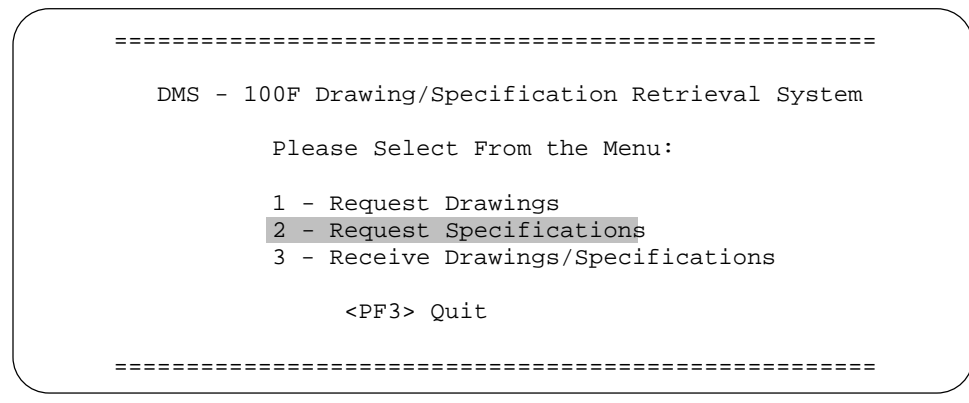

3 Select menu item 2, Request Specifications, from the Drawing/Specification Retrieval menu. The Specification Retrieval screen illustrated in Figure 10-8 is presented.

#### Figure 10-8 Specification Retrieval screen

```
NT-ACCESS
               Main Menu
           Specification Retrieval
     COEO: {
                } or BASE: { - }
     1
        Lines and Trunks
     2
        Controllers
        Input/Output
     3
     4 Network
     5 Software
     6 CORE
     7 Bought Direct
     8 Physical
     9 Other
Enter option: { }
(ALL SPECS WHICH APPEAR ON MENU MAY NOT BE AVAILABLE
SPEC WILL BE AVAILABLE IF RELEASE TO ARCHIVE)
               PF3 - Quit
                           PF9 - Continue
PF1 - Help
```

4 Type the COEO number in the COEO field, or BASE number in the BASE field. Next, enter option number and press <PF9> to continue. Figure 10-9 is presented as an example of option 1.

#### Figure 10-9 Specification Retrieval screen—multiple jobs

```
_____
                     LINES AND TRUNKS
               Specification Retrieval
         _____
           COEO: {TESTJOB } or BASE: {
                                      - }
Specification
                    Title
                                             Retrieve
  BCS
         BCS Materials
                                                Ν
  1032
        Line Configuration Layout
                                                Ν
  1042 Trunk Configuration Layout
                                                Ν
  1051 Int. Serv. Dig. Net. Equipment102 STP Equipment111 Spare Circuit Packs
                                                Ν
                                                Ν
                                                Ν
  PF1 - Help
                     PF3 - Ouit
                                      PF12 - Submit
```

- 5 Enter Y in the retrieve field to retrieve the specification needed and press <PF12> to submit.
- 6 <TAB> to the Retrieve column to the right of the specifications titles on the Specification Retrieval screen.
- 7 Type > Y in the Retrieve column after each required specification. An error message is presented if a value other then > Y or > N is typed in the retrieve field.
- 8 Press <PF12> after all of the specifications are selected.

The system verifies that the specifications are available and whether the userID is authorized to retrieve specifications for that specific COEO, or BASE. Messages are printed to the screen to present the status of the specification retrieval function. After the request is submitted successfully, the process continues from 15 to 30 minutes until the process is complete.

Messages are printed to the screen concerning the status of the request within two minutes, unless there is a backlog of retrieval requests, or if the CADES server is down. If two minutes pass and no status messages are presented, all messages are sent to the userID reader. The system checks for messages in the reader the next time the Drawing/Spec Retrieval screen is accessed. If there are no messages in the reader, the Drawing/Spec Retrieval screen is presented.

#### How to receive drawings and specifications simultaneously

To receive drawings and specifications simultaneously, perform the following:

1 Select menu item Drawing/Spec Retrieval from the NT-ACCESS main menu illustrated in Figure 10-10.

```
Figure 10-10
NT-ACCESS main menu – Drawing/Spec Retrieval
```

2 Press <ENTER>. The Drawing/Specification Retrieval menu illustrated in Figure 10-11 is presented.

Figure 10-11 Drawing/Specification Retrieval menu – Request Specifications – Receive

```
DMS - 100F Drawing/Specification Retrieval System

Please Select From the Menu:

1 - Request Drawings

2 - Request Specifications

3 - Receive Drawings/Specifications

<PF3> Quit
```

3 Select menu item 3, Receive Drawings/Specifications, from the Drawing/Specification Retrieval menu to receive specific drawings or specifications previously requested (menu items 1 and 2) from the CADES database. The system searches for any drawings or specifications returned by the CADES database. If no drawings or specifications are found, the following message is presented:

Drawing/Spec Reports have not finished processing at this time. Please check again later. Press <Enter> to continue.

The pending request can be received at a later time. If drawings or specifications are found, the Drawing/Specification Reports screen is presented.

|                         | DRAWIN                         | G/SPECIFICA            | TION REPORTS                 |                                      | ` |
|-------------------------|--------------------------------|------------------------|------------------------------|--------------------------------------|---|
| Action<br>E<br>R        | Report<br>PHOENXAZ<br>OAKLANCA | Date<br>12/02<br>12/03 | Time<br>14:12:32<br>16:11:24 | Description<br>D610 DRWG<br>105 SPEC |   |
| 7<br>PF1 - Hel<br>====> | ACTIONS:<br>Lp PF3 - Q         | R - RECEI<br>uit PF7   | VE E –<br>– Bkwd P           | ERASE<br>F8 – Fwd                    |   |

Figure 10-12 Drawing/Specification Reports screen

*Note:* The Drawing/Specification Reports screen PF keys are defined on page 10-14.

- 4 Type >  $\mathbf{R}$  in the Action column next to the required drawing or job specification.
- 5 Type >  $\mathbf{E}$  in the Action column on the Drawing/Specification Reports screen next to any drawing or specification that is not required.
- 6 Press <RETURN>. The drawings or specifications with E in the Action column are erased. The Receive pop-up window illustrated in Figure 10-13 is presented.

Figure 10-13 Receive pop-up window – receive drawings and specifications

```
.Report: PHOENXAZ Date: 12/02 Time: 14:12:32
Press ENTER to Receive this report
or press PF3 to QUIT
```

*Note:* If no action is taken on a drawing or specification, the report remains in the reader and appears on the list the next time that the Drawing/Specification Retrieval menu is accessed.

- 7 Press <ENTER> from the Receive pop-up window to receive the report. The user is placed in Report Manager, where the report may be viewed, downloaded, printed, or erased. If no action is taken on the report from Report Manager, the report is erased when <PF3>, Exit is pressed.
- 8 Press <PF3> from the Receive pop-up window to return to the Drawing/Specification Reports screen.

## **Drawing/Specification Reports screen PF keys**

The Drawing/Specification Reports screen PF keys are defined below:

- PF1 = Help
  - invokes the online help facility
- PF3 = Quit
  - exits from this screen
- PF7 = Bkwd
  - scrolls backward one screen
- PF8 = Fwd
  - scrolls forward one screen

Nortel Networks Confidential

# **Schedule Query**

# What is Schedule Query?

Schedule Query is a sub module of NT-ACCESS that permits specific job schedules to be viewed from NT-ACCESS. The relationship between NT-ACCESS and Schedule Query is illustrated in Figure 11-1.

#### Figure 11-1 NT-ACCESS process flow – Schedule Query

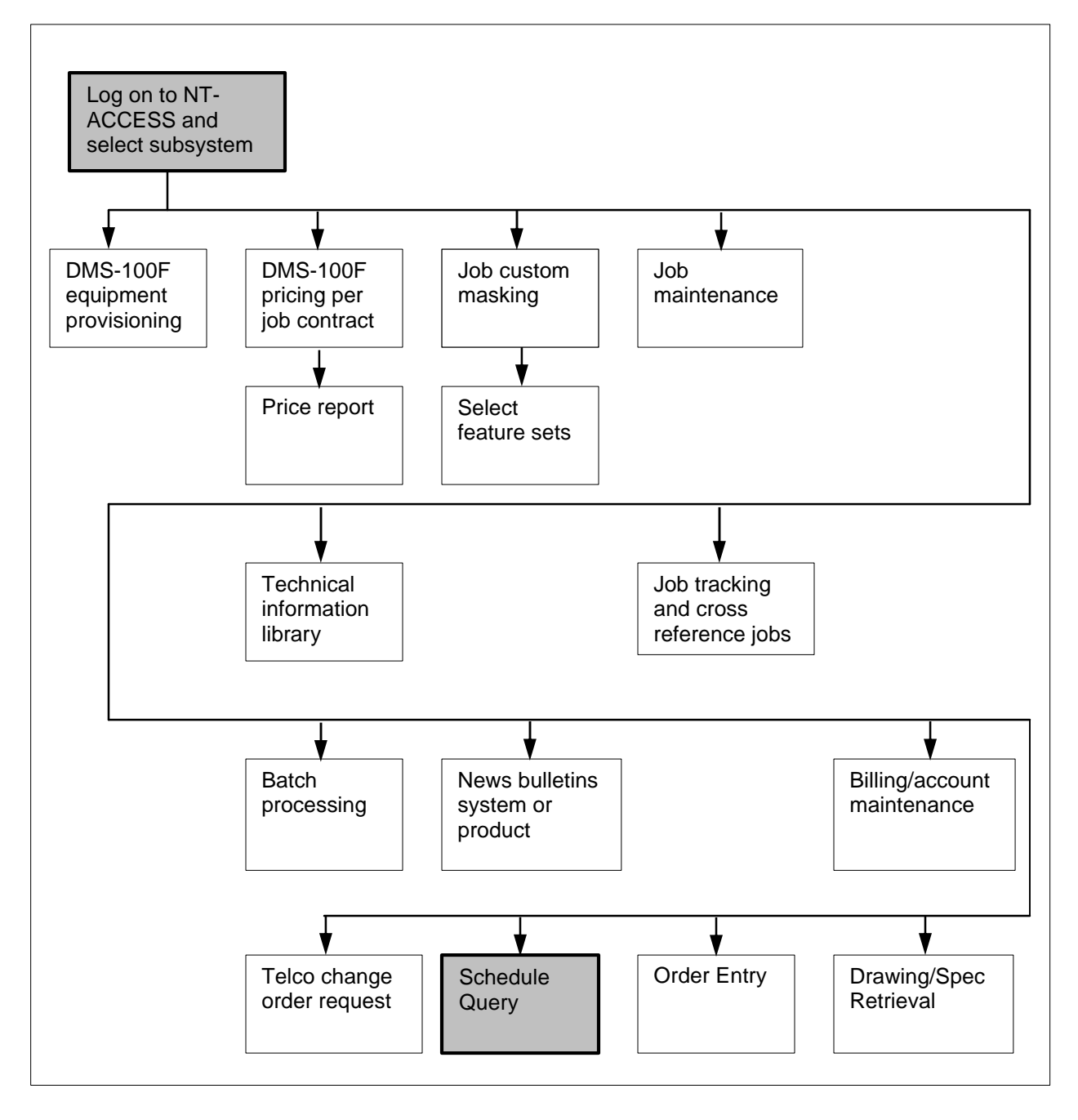

#### How to view job schedules from NT-ACCESS

To view job schedules from NT-ACCESS, perform the following:

1 Select Schedule Query from the NT-ACCESS main menu illustrated in Figure 11-2.

Figure 11-2 NT-ACCESS main menu – Schedule Query

| NORTEL NI                                                                                                    | TWORKS                                                                                                    |
|----------------------------------------------------------------------------------------------------|----------------------------------------------------------------------------------------------------|
| N T - A C<br>AUTOMATED PLANNING AND<br>Release                                                                                                    | C E S S<br>ORDER CAPTURE SYSTEM<br>414                                                                                         |
| Please Select 1                                                                                                    | From the Menu:                                                                                                    |
| <ol> <li>DMS-100F Provisioning</li> <li>DMS-100F Pricing</li> <li>Create a Custom Mask</li> <li>Job Maintenance</li> <li>Technical Info Library</li> <li>Batch Processing</li> </ol> | 7 News Bulletins<br>8 Billing/Account Maint.<br>9 Drawing/Spec Retrieval<br>10 Schedule Query<br>11 Telco Change Order Request |
| <pf3> (</pf3>                                                                                                    | Quit                                                                                                    |

The Schedule Query screen illustrated in Figure 11-3 is presented.

Figure 11-3 Schedule Query screen

```
NORTEL NETWORKS
N T - A C C E S S
Schedule Query
Please enter a coeo # or <PF3> to Quit
```

- 2 Type the COEO number of the job.
- 3 Press <ENTER>. The system verifies the COEO number. If the COEO number is not valid or does not have associated scheduling information, the following message is presented:

ERROR -- NO SCHEDULING INFORMATION FOUND FOR HXXXXX.....

If there is a system problem that prevents information extraction, the following message is presented:

UNABLE TO EXTRACT CUSTOMER ID INFO.....

If the COEO number is valid, the following screen is presented:

#### Figure 11-4 Job Schedule screen

| REPORT             | ' MANAGER :            | QSCHED LI             | STING<br>SCHEDUI  | LE QUEF | Top                  | line is           | line 1 of 7                   |  |
|--------------------|------------------------|-----------------------|-------------------|---------|----------------------|-------------------|-------------------------------|--|
|                    | LOCATI                 | ON=PEACHTRE           | E PL EI           |         | CLLI=                | ATLNGAP=          | P34A                          |  |
| COEO               | SUBORDER               | ORDSTAT               | CI                | D       | Н                    | K                 | BCSDATE BCS_LVL               |  |
| Н00496             |                        | I                     | 8631              | 8649    | 8702                 | 8716              | 8706 .                        |  |
| H00496             | D1                     | I                     | 8628              | 8704    | 8706                 | 8716 .            |                               |  |
| H00496             | J1                     | I                     | 8648              | 8708    | 8710                 | 8718 .            |                               |  |
| H00496             | J2                     | I                     | 8703              | 8710    | 8712                 | 8716 .            |                               |  |
| H00496             | J3                     | I                     | 8705              | 8711    | 8713                 | 8716 .            |                               |  |
| H00496             | S1                     | I                     | 8628              | 8649    | 8702                 | 8705              | BCS20                         |  |
| H00496             | S2                     | I                     | 8628              | 8649    | 8701                 | 8716              | BCS23                         |  |
| Н00496             | S3                     | I                     |                   | 8748    | 8701                 | 8803              | BCS24                         |  |
| H00496             | S4                     | I                     |                   | 8710    | 8712                 | 8814              | BCS24                         |  |
| ====>              |                        |                       |                   |         |                      |                   |                               |  |
| PF1-Help<br>PF7-Up | PF2-Config<br>PF8-Down | gure PF3-Qu<br>PF9-Sc | it PF4<br>rapbook | -Print  | PF5-Down<br>PF10-Rig | nload<br>ght/Left | PF6-Repeat Search<br>PF11=Cut |  |

The first occurrence of the COEO number represents the base order. The occurrences that follow represent suborders for that COEO. The first character of the suborder is a letter which represents the following:

• A

— advance ship

• D

— delay

- S
  - software
- J

— job information memorandum (JIM)

- E
  - Equipment

Nortel Networks Confidential

# **Change Request**

# What is change request?

Change Request is a process that allows opening and transmitting an electronic request to make changes to the questionnaire, to the equipment list, or both.

When the changes are complete, the request is electronically transmitted to Nortel Networks. The change request is transmitted simultaneously to engineering, marketing, and sales.

Several change requests may be submitted for a job, but *only one change may be open against a job at a time*. Each change must be opened, processed, and closed prior to transmittal, and each must be transmitted before any subsequent change request can be opened. Refer to page 1-51, "How to create a change order," for more detailed instructions.

# How to create a change request

To create a change request, perform the following steps:

- 1 Retrieve the most recent issue of the job from ARCHIVE.
- 2 Select menu item DMS-100F Provisioning from the NT-ACCESS main menu. (Refer to Chapter 2, "DMS-100F Provisioning System," for more information on entering the provisioning system.)
- 3 Enter the job name.

*Note:* The job should be in the POSTCI environment (providing > LOCK FINAL was performed). If not, enter the command > LOCK FINAL on the command line and the PAQS100 POSTCI Environment menu illustrated in Figure 12-1 is presented.

#### 12-2 Change Request

#### Figure 12-1 POSTCI Environment menu

```
* * * *
                                    PAQS100 POSTCI ENVIRONMENT
                                                                                                     * * * *
       10:09:34
       Office :
       Jobname: TESTJOB
Jobtype: HOST
Issue: 414
                                                                                   Change: 0
                                                                                   Status: CLOSED
                                                                                   Masked: N
Select an item number or type a command:
>> 1) ADMIN - Set/query job attributes
>> 2) MASK - Apply/create/list masks
>> 3) EDITQS - Input/edit questionnaire data
>> 4) RESERVED - Not used at this time
>> 5) PROVISION - Apply provisioning rules
>> 6) INT. PROV. - Interactive provisioning
>> 0) INT. PROV. - Interactive provisioning
>> 7) EDITEQ - Edit/display equipment data
>> 8) REPORT - Generate reports
>> 9) BULLETIN - System bulletins
>> 10) NTAJM - Interface to Job Maintenance System
>> 11) SOLID - Interface to SOLID
>> 12) CPRQ - Critical Pricing Questions
    ====>
       PF1=HLP PF2=? PF3=QUIT PF5=FILE PF6=RETR PF9=XMIT PF10=MED PF12=POINT
```

The system checks the job for any options pending and prompts to delete the options. *All* options must be merged or deleted prior to performing this command. No changes can be opened against a job that is not in the POSTCI environment.

*Note:* The message at the top of the screen in Figure 12-1 indicates that this job is in the POSTCI environment.

## **POSTCI Environment menu items**

The POSTCI Environment menu items are defined below:

- CHG. ADMIN
  - presents the change order screen
- ADMIN
  - presents the jobs administration screen
- EDITQS
  - presents the input questionnaire
- PROVISION
  - invokes the provisioning process
- INT. PROV
  - presents the interactive provisioning screen and entrance to IMPROV
- EDITEQ
  - presents the edit equipment screen
- REPORT
  - presents the report selection screen
- BULLETIN

— invokes bulletins

- NTAJM
  - invokes the Job Maintenance System
- SOLID
  - invokes the PAQS to SOLID Interface
- CPRQ
  - Invokes Critical Pricing Questions display

## **POSTCI Environment menu PF keys**

The POSTCI Environment menu PF keys are defined below:

- PF1 = HELP
  - provides online help for the current screen
- PF2 =?
  - provides help per line item

- PF3 = QUIT
  - issues the following prompt:
    - > Y returns the system to the NT-ACCESS main menu without saving data (Warnings are issued.)
    - > N results in no action and the system remains in the PAQS100 main menu.
- PF4 = EXIT
  - exits the full screen mode, enters the PAQS command mode, and presents the READY prompt and a blank screen. Advanced commands are executed from this environment.

*Note:* Type >**FSENV** to return to the **PAQS100** main menu, > **FILE** to exit and save, or > **QUIT** to exit without saving session data altered since the last save.

• PF5 = FILE

- saves the current session and returns to the NT-ACCESS main menu

- PF6 = RETR
  - displays the last command entered on command line
- PF9 = XMIT
  - transmits reports to Nortel Networks
- PF10 = MED
  - Toggles Automatic screen clear between: Slow 30sec, Medium 10sec, and Fast – 2sec
- PF12 = POINT
  - invokes the item the cursor is currently on

# **POSTCI Change Administration screen**

To access the POSTCI Change Administration function, select menu item 1, CHG. ADMIN – POSTCI Change Administration, from the POSTCI Environment menu illustrated in Figure 12-1 on page 12-2. The Change Administration screen illustrated in Figure 12-2 is presented.

#### Figure 12-2

**POSTCI Change Administration screen** 

```
* * *
        POSTCI CHANGE ADMINISTRATION
                                * * *
COEO
       :
              TO NT Engineer
                             :
                   Department
                             :
REQUEST NO. :
DESCRIPTION :
DATES OF BASE JOB: CI: D: 20031212 H: K:
1=HELP2=3=EXIT4=CHG OPEN5=CHG NOTES6=FSREPORT7=8=FSEQ9=FSIQ10=FSEC11=CHG ABORT12=CLS/XMIT
```

## **POSTCI Change Administration screen fields**

The POSTCI Change Administration screen fields are defined below:

- COEO
  - displays the COEO number for the current job
    - This field *must* be populated to successfully transmit a change request.
- To Nortel Networks Engineer
  - name of the Nortel Networks engineer (if known)
- Department
  - name of the Nortel Networks engineer department number (if known)
- From Telco Engineer
  - name of the operating company engineer
    - This field *must* be filled in to successfully transmit the change request.

- Phone No.
  - phone number of the operating company engineer
    - This field *must* be filled in to successfully transmit the change request.
- OFFICE NAME
  - displays the eight character job name
- CHANGE NO.
  - displays the current change request number
- STATUS
  - displays the status of the change request
- CLASS
  - displays the class of the change, for example, R for Request
- QUOTE OR FIRM
  - — quote or firm change request
- REQUEST NO.
  - system generated request number
- DESCRIPTION
  - provides up to a 40 character description of the job
- DATES OF BASE JOB
  - provides the schedule of dates for the base job

# **POSTCI Change Administration screen PF keys**

The POSTCI Change Administration screen PF keys are defined below:

- 1 = HELP
  - provides help for the screen that is displayed
- 3 = QUIT
  - presents the POSTCI Environment screen
- 4 = CHG OPEN
  - opens a change request
- 5 = CHG NOTES
  - invokes the note editor to type in additional notes against a change request

- 6 = FSREPORT
  - invokes the report selection menu
- 8 = FSEQ
  - invokes the edit equipment screen
- 9 = FSIQ
  - invokes the interactive questionnaire
- 10 = FSEC
  - invokes interactive provisioning and entrance to IMPROV
- 11 = CHG ABORT
  - halts the current change request
- 12 = TRANSMIT
  - transmits the change request to Nortel Networks

## How to change notes

To type in additional notes against a change request, perform the following steps:

1 Select <PF5>, CHG NOTES, from the POSTCI Change Administration screen illustrated in Figure 12-2 on page 12-5. The Change Note Edit screen illustrated in Figure 12-3 is presented.

#### Figure 12-3 Change Note Edit screen

```
C H A N G E N O T E D I T CHANGE: 1

===== * * * Top of Range (Line=2) * * *

==== TESTJOB 030808 CHANGE : 1

==== DMS 100 INITIAL OFFICE WITH 50000 LINES

===== * * * End of Range (Line=3) * * *

3 = QUIT 4 = TOP 5 = BOTTOM 7 = UP 8 = DOWN 9 = INPUT 12 =

FILE

====>
```

This screen is an editor that provides the ability to type in one or more lines of information.

- 2 To type in additional lines, press <PF9>, Input. Start typing in the text directly under the line in the editor that indicates the change number.
- 3 Once the note is complete, press <ENTER> or <RETURN>, then <PF12> to file the note. A report of these notes is obtained by selecting the notes from the report menu.

## Change Note Edit screen fields

The Change Note Edit screen fields are defined below:

- ==== represents lines in the editor.
- CHANGE : 1 represents the current change request number
- ===> represents the command line.

## Change Note Edit screen PF keys

The Change Note Edit screen PF keys are defined below:

- 3 = QUIT
  - returns to the POSTCI Change Administration screen
- 4 = TOP
  - moves the screen to the top line
- 5 = BOTTOM
  - moves the screen to the bottom line
- 7 = UP
  - scrolls backward one screen
- 8 = DOWN
  - scrolls forward one screen
- 9 = INPUT
  - provides additional lines for typing in information
- 12 = FILE
  - files and saves note information and presents the POSTCI Change Administration screen

# How to generate reports based on change request numbers

If <PF6>, FSREPORT, from the POSTCI Change Administration screen, is selected, the FSREPORT screen illustrated in Figure 12-4 is presented.

#### Nortel Networks Confidential

#### Figure 12-4 FSREPORT screen

|             | PAQS100 REPORT MENU                      |        |          |            |   |
|-------------|------------------------------------------|--------|----------|------------|---|
| JOBNAME:    | TEST ALT MEREP? Y/N: Y                   | (      | CLLI: 3  |            |   |
| MENU: ENG   | GPAQS TITLEPAGE: N LINES/PAGE: 60 REPORT | DEST:  | INATION: | RPTMGR     |   |
| REPORT      | DESCRIPTION                              | RUN    | CHANGE   | PARAMETERS |   |
| MEREP       | EQUIPMENT BREAKDOWN                      | <br>N  | **       |            |   |
| MEREPBB     | EQUIPMENT BREAKDOWM BUILDING BLOCKS      | N      | * *      |            |   |
| CONSEQPT    | CONSTRAINED EQUIPMENT                    | N      | * *      |            |   |
| LEVELC      | MATERIAL ESTIMATE                        | N      | * *      |            |   |
| MESUM       | EQUIPMENT SUMMARY                        | N      | * *      |            |   |
| MESUMBB     | EQUIPMENT SUMMARY BUILDING BLOCKS        | N      | * *      |            |   |
| BNKQUEST    | BLANK QUESTIONNAIRE                      | N      |          | L          |   |
| MSKQUEST    | MASKED BLANK QUESTIONNAIRE               | N      |          | L          |   |
| ANSQUEST    | UNMASKED ANSWERED QUESTIONNAIRE          | N      | * *      | N S        |   |
| ANSQUEST    | MASKED ANSWERED QUESTIONNAIRE            | Ν      | * *      | Y S        |   |
| MANSQUES    | MASKED ANSWERED QUESTIONNAIRE            | Ν      | * *      | Y S        |   |
| CWORKSHT    | QUESTIONNAIRE WORKSHEET                  | N      | * *      |            |   |
| PRNOTES     | PROVISIONING NOTES                       | Ν      | * *      |            |   |
| MSGSRPT     | PROVISIONING MESSAGES                    | Ν      |          |            |   |
| TRACERPT    | PROVISIONING TRACE                       | Ν      |          |            |   |
| PSMTABS     | PSM TABLE EXPANSION                      | Ν      | * *      |            |   |
| GPECREP     | GPEC LISTING                             | Ν      | * *      |            |   |
| NOTESREP    | QUESTIONNAIRE NOTES REPORT               | Ν      | * *      | Q          |   |
| NOTESREP    | EQUIPMENT NOTES REPORT                   | Ν      | * *      | E          |   |
| NOTESREP    | CHANGE NOTES REPORT                      | N      | * *      | С          |   |
| FULEQSUM    | FULL POSTCI EQUIPMENT SUMMARY            | Ν      | * *      |            |   |
| LOCKEDME    | LOCKED MATERIAL ESTIMATE                 | Ν      | * *      |            |   |
| ANALYSIS    | ANALYSIS REPORT                          | Ν      | * *      |            |   |
| EQSUMM      | FRAME & SHELF SUMMARY                    | Ν      | * *      |            |   |
| FRAMESUM    | FRAME SUMMARY                            | N      | * *      |            |   |
| MRLFORM     | BCS MRL REPORT                           | Ν      | * *      |            |   |
| DNCSPECS    | DNC SPECIFICATIONS                       | Ν      | * *      |            |   |
| DNCABLES    | DNC SCSI CABLE SPECS                     | Ν      | * *      |            |   |
| QUESTLOG    | QUESTIONNAIRE LOG                        | N      |          |            |   |
| PQREPT      | PQ IDENTIFICATION REPORT                 | Ν      | * *      |            |   |
| VALMEL      | MEL VALIDATION REPORT                    | Ν      | * *      |            |   |
| SWORDPW2    | SOFTWARE ORDER REPORT                    | Ν      |          |            |   |
| NDBANNER    | NORTEL DIRECT JOB                        | N      |          |            |   |
| RUSSPARE    | RUS SPARES REPORT                        | Ν      | * *      |            |   |
| 1=HFT.      | ס 2=? 3=0וודד 7=ווס 8=ס∩שא               | 9=CT.( | ).SE     | 12=RIIN    | , |
| T - TT - TT |                                          |        |          | 12-1(0IN   |   |

The report menu is identical to selecting the REPORT menu item – generate reports, on the POSTCI Environment menu except reports may be generated based on change request numbers.

# **PAQS100 Equipment Input screen**

If <PF8>, FSEQ, on the POSTCI Change Administration screen is selected, the PAQS100 Equipment Input screen illustrated in Figure 12-5 is presented.

#### Figure 12-5 PAQS100 Equipment Input Screen

| PEC CODE      | PQ       | DESCRIPT    | ION      | TOTAL     | C.ADD | EXIST | NOT DELTA |
|---------------|----------|-------------|----------|-----------|-------|-------|-----------|
| +<br>NT0X00LA | ALAO LOW | I POWER ALA | RM SYSTE | ++<br>4 1 | 0     | 0     | ·++<br>1  |
| R0061580      | CAA0 260 | GA-66 COND  | 808A     | 80        | 0     | 0     | 40        |
| NT010AA       | SPA0 MIS | SC SCANNER  |          | 5         | 0     | 0     | 1         |

The PAQS100 Equipment Input screen displayed is identical to menu item PC Interface on the NT-ACCESS main menu, except a delta quantity between the initial order and the change request currently in process is provided.

*Note:* The change number is displayed in the field where options are usually displayed.

# **PAQS100** Questionnaire Input screen

If <PF9>, FSIQ, on the POSTCI Change Administration screen is selected, the Questionnaire Input screen illustrated in Figure 12-6 is presented.
#### Nortel Networks Confidential

#### Figure 12-6 Questionnaire Input screen – POSTCI

```
PAQS100 QUESTIONNAIRE INPUT
JOBNAME: TESTER COEO:
                      MASK: OFF NAME: COMPRESS: Y ALT: 0
CHANGE: 1 BASE 0 DESC: WITH 1RSC 2000L
1A17 REMOTE SITE OVERVIEW
+------
ROW REF TYPE . SITE . PROP. EXIST MS/L RATE RMT 2-WAY
                                             +-----+
 1
     RSC
 2
..3
..4
 5
 6
 7
 8
 9
 10
..11
==>
1=HELP 2=? 3=QUIT 4=NOTE 5=DONE 6=DUP 7=UP 8=DWN 9=DEL 10=L/R 11=TAB_DEL 12=PT
```

The Questionnaire Input screen is identical to menu item Create A Custom Mask on the NT-ACCESS main menu, except the Change Request number currently in process is displayed where options are usually displayed. In this example the lines table from the host questionnaire is displayed.

# PAQS100 Interactive Provisioning screen

If <PF10>, FSEC, on the POSTCI Change Administration screen is selected, the PAQS100 Interactive Provisioning screen illustrated in Figure 12-7 is presented.

#### 12-12 Change Request

#### Figure 12-7 PAQS100 Interactive Provisioning screen – POSTCI

| un | Status | Name | Module Name         |
|----|--------|------|---------------------|
| +- |        |      | **                  |
|    |        | 00   | OFFICE OVERVIEW     |
|    |        | LT   | LINES & TRUNKS      |
|    |        | CO   | CONTROLLERS         |
|    |        | IO   | INPUT OUTPUT        |
|    |        | MM   | MAINTENANCE TESTING |
|    |        | NM   | NETWORK             |
|    |        | SW   | SOFTWARE            |
|    |        | CC   | CORE                |
|    |        | OM   | OAM&P               |
|    |        | BD   | BOUGHT DIRECT       |
|    |        | PH   | PHYSICAL            |

The PAQS100 Interactive Provisioning screen is identical to menu item Job Tracking from the NT-ACCESS main menu, except the change request number currently in process is displayed where options are usually displayed. This example is for a remote office. IMPROV can be used in the POSTCI mode with host jobs. To provision a change through IMPROV, press <PF6>.

If <PF11>, CHG ABORT, on the POSTCI Change Administration screen is selected, no other screen is displayed. The system prompts for verification to abort the change request.

# How to transmit a change request

If <PF12>, TRANSMIT, on the POSTCI Change Administration screen is selected, the Change Transmit screen illustrated in Figure 12-8 is presented.

#### Nortel Networks Confidential

#### Figure 12-8 Change Transmit screen

| COEO            | :    |        |         |      | ТО   | NT Eng | gineer     | :  |  |
|-----------------|------|--------|---------|------|------|--------|------------|----|--|
| OFFICE NAME     | :    |        |         |      |      | Depart | Lment      | :  |  |
| CHANGE NO.      | :    | 0 (PAQ | S ID)   |      |      |        |            |    |  |
|                 |      |        |         |      | FROM | Telco  | Engineer   | :  |  |
| STATUS          | :    | CLOSED |         |      |      | Phone  | No.        | :  |  |
| CLASS           | :    | A      | CTIVITY | TYPE | : NA |        |            |    |  |
| QUOTE or FIRM   | :    |        |         |      |      |        |            |    |  |
| REQUEST NO.     | :    |        |         |      |      |        |            |    |  |
| DESCRIPTION     | :    |        |         |      |      |        |            |    |  |
| DATES OF BASE ( | гов: | CI:    |         | D:   | 2003 | 1212 F | <b>1</b> : | K: |  |
|                 |      |        |         |      |      |        |            |    |  |
|                 |      |        |         |      |      |        |            |    |  |

NT-ACCESS prompts for confirmation that transmittal is requested at this time. Select > **Y** for yes, and the PKX – Package and Transmit Facility screen illustrated in Figure 12-9 is presented.

#### 12-14 Change Request

#### Figure 12-9 PKX – Package and Transmit Facility screen

```
PKX - PACKAGE AND TRANSMIT FACILITY
Job Name:TESTDate:8 Aug 2003Activity:CLASS C W M V B D S 88K JA CHANGETime:11:43:31
                                      CHANGE Time: 11:43:31
Control File Name: NTREGH
Option Range: 63.96
Target: DOCUMENTATION POWER
Active: N N
            GSP GSP
ENR ENR
                         ΝΟΤ
            ΝΟΤ
ANSQUEST
                          ΥΥΥ
PRNOTES
                          ҮҮҮ
                          ҮҮҮ
MEREP
MEREP
HDOC1 Y Y
NOTERPT
                          ү ү ү
                                7=PREV 8=NEXT
1=HELP 3=QUIT 4=EDIT 5=ACTIVITY
                                                     10=LOAD 12=EXECUTE
```

The screen displayed is the Package and Transmit Facility screen in the change request module. This facility generates and sends reports as an electronic package to the respective departments in Nortel Networks. Nortel Networks regional coordinators set up the accounts to generate the appropriate reports and determine the target destinations where they are sent. Therefore, upon transmitting change requests to Nortel Networks, this screen is prefilled.

*Note:* Do not attempt to modify any of the fields on the following screens. Modification causes undesirable results and transmittal of your change may not occur.

# PKX – Package and Transmit Facility screen fields

The PKX – Package and Transmit Facility screen fields are defined below:

- Job Name
  - displays the current job name
- Date
  - displays the current date
- Activity
  - RFQ/CI document indicates that a change request is in process for a CI document
- Time
  - displays the current time

• Option Range

- displays the current change request number

- Control file name
  - indicates the control file setup for specific operating companies
- Target
  - displays the departments in Nortel Networks that receive transmitted files
- Active
  - activates the targets specified in the target field
- GEN
  - used to generate reports (command)
- SND
  - used to send reports (command)
- PRT
  - used to print reports (command)
- NOTERPT

- notes report

- MEREP
  - material equipment list
- ANSQUEST
  - answered questionnaire
- PRNOTES
  - provisioning notes report

*Note:* Different reports are required by some companies. If so, contact the Nortel Networks regional coordinator for any required modifications.

## PKX – Package and Transmit Facility screen PF keys

The PKX – Package and Transmit Facility screen PF keys are defined below:

- 1 = Help
  - presents the online help facility for the screen currently displayed
- 3 = Quit
  - exits to the POSTCI environment screen
- 4 = Edit
  - provides additional screen editing
- 5 = ActivityList
  - provides the ability to select the activity to be performed
- 7 = Previous
  - provides a display of the previous four targets
- 8 = Next
  - provides a display of the next four targets
- 10 = Load
  - provides additional screen editing
- 12 = Execute
  - files the screen currently displayed

## Package and Transmit Activity Editor

Modifications are made to package and transmit by locating the cursor in specific fields and pressing the PF3 key. The Activity Editor is activated by pressing PF5. By pressing PF5 in the PKX – Package and Transmit Facility screen, the Package and Transmit Activity Editor screen illustrated in Figure 12-10 is presented.

#### Nortel Networks Confidential

#### Figure 12-10 Package and Transmit Activity Editor

```
      PKX - PACKAGE AND TRANSMIT FACILLITY

      Job Name:
      TESTJOB

      Activity:
      FULL CI

      Target:
      DOCUMENTATION POWER

      OFFICE RECORDS

      Active:
      Y

      N
      Y

      Place cursor over desired activity and hit PF12

      HDOC1

      HORR
      FULL CI

      HPAE
      CLASS A CHANGE

      PRNOTE
      CLASS C,W,M,V,B,D,S,88K,JA CH

      MEREP
      12=Select
```

This screen allows modification of the Activity Editor resulting in a change of the name of the activity. The screen remains the same, except a window appears providing editing capabilities. *Do not modify any of these fields or screens*.

#### Package and Transmit Activity Editor PF keys

The Package and Transmit Activity Editor PF keys are defined below:

- 3 = Quit
  - returns the screen to the original package and transmit format
- 6 = Add
  - allows additional modifications
- 12 =Select
  - allows the selection of the item shown, for example, class A change order

#### Package and Transmit Report Editor

If the cursor is placed on the reports listed field in the PKX – Package and Transmit Facility screen illustrated in Figure 12-9 on page 12-14, the Package and Transmit Report Editor screen illustrated in Figure 12-11 is presented.

#### Figure 12-11 Package and Transmit Report Editor

| Job N<br>Activ<br>Optic<br>Targe<br>Activ | PKX<br>Name:<br>vity:<br>on Ran<br>et:<br>ve:                                                   | C - PACKA<br>TEST<br>FULL CI<br>age: 0<br>DOCUMENTAT<br>Y                                  | GE AN<br>CION POWER<br>N                   | D TRA                    | Cont<br>OFFICE<br>Y | IT FACIL<br>Date:<br>Time:<br>crol File Name:<br>RECORDS | I T Y<br>8 Aug 2003<br>14:37:02<br>NTREGH                         |
|-------------------------------------------|-------------------------------------------------------------------------------------------------|--------------------------------------------------------------------------------------------|--------------------------------------------|--------------------------|---------------------|----------------------------------------------------------|-------------------------------------------------------------------|
| HDOC]<br>HORR<br>HPAE<br>PRNO]<br>MEREE   | +<br> <br> <br> <br> <br> <br> <br> <br> <br> <br> <br> <br> <br> <br> <br> <br> <br> <br> <br> | R E P O R T<br>Name:<br>Description:<br>Parameters:<br>System:<br>Filename:<br>Laser Form: | E D I T<br>HDOC1<br>DOCUMENTA<br>PAQS<br>* | O R<br>TION<br>Filetype: | HDOC1               |                                                          | +<br> <br> <br> <br> <br> <br> <br> <br> <br> <br> <br> <br> <br> |
|                                           |                                                                                                 |                                                                                            | 1=Help                                     | 3=Exit                   |                     | 5=Next                                                   |                                                                   |

This screen allows modification of generated reports sent electronically to Nortel Networks.

#### Package and Transmit Report Editor PF keys

The Package and Transmit Report Editor PF keys are defined below:

- 1 = Help
  - invokes the online Help facility
- 3 = Quit
  - exits the displayed window
- 5 = Next
  - permits viewing the next report
- 6 = Add
  - permits adding additional reports
- 9 = Delete
  - allows the deletion of reports

Nortel Networks Confidential

# **Report Manager**

## What is the Report Manager?

The Report Manager is a sub module of NT-ACCESS that enables reports to be viewed, printed, and downloaded. While viewing reports, it is easy to move freely from one screen to another or search for any word or phrase. It also provides an easy way to repeat searches and locate the next occurrence of a word or phrase.

*Note:* This search is performed on the word or phrase and disregards the case of the text.

## **Report Manager applications**

All sub modules in NT-ACCESS that allow printing and downloading of files use the Report Manager functions. Some of these sub modules are listed below:

- PAQS100 report menu
- PRISM receiving pricing reports
- Job Maintenance Inbox listings
- Technical Information Library (TIL) technical summaries
- Batch Processing receiving reports
- News Bulletins system and product bulletins
- Billing/Account Maintenance session charge reports

## The Report Manager Display panel

When a report is requested from NT-ACCESS, the report is generated with Report Manager commands listed along the bottom of the report display as illustrated in Figure 13-1.

#### Figure 13-1 Report Manager Display panel

```
PF1-Help PF2-Configure PF3-Quit PF4-Print PF5-Download PF6-Repeat Search
PF7-Up PF8-Down PF9-Scrapbook PF10-Right/Left PF11-Cut
====>
```

## Report Manager Display panel PF keys

The Report Manager Display panel PF keys are defined below:

- PF1–Help
  - invokes the online help facility
- PF2–Configure
  - presents the Report Configuration screen
  - used to set printing or downloading parameters for reports
- PF3–Quit
  - exits the current report
  - the report that is being viewed is erased
- PF4–Print
  - prints the report according to the parameters set at the Report Configuration screen
    - Parameters can be sent to print to the PC or terminal.
- PF5–Download
  - downloads the report according to the parameters set at the Report Configuration screen
    - Parameters can be set to download to a PC using SIMPC or EMAIL.

- PF6–Repeat Search
  - repeats the most recent word string search, disregarding the case of the text during the search
- PF7–Up
  - scrolls backward one screen in the report
- PF8–Down
  - scrolls forward one screen in the report
- PF9–Scrapbook
  - presents information placed in the scrapbook
    - Press <PF9> to view information in the scrapbook file. All commands entered after <PF9> affect only the scrapbook file.
    - Press <PF3> to exit the scrapbook. The report is presented.
- PF10–Right/Left
  - toggles between the right and left side of the report (Some reports are too wide to view on the screen.)
    - Only 80 columns are displayed at a time.
- PF11–Cut
  - specifies the number of lines to be cut from the report and placed in the scrapbook

# How to receive help from the Report Manager Help Screen

Enter >? or press <PF1> to access the help screens illustrated in Figure 13-2.

#### Figure 13-2 Report Manager Help Screen – part 1

| / |                                                                                                | NTACCESS Report Manager : Help Screen                                                                                                    |
|---|------------------------------------------------------------------------------------------------|----------------------------------------------------------------------------------------------------|
|   | PF1 ·<br>PF2 ·                                                                                 | <ul> <li>Invokes the online Help facility.</li> <li>Presents the Report Configuration screen. From here you can set<br/>parameters for printing or downloading your reports.</li> </ul>                                        |
|   | PF3 ·                                                                                          | - Exits the current screen.                                                                                                    |
|   | PF4                                                                                            | - Prints report according to parameters set at Report Configuration screen. Parameters can be set to print to PC or terminal.                                                                                                  |
|   | PF5 ·                                                                                          | - Downloads report according to parameters set at Report Configuration<br>screen. Parameters can be set to download to your PC via SIMPC<br>or EMAIL .                                                                         |
|   | PF6 ·                                                                                          | - Repeats your most recent word search.                                                                                                    |
|   | PF7 ·                                                                                          | - Scrolls backward one screen.                                                                                                    |
|   | PF8                                                                                            | - Scrolls forward one screen                                                                                                    |
|   | DF9 .                                                                                          | Desents information "CIIT" into the scranbook                                                                                                    |
|   | PF10                                                                                           | - Toggles between right and left side of the report. 80 columns                                                                                                    |
|   | DD11                                                                                           | are displayed at a time.                                                                                                    |
|   | PLII -                                                                                         | and put into the scrapbook                                                                                                    |
|   | Wo                                                                                             | rd Search:                                                                                                    |
|   | Manage<br>and me<br>sensityou at                                                               | er will search the report for the next occurrence of that phrase<br>pove to that location of the report. Phrase searches are NOT case<br>tive. You may also use slash marks ( "/" ) to delimit the phrase<br>re searching for. |
|   | Exa                                                                                            | ample: DataPath - Will search for the first occurrence of<br>the word 'datapath' in the document.<br>/DataPath/ - Will search for the first occurrence of<br>the word 'datapath' in the document.                              |
|   | as                                                                                             | equivalent words by the search routine.                                                                                                    |
|   | Yoı                                                                                            | a may also enter the following at the Report Manager command line.                                                                                                    |
|   | TOP                                                                                            | - Goes to the top of the report.                                                                                                    |
|   | BOT                                                                                            | - Goes to the bottom of the report.                                                                                                    |
|   | + <1i                                                                                          | ness - Moves forward in the report the specified number of lines                                                                                                    |
|   | - <li< td=""><td>ness - Moves backward in the report the specified number of lines.</td></li<> | ness - Moves backward in the report the specified number of lines.                                                                                                    |
|   | D                                                                                              | - Coes to the print screen This is the same as DF4                                                                                                    |
|   | D                                                                                              | - Goes to the download screen. This is the same as PF5.                                                                                                    |
|   | PF3 -                                                                                          | Ouit PF7 - Up PF8 - Down PF10 - 1/2 Up PF11 - 1/2 Down                                                                                                    |
|   | -                                                                                              |                                                                                                    |

*Note:* The commands listed on the Report Manager Help Screen are the only commands that may be used from the command line. Any other text typed on the command line is interpreted as a search string. If the string is found the line of the report containing that string is displayed on the top line of the report manager.

#### Report Manager Help Screen PF keys

The Report Manager Help Screen PF keys are defined below:

- PF3 Quit
  - exits the help screen
- PF7 Up
  - scrolls backward one page in the help screen
- PF8 Down
  - scrolls forward one page in the help screen
- PF10 1/2 Up
  - scrolls 1/2 page backward in the help screen
- PF11 1/2 Down
  - scrolls 1/2 page forward in the help screen

## How to change the report configuration

Report configuration and download parameters are set from the Report Configuration screen.

The Report Configuration screen is accessed in several ways; by selecting menu item 4, Change Report Manager Configuration, from the Billing/Account Maintenance menu at the NT-ACCESS main menu, or by pressing <PF2> from any report display screen.

The Billing/Account Maintenance menu is illustrated in Figure 13-3.

Figure 13-3

```
Billing/Account Maintenance menu – Change Report Manager Configuration
```

```
Billing/Account Maintenance

Please Select From the Menu:

Billing Maintenance

1 - Change Job Billing

2 - View Session Charge Information

Account Maintenance

3 - Change Logon Password

4 - Change Report Manager Configuration

<PF3> Quit
```

Select menu item 4, Change Report Manager Configuration, from the Billing/Account Maintenance menu. The Report Configuration screen illustrated in Figure 13-4 is presented. The same screen is presented by pressing <PF2> from any report display screen.

Figure 13-4 Report Configuration screen

| Report Confi                     | guration                        |
|----------------------------------|---------------------------------|
| + Download Method                | : SIMPC                         |
|                                  |                                 |
| Print Method                     | : SIMPC                         |
|                                  |                                 |
| Printer Control Codes Conversion | : ON                            |
| Shifted right for Binding        | · OFF                           |
| Slave Printer type               | : HP_LASER                      |
| Slave Printer Lines per Page     | : 66                            |
|                                  | +                               |
|                                  | wit ENTER Cove Changes and E-it |

*Note:* The fields that can be modified are highlighted. The Auto Printer Start and Terminal Type fields are displayed only when Print Method is set to TERM.

## Report Configuration screen fields

The Report Configuration screen fields are defined below:

- Download Method
  - The download method selections are listed below:
    - > SIMPC downloads reports to a PC running SIMPC communications software.
    - > UNIX/UUCP is only available to users registered for UNIX download capability. This selection transfers reports to your local UNIX system using UUCP.
    - > EMAIL downloads reports to specified internet e-mail or IP address.

- Print Method
  - The print method selections are listed below:
    - > SIMPC sends reports to a printer connected to a PC running SIMPC communications software.
    - > **TERM** sends reports to a terminal screen. A printer connected to this terminal can capture all the information displayed on the terminal screen.
- Auto Printer Start
  - The auto printer start selections are listed below:
    - > ON activates automated printer startup for the specific terminal type selected.
    - > OFF eliminates automated printer startup for the specific terminal type selected.
- Terminal Type
  - The terminal type selections are listed below:
    - >TVI sets the terminal type to a Televideo TVI series terminal. This setting is used mainly by PROCOMM users.
    - >VT sets the terminal type to a DEC VT series terminal. This setting is used mainly by SmartTerm, CROSSTALK, or other communication packages emulating a VT100.
- Compression
  - The compression selections are listed below:
    - > ON sets the printer to compressed print mode by adding control codes to the report.
    - > OFF results in no action. The printer is not placed in compressed print mode.
- Shifted right for Binding
  - The shifted right for binding selections are listed below:
    - > ON creates room for book binding by adding five blank columns to the left side of the report.
    - > OFF results in no action. Blank columns are not added to the left side of the report.

- Printer Control Codes Conversion
  - > ON creates special characters that allow automatic form feeding and compression (if compression is set to on). These special characters are added to the report file that is to be printed or downloaded. The default value for the Printer Control Codes Conversion field is on. Use the default value to print to a printer attached to your PC.
  - > OFF results in no action. No characters are added to the report file. This option should be used if you are printing to an IBM mainframe printer.
- Printer type
  - Printer type must be identified to ensure that the correct control codes are added to the report for form feeding and print compression. The printer type selections are listed below:
    - > HP LASERJET
    - > LINE PRINTER
    - > NT PRINTJET
  - If your printer is not compatible with any of the printer types shown, contact your NT-ACCESS coordinator.
- Slave Printer Lines per Page
  - Slave Printer Lines per Page provides the ability to modify the number of lines that are printed per page. The default number of lines per page is 66.

#### **Report Configuration screen PF keys**

The Report Configuration screen PF keys are defined below:

- PF1 Help
  - invokes the online help facility
- PF2 Change Value
  - toggles the value of the parameter identified by the cursor
- PF3 Quit
  - exits the configuration screen without saving any changes
- ENTER Save Changes and Exit
  - saves any changes and returns to the previous screen when <ENTER> is pressed

# How to change option values on the Report Configuration screen

To change option values on the Report Configuration screen, perform the following steps:

- 1 <TAB> to the option line requiring change.
- 2 Press <PF2>.
- 3 Press <ENTER> to save the changes.

*Note:* To quit without saving the option value changes, press <PF3>.

To modify the number of lines printed per page, perform the following steps:

- 1 <TAB> to the Slave Printer Lines per Page field.
- 2 Type in the required number of lines per page.
- 3 Press <ENTER> to save the changes and return to the Billing/Account Maintenance menu, Figure 13-4 on page 13-6.

# How to print from the Report Manager Display panel

To print from the Report Manager Display panel, perform the following steps:

1 1 Enter > P or press < PF4> from the Report Manager Display panel illustrated in Figure 13-1 on page 13-1 to access the Report Print Options menu. A variation of the menu with a pop-up window, illustrated in Figure 13-5, is presented.

#### Figure 13-5 Report Print Option menu

REPORT MANAGER : TESTJOB PAQSFILE Top line is line 1 of 66 PRINTING -----+ You have selected to print via TERMINAL. Print report to terminal or slaved printer. To change printing parameters quit and enter the Report Configuration screen. Printer control codes conversion is ON Compressed print mode is OFF Right shifting mode is OFF Printer type is HP\_LASERJET Terminal type is TVI Auto printer start is ON <PF3 - QUIT> <ENTER - PROCEED> \_\_\_\_\_ PF1-Help PF2-Configure PF3-Quit PF4-Print PF5-Download PF6-Repeat Search PF7-Up PF8-Down PF9-Scrapbook PF10-Right/Left PF11-Cut

*Note:* The terminal type and auto printer start parameters are displayed on this pop-up window only when the print method is set to TERM on the Report Configuration screen and a DEC terminal is used.

- 2 Verify the report printing parameters that are displayed on the Report Print Option menu.
  - a. If the parameters are not set up correctly, perform the following steps:
    - i. Press <PF3> to exit the Report Print Option menu screen.
    - ii. Press <PF2> to enter the Report Configuration screen and change the parameters.
  - b. If the parameters are correct, press <ENTER> to proceed. The system presents the following prompt:

```
Please align paper in your printer and then press \ensuremath{\mathsf{RETURN}}
```

3 Align the paper on the printer, make sure it is online, and press <ENTER>.

*Note:* If downloading, instead of turning the printer on, activate the screen capture or log file on the software package (check the manual for the proper command; PROCOMM Plus uses <ALT><F1>), provide the PC filename for the report, and let the host print the file to the screen. When printing is complete, turn the log file off.

## Can report printing be aborted?

In most cases, printing a report cannot be aborted because the capability is directly related to the software emulation package that is used, not to NT-ACCESS or the mainframe environment. The exception is when the full screen environment is emulated through SIMPC. The scroll lock key aborts printing. If a slave printer is used, there is no way to abort printing.

# How to download using Report Manager

To download files to a PC menu, enter > D or press <PF5> at the report display panel to access the Download Files to a PC menu. A variation of the menu with a pop-up window, illustrated in Figure 13-6, is presented.

#### Figure 13-6 Download Files to a PC menu with pop-up window

 REPORT MANAGER : TESTJOB PAQSFILE
 Top line is line 1 of 66

 DOWNLOAD

 You have selected to download via SIMPC.

 This selection will download to your PC only if you are running SIMPC on you PC. To change download parameters, quit and enter the Report Configuration screen.

 Printer control codes conversion is ON

 Compressed print mode is OFF

 Right shifting mode is OFF

 PF3 - QUIT>

 PF1-Help PF2-Configure PF3-Quit PF4-Print PF5-Download PF6-Repeat Search PF7-Up PF8-Down PF9-Scrapbook PF10-Right/Left PF11-Cut

*Note:* If the report download parameters are not correct, exit this screen and press <PF2> to enter the Report Configurations screen. If the report download parameters are correct, press <ENTER> to proceed.

# How to download using SIMPC

To download files to a PC using SIMPC, perform the following:

- 1 Verify that the report parameters are set to SIMPC on the Report Configuration menu.
- 2 Enter > **D** or press < PF5> at the Report Display panel.
- 3 Press <ENTER>.

The file is saved in the current directory on the userID hard disk (usually the one that contains the SIMPC program). The PC filename is the job name, and the file type depends on the type of file to be downloaded.

#### How to download using EMAIL

To download using EMAIL, perform the following steps:

#### Step 1

Verify that the download method is set to EMAIL on the Report Configuration screen and that a valid email address or IP address has been entered. See Figure 13-7 below for an example of how a completed screen might look.

#### Figure 13-7 Download Verification screen

#### Step 2

Enter > D or press <PF5> at the Report Manager Display panel illustrated in Figure 13-1 on page 13-2. The Download Verification screen illustrated in Figure 13-8 is presented.

#### Figure 13-8 Download Verification screen

REPORT MANAGER : TESTJOB PAQSFILE Top line is line 1 of 65 DOWNLOAD +------You have selected to download via EMAIL. This selection will create a file and email it directly to: chucksim@nortelnetworks.com This address (which may include an IP address) can be changed on the Report Configuration Screen. You can get to this screen by pressing PF3 from here, and then pressing PF2-Configure. Printer control codes conversion is ON Compressed print mode is OFF Right shifting mode is OFF <PF3 - QUIT> <ENTER - PROCEED> +------PF1-Help PF2-Configure PF3-Quit PF4-Print PF5-Download PF6-Repeat Search PF7-Up PF8-Down PF9-Scrapbook PF10-Right/Left PF11-Cut

If <ENTER> is pressed, the reports are sent to the email address or IP address specified.

The following message is presented:

File has been sent via EMAIL for immediate delivery.

#### Step 3

Press <ENTER>.

#### How to download to UNIX/UUCP

To download to UNIX, perform the following:

#### Step 1

Verify that the report parameters are set to UNIX on the Report Configuration menu.

#### Step 2

Enter > **D** or press < PF5> at the Report Display panel.

#### Step 3

Press <ENTER>.

The Download File to UNIX panel illustrated in Figure 13-9 is presented.

#### Figure 13-9 Download Files to UNIX panel

```
REPORT MANAGER : NTACUSRP LISTING Top line is line 1 of 71
DOWNLOAD
You have selected to download via UNIX.
Your userid is registered to transfer to the TNESSS UNIX
system. Below enter your UNIX login name and a 3-character
report identifier. To change download parameters, quit and
enter the Report Configuration screen.
UNIX login name:
3-character report identifier:
Compressed print mode is OFF
Right shifting mode is OFF
PF3 - QUIT>
```

#### Step 4

Enter the UNIX ID and a three-character report identifier. The UNIX ID is used to send a mail message to your file to verify that the file was received at your local UNIX system. The following message is presented:

The 3 character report identifier will be attached to the PAQS job name when the file is transferred. (If we download the same job name more than once, previous files are overwritten.)

The customer UNIX system is connected to the Nortel Networks UNIX system, and all reports are sent to the customer UNIX system when the reports are complete. The report is placed in the UNIX to UNIX Copy (UUCP) public directory (unless another directory is specified by the customer) with the report name as specified in Step 2 and the NT-ACCESS job name. When the report is successfully transferred to the UNIX system, mail is sent to the UNIX ID entered previously.

#### Step 5

Contact the NT-ACCESS coordinator for assistance.

Remember, this menu selection is only available if the UNIX system is registered with the Nortel Networks UNIX system.

## Scrapbook

Scrapbook is an electronic storage that is used to extract information from system reports. Specific lines may be extracted from any report available online, eliminating the need to print entire documents.

#### How to transfer information to the scrapbook

To transfer information from a report to the scrapbook, perform the following steps:

#### Step 1

Select the required report from the PAQS100 Report menu.

### Step 2

Type >**Y** in the RUN column after the report description.

### Step 3

Press <ENTER>. The system presents the report.

#### Step 4

Press <PF11>. The Cut Facility screen illustrated in Figure 13-10 is presented.

#### Figure 13-10 Cut Facility screen

```
REPORT MANAGER : TESTJOB PAQSFILE Top line is line 1 of 66
                 Cut lines from report into Scrapbook
   +----+
      You have selected the CUT facility.
      The line numbers that you specify will be copied from this
      report into a scrapbook file. You may put as many lines into
      the scrapbook file as you like, but remember that once you
      exit the current report, the information in the scrapbook will
      be erased. To view, print, or download the scrapbook, enter
      the Scrapbook facility via PF9.
      Enter the starting line to put in scrapbook :
      Enter the ending line to put in scrapbook
                <PF3 - QUIT> <ENTER - PROCEED>
   +------
PF1-Help PF2-Configure PF3-Quit PF4-Print PF5-Download PF6-Repeat Search
PF7-Up PF8-Down PF9-Scrapbook PF10-Right/Left PF11-Cut
```

## Step 5

Type in the number of the starting and ending lines of the report in the fields indicated by the white boxes in Figure 13-11.

#### Step 6

Press <ENTER> to add the lines to the scrapbook, or press <PF3> to abort the cut operation and return to the report screen.

#### Step 7

Press <PF9> to return to the scrapbook and view the information.

#### How to print information in the scrapbook

To print the information stored in the scrapbook file, perform the following steps:

#### Step 1

Press <PF4> from the report to print the information stored in the scrapbook. A screen similar to the screen illustrated in Figure 13-11 is presented.

Figure 13-11 Scrapbook print option screen

```
REPORT MANAGER : TESTJOB PAQSFILE Top line is line 1 of 66
                          PRINTING
   +-----+
      You have selected to print via SIMPC.
      Print to a printer attached to a PC running SIMPC. If you are
      not running SIMPC, DO NOT use this option. If you attempt to
      print while not running SIMPC, you risk placing your terminal
      in an unrecoverable state. To change printing parameters,
      quit and enter the Report Configuration screen.
      Printer control codes conversion is ON
      Compressed print mode is OFF
      Right shifting mode is OFF
      Printer type is HP_LASERJET
                 <PF3 - QUIT> <ENTER - PROCEED>
   +--------------+
PF1-Help PF2-Configure PF3-Quit PF4-Print PF5-Download PF6-Repeat Search
PF7-Up PF8-Down PF9-Scrapbook PF10-Right/Left PF11-Cut
```

#### Step 2

Press <ENTER>. The system presents the following prompt:

\*\*\* Please align paper in your printer and then press return  $^{\star\star\star}$ 

The system presents several more printer specific messages. Press <RETURN> after each message. The system returns to the report.

### How to exit the scrapbook

To exit the scrapbook without printing, perform the following steps:

## Step 1

Press <PF3> to exit the scrapbook. The Scrapbook Warning screen illustrated in Figure 13-12 is presented.

#### Figure 13-12 Scrapbook Warning screen

## Step 2

Press <PF3> to keep the scrapbook or press <ENTER> to erase the scrapbook.

<PF12> may be pressed in scrapbook to clear the previously pasted information.

## Scrapbook PF keys

The Scrapbook PF keys are defined as follows:

- PF1 Help
  - invokes the online help facility
- PF2 Configure
  - presents the Report Configuration screen
- PF3 Quit
  - exits the scrapbook
- $\bullet \quad PF4-Print$ 
  - prints reports as specified by the parameters set at the Report Configuration screen
- PF5 Download
  - downloads reports according to parameters set at the Report Configuration screen

• PF6 – Repeat Search

— repeats the most recent word search

- PF7 Up
  - scrolls backward one screen
- PF8 Down

- scrolls forward one screen

- PF9 Scrapbook
  - presents information added to the scrapbook
- PF10 Right/Left
  - toggles between the right and left side of the report
  - 80 columns are displayed at one time
- PF11 Cut
  - transfers lines of information from a report to the scrapbook
- PF12 Clear ScrapBook
  - erases information previously pasted in the scrapbook

## **Report footer**

Each page of a report is printed with a footer containing specific job information. The footer is illustrated in Figure 13-13.

#### Figure 13-13 Report footer with specific job information

*Note:* Pricing reports have a different note at the bottom of the footer.

# **Customer Access Guide**

## What is the customer access guide?

The customer access guide is a reference that provides detailed procedures for password maintenance, logon, file download, printing, and keyboard and terminal guides.

The following conditions are assumed:

- The SPRINTNET access phone number and the baud rate are known. •
- The logon environment is known. •
- All necessary software manuals are available.

For any SPRINTNET access problems call the toll-free number: 1-800-877-5045. For SPRINTNET's automated assistance local access number, dial 1-800-473-7983.

## Procedures available in this chapter

The following procedures are available in this chapter:

- SPRINTNET access procedure ٠
- PROCOMM Plus logon procedure ٠
- PROCOMM Plus keyboard guide •
- PROCOMM logon procedure •
- PROCOMM keyboard guide ٠
- SIMPC logon procedure ٠
- SMARTCOM II logon procedure ٠
- SMARTCOM II keyboard guide ٠
- CROSSTALK XVI logon procedure ٠
- CROSSTALK XVI keyboard guide •
- UNIX logon procedure •
- VT220 keyboard guide
- VT220 terminal setup

DMS-100 Family NT-ACCESS User Guide NA017

- VT100 keyboard guide
- VT100 terminal setup

# Account password rules

UserID passwords expire 60 days from the date last changed. The passwords can be changed as often as once daily. System security requires adherence to the following password rules:

- Passwords must be six to eight alphanumeric characters long.
- Passwords cannot be the same as the userID.
- Passwords cannot be the same as a recently used password.
- Passwords cannot contain fewer or more characters in the same sequence as an earlier password.
- Month/year password combinations are not allowed.
- Repetition of the same letter or number is not allowed, for example, AAAAAAAA.
- Passwords cannot be a sequence of letters or numbers, for example, ABCDEF or 123456.

## Password problems and solutions

Some common password problems and solutions are defined below:

- The password is expired.
  - Enter a new password at the system prompts.
- The userID is locked due to password violation.
  - Six invalid password attempts cause the system security to lock the userID.
  - Contact the regional Nortel Networks NT-ACCESS coordinator immediately.
- The userID is locked due to security violation. Invalid command overrides commonly cause a security violation. Valid command overrides are listed in Chapter 15, "Advanced Commands," of this document.
  - Contact the regional NT-ACCESS coordinator immediately and identify that the system message is a security violation.

## SPRINTNET access procedure

To access NT-ACCESS using SPRINTNET, perform the following steps:

- 1 Dial the local SPRINTNET number.
- 2 SPRINTNET responds with connection baud rate. Enter > @ and press <RETURN>. SPRINTNET responds with the following prompt:

Terminal=

3 Enter > **B3** and press <RETURN> or for SIMPC enter > **SIMW** and press <RETURN>. The system displays the following symbol:

@

4 Enter > **SET 2:0** <RETURN>. The system displays the following symbol:

@

5 Enter > **SET 10:0** <RETURN>. The system displays the following symbol:

@

- 6 Enter the address > **91943** <RETURN> or >031429198365030 <RETURN>. The system presents the following message: 91943 connected or 031429198365030 connected if the second address was used.
- 7 INSCF responds with

```
SUB AREA 80
NTIVMF Nortel Networks INCORPORATED RTP
```

- 8 For full screen mode, type >**SIM** <**terminal id>** and press <**RETURN>**; then go to Step 10. For example:
  - To emulate a Digital VT–100, type >SIM 8 and press <RETURN>.
  - To emulate most IBM terminals, type >SIM 5 and press <RETURN>.
  - To emulate SIMPC terminals, type >SIM 45 and press <RETURN>.

To produce a list of terminal types, type >SIM ? and press <RETURN>.

- 9 For line-by-line mode, perform the following:
  - a. Press <RETURN>.
  - b. Type > J <ZZC account> and press <RETURN>.
  - c. Type your password and press <RETURN>. Steps 10 through 12 are not required for line-by-line mode.
- 10 The Display Manager screen illustrated in Figure 14-9 on page 14-36 is now presented. Press <PF1> to enter NT-ACCESS.

- 11 Enter your ZZC userid and password. Note: If the Nortel Networks logo is not present, then type >L <ZZC account> and press <RETURN>.
- 12 You have finished the SPRINTNET access procedure.

# **PROCOMM Plus logon procedure**

To log on to NT-ACCESS from the PROCOMM Plus terminal, perform the following steps:

- 1 Check the local access directory (beginning on page 14-22) to find the appropriate local pulselink number and the appropriate sign-on procedure (A through F beginning on page 14-35).
- 2 From the PROCOMM Plus terminal screen, hold <ALT> down and press > **D** to access the dialing directory.
- 3 If an entry is not set up in the dialing directory for pulselink, use the keypad movement keys to put the highlight bar on any available space, and type  $> \mathbf{R}$  to revise that entry. If a pulselink entry exists and is correct, skip to Step 8.
- 4 Type in an arbitrary name along with the pulselink phone number and the baud rate at which it operates.
- 5 Set the parity to **EVEN**, databits to **7**, stopbits to **1**, and duplex to **HALF**. Duplex should be **FULL** for sign-on Procedure F.
- 6 Script remains blank and protocol remains **XMODEM**. Set the terminal to **3270/950**.
- 7 Enter the information, clear the last date and total, accept the entry, and save to the disk. Revise any entry mistakes.
- 8 To dial the number, perform the following steps:
  - a. Move the highlight bar to that entry and press <ENTER>.
  - b. Go to the appropriate sign-on procedure (A through F beginning on page 14-35). The terminal ID is TVI950.
  - c. When the sign-on procedure is complete, the Display Manager screen illustrated in Figure 14-9 on page 14-36 is presented. Press <PF1> for NTIVMF.
- 9 Log on to the ZZC account by entering > L < ZZC account>.
- 10 Enter the password.

### **PROCOMM Plus keyboard guide**

Several changes need to be made in the standard 3270/950 terminal emulation of PROCOMM Plus to ensure access availability for all of the PF keys. To make the changes, perform the following steps:

- 1 Hold <ALT> down and press <F8> to change the keyboard mapping.
- 2 Press  $\langle$ SHIFT $\rangle$   $\langle$ F2 $\rangle$  to change the codes for that key.
- 3 Type > ^Az^M and press <RETURN>. The ^ key is on the top row of the keyboard, usually a shifted 6.
- 4 Press <CONTROL> <F4> to change the codes for that key. Type >  $^{Ax^{M}}$  and press <RETURN>.

This command sequence sets up F1 through F10 as PF1 through PF10, <SHIFT> <F1> through <SHIFT> <F10> as PF11 through PF20, and <CONTROL> <F1> through <CONTROL> <F4> as PF21 through PF24.

5 These changes become permanent and need not be made after the dialing directory entry is setup.

Some other definitions may be changed. For instance, the PF keys may be moved to the right of the keyboard like a true IBM 3278 terminal.

To shift the PF keys, perform the following steps:

- 1 Dial the number after setting the entry in the dialing directory.
- 2 Log on, then hold <ALT> down and press <F8>.
- 3 Press the key or combination of keys (for example, <CONTROL> <F2>to be redefined). This process highlights the current (or default) definition for that key.
- 4 Type in the new definition of that key. The definitions of most keys are listed in the table below. Make sure the key definitions match exactly. (Check the case of the letters). Refer to key equivalents shown in Table 14-1.

| IBM key    | Codes | IBM key | Codes | IBM key | Codes |
|------------|-------|---------|-------|---------|-------|
| Tab 1      | ^A4^M | PA2     | ^A2^M | PF12    | ^Az^M |
| Backtab    | ^A5^M | PA3     | ^A3^M | PF13    | ^A^M  |
| Insert 2   | ^[Q   | PF1     | ^A@^M | PF14    | ^Aa^M |
| Delete     | ^[W   | PF2     | ^AA^M | PF15    | ^Ab^M |
| NewLine    | ~^M   | PF3     | ^AB^M | PF16    | ^Ac^M |
| Clear      | ^Z^M  | PF4     | ^AC^M | PF17    | ^Ad^M |
| Enter      | ^M    | PF5     | ^AD^M | PF18    | ^Ae^M |
| Cursor Up  | ^K    | PF6     | ^AE^M | PF19    | ^Af^M |
| Cursor Dn  | ۸V    | PF7     | ^AF^M | PF20    | ^Ag^M |
| Cursor Rt  | ^L    | PF8     | ^AG^M | PF21    | ^Ah^M |
| Cursor Lft | ۸H    | PF9     | ^AH^M | PF22    | ^Ai^M |
| Home       | ~~~M  | PF10    | ^AI^M | PF23    | ^Aj^M |
| PA1        | ^A1^M | PF11    | ^AJ^M | PF24    | ^Ax^M |

# Table 14-1PROCOMM Plus keyboard guide

*Note:* The set of codes illustrated in Table 14-1 produces a tab and places a four on the screen. This extraneous character is ignored by the system.

The key defined with this set of codes inserts one space in the text when pressed. It must be pressed repeatedly to insert more space.

# PROCOMM logon procedure

To log on to NT-ACCESS from the PROCOMM terminal, perform the following steps:

- 1 Check the local access directory (beginning on page 14-22) to find the appropriate local pulselink number and the appropriate sign-on procedure (A through F beginning on page 14-35).
- 2 From the PROCOMM terminal screen, hold <ALT> down and press > D to access the dialing directory. If an entry is not setup in the dialing directory for pulselink, press >R to revise and enter any number that does not already have an entry in the dialing directory. If a pulselink entry exists and is correct, skip to Step 5.
- 3 Type in an arbitrary name along with the pulselink phone number and choose the baud rate that matches the modem baud rate.
- 4 Set parity to Even, databits to 7, stopbits to 1, and echo on to Y. The command file may be left blank. For sign-on Procedure F, the echo on should be N. Enter all the information and save the entry to the disk. Revise any entry mistakes.
- 5 Hold  $\langle$ ALT $\rangle$  down and press  $\rangle$  S to access the set-up menu.
- 6 Enter > 2 for the terminal setup.
- 7 Enter > 1 to change the terminal emulation to VT-100.
- 8 Press <ESC> to return to the set-up menu.
- 9 Save the setup to the disk by entering > S. If PROCOMM is used for other systems that do not use VT-100 emulation, do not save the setup. If the setup is saved, it becomes the system default and does not require reentry. If the setup is not saved, verify the setup for each system.
- 10 To dial the number, perform the following steps:
  - a. Enter the number of the dialing directory entry at the dialing directory. Refer to the appropriate sign-on procedure (A through F beginning on page 14-35). The terminal ID is VT100.
  - b. When the sign-on procedure is complete, the Display Manager screen illustrated in Figure 14-9 on page 14-36 is presented.
  - c. Enter <PF1> for NTIVMF.
  - d. Log on to the ZZC account by entering > L <ZZC account>.
  - e. Enter the password.

## PROCOMM keyboard guide

While running PROCOMM, use the key equivalents illustrated in Table 14-2.

# Table 14-2PROCOMM keyboard guide

| IBM key   | PROCOMM             | IBM key | PROCOMM            | IBM key | PROCOMM            |
|-----------|---------------------|---------|--------------------|---------|--------------------|
| TAB       | F9 or F10           | PA2     | <shift> F4</shift> | PF6     | <shift> F3</shift> |
| Backtab   | <shift> F9</shift>  | PA3     | <shift> F6</shift> | PF7     | F5                 |
| Newline   | <esc> PF1</esc>     |         | F1                 | PF8     | F6                 |
| Clear     | <shift> F10</shift> | PF2     | F2                 | PF9     | <shift>F5</shift>  |
| Home      | <home></home>       | PF3     | <shift> F1</shift> | PF10    | F7                 |
| Erase EOF | <esc>e</esc>        | PF4     | F3                 | PF11    | F8                 |
| PA1       | <shift> F2</shift>  | PF5     | F4                 | PF12    | <shift> F7</shift> |

Press <ENTER> after any of these keys. To enter the insert mode, hold <CTRL> and enter >  $\mathbf{a}$ , then type any text that is to be inserted, followed by <ENTER>. To delete characters, hold <CTRL> and enter >  $\mathbf{b}$ , once for each character to be deleted followed by <ENTER>.

## SIMPC logon procedure

To log on to NT-ACCESS from the SIMPC terminal, perform the following steps:

- 1 Check the local access directory (beginning on page 14-22) to find the appropriate local pulselink number and the appropriate sign-on procedure (A through F beginning on page 14-35).
- 2 From the SIMPC terminal screen (press <ESC> or <END> to bypass any opening screens or menus), hold <ALT> down and press > X to access the communications settings screen.
- 3 Set the CommPort to the correct number for the machine and the baud rate to the correct number for the pulselink phone number. Set parity to EVEN, databits to 7, stopbits to 1, and duplex to HALF. The break milliseconds remain at 500. For sign-on Procedure F, set duplex to FULL. If any of these settings are different, correct them. When all the settings are correct, press <ESC> or <END> to return to the terminal screen.
- 4 Enter > ATZ at the terminal screen. It appears on the screen as AATTZZ. If the response is not correct, the modem is not connected to the computer properly.

To dial the number, perform the following steps:

- 1 Enter > **ATDT** followed by the pulselink phone number. It appears as AATTDDTT followed by the number with each digit doubled.
- 2 Go to the appropriate sign-on procedure (A through F beginning on page 14-43). The terminal ID is SIMPC.
- 3 When the sign-on procedure is complete, the Display Manager screen illustrated in Figure 14-9 on page 14-36 is presented.
- 4 Enter *<*PF1*>* for NTIVMF.
- 5 Log on to the ZZC account by entering > L < ZZC account>.
- 6 Enter the password.

*Note:* The key definitions for the PF keys are detailed in Chapter 4 of the SIMPC manual.
# **SMARTCOM II logon procedure**

To log on to NT-ACCESS from the SMARTCOM II terminal, perform the following steps:

- 1 Check the local access directory (beginning on page 14-22) to find the appropriate local pulselink number and the appropriate sign-on procedure (A through F beginning on page 14-35).
- 2 If a communication set for NT-ACCESS is set up, proceed to Step 4. If not, press > 2 from the SMARTCOM II main menu for edit set. Press > S to activate a set. The communication directory is presented. Press the letter of any undefined set (one with no name) and press > P to modify the parameters of that set.
- 3 Enter an arbitrary name on the parameters screen, set duplex to HALF, the connection type to the proper setting for the pulselink phone number (Bell 300 or Bell 1200 for 300 or 1200 baud communications, and CCITT 2400 for 2400 baud) and set show status lines to NO. Set the character format to 7 DATA + EVEN + 1 STOP, the emulator to either VT102/VT100 or VT52, the remote access to NONE, and the phone number to the proper number for the area. Include any special dialing prefixes needed for the phone line. For sign-on Procedure F, set duplex to FULL. Press > Y at the program for record to disk.
- 4 To dial the number, perform the following steps:
  - a. Press > 1 from the SMARTCOM II main menu and press > 0 to originate the call. The communication menu is presented.
  - b. Press the letter of the pulselink entry and SMARTCOM II makes the call.
  - c. Go to the appropriate sign-on procedure (A through F beginning on page 14-43). The terminal ID is VT100 or VT52, depending on the emulator setting previously entered.
  - d. When the sign-on procedure is complete, the Display Manager screen illustrated in Figure 14-9 on page 14-36 is presented.
  - e. Press <PF1> for NTIVMF.
- 5 Log on to the ZZC account by entering > L < ZZC account>.
- 6 Enter the password.
- 7 The logon screen for NTIVMF is presented in full screen mode.
- 8 Complete the log on to the ZZC account.

*Note:* In the parameters screen, use the up and down arrows to move the cursor from one field to another and use the right and left arrow keys to change the value of the field the cursor is on, except for entries that must be typed in.

# SMARTCOM II keyboard guide

In SMARTCOM II (VT52 or VT102 /VT100 mode), the four arrow keys are emulated in three different places on the keyboard. Up, down, left, and right is <F7>, <F8>, <F9>, and <F10>, <ALT>9, <ALT>0, ,<ALT>-, and <ALT>= on the top row of the keyboard, or <ALT>8, <ALT>2, <ALT>4, and <ALT>6 on the numeric keypad, and the <BREAK> key is <F6>. To return to the SMARTCOM II main menu during an NT-ACCESS session, press <SCROLL LOCK> and then <F1>.

When emulating a VT102 /VT100, <PF1> through <PF3> are <F1> through <F3> followed by <ENTER>, and <PA1> is <F4> (followed by <ENTER>). The remainder of the PF and PA keys is on the numeric keypad. Use the key equivalents illustrated in Figure 14-1.

Figure 14-1 SMARTCOM II keyboard guide - VT100/VT102 emulation

| 7        | 8        | 9           | * |               | PF4    | PF5   | PF6                 | PA3   |
|----------|----------|-------------|---|---------------|--------|-------|---------------------|-------|
| 4        | 5        | 6           | - | BECOMES       | PF7    | PF8   | PF9                 | PA2   |
| 1        | 2        | 3           |   |               | PF10   | PF11  | PF12                |       |
| (<br>INS | )<br>ERT | DE-<br>LETE | + | $\rightarrow$ | TAB FO | RWARD | TAB<br>BACK<br>WARD | CLEAR |

(Remember to press <ENTER> after any of these keys)

When emulating a VT52, <PF1> through <PF4> are <F1> through <F4> followed by <ENTER>. The rest of the PF and PA keys are on the numeric keypad. Refer to the key equivalents in Figure 14-2.

### Figure 14-2 SMARTCOM II keyboard guide - VT52 emulation

| 7        | 8        | 9           | * |         | PF5    | PF6   | PF7                 | PF12  |
|----------|----------|-------------|---|---------|--------|-------|---------------------|-------|
| 4        | 5        | 6           | - | BECOMES | PF9    | PF10  | PF11                | PF8   |
| 1        | 2        | 3           |   |         | PA1    | PA2   | PA3                 |       |
| (<br>INS | )<br>ERT | DE-<br>LETE | + |         | TAB FO | RWARD | TAB<br>BACK<br>WARD | CLEAR |

(Remember to press <ENTER> after any of these keys)

# **CROSSTALK XVI logon procedure**

To log on to NT-ACCESS from CROSSTALK XVI, perform the following steps:

- 1 Check the local access directory (beginning on page 14-22) to find the appropriate local pulselink number and the appropriate sign-on procedure (A through F beginning on page 14-35).
- 2 If a setup file is available with the proper settings for pulselink, load the file by entering > LO and select the proper number (or by entering > LO followed by the correct filename). Skip to Step 2. If the setup file is not available, access the CROSSTALK XVI status screen and enter the following CROSSTALK commands: > PA E, > DA 7, > ST 1, > DUH, and > EM VT-100. Set the speed by entering > SP followed by the modem operating speed. Set the modem connection port by entering > PO followed by the correct CommPort number. For sign-on Procedure F, enter > DU F for full duplex. Save these settings by entering >SAVE PULSELINK (or other arbitrary file name).
- 3 Verify the settings and enter >GO LOCAL. The terminal screen is presented. Enter > ATZ at the terminal screen. It appears on the screen as AATTZZ. If the response is not correct, the modem is not connected to the computer properly.
- 4 To dial in, perform the following steps

a. Enter > **ATDT** followed by the pulselink phone number (it appears as AATTDDTT followed by the number with each digit doubled).

b. Go to the appropriate sign-on procedure (A through F beginning on page 14-43). The terminal ID is VT100.

c. When the sign-on procedure is complete, the Display Manager screen illustrated in Figure 14-9 on page 14-36 is presented.

d. Enter <PF1> for NTIVMF.

- 5 Log on to the ZZC account by entering > L < ZZC account>.
- 6 Enter the password.

# **CROSSTALK XVI keyboard guide**

The arrow keys are the arrow keys on the keypad,  $\langle PF1 \rangle$  through  $\langle PF3 \rangle$  are  $\langle F1 \rangle$  through  $\langle F3 \rangle$  followed by  $\langle ENTER \rangle$  and  $\langle PA1 \rangle$  is  $\langle F4 \rangle$  followed by  $\langle ENTER \rangle$ . The rest of the PF and PA keys are on the numeric keypad. Refer to the key equivalents in Figure 14-3.

#### Figure 14-3 CROSSTALK XVI keyboard guide

| 7        | 8        | 9           | * |               | PF4    | PF5   | PF6                 | PA3   |
|----------|----------|-------------|---|---------------|--------|-------|---------------------|-------|
| 4        | 5        | 6           | - | BECOMES       | PF7    | PF8   | PF9                 | PA2   |
| 1        | 2        | 3           |   |               | PF10   | PF11  | PF12                |       |
| (<br>INS | )<br>ERT | DE-<br>LETE | + | $\rightarrow$ | TAB FO | RWARD | TAB<br>BACK<br>WARD | CLEAR |

(Remember to press <ENTER> after any of these keys)

*Note:* These are numbers and <NUM LOCK> must be engaged or <SHIFT> must be held down to use them.

# **CROSSTALK Mark 4 logon procedure**

To log on to NT-ACCESS from CROSSTALK Mark 4, perform the following steps:

- 1 Check the local access directory (beginning on page 14-22) to find the appropriate local pulselink number and the appropriate sign-on procedure (A through F beginning on page 14-35).
- 2 If a setup file is available with the proper settings for pulselink, load the file by holding <ALT> down and typing > N, then pressing <PGDN> to the correct selection. Press <ENTER> when the correct selection is accessed. If a setup file is not available for NT-ACCESS, perform the following steps:
  - a. Press  $\langle ALT \rangle$  and enter > S to access the session setup screen.
  - b. Name the session, for example, NTACC.
  - c. Verify that device is Modem, mode is Call, and echo is On.
  - d. Keep pressing <ENTER> until the message "Save under what name?" is presented. Be sure to save it under the name assigned at the beginning of the session.
  - e. Hold <ALT> down and press > T for terminal setup.
  - f. Set the t-mode to VT100 and eight bit to OFF. Again, save it under the name previously assigned.
  - g. Hold <ALT> down and press > D for device setup.
  - h. Set baud rate equal to the baud rate currently in use.
  - i. Set databits to 7, parity to Even, stopbits to 1, and Local to On.
  - j. Save the setup under the correct name.
- 3 Verify the settings are all correct and select the proper session in Step 1. The terminal screen is presented. Enter > **ATZ** at the terminal screen. It appears on the screen as AATTZZ. If the response is not correct or a zero is placed in column one of the current line, then the modem is not connected to the computer properly.
- 4 To dial in, perform the following steps:
  - a. Enter > ATDT followed by the pulselink phone number. It appears as AATTDDTT followed by the number with each digit doubled.
  - b. Go to the appropriate sign-on procedure (A through F beginning on page 14-43). The terminal ID is VT100.
  - c. When the sign-on procedure is complete, the Display Manager screen illustrated in Figure 14-9 on page 14-36 is presented.
  - d. Enter <PF1> for NTIVMF.

5 Log on to the ZZC account by entering > L <ZZC account>.

6 Enter the password.

# **CROSSTALK Mark 4 keyboard guide**

The arrow keys are keys on the keypad that have arrows on them. Program function keys <PF1> through <PF3> are the function keys <F1> through <F3>; <PA1> is <F4> followed by <ENTER>. The rest of the PF and PA keys are on the numeric keypad. Refer to the key equivalents in Figure 14-4.

### Figure 14-4 CROSSTALK - Mark 4 keyboard guide

| 7         | 8        | 9           | * |               | PF4    | PF5   | PF6                 | PA3   |
|-----------|----------|-------------|---|---------------|--------|-------|---------------------|-------|
| 4         | 5        | 6           | - | BECOMES       | PF7    | PF8   | PF9                 | PA2   |
| 1         | 2        | 3           |   |               | PF10   | PF11  | PF12                |       |
| (<br>INSI | )<br>ERT | DE-<br>LETE | + | $\rightarrow$ | TAB FO | RWARD | TAB<br>BACK<br>WARD | CLEAR |

(Remember to press <ENTER> after any of these keys)

*Note:* These are numbers and <NUM LOCK> must be engaged or <SHIFT> must be held down to use them.

# **UNIX logon procedure**

To log on to NT-ACCESS from UNIX, perform the following steps:

- 1 1 Log on to the UNIX account using the standard logon procedure (assuming a VT100 terminal is used).
- 2 Check the local access directory (beginning on page 14-22) to find the appropriate local pulselink number and the appropriate sign-on procedure (A through F beginning on page 14-35).
- 3 To dial in, perform the following steps:
  - a. At any system prompt, enter > **CU-S1200** followed by the pulselink number.
  - b. Go to the appropriate sign-on procedure (A through F beginning on page 14-43). The terminal ID is VT100 or 8.
  - c. From this point on, all entries should appear as they are typed, not doubled. If the entries do not appear at all, the duplex on the modem is set to full instead of half.
  - d. When the sign-on procedure is complete, the Display Manager screen illustrated in Figure 14-9 on page 14-36 is presented.
  - e. Enter <PF1> for NTIVMF.
- 4 Log on to the ZZC account by entering > L < ZZC account>.
- 5 Enter the password.
- 6 The NT-ACCESS environment is presented. If the screen has garbage, log off and log back on, but enter > ? instead of > 8 at the end of Step 3b and select the proper terminal type, for example, > **VT100**, if the VT100 is used.

*Note:* The call up (CU) command stands for call up and has the following generic form: CU(-S speed) (L-line) (-LN) (-T) (-D) (-M) (-O) (-E)(-N) <TELEPHONE NUMBER> | <SYSTEM NAME> | <DIR>. The baud rate specified and the baud rate for the modem must be the same.

# VT220 keyboard guide

To reproduce 3270 functions on the DEC VT220 terminal, use the keystrokes illustrated in Table 14-3.

#### Table 14-3 VT220 keystrokes

| 3270 function    | Keystroke sequence                                             |
|------------------|----------------------------------------------------------------|
| PA1              | KEYPAD 1, <return></return>                                    |
| PA2              | KEYPAD 2, <return></return>                                    |
| PA3              | KEYPAD 3, <return></return>                                    |
| CLEAR            | KEYPAD 2, <return></return>                                    |
| TAB FORWARD      | <shift> F11, <return></return></shift>                         |
| TAB BACKWARD     | <shift> F12, <return></return></shift>                         |
| ERASE EOF        | <shift> F10, <return></return></shift>                         |
| NEXT LINE        | <esc>, <return></return></esc>                                 |
| INSERT MODE      | <shift><f6>, "TEXT-INSERT",<br/><return></return></f6></shift> |
| DELETE CHARACTER | <shift><f9>, <return> (ONE /<br/>CHAR)</return></f9></shift>   |

The VT220 keypad, the PF keys, and the 3270 <TAB> and <CLEAR> functions are illustrated in Figure 14-5.

#### Figure 14-5 VT220 keypad

| PF1     | PF2    | PF3          | PF4   |
|---------|--------|--------------|-------|
| PF5     | PF6    | PF7          | PF8   |
| PF9     | PF10   | PF11         | PF12  |
| PA1     | PA2    | PA3          |       |
| TAB BAC | CKWARD | TAB<br>FRWRD | ENTER |

For <PF13> through <PF24>, reuse <PF1> through <PF12> (<PF1> for <PF13>, <PF2> for <PF14> and so forth through <PF12> for <PF24>).

# VT220 terminal setup

The following settings must exist in the VT220 setup:

- General
  - VT220 mode, 7 bit-controls
  - normal cursor keys
  - application keypad
  - user defined keys locked
  - user features locked
  - no new line
- Communications
  - Set the baud rate to match the requirements of the modem or LAN.
  - For a stand-alone modem, set parity to **EVEN**, databits to **7**, and stopbits to **1**.
  - For a modem connected to a network, set the parity, databits, and stopbits to accommodate the network.

### VT100 keyboard guide

Use the following keystrokes defined in Table 14-4 to reproduce 3270 functions on the DEC VT100 and VT52 terminals.

Table 14-4 VT100 keystrokes

| 3270 function    | Keystroke sequence                                   |
|------------------|------------------------------------------------------|
| PA1              | KEYPAD_UPPER-RIGHT KEY,<br><return></return>         |
| PA2              | KEYPAD-, <return></return>                           |
| PA3              | KEYPAD,, <return></return>                           |
| CLEAR            | KEYPAD ENTER KEY, <return></return>                  |
| TAB FORWARD      | KEYPAD., <return></return>                           |
| TAB BACKWARD     | KEYPAD 0, <return></return>                          |
| ERASE EOF        | <esc>, e&gt;</esc>                                   |
| NEXT LINE        | <esc>, <return></return></esc>                       |
| INSERT MODE      | <ctrl>a, "TEXT-INSERT",<br/><return></return></ctrl> |
| DELETE CHARACTER | <ctrl>b, <return> (ONE / CHAR)</return></ctrl>       |

The VT100/VT52 keypad, the PF keys and the 3270 <TAB> and <CLEAR> functions are shown in Figure 14-6.

#### Figure 14-6 VT100 keypad

| PF1     | PF2   | PF3          | PA1   |
|---------|-------|--------------|-------|
| PF4     | PF5   | PF6          | PA2   |
| PF7     | PF8   | PF9          | PA3   |
| PF10    | PF11  | PF12         |       |
| TAB BAC | KWARD | TAB<br>FRWRD | GLEAR |

For <PF13> through <PF24>, reuse <PF1> through <PF12> (<PF1> for <PF13>, <PF2> for <PF14> and so forth through <PF12> for <PF24>).

### VT100 terminal setup

The VT100 terminal is run in two modes of operation: VT100 (sometimes called ANSI) or VT52 mode. If the VT100 has the advanced video option, the terminal supports highlighting in VT100 mode. This terminal always operates in full-duplex mode. The modem used with the VT100 must be able to echo all the characters back to the terminal. A Hayes compatible Smartmodem provides this echo function when ATF0 is entered.

The VT100 must be adjusted properly before connecting to SIM/VM or SIM/VTAM. The setup mode is entered by pressing the <SETUP> key, followed by the <5> key. Use the right cursor (-->) to move to the desired position and press the <6> key to set the proper mode and baud rates. The VT52 and VT100 modes of operation are set in Figure 14-7 and Figure 14-8.

### Figure 14-7 VT52 mode

| 0101                  | 0000           | 0100 | 1010 | T SPEED nnnn | R SPEED nnnn |
|-----------------------|----------------|------|------|--------------|--------------|
| Figure 14<br>VT100 or | -8<br>ANSI moo | le   |      |              |              |
| 0101                  | 0100           | 0100 | 1010 | T SPEED nnnn | R SPEED nnnn |

# Local access dial directory

| State/City                              | Pulselink number<br>1200/2400 | Sign–on<br>procedure |
|-----------------------------------------|-------------------------------|----------------------|
| Alabama<br>205 Birmingham               | 822-9046                      | A                    |
| <b>Alaska</b><br>Access via SPRINTNET   |                               | E                    |
| <b>Arizona</b><br>602 Phoenix           | 256-6237/258-1505             | В                    |
| <b>Arkansas</b><br>Access via SPRINTNET |                               | E                    |
| California                              |                               |                      |
| Los Angeles area                        |                               |                      |
| 213 Los Angeles                         | 480-1677/480-1677             | A                    |
| 818 Van Nuys                            | 780-1066/780-5468             | A                    |
| 714 Fullerton                           | 441-27777441-1839             | A                    |
| /14 Santa Ana<br>San Francisco area     | 972-9844/972-2314             | A                    |
| 415 Downtown                            | 543-8275/543-8275             | А                    |
| 415 Market St                           | /362-7579                     | A                    |
| 415 Oakland                             | 893-9889/893-9889             | A                    |
| 415 Palo Alto                           | /323-2019                     | А                    |
| 408 San Jose                            | /298-0584                     | А                    |
| San Diego area                          |                               |                      |
| 619 San Diego                           | 692-0070                      | А                    |
| 619 El Caion                            | 441-6000                      | А                    |
| Colorado                                |                               |                      |
| 303 Denver                              | /629-7954                     | В                    |

*Note:* For assistance with SPRINTNET's local access numbers, (using 1200; 2400; 9600; 14,400; or 19,200 baud modem), dial 1–800–473–7983.

*Note:* For assistance with BellSouth's PULSELINK local access numbers, (using 1200; 2400; 9600; 14,400; or 19,200 baud modem), dial 1–800–662–2726.

| State/City                            | Pulselink number<br>1200/2400 | Sign–on<br>procedure |
|---------------------------------------|-------------------------------|----------------------|
| Connecticut                           |                               |                      |
| 203 Bridgeport                        | 366-6972/366-6972             | С                    |
| 203 Danbury                           | 743-2906/743-2906             | С                    |
| 203 New Haven                         | 776-1142/776-1142             | С                    |
| 203 Norwalk                           | 866-5305/866-5305             | С                    |
| 203 Stamford                          | 324-9701/324-9701             | С                    |
| 203 Waterbury                         | 597-0064/597-0064             | С                    |
| Delaware                              |                               |                      |
| Access via SPRINTNET                  |                               | E                    |
| District of Columbia                  |                               |                      |
| 202 Midtown                           | 293-4641/785-1688             | В                    |
| 202 Southwest                         | 479-7214                      | В                    |
| 202 Lincoln                           | 546-5549                      | В                    |
| 202 Dupont                            | 328-0619                      | В                    |
| Florida                               |                               |                      |
| Orlando area                          |                               |                      |
| 407 Orlando<br>Miami area             | 422-2426/422-7409             | A                    |
| 407 Boca Raton                        | 392-4801                      | А                    |
| 305 Miami                             | 665-0341/661-0437             | А                    |
| Jacksonville area                     |                               |                      |
| 904 Jacksonville                      | 354-0241/354-0241             | А                    |
| 904 St. Augustine                     | 825-1101                      | А                    |
| Georgia                               |                               |                      |
| Atlanta area                          |                               |                      |
| 404 Atlanta                           | 261-4633/266-9403             | A                    |
| 912 Savannah                          | 232-5147                      | А                    |
| <b>Hawaii</b><br>Access via SPRINTNET |                               | E                    |
|                                       |                               |                      |

*Note:* For assistance with SPRINTNET's local access numbers, (using 1200; 2400; 9600; 14,400; or 19,200 baud modem), dial 1–800–473–7983.

*Note:* For assistance with BellSouth's PULSELINK local access numbers, (using 1200; 2400; 9600; 14,400; or 19,200 baud modem), dial 1–800–662–2726.

| State/City                                                                                                    | Pulselink number<br>1200/2400 | Sign–on<br>procedure |  |  |  |
|----------------------------------------------------------------------------------------------------|-------------------------------|----------------------|--|--|--|
| Idaho<br>Access via SPRINTNET                                                                                                    |                               | E                    |  |  |  |
| Illinois<br>Chicago area                                                                                                    |                               |                      |  |  |  |
| 312 Chicago                                                                                                    | 207-8300/207-8300             | A                    |  |  |  |
| Indiana<br>Access via SPRINTNET                                                                                                    |                               | E                    |  |  |  |
| <b>Iowa</b><br>Access via Pulselink                                                                                                    |                               | А                    |  |  |  |
| Kansas<br>Access via SPRINTNET                                                                                                    |                               | Е                    |  |  |  |
| <b>Kentucky</b><br>Access via SPRINTNET                                                                                                    |                               | Е                    |  |  |  |
| <b>Louisiana</b><br>504 New Orleans                                                                                                    | 568-0627                      | А                    |  |  |  |
| Maine<br>Access via SPRINTNET                                                                                                    |                               | E                    |  |  |  |
| Maryland<br>Washington DC area                                                                                                    |                               |                      |  |  |  |
| 301 Silver Spring                                                                                                    | 495-9911/495-9911             | В                    |  |  |  |
| 301 Laurel                                                                                                    | 490-9971/490-9971             | В                    |  |  |  |
| 301 Hyattsville                                                                                                    | 779-9935/779-9935             | В                    |  |  |  |
| 301 Rockville                                                                                                    | 340-9903/340-9903             | B                    |  |  |  |
| 301 Betnesda                                                                                                    | 980-9942/980-9942             | В                    |  |  |  |
| Massachusetts<br>Access via SPRINTNET E                                                                                                    |                               |                      |  |  |  |
|                                                                                                    |                               |                      |  |  |  |
| <i>Note:</i> For assistance with SPRINTNET's local access numbers, (using 1200; 2400; 9600; 14,400; or 19,200 baud modem), dial 1–800–473–7983. |                               |                      |  |  |  |

*Note:* For assistance with BellSouth's PULSELINK local access numbers, (using 1200; 2400; 9600; 14,400; or 19,200 baud modem), dial 1–800–662–2726.

Nortel Networks Confidential

| State/City                                   | Pulselink number<br>1200/2400 | Sign–on<br>procedure |
|----------------------------------------------|-------------------------------|----------------------|
| <b>Michigan</b><br>Access via SPRINTNET      |                               | Е                    |
| <b>Minnesota</b><br>612 Minneapolis          | 332-0230                      | А                    |
| <b>Mississippi</b><br>Access via SPRINTNET   |                               | Е                    |
| <b>Missouri</b><br>Access via SPRINTNET      |                               | Е                    |
| <b>Montana</b><br>Access via SPRINTNET       |                               | Е                    |
| <b>Nebraska</b><br>Access via SPRINTNET      |                               | Е                    |
| <b>Nevada</b><br>Access via SPRINTNET        |                               | Е                    |
| <b>New Hampshire</b><br>Access via SPRINTNET |                               | E                    |
| New Jersey<br>Newark area                    |                               |                      |
| 201 Englewood                                | 871-3000/871-3000             | В                    |
| 201 Hackensack                               | 343-9200/343-9200             | В                    |
| 201 Journal Square                           | 659-3800/659-3800             | В                    |
| 201 Ridgewood                                | 445-4800/445-0437             | В                    |
| 201 Washington<br>Delaware Valley area       | 689-6894/689-6894             | В                    |
| 609Trenton                                   | 396-1232/396-1232             | В                    |
| 609 Mount Holly                              | 267-1800/267-1800             | В                    |
| 609 Pennington                               | 737-3400/737-3400             | В                    |
| Note: For assistance with SDP                |                               | (using               |

*Note:* For assistance with SPRINTNET's local access numbers, (using 1200; 2400; 9600; 14,400; or 19,200 baud modem), dial 1–800–473–7983.

*Note:* For assistance with BellSouth's PULSELINK local access numbers, (using 1200; 2400; 9600; 14,400; or 19,200 baud modem), dial 1–800–662–2726.

| State/City<br>Atlantic City area                                          | Pulselink number<br>1200/2400 | Sign–on<br>procedure |  |  |
|---------------------------------------------------------------------------|-------------------------------|----------------------|--|--|
| 609 Hammonton                                                             | 567-2999/567-2999             | R                    |  |  |
| 609 Manahawkin                                                            | 597-9444/597-9444             | B                    |  |  |
| 609 Somers Point                                                          | 926-1140/926-1140             | B                    |  |  |
| 609 Wildwood                                                              | 522-8299/522-8299             | B                    |  |  |
|                                                                           |                               |                      |  |  |
| New Mexico                                                                |                               | F                    |  |  |
| Access via SPRINTNET                                                      |                               | E                    |  |  |
| New York                                                                  |                               |                      |  |  |
| New York City area                                                        |                               |                      |  |  |
| 212 Bronx                                                                 | 385-2551/385-2551             | С                    |  |  |
| 212 Brooklyn                                                              | 385-2551/385-2551             | С                    |  |  |
| 212 Manhattan                                                             | 385-2551/385-2551             | С                    |  |  |
| North Carolina<br>Charlotte area                                          |                               |                      |  |  |
| 704 Charlotte                                                             | 377-5608                      | А                    |  |  |
| Raleigh area                                                              |                               |                      |  |  |
| 919 Raleigh                                                               | 821-1247/664-8077             | А                    |  |  |
| North Dakota                                                              |                               |                      |  |  |
| Access via SPRINTNET                                                      |                               | E                    |  |  |
| Ohio                                                                      |                               |                      |  |  |
| 216 Cleveland                                                             | 781-0181/781-0181             | А                    |  |  |
| 419 Toledo                                                                | 243-0151/243-0151             | A                    |  |  |
| <b>Oklahoma</b><br>Oklahoma City area                                     |                               |                      |  |  |
| 405 Alva                                                                  | 327-1441/327-1441             | D                    |  |  |
| Oregon                                                                    |                               |                      |  |  |
| Access via SPRINTNET                                                      |                               | E                    |  |  |
| <b>Note:</b> For assistance with SPRINTNET's local access numbers. (using |                               |                      |  |  |

1200; 2400; 9600; 14,400; or 19,200 baud modem), dial 1–800–473–7983.

*Note:* For assistance with BellSouth's PULSELINK local access numbers, (using 1200; 2400; 9600; 14,400; or 19,200 baud modem), dial 1–800–662–2726.

| State/City 1200/2400 pro                                                                                                    | ocedure |  |  |  |
|----------------------------------------------------------------------------------------------------|---------|--|--|--|
| Pennsylvania                                                                                                    |         |  |  |  |
| Philadelphia area                                                                                                    |         |  |  |  |
| 215 PennyPacker 545-7886 B                                                                                                    |         |  |  |  |
| 215 Philadelphia677-0321B                                                                                                    |         |  |  |  |
| (Orchard St.)                                                                                                    |         |  |  |  |
| Pittsburgh area                                                                                                    |         |  |  |  |
| 412 Pittsburgh /261-9732 B                                                                                                    |         |  |  |  |
| 412 Carnegie 276-1882 B                                                                                                    |         |  |  |  |
| 412 McKeesport 673-6200 B                                                                                                    |         |  |  |  |
| 412 Glenshaw 487-6868 B                                                                                                    |         |  |  |  |
| 412 Oakland 687-4131 B                                                                                                    |         |  |  |  |
| Rhode Island                                                                                                    |         |  |  |  |
| Access via SPRINTNET E                                                                                                    |         |  |  |  |
| South Carolina                                                                                                    |         |  |  |  |
| 803 Columbia 254-0007 A                                                                                                    |         |  |  |  |
| South Dakota                                                                                                    |         |  |  |  |
| Access via SPRINTNET E                                                                                                    |         |  |  |  |
| Tennessee                                                                                                    |         |  |  |  |
| 615 Nashville 244-0277 A                                                                                                    |         |  |  |  |
| Texas                                                                                                    |         |  |  |  |
| Access via SPRINTNET E                                                                                                    |         |  |  |  |
| Utah                                                                                                    |         |  |  |  |
| Access via SPRINTNET E                                                                                                    |         |  |  |  |
| Vermont                                                                                                    |         |  |  |  |
| Access via SPRINTNET E                                                                                                    |         |  |  |  |
| <i>Note:</i> For assistance with SPRINTNET's local access numbers, (using 1200; 2400; 9600; 14,400; or 19,200 baud modem), dial 1–800–473–7983. |         |  |  |  |

*Note:* For assistance with BellSouth's PULSELINK local access numbers, (using 1200; 2400; 9600; 14,400; or 19,200 baud modem), dial 1–800–662–2726.

| State/City             | Pulselink number<br>1200/2400 | Sign–on<br>procedure |
|------------------------|-------------------------------|----------------------|
| Virginia               |                               |                      |
| Northern Virginia area |                               |                      |
| 703 Alexandria         | 683-6710/683-6710             | В                    |
| 703 Arlington          | 524-8961/524-8961             | В                    |
| 703 Fairfax            | 385-1343/385-1343             | В                    |
| 703 Tyson's Corner     | 848-2941/848-2941             | В                    |
| Richmond area          |                               |                      |
| 804 Richmond           | 644-0064                      | В                    |
| (Downtown)             |                               |                      |
| 804 Richmond           | 282-0299/282-0299             | В                    |
| (Paterson Ave.)        |                               |                      |
| West Virginia          |                               |                      |
| 304 Charleston         | 342-3128/342-3128             | В                    |
| Wisconsin              |                               |                      |
| 608 Madison            | 258-9112/258-9112             | С                    |
| Wyoming                |                               |                      |
| Access via SPRINTNET   |                               | E                    |
|                        |                               |                      |

*Note:* For assistance with SPRINTNET's local access numbers, (using 1200; 2400; 9600; 14,400; or 19,200 baud modem), dial 1–800–473–7983.

*Note:* For assistance with BellSouth's PULSELINK local access numbers, (using 1200; 2400; 9600; 14,400; or 19,200 baud modem), dial 1–800–662–2726.

-end-

# **Network sign-on Procedure A**

To sign on to the network using Procedure A, perform the following steps:

- 1 Dial the local access number.
- 2 Type > ... (3 periods), press <RETURN>, and the network responds with a sign-on banner:

IBT PSN: 312 207 8300

*Note:* This sign-on banner is determined by the city that is signing on to the network.

- 3 Type > **SET 2:0**, and press <**RETURN**>.
- 4 Type the data network address of the INS computing facility, preceded by the data America gateway address, in the following format and press <RETURN>:
   >T(3110) 131429198365030
- 5 The network responds with a call-connected message:

```
IBT PSN: call connected to 1 3142 919 836 5030 (001)
(i, n, remote charging, packet size: 128)
```

*Note:* This call-connected message is determined by the city that is signing on to the network.

6 The integrated network system computing facility (INSCF) responds with:

SUB AREA 80

7 For full screen mode, press <RETURN>, type **SIM**, and press <RETURN>.

*Note:* The system displays the following message every time that <RETURN> is pressed:

COMMAND UNKNOWN

- 8 Enter the appropriate terminal ID or > ? for list. For line-by-line mode press > <RETURN>, type **J userID**, and press <RETURN>, followed by the password.
- 9 The system responds with the Display Manager screen illustrated in Figure 14-9 on page 14-44, and appropriate prompts for entering the application along with the ID and password.

#### 14-30 Customer Access Guide

#### Figure 14-9 Display Manager screen

|                                                                                                    | WELC       | COME TO        |           |                                |  |  |
|----------------------------------------------------------------------------------------------------|------------|----------------|-----------|--------------------------------|--|--|
| No                                                                                                    | ortel Netv | vorks INC - R1 | ſ₽        | SIM3278 Applid SIM80           |  |  |
|                                                                                                    |            |                |           | Real Terminal name T46XPOE     |  |  |
| Enter Application Name ==><br>Logon Data ==><br>Session Name ==> SESS1<br>Virtual Terminal or POOL Name ==><br>Password ==> |            |                |           |                                |  |  |
| PF1                                                                                                    | ==>        | NTIVMF         | VMF - Nor | tel Networks - ACCESS - VM/CMS |  |  |
| PF2                                                                                                    | ==>        | NTIVMR         | VMR - CUS | STOMER ACCESS - VM/CMS         |  |  |
| PF3                                                                                                    | ==>        | CICS45P        | NTIMVSR   | - CUSTOMER SERVICE             |  |  |
| PF4                                                                                                    | ==>        | COCOS          | NTIVM     | - ANN ARBOR VM                 |  |  |
| PF5                                                                                                    | ==>        | COCOSB         | NTIVMB    | - ANN ARBOR VM                 |  |  |
| PF6                                                                                                    | ==>        | TS045          | NTJMUSR   | - TSO/E                        |  |  |
| PF7                                                                                                    | ==>        | NTIVMX         | VMX       | - VM/CMS                       |  |  |
| PF8                                                                                                    | ==>        | CICS45D        | NTIMVSR   | - DEVL CICS                    |  |  |
| PF9                                                                                                    | ==>        | CICS45T        | NTIMVSR   | - TEST CICS                    |  |  |
| PF10                                                                                                    | ==>        | CICS45G        | NTIMVSR   | - G/L CICS                     |  |  |
| PF11                                                                                                    | ==>        | NTIVMY         | VMY       | - VM/CMS                       |  |  |
| PF12                                                                                                    | ==>        | LOGOFF         | LOGOFF SI | M3278/VTAM                     |  |  |

*Note:* If call user data is required during network sign on, enter > ,(comma) immediately following the data network address and enter the required user data as shown in the following example:

# > T(3110) 131454159782701,99

# **Network sign-on Procedure B**

To sign on to the network using Procedure B, perform the following steps:

- 1 Dial the local access number.
- 2 Type > ... (3 periods), press <RETURN>, and the network responds with a sign-on banner:

Welcome to Digipac

*Note:* This sign-on banner is determined by the city that is signing on to the network.

- 3 Type > SET 2:0, and press <RETURN>.
- 4 Type the data network address of the INS computing facility, preceded by the data America gateway address, in the following format and press <RETURN>:

Note: > T3110-131429198365030

5 The network responds with the date and time, an echo of the data network address (DNA) entered, and a COM message:

```
01-JAN-90 13:55
131429198365030
COM
```

*Note:* This COM message is determined by the city that is signing on to the network.

6 INSCF responds with:

SUB AREA 80 NTIVMF NORTHERN TELECOM INCORPORATED RTP

7 For full screen mode, press <RETURN>, type **SIM**, and press <RETURN>.

*Note:* The system displays the following message every time that <RETURN> is pressed:

COMMAND UNKNOWN

8 Enter the appropriate terminal ID or > ? for list. For line-by-line mode press <RETURN>, type **J userID**, and press <RETURN>, followed by the password.

9 The system responds with the Display Manager screen illustrated in Figure 14-9 on page 14-44, and appropriate prompts for entering the application being accessed along with the ID and password.

*Note:* If call user data is required during network sign on, enter > **D** immediately following the data network address, then enter the required user data as shown in the following example:

>T3110-131429198365030 D99

# **Network sign-on Procedure C**

To sign on to the network using Procedure C, perform the following steps:

- 1 Dial the local access number.
- 2 Type > **HHH**, press <RETURN>, and the network responds with a signon banner:

Welcome to Infopath Packet Switching Network

*Note:* This sign-on banner is determined by the city that is signing on to the network. The **HHH** must be in capital letters.

Type the data network address of the INS computing facility preceded by the data America gateway address in the following format:
 > T3110-131429198365030
 Press <RETURN>.

*Note:* In Connecticut use the following format:

> **T3110-031429198365030** Press <RETURN>

4 The network responds with a the date and time and a COM message:

```
01-JAN-90 13:55
COM
```

*Note:* This COM message is determined by the city that is signing on to the network.

5 INSCF responds with:

SUB AREA 80 NTIVMF Nortel Networks INCORPORATED RTP

6 For full screen mode, press <RETURN>, type **SIM**, and press <RETURN>.

*Note:* The system displays the following message every time that <RETURN> is pressed:

COMMAND UNKNOWN

7 Enter the appropriate terminal ID or > ? for list. For line-by-line mode press <RETURN>, type **J userID**, and press <RETURN>, followed by the password.

8 The system responds with the Display Manager screen illustrated in Figure 14-9 on page 14-44, and appropriate prompts for entering the application along with the ID and password.

*Note:* If call user data is required during network sign on, enter > **D** immediately following the data network address, then enter the required user data as shown in the following example:

> T3110-131429198365030 D99

# **Network sign-on Procedure D**

To sign on to the network using Procedure D, perform the following steps:

- 1. Dial the local access number.
- 2 Wait for the please enter the terminal identifier prompt. This prompt may be garbled and unintelligible because the network is trying to find the proper baud rate.
- 3 Type > A, and press <RETURN> and the network responds with a port number and a login prompt:

-2352-005 or -2352-005 Please log in: User name:

- 4 Type the data network address of the INS computing facility preceded by the data America gateway address in the following format:
  > T3110;31429198365030
  Press <RETURN>.
- 5 The network responds with a call connected message:

DATA AMERICA: CALL CONNECTED

6 INSCF responds with

SUB AREA 80 NTIVMF Nortel Networks INCORPORATED RTP

7 For full screen mode, press <RETURN>, type **SIM**, and press <RETURN>.

*Note:* The system displays the following message every time that <RETURN> is pressed:

COMMAND UNKNOWN

- 8 Enter the appropriate terminal ID or >? for list. For line-by-line mode press <RETURN>, type **J userID**, and press <RETURN>, followed by the password.
- 9 The system responds with the Display Manager screen illustrated in Figure 14-9 on page 14-44, and appropriate prompts for entering the application along with the ID and password.

*Note:* If call user data is required during network sign on, enter > : immediately following the data network address, then enter the required user data as shown in the following example:

> T3110;31429198365030:99

# **Network sign-on Procedure E**

To sign on to the network using Procedure E, perform the following steps:

- 1 Dial the SPRINTNET local access number.
- 2 Press <RETURN>, press <RETURN> again, and the network responds with

Terminal =

- 3 Type > **B3**, press <RETURN>, and the network responds with  $_{@}$
- 4 Type > SET 2:0 and press <RETURN>.
- 5 Type > **SET 10:0** and press <RETURN>.
- 6 Type the data network address of the INS computing facility in one of the following formats and press <RETURN>:
   > 031429198365030

### OR

### >91943

7 The network responds with a call connected message such as:

3142 9198365030 CONNECTED

8 INSCF responds with:

```
SUB AREA 80
NTIVMF Nortel Networks INCORPORATED RTP
```

9 For full screen mode, press <RETURN>, type **SIM** and press <RETURN>.

*Note:* The system displays the following message every time that <RETURN> is pressed:

COMMAND UNKNOWN

10 Enter the appropriate terminal ID or > ? for list. Examples of terminalIDs include:

### >5

(emulates most IBM terminals)

### >8

(emulates Digital VT-100 terminals)

### >45

(emulates SIMPC terminals)

# OR

For line-by-line mode press <RETURN>, type **J userID**, and press <RETURN>, followed by the password.

The system displays the Display Manager screen illustrated in Figure 14-9 on page 14-44, and appropriate prompts for entering the application along with the ID and password.

*Note:* If call user data is required during network sign on, enter >, (comma) immediately following the data network address, then enter the required user data as shown in the following example:

# T(3110) 131454159782701,99

Nortel Networks Confidential

# **Advanced Commands**

# What are advanced commands?

NT-ACCESS is used as either a menu or command-driven system. The experienced user enters commands on the command line or at the *READY* prompt in the DMS-100F Provisioning System (PAQS100) and saves time by avoiding screen painting.

To enter the command-driven system, press <PF4> from the PAQS100 main menu. After the system responds with the word READY, any of the commands listed below can be executed. The definition of each command is listed in the following pages along with its application and an example.

# ANALYSIS

The > ANALYSIS command views the Analysis Report.

# Application

This command eliminates two menu-driven steps. Type this command on the command line and the Analysis Report is generated and displayed online.

### Example

===> ANALYSIS

# Backslash key (/)

The backslash key locates a specific question ID or PEC. This key allows rapid movement through the questionnaire and equipment list.

# Application

The backslash is used in the questionnaire editor (EDITEQ) and equipment editor (EDITQS) functions in PAQS100 to locate a specific PEC, PEC qualifier, or question ID. It works under the same concept as > **GOTO**.

# Example

====>/2A15

====> /NT3X72

# **CHNGANSW**

The > **CHNGANSW** command captures the deltas between an option and the base job in a file.

### Application

To use this command, type > **CHNGANSW** <**create a file name**> **1** on the PAQS100 command line. The notation <create a file name > represents a file name that must be given to the update and 1 represents the option number. This file name can be any combination of characters up to eight characters in length. The file is stored in Job Maintenance with a file type of APPENDX.

### Example

===> CHNGANSW ADDLCE04 1

This command creates a file, ADDLCE04 APPENDX, which contains the delta equipment and questionnaire answers that are required to add LCE 04 to an office. This file is stored in Job Maintenance where it can be accessed and sent to a downstream userID. The data contained in this file is set up as an option and can be merged with the base job prior to > LOCK FINAL.

# **DELETE OPTIONS**

The > **DELETE OPTIONS** command deletes the equipment, level B quantities, questionnaire answers, or all three for an option.

# Application

This command is typed on the command line to delete an option from a job. There are two choices in deleting options. The first method is to delete only the equipment and level B variables but leave the question answers. This choice maintains the capability to regenerate the equipment for the option by rerunning provisioning. The second method for deleting an option is to delete not only the equipment and level B variables but also the questionnaire answers.

# **Examples**

====> Del Opt 1

This command deletes the equipment and level B quantities for option number (1 through 99). This command is typed on the command line to delete an

option from a job. By only deleting the equipment and level B variables but leaving the question answers, the equipment is regenerated for the option by rerunning provisioning.

```
===> Del Opt 2 Q
```

This command deletes the equipment and level B quantities *and* the questionnaire answers for option 2. This command is typed on the command line to delete an option from a job including the question answers. This command permanently removes the option from a job.

# DEMASK

The > **DEMASK** command creates a mask from an existing job. This mask can be applied to another job.

# Application

To use this command, type > **DEMASK** (space) <**filename**> on the command line. A file is created with the filename that the user specified and a file type of QSMASK.

The mask that is created from this process is stored in Job Maintenance under current jobs. The mask can be applied to another job, sent to another userID, or erased from the database.

# Example

====> DEMASK <filename>

# DISPLAY

The > **DISPLAY** command allows viewing the contents of the database, such as equipment quantities, questionnaire answers, level B variables, and CA cross references.

# Application

This command is useful in verifying or inspecting the status of a job before generating reports.

# **Examples**

===> D EE NT3X67AA

This command displays all references to a particular product equipment code (PEC) and is useful when searching for a PEC qualifier.

#### ====> D EQ NT3X67AA Z

This command displays all references to a particular PEC with quantities greater than zero.

```
====> D CA NT2X72AA:TMB0
```

This command displays all equipment that is associated with a particular PEC qualifier.

```
====> D QQ 2A1
```

This sequence displays question number 2A1 without going to EDITQS (PAQS100 main menu item 3).

```
===> D QQ 2A1 for 100
```

This command displays up to 100 questions, beginning with question 2A1 in the example above. Any number up to 100 can be used with this command. If the mask is turned on prior to issuing this command, the next 100 viewable questions are displayed.

```
====> D OPT <number>
```

This command displays all equipment provisioned for the selected option. This report provides deltas in the equipment, making the report especially useful with options.

```
====> D SW NTX048AA
```

The system responds with the following message:

Feature package NTX048AA synchronization needs packages: NTX000AA Bilge NTX001AA Common Basic

This command allows quick software interdependency checking.

# FILE

The > **FILE** command exits the PAQS environment and saves all updates made during the session.

### Application

This command saves all changes made to a job and is the most direct route for exiting the DMS-100F Provisioning System and returning to the main menu. <PF5> performs the same function.

#### Example

====> FILE

# **FSENV**

The > **FSENV** command presents the full screen main menu.

### Application

This command is used to return to the menu mode if operating in the command-driven mode.

### Example

READY;

FSENV

(PAQS100 Main Menu is painted)

# **FSEQ**

The > **FSEQ** command presents the equipment list. This list is sorted by QZ.

#### Application

This command is used to enter the equipment list from the command line or from the command-driven environment (eliminates entering EDITEQ, PAQS100 menu item 7).

### Example

===>FSEQ

or

READY;

**FSEQ** 

# FSIQ

The > **FSIQ** command presents the full screen questionnaire.

### Application

This command is used to enter the questionnaire from the command line or from the command-driven environment (eliminates entering EDITQS, PAQS100 menu item 3). The first question to appear is the last question that was viewed in the last session.

### Example

===>FSIQ

or

READY;

FSIQ

# FSIQ Q#

The > **FSIQ Q**# command, where Q# is a question number, presents that question in the PAQS100 questionnaire.

# Application

This command directly presents the question number that was specified when the command was issued. If a mask that did not include this question was applied and is turned on when this command is issued, the next available question is displayed.

# Example

===> FSIQ 5A

# **FSNOTES**

The > **FSNOTES** command accesses the questionnaire notes or equipment notes from the command line and the command-driven environment.

### Application

The > **FSNOTES** command is used on the command line or in the commanddriven mode to display notes that were entered by the user. The notes can be edited as required.

### Examples

===> FSNOTES Q

This command displays the questionnaire notes. Editing is done as required.

===> FSNOTES E

This command displays the equipment notes. Editing is done as required.

# FSREPORT

The >**FSREPORT** command accesses the report menu from the command line and the command-driven environment.

#### Application

The command is used on the command line or in the command-driven mode to enter the report menu. When executed, it displays the menu with all the reports that can be run (same as selecting REPORT, PAQS100 menu item 8).

#### Example

===> FSREPORT

or

READY;

FSREPORT

# GOTO

The > **GOTO** command allows movement through the questionnaire and equipment list more quickly by specifying a question ID or PEC.

#### Application

When this command is issued, the question number or equipment PEC that was specified is presented. This command works under the same concept as the back-slash (/) key.

#### Example

===> GOTO 2A15

===> GOTO NT3X72

# **GOTO** table:row

The > **GOTO** command specifying the question ID followed by a colon and row number presents a particular row in a table.

### Application

Locating a specific row in a large table such as Table 2A15 is accomplished using >GOTO :<row>, rather than paging down to that row using <PF8>.

### Example

====> GOTO 2A15:100

(takes the user to row 100 of table 2A15)

# HELP <command name>

The > **HELP** <**command name**> command provides online documentation for the system commands.

### Application

Online documentation is viewed for commands that seem confusing. To receive help, the name of the command must be known. This command is issued from the command line in PAQS100 or at the *READY* prompt in the command-driven environment.

### Example

===> HELP DEMASK

or

READY;

HELP DEMASK

# HM (Halt Macro)

The > HM command stops execution of provisioning or of reports.

### Application

If a long report or some other lengthy function is running and cannot be completed, type > **HM** and press <ENTER> to halt the execution of the report or function.

### Example

If provisioning is running and it is time to leave for a meeting, utilize the > **HM** command as illustrated in Figure 15-1.
Figure 15-1 Provisioning message screen – HM

```
*INFO* Running provisioning rules for TEST
                                         Option 0
                                         08:44:55
      AUG 13,2003
*INFO* Running CM: OFFICE OVERVIEW ...
      Running PSM: INIT
*WARN* If adding remarketed equipment, question 1A41 must be
      answered Y, and the equipment must be listed in a note
      to flag Pricing and EAE 1005 spec.
                    *****
*****
             ******
*WARN* QID 1A1.15.1 (If this is not a Nortel Direct order,
      do you require models to be provided?) has not been
      set to "YES". Please re-enter the questionnaire,
      change the answer to YES, and re-provision the job.
*WARN* Question 13A13.1 must be answered to specify whether
      office will require Half-Tapping or Superimposed DF
      connections.
HM <enter>
                                      RUNNING NTIVMF
```

# HT (Halt Type)

The > **HT** command stops the display of messages; however, execution continues until complete.

#### Application

This command is most useful when running provisioning online. Issuing the >  $\mathbf{HT}$  command eliminates the provisioning messages from the screen and increases the speed of provisioning. >  $\mathbf{HT}$  is also used to halt the type on reports.

#### Example

To run provisioning and capture the messages in a report but not display the messages online, utilize the > **HT** command as illustrated in Figure 15-2.

Figure 15-2 Provisioning message screen – HT

```
*INFO* Running provisioning rules for TEST
                                      Option 0
                                      08:44:55
     AUG 13,2003
*INFO* Running CM: OFFICE OVERVIEW ...
     Running PSM: INIT
*WARN* If adding remarketed equipment, question 1A41 must be
     answered Y, and the equipment must be listed in a note
     to flag Pricing and EAE 1005 spec.
*WARN* QID 1A1.15.1 (If this is not a Nortel Direct order,
     do you require models to be provided?) has not been
     set to "YES". Please re-enter the questionnaire,
     change the answer to YES, and re-provision the job.
HT <enter>
                                   RUNNING NTIVMF
```

# LOCK

The > **LOCK** command imposes job issue control on the equipment quantities.

#### Application

This command is used to place a date and time stamp on work that was completed by each engineer on an order. When the traffic engineer completes work on a job and is ready to transfer the job to the equipment engineer, > **LOCK** is issued on the command line to create an issue of the job that represents the traffic engineer only.

#### Example

===> LOCK

#### LOCK FINAL

The > LOCK FINAL command identifies to PAQS that the job is ready for POSTCI. Options must not be present and provisioning must not be pending.

#### Application

Caution is suggested in using this command. This command is used to place an order in the change order mode, also referred to as the POSTCI environment. When > **LOCK FINAL** is issued, the changes made to a job are reported as deltas.

*Note:* Once a job is placed in Post CI, it *cannot* revert back to CI mode.

#### Example

===> LOCK FINAL

# MASKQS

The command >MASKQS applies a specified mask to the questionnaire.

#### Application

The > MASKQS command allows a mask to be applied from the command line. This command is helpful because it eliminates painting two menu screens. Note, however, that the change flag default is yes. If a job already has a mask applied and another mask is required, the answers to questions are changed based on the new mask applied through this command unless the word > NOCHANGE is added after the command > MASKQS to specify no for the change flag. > NOCHANGE retains the answers applied by the original mask and allows changes only to questions that were not previously answered by application of a mask.

#### Example

===> MASKQS TRNHST18 (Change flag default = Y)

====> MASKQS TRNHST18 NOCHANGE (Change Flag = n)

# **MERGE OPT #**

The > **MERGE OPT** # command merges data from an option into the base option.

#### Application

If a number of options are created on a job and an option is to be added to the base order, the > **MERGE OPT** # command is used. This command merges the question answers from the option into the base (overrides existing answers/quantities). Provisioning is then run against the job to obtain reports that include the base and any merged options.

#### Example

===> MERGE OPT 3

#### MESUM

The > **MESUM** command generates an equipment list containing only the equipment added in the base or selected option.

#### Application

The > **MESUM** command generates the MESUM report without going in the report menu (REPORT, PAQS100 menu item 8). The report is viewable online only.

#### **Examples**

===> MESUM

This command displays the equipment summary report for the base option.

===> MESUM 1

This command displays the equipment summary report for option 1 only.

#### **MOVEANS**

The > **MOVEANS** command moves the proposed answers to the existing answer fields.

#### Application

The > **MOVEANS** command is issued to prepare a job for the next extension. The > **PREPARE** function in Job Maintenance executes this command and another command called > **MOVEEQ** (see below) to set up automatically a new job with the correct existing questionnaire answers and equipment quantities.

#### Example

===> MOVEANS

#### **MOVEEQ**

The > **MOVEEQ** command moves the Nortel Networks add equipment to the existing equipment field in EDITEQ.

#### Application

The > **MOVEEQ** command is issued to prepare a job for the next extension. The prepare function in Job Maintenance executes this command and another command called > **MOVEANS** (see above) to automatically set up a new job with the correct existing equipment quantities and questionnaire answers.

#### Example

===> MOVEEQ

# **MSGSRPT**

The > **MSGSRPT** command displays the messages that were generated during provisioning.

#### Application

This command is most useful if the command > HT was executed while provisioning was running online. The > HT command increases the speed of provisioning but does not allow messages to be viewed online. When provisioning is complete, execute the command > MSGSRPT to view the messages that were suppressed from view.

#### Example

===> MSGSRPT

# Percent symbol(%)

The percent symbol deletes an entry from a specific column and row in a table. If the entry is more than one digit, use the space bar to delete additional characters in the field.

#### Application

This command is the only way to delete just one cell in a row or column. Complete rows are deleted with <PF9>.

#### Example

FIELD = 120

To delete, place the cursor to the left of the 2, press %, and space over the 20 using the space bar, then press <ENTER>.

#### PRNOTES

The > **PRNOTES** command displays provisioning notes for the base or specified option.

#### Application

The > **PRNOTES** command displays provisioning notes for a job without going to the report menu of PAQS100.

#### Example

PRNOTES 1

This command displays provisioning notes for option 1.

#### PROVISION

The > **PROVISION** command executes provisioning rules for the base option.

#### Application

The > **PROVISION** command is issued from the command line or in the command-driven mode to invoke provisioning. This command executes provisioning for the current option only. **Example** 

====> PROVISION

# **PROVISION ALL**

The > **PROVISION ALL** command executes provisioning rules for the base and all other options.

#### Application

The > **PROVISION ALL** command is issued from the command line or in the command-driven mode to invoke provisioning. This command executes provisioning for the base and all other options.

#### Example

===> PROVISION ALL

# QUERY

The > **QUERY** command views the setting of various system parameters.

#### Application

The > **QUERY** command is useful when trying to query the system for pending provisioning or mask names that were previously applied to a job.

#### **Examples**

===> Q MASKNAME

Lists all masks applied to a job and the date they were applied. This command is a shortcut for determining which masks are applied to a job. The same task is completed by going to the ADMIN screen and executing <PF6>, EXPAND, on the MASK field. Executing this command from the command line prevents painting two screens.

===> Q OPTSTAT

The > **Q OPTSTAT** command provides the status of options in an office and reveals if provisioning is pending.

# REFRMAT

The > **REFRMAT** command upgrades an existing database between releases or questionnaire issues.

#### Application

The > **REFRMAT** command is used to logically reformat a job to include the new provisioning rules from an upgraded release of NT-ACCESS. A physical reformat is automatically done to each job when accessing it for the first time after a new release. The physical reformat does not

Affect provisioning rules. Old jobs that are used for new extensions should always be reformatted to include the latest provisioning rules. > **REFRMAT** is also executed through Job Maintenance (which includes both the physical and logical reformat).

#### Example

===> REFRMAT

# RT (Return Type)

The > RT command returns messages and reports to the screen if > HT was executed to stop online viewing.

#### Application

The > **RT** command returns the online messages to the screen for viewing during provisioning or reports. It is probably most useful in determining where the process is and how long it will take to complete.

#### Example

If provisioning is running, > **HT** was previously invoked, and now messages painted to the screen are desired, use the > **RT** command as illustrated in Figure 15-3.

Figure 15-3 Provisioning message screen – RT

```
*INFO* Running provisioning rules for TEST
                                               Option 0
                                               08:44:55
      AUG 13,2003
*INFO* Running CM: OFFICE OVERVIEW ...
      Running PSM: INIT
HT <enter>
.
.
RT <enter>
      Running PSM: CNTRL
*INFO* A minimum of 2 IOMs are required per office.
      2 IOMs will be provided.
      Running MEM: MODEM
      Running MEM: BD
      Running MEM: CNTRL
*INFO* Running CM: MAINTENANCE TESTING ...
      Running PSM: MTCE
*INFO* The SDM FT requires Workstations and Modems which are
                                           RUNNING NTIVMF
```

#### SAVE

The > **SAVE** command saves information during an input session. This command is used in conjunction with the autosave feature in PAQS100.

#### Application

The > **SAVE** command is typed on any command line (including command lines in menus) and immediately saves all information that was processed. > **SAVE** is usually used while in the questionnaire or when editing the equipment list. A good time to use this command is after completing inputs to a table.

#### Example

===>SAVE

# SET

The > **SET** command allows system parameters to be altered.

#### Application

The > SET command is used for several different applications.

#### **Examples**

===> SET BASEOPT 1

> **SET BASEOPT 1** specifies that the option in effect is based on something other than zero. This is used for growth "what-if" scenarios, where each option is based on the preceding option instead of option 0.

#### ====> SET OPT 1

> **SET OPT 1** notifies the system that an option is to be created for the job. The first option that must be set is Option 0 (base), then additional options are set. Once again, options are particularly useful for generating "what-if" scenarios because the reports are generated with only deltas displayed.

#### ===> SET JOBTYPE

> **SET JOBTYPE** is only used when a new job is being created and no job data exists. The choices for this command are host, remote NAV, or DNC. By answering with one of these parameters, the system decides what type of questionnaire and provisioning rules should be used.

#### ===> SET AUTOSAVE #

> SET AUTOSAVE # is issued from the command line, as shown above, or from inside the ADMIN menu. This requires selecting menu item 1, ADMIN, from the PAQS100 main menu (painting the ADMIN screen), setting the automatic saving process (AUTOSAVE) value, and leaving ADMIN (painting the original screen again). Setting the AUTOSAVE value from the command line eliminates painting two screens. The number indicated with AUTOSAVE determines the number of times the user enters information and presses <ENTER> before AUTOSAVE is executed. For example, entering > SET AUTOSAVE 15 on the command line causes the system to save input after every 15 entries.

> **SET VIEW OFF** command is used to turn off all questions in option 0 in a PAQS100 job before applying a mask for an extension. After the questions are turned off, a mask can be applied and only those questions with the display flag turned on are viewed.

===> SET VIEW OFF This command only affects option 0.

# **S** String

The >**S** command is used within the full screen questionnaire environment (FSIQ). It is used to search for a specified word or group of words within the questionnaire.

#### Application

This command is useful in locating questions that contain specific words or phrases. it is also useful in locating new questions that pertain to new products.

#### Examples

===> S ACMS

> **S ACMS** will find the next occurrence of "ACMS" in the questionnaire relative to the current question number.

#### ====> S

> S will again find the string specified in a previous search.

#### How to use advance commands

Advance commands make job processing more efficient. Remember that advance commands are invoked from the command line and eliminate a portion of the screen painting that is required in the menu-driven system. Figure 15-4 illustrates how advanced commands create an initial office in NT-ACCESS. The advance commands are shown in bold type.

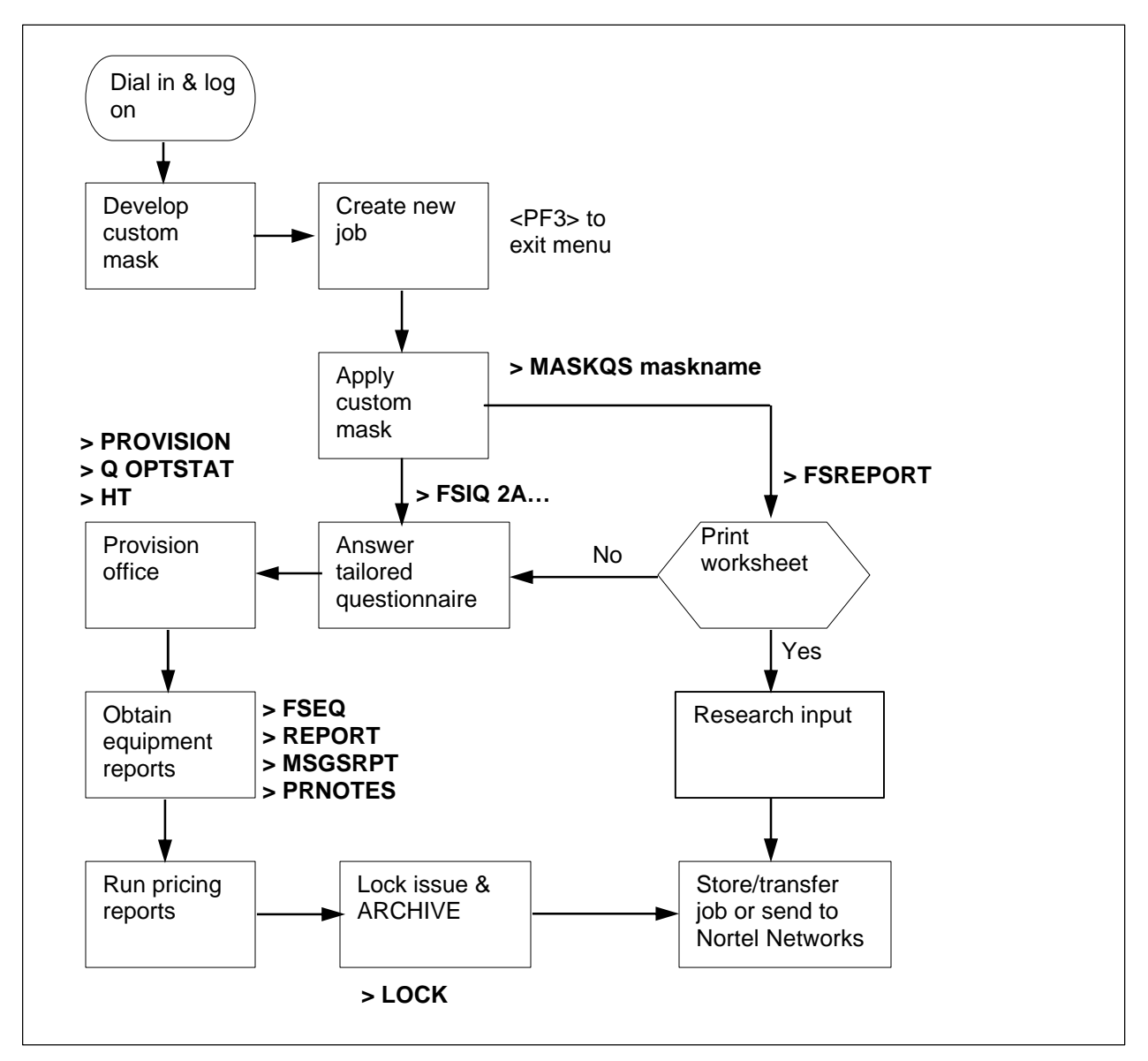

#### Figure 15-4 Initial office using advance commands

Nortel Networks Confidential

# **OM Cross Reference**

# What is the OM cross reference?

The operational measurement (OM) cross reference is a cross reference between the 8630 host office questionnaire and the operational measurements.

#### **DMS** operator equipment

| Question |               | Operational Measurement (OM) |
|----------|---------------|------------------------------|
| 3A10     | TAWT (Col 5)  | TOPSUSE_WORKVOL/TOPSOCPS_IPS |
| 3A10     | TRAF (Col 6)  | TOPSUSE_POSOCC               |
| 3A45.1   | CALLS (Col 4) | TOPSRON_RONATT               |

#### **Meridian Digital Centex**

| Question |                        | Operational Measurement (OM)                               |
|----------|------------------------|------------------------------------------------------------|
| 5A7.9.13 |                        | IBNGRP_SRGACMPL                                            |
| 5A65.2   | 6-PORT CKT QTY (Col 4) | (CF6P_CF6TRU*100/CF6P_CF6SZRS)/60                          |
| 5A25.4   |                        | TRK_TRU*100=%                                              |
| 5A25.5   |                        | (TRK_NATTMPTS/TRK_INCTOT) +<br>(TRK_NATTMPTS-TRK_NOVFLATB) |
| 5A25.6   |                        | (TRK_TRU*100/TRK_INCATOT) +<br>(TRK_NATTMPTS-TRK_NOVFLATB) |

| Question |                               | Operational Measurement (OM)                               |
|----------|-------------------------------|------------------------------------------------------------|
| 6A1.5    | % IC(Col 5)                   | TRK_INCATOT/TRK_INCATOT +<br>TRK_NATTMPT*100=%             |
| 6A1.5    | TRAF (Col 7)                  | TRK_TRU/# OF TRUNKS                                        |
| 6A1.5    | HOLD (Col 10)                 | TRK_TRU*100/TRK_INCATOT +<br>(TRK_NATTMPT-TRK_NOVFLATB)    |
| 6A5.3    |                               | TRK_TRU*100/TRK_INCATOT +<br>(TRK_NATTMPT-TRK_NOVFLATB)    |
| 6A5.4    |                               | TRK_INCATOT                                                |
| 6A5.5    |                               | TRK_INCATOT                                                |
| 6A5.9.1  |                               | TRK_TRU                                                    |
| 6A5.9.4  | IF MF receivers<br>IF UTR/GTR | RCVR_RTU*100/RCVR_SZRS<br>UTR_UTRTRU*100/UTR_UTRSZRS       |
| 6A5.10.1 |                               | TRK_TRU                                                    |
| 6A5.10.2 |                               | TRK_NATTMPTS/TRK_INCA TOT +<br>(TRK_NATTMPTS-TRK_NOVFLATB) |
| 6A5.10.5 | IF MF receivers<br>IF UTR/GTR | RCVR_TRU*100/RCVR_SZRS (MF<br>UTR_UTRTRU*100/UTR_UTRSZRS   |
| 6A5.11.1 |                               | TRK_TRU                                                    |
| 6A1.6    | CCS/LINE (COL 3)              | TRK_TRU/# OF TRUNKS                                        |

#### Trunks

#### Lines

| Question | Operational Measurement (OM)                        |
|----------|-----------------------------------------------------|
| 5A3.6    | LMD_NORIGATT/LMD_NORIGATT+LMD_NTERMATT              |
| 5A3.7    | OFZ_ORIGTRM/OFZ_NORIG                               |
| 5A3.11   | LMD_LMTRU*100/LMD_NORIGATT+LMD_NTERMAT<br>T         |
| 5A3.12   | OFZ_ORIGLKT+OFZ_ORIGABDN+LMD_ORIGFAIL/O<br>FZ_NORIG |
| 5A3.15   | RCVR_RCVTRU*100/RCVR_RCVSZRS                        |
|          | -continued-                                         |

#### Lines (continued)

| Question  | Operational Measurement (OM)        |
|-----------|-------------------------------------|
| 5A7.10.7  | RT1ME1A-RT1LATT/# OF ISDN-BRI LINES |
| 5A7.10.10 | RT1ME1A-RT1LATT/# OF ISDN-PRI LINES |
| 6A7.3     | TRK_INCATOT/# OF TRUNKS             |
| -         | -end                                |

#### Input/Output (I/O and office communication)

| Question | Operational Measurement (OM) |
|----------|------------------------------|
| 4A5.2    | AMA_AMAENT                   |
| 4A5.4    | EXT_BC_RECORDING_UNIT        |

#### Service and miscellaneous equipment

| Question  |                | Operational Measurement (OM)                                     |
|-----------|----------------|------------------------------------------------------------------|
| 5A65.1    | TRAFF (Col 3)  | STN_STNTRU                                                       |
| 5A22.2    | TRAFF (Col 5)  | 3 way calling) TWCPOTS_TWCPATT<br>(Call Waiting) CWTPOTS_CWTPATT |
| 5A30.42   | TRAFF (Col 11) | (3 way calling) TWCIBN_TWCATT (CALL<br>TRANSFER) IBNGRP_CXFR     |
| 6A75.1    | TRAF (Col 8)   | ANN_ANNTRU                                                       |
| 6A50.24.1 |                | SVCT_SVCTRU/10                                                   |

# List of terms and abbreviations

#### ADMIN

Administration function full screen command that represents administration information about the PAQS job. Menu item on the main menu of PAQS100.

| Analysis |
|----------|
|----------|

Command to obtain the analysis report online.

# ARCHIVE

An offline storage facility that allows optimal use of minidisk space. This facility is included as a part of Job Maintenance.

# Batch

Batch processing module is used to execute multiple tasks without user intervention. Reference Chapter 8, "Batch Processing."

# BCS

Batch change supplement

# **Bellcore TR Compliance Report**

Database of the DMS-100 Family compliance to the Bellcore Technical Reference documents.

# Capacity

Command that obtains the capacity report online.

# Categorization module (CM)

Categorization module. Structure of provisioning modules within a single global module (GM). These modules represent modular groupings of major equipment areas, for example, lines and trunks, networks, and software.

# Change

Command that changes the specified equipment quantity only. Associated equipment is left unchanged.

#### CI

Customer information.

#### СМ

Categorization module.

# **Command line**

Denoted as ===>. Allows the use of any valid PAQS command as if in the command-driven environment.

# Constrain

Command that changes the specified equipment as well as most associated equipment. > **CONSTR** is a volatile command and should only be used after obtaining experience on the system. Constrained quantities are taken as true by the system and are used in the provisioning of other equipment. It is better to use Interactive Provisioning > **FSEC** to make equipment changes because > **FSEC** changes both the questionnaire and table entries. The edit A key <PF10> is found in the level B exports and maps to the questions.

# **Cross reference**

This function associates equipment, level C, to questions, level A. The C to A cross reference provides the identity of the questions that drive the provisioning of specified equipment.

# **Customer information (CI)**

Customer information

# DEEQUIP

Command that places equipment in a file that can then be transferred to another job.

# **Delete option**

Command to delete an unwanted option.

#### DEMASK

Command to create a mask from an existing job that can be applied to another job.

# Display

Command that permits the viewing of the contents of the database such as equipment quantities, questionnaire answers, level B variables, and the C to A cross reference. This command is useful in verifying or inspecting the status of a job before generating reports.

# **Display option**

Command that provides differences in the equipment, especially useful with options.

#### Done

Command used to leave the current input environment, for example, to leave a table.

# EDITEQ

Presents the PAQS equipment edit function. Menu item on the main menu of PAQS100.

# EDITQS

Presents the PAQS questionnaire edit function. Menu item on the main menu of PAQS100.

# EF&I

Engineer, furnish, and install

# **Engineering Manual**

Online standard Nortel Networks engineering rules on a per product engineering code (PEC) basis including always provided equipment. The Engineering Manual is accessed through the Technical Information Library (TIL) database.

# **Equipment quantities (EQ)**

Equipment quantities

# EQSUMM

Command to obtain the frame and shelf report.

# Exit

Command used to leave the current input environment.

#### **Exports**

Level B output.

#### FACET

Flexible Advanced Capacity Engineering Tool

# Feature Reference Report

Cross reference of DMS-100 features to the Bellcore LATA switching systems generic requirements feature.

#### File

Command to exit the PAQS environment and to save all updates to the session.

# Flexible Advanced Capacity Engineering Tool (FACET)

A PC-based client-server platform which is used to calculate and predict computing module memory and capacity requirements.

#### **FSENV**

Full screen environment PAQS shell. The top level environment where all valid PAQS commands are invoked if access to a 3270 type full screen terminal is available. A menu entry or any PAQS command may be used in the full screen environment.

#### FSEQ

Command that permits the modification of equipment quantities.

# FSIQ

Full screen input questionnaire. Command that permits the display and modification of questions in a full screen mode.

# FSMASK

Full screen command to create and mask the PAQS questionnaire.

#### **FSNOTES**

Full screen command to add, delete, and review equipment or question notes.

#### FSREPORT

Full screen command to generate reports.

#### FSSQ

Full screen command to view and alter the system parameters.

# **Functional module**

A single, orderable, priceable PEC that contains the minimum equipment necessary to fulfill a certain function. For example, a Digital Trunk Controller (DTC) will be assigned PEC NTZZ04BA and will consist of filler face plates, power converters, common fill, processor memory, and designation labels. The "always provided" equipment's detailed PECs are collapsed into the DTC functional module.

# **Generic PEC (GPEC)**

With IMPROV, the system provisioning rules produce generic product engineering codes (PEC) that are in turn mapped to the appropriate specific PECs. For example, the system rules calculate the number of line concentrating modules (LCM) required in the form of a GPEC. This GPEC is mapped to the appropriate hardware PEC based on D-date.

# Global module (GM)

| Clobal mode |                                                                                                    |
|-------------|----------------------------------------------------------------------------------------------------|
|             | Refers to the full complement of modular provisioning rules for a particular family of DMS products, for example, DMS-100 Host.                                                                                                    |
| GM          |                                                                                                    |
|             | Global module                                                                                                    |
| GOTO        |                                                                                                    |
|             | Command that alters the prompt order. Specifying the question ID allows mobility through the questionnaire.                                                                                                    |
| GPEC        |                                                                                                    |
|             | Generic PEC                                                                                                    |
| Heln        |                                                                                                    |
|             | Command that provides online documentation for the system commands. The cursor may be positioned in the full screen mode over the desired item. Press <enter> or <pf1>. Enter &gt; help commandname or &gt; commandname ? in the line-by-line mode.</pf1></enter> |
| НМ          |                                                                                                    |
|             | Command that halts execution of the system program.                                                                                                    |
| Imports     |                                                                                                    |
|             | Level B inputs                                                                                                    |
|             | 1                                                                                                    |
|             | Interactive Material Provisioning                                                                                                    |
| l           |                                                                                                    |
| Input       | Command permits interactively answering the questionnaire or interactively modifying the equipment quantities.                                                                                                    |
| INSCF       |                                                                                                    |
|             | Integrated network system computing facility                                                                                                    |

# Interactive Material Provisioning (IMPROV)

Operating system enhancement introduced in NT-ACCESS Release 217. This optional capability provides the flexibility to provision the DMS equipment in modular steps.

# Interactive provisioning

Full screen menu item 6 of PAQS100. Permits execution of the PAQS provisioning rules interactively in a full screen environment.

#### **Job Maintenance**

System that provides storage for both current jobs and stored jobs in NT-ACCESS.

# Job Masking

Sub module in PAQS that reduces the number of questions answered during an input session.

#### Job Tracking

Stores information about all jobs for a particular userID or operating company. Job names can be cross referenced to information such as common language location identifier (CLLI) codes and NPA/NXX.

Level A Questionnaire level

Algorithm level

Equipment identification level

Command used to create a lock issue of a job by placing a time and date stamp on it.

# Lock final

Level B

Level C

Lock

Command that identifies to PAQS that the job is now POSTCI. No options may be present and provisioning must not be pending.

#### Mask

Menu item on the main menu of PAQS100.A utility used to create mask files that can be applied to a job database to make questions viewable and non-viewable.

# MASKQS

Command that masks the questionnaire with a specified mask.

# Material estimate (ME)

Refers to the actual equipment provided. Expressed at the product engineering code (PEC) level.

# Material estimate mapper (MEM)

These modules are responsible for mapping generic PECs to actual equipment quantities based on D-date.

#### ME

Material estimate

#### MEM

Material estimate mapper

# MEMCALC

Memory calculation sub module of the FACET tool that estimates and predicts computing module memory requirements.

# Memory Calculation Interface (MEMCALC)

A menu item on the main PAQS100 menu. An interface to the integrated memory calculations. (No longer available)

#### **MEREP**

Command that generates an equipment summary report.

#### Merge

Command that merges data from an option into the base option.

#### Merge jobs

Action in Current Jobs on the Job Maintenance menu that extracts proposed equipment quantities and questionnaire answers from one job and places them into another job as existing quantities.

#### **Merge option**

Command that identifies options to be merged.

#### MESUM

Command that is similar in function to MEREP, but reports software and spares separately.

#### **MOVEANS**

Command that moves the proposed answers into exist answer fields.

#### **News Bulletins**

Electronic communication system that maintains a record of changes and additions to NT-ACCESS.

#### NOPROMPT

Command that allows multiple job retrieval from Stored Jobs without the aid of pop-up screens.

#### Note

Command that applies note information to questions and table entries.

#### Nortel Networks Publication (NTP)

NTI document that provides information about the architecture and operation of the DMS-100 product line. Customers may order NTPs through the Nortel Networks merchandise order department.

#### NOTEDIT

Command that modifies or creates a note.

#### NPA/NXX

Acronym that represents area code/office code prefix.

#### NTAJM

Term for the Job Maintenance facility. See Job Maintenance.

#### NTP

Nortel Networks Practice

#### **Office parameters module (PARMS)**

Full screen menu item 9 on the main menu. Office PARMS provides ancillary information about the provisioned office. It provides an electronic parameter questionnaire and many parameter calculations.

#### **Options**

An equipment list and answers necessary to define a given configuration, normally different from the base. See display option, set option, set base option, query option, delete option, merge option.

#### PARMS

Office parameters module

#### PEC

Product engineering code

# **PEC qualifier (PQ)** Code that groups similar equipment into functional sections, such as central control, input/output, cables, and spares. The PQ can distinguish different functionalities of the same product engineering code (PEC). For example, PEC NT4X80AA can be a data store (CCF1) or a program store (CCF0) circuit pack. **PF keys** Program function keys PIV Provisioning interim values PQ PEC qualifier Prepare Command that prepares an existing PAQS job for the next extension. It creates a new jobname from the old jobname and copies equipment quantities to the exist field. PRISM Pricing system that is accessed from the NT-ACCESS main menu. Product engineering code (PEC) Product engineering code Program function (PF) keys Program function keys that are set to frequently used commands. The PF key may be pressed to perform the desired action instead of typing a command. Provisioning interim values (PIV) Refers to the system calculated values that are transported between provisioning step modules. These variables can appear as either output PIVs (produced within the provisioning step module (PSM) being viewed) or as input PIVs (variables required for calculations in the viewed PSM). Provision Full screen menu item 5 of PAQS100. Invokes the PAQS equipment calculation function for the current job. Provisioning step modules (PSM)

Set of provisioning rules forming one logical step of the provisioning process. For example, software provisioning is divided into two logical steps or PSMs, for example, feature and master.

#### PSM

Provisioning step modules

#### QSMASK

Questionnaire mask

#### **Query option**

Permits the viewing of the setting of various system parameters; for example, > **QUERY OPTSTAT** provides the status of options within an office.

#### Questionnaire mask (QSMASK)

Feature that pre-selects defaults and displays, if required, of any or all questions in the questionnaire.

#### REFRMAT

Command used to upgrade an existing database between releases or questionnaire issues.

#### Report

Command that brings up the report menu.

#### **Report Manager**

Sub module of NT-ACCESS that views, prints, and downloads reports.

#### Save

Command that explicitly saves the input session. (This command is not required if AUTOSAVE is set.)

# SCSI

Small computer system interface

#### Set base option

Command used to specify that the option in effect is to be based on something other than zero.

#### Set option

Command that notifies the system that an option is desired.

#### Software Editor

PAQS facility that provides the capability to add or delete software packages, perform online interdependency checking, view contents of master packages, and run provisioning.

# **Technical Information Library (TIL)**

Sub module of NT-ACCESS that features current product information about the Nortel Networks DMS-100 Family of products. The TIL includes TIL

|              | documents composed from frequently asked questions, marketing literature,<br>NTPs, and feature-specific descriptions. It also includes the Feature Reference<br>Report, the Bellcore TR Compliance Report, and a menu item that accesses<br>sections of the engineering manual.                               |
|--------------|----------------------------------------------------------------------------------------------------|
| TIL          |                                                                                                    |
|              | Technical Information Library                                                                                                    |
| Transfer     |                                                                                                    |
|              | Job Maintenance command used to transfer ownership of a job to another group or userID.                                                                                                    |
| Transmit     |                                                                                                    |
|              | PF9 XMIT transmits reports to Nortel Networks.                                                                                                    |
| Unconstrain  |                                                                                                    |
|              | Command that unconstrains previously constrained equipment. Once the equipment is unconstrained, it is free to be modified by the provisioning subsystem.                                                                                                    |
| Unpermit     |                                                                                                    |
| -            | This command retracts permission to view a job file. Unpermitting a group to view job files means that userIDs in that group that previously had read-only access to the job will no longer have the capability. If an individual userID is specified, then only that userID is unable to view the job files. |
| UserID       |                                                                                                    |
|              | Logon account identification assigned to an individual account, for example, ZZCAXC01.                                                                                                    |
| UUCP         |                                                                                                    |
|              | UNIX to UNIX copy                                                                                                    |
| ХМІТ         |                                                                                                    |
|              | Transmit. PF9 XMIT transmits reports to Nortel Networks.                                                                                                    |
| Zero suppres | S                                                                                                    |
|              | Invoking this function displays only items that have a positive value; for example, product engineering codes (PEC) with zero values are not displayed.                                                                                                    |
| ?            |                                                                                                    |
|              | Command that provides data associated with the current question or function.                                                                                                    |

# ??

Command that displays a list of valid commands in the input environment and is equivalent to ? in the main environment.

#### Nortel Networks Confidential

# Index

# Α

Account, how to obtain 1-12 Actions, multiple 5-26 ADMIN Database Administration screen 2-10 option table 2-13 PF keys 2-12 set/query job attributes 2-9 Administration screen See also, Change Administration 1-64 Advanced commands, how to use 15-18 Attributes, set/query job attributes 2-9

# В

Batch Processing extension office 1-37 menu items 7-5 new central office, how to engineer 1-23 what is 7-1
Billing Billing/Account Maintenance 9-1 how to access 9-3 how to change logon password 9-8 how to view session charge information 9-5 job billing, how to change 9-4 menu items 1-15
Billing/Account Maintenance, menu items 9-4 Building Block PECS, how to view 2-75 Bulletins 2-91

# С

Central office switch, quick reference guide for a new 1-19 Change Administration, PF keys 12-6 Change Request, POSTCI environment 12-3 Changes how to change office configurations 1-49 how to create an appendix 1-44 operating company appendix process 1-44 CM apply provisioning rules to 2-50 CM to PSM expansion, how to 2-56 expansion screen fields 2-57 software 2-69 fields 2-70 PF keys 2-70 what is 2-44 Constraining equipment 2-75 Current Jobs subsystem 5-7 Custom masks, how to erase or send 4-9

#### D

Database Admininistration screen fields, PAQS100 2-10 DEEQUIP, how to apply 1-58 Delta Reports, how to obtain 5-22 Documentation, how to order 1-14 Drawing/Spec Retrieval, what is 10-1

#### Ε

Edit edit/display equipment data 2-71 EDITQS, input/edit questionnaire data 2-32 **EDITEO** edit/display equipment data 2-71 PF keys 2-76 screen fields 2-72 EDITQS, input/edit questionnaire 2-32 Electronic order process 1-61 Electronic order process, how to send to Nortel Networks 1-61 Engineering Manual, how to view from the equipment list 2-77 Equipment, how to constrain 2-75 Error messages, how to interpret 1-18 Extension office Batch Processing 1-37 how to apply DEEQUIP file 1-58 online processing 1-33

#### G

Global search News Bulletins 8-8 GM, what is 2-44 GPEC, what is 2-43

# Η

Help facility, how to access 1-18 How to receive an appendix 1-47

**IMPROV 2-43** CM software 2-69 Software Editor 2-71 what is 2-44 CM expansion screen fields 2-57 CM to PSM expansion 2-51 how to 2-56 functionality flow 2-47 GM, what is 2-44 GPEC, what is 2-43 how to access 2-48 how to modify questionnaire 2-67 ME, what is 2-45 MEM, what is 2-44 menus 2-46 messages 2-45 PF keys 2-49 PIV, what is 2-45 PSM expansion screen variables 2-62 expansion screen, PF keys 2-58 how to apply provisioning rules 2-64 how to change interim values 2-66 how to view PECs 2-64 what is 2-44 PSM expansion 2-60 view PEC qualifiers 2-59 system structure 2-45 terminology 2-43 what is 2-43 Input screen fields, PAQS100 Questionnaire 2-34 Interactive Provisioning, See also, IMPROV 2-43 Interface to SOLID, SOLID 2-92 Interim job 1-55 how to create 1-56 Internal process, Nortel Networks 1-63

#### J

Job Maintenance commands from stored jobs 5-46 commands, P,Prepare 5-16 Current Jobs subsystem 5-7 Delta Reports, how to obtain 5-22 Job status values, NTI environment, marketing 5-36 naming standards customer environment 1-65 NTI engineering 1-65 NTI marketing 1-66 NTAJM 2-91 PF keys 5-7 Stored Job subsystem 5-33 Stored Jobs List, date and time 5-41 Stored Jobs screen, PF keys 5-38 subsystems 5-6 valid job description entries 5-38 Job Masking, what is 4-1 Job Tracking 1-63 how to enter 2-4 issue control 1-63 long-term storage naming standards 1-64 PAQS100 Administration screen, See also ADMIN 1-64

#### L

LOCK FINAL 1-49 Log on, how to 1-14

#### Μ

Main menu, NT-ACCESS 1-16 Mask Custom Masking control file 4-4 Input Questionnaire screen PF keys 4-9 custom masking, See also, job masking 4-3 how to apply 2-24 turn on or off, PSM expansion 2-59 what is 4-1 ME, what is 2-45 MEM, what is 2-45 MEM, what is 2-44 Merge 1-55 Multiple actions 5-26 Multiple, store 5-26

#### Ν

Name, how to name 2-4 Naming standards 1-64 customer environment 1-65 how to name 2-4 masking job 2-24 NTI engineering 1-65 NTI marketing 1-66 News Bulletins 8-1 download multiple bulletins concurrently 8-7 global search 8-8 menu items 8-4 8-5 print multiple bulletins concurrently 8-6 view index 8-5 view one bulletin 8-6 Notes how to create questionnaire notes 2-37 questionnaire NOTEDIT screen, PF keys 2-38 NT-ACCESS components and subsystems 1-3 how to log on 1-14 primary components. See PAQS100 provisioning and quotation 1-4

#### Nortel Networks Confidential

PRISM 1-6 training courses 1-14 trouble reporting 1-14 what is 1-1 NTAJM, interface to Job Maintenance, See also, Job Maintenance 2-91 NTI core support 1-11 engineering and marketing 1-12 NT-ACCESS regional coordinators 1-10

# 0

OM Cross Reference 16-1 Online processing, extension office 1-33 Option reports, how to create 2-23 Options how to delete 2-21 how to merge 2-19 how to provision 2-17 how to use 2-16 option table 2-13 Order, NT-ACCESS documentation 1-14

#### Ρ

P, Prepare 5-16 PAQS100 Questionnaire Input screen, PF keys 2-35 PAQS100 Questionnaire Mask Facility screen fields 2-28 screen menu items 2-30 screen PF keys 2-31 PAQS100 Questionnaire, Input screen fields 2-34 PAQS100, main menu menu fields 2-6 menu items 2-7 Password how to change 9-8 problems/solutions, security violation 14-2 PEC qualifiers 2-58 PF keys main menu, NT-ACCESS 1-16 PAQS100 Questionnaire Input screen 2-35 PIV what is 2-45 Players and relationships NTI core support 1-11 NTI engineering and marketing 1-12 NTI regional coordinators 1-10 POSTCI Change Administration screen, PF keys 12-6 environment 12-3 Pricing errors 3-14 Pricing Exception Report 3-14 PRISM 3-1 how to access 3-3 reports, how to erase 3-13 Pricing options 3-9

Pricing reports, how to receive 3-10 Provision how to enter 2-3 what is 2-1 Provisioning how to apply rules 2-41 messages 2-42 PROVNOEQ - Provisioin No Equipment 2-68 PSM expansion 2-60 view PEC qualifiers 2-59 expansion screen 2-61 expansion screen variables 2-62 how to apply provisioning rules 2-64 how to change interim values 2-66 how to view PECs 2-64 what is 2-44

#### Q

Questionnaire EDITQS, input/edit 2-32 input tables 2-39 PF keys 2-40 modify using IMPROV 2-67 NOTEDIT screen, PF keys 2-38 Questionnaire notes, how to create 2-37

# R

Reformat 1-33 1-38 Report how to change report configuration 9-9 13-5 printing and downloading 1-73 Report configuration screen fields 9-10 screen PF keys 9-12 Report Configuration screen, change option values 9-12 13-9 Report Manager applications 13-1 display panel 13-1 how to print 13-9 REPORT, Job Maintenance command 5-46 Reports how to generate 2-79 list of 2-86 menu fields 2-84 menu PF keys 2-85

# S

Screen fields PAQS100 Database Administration 2-10 PAQS100 Questionnaire Mask Facility 2-28 Screen menu items, PAQS100 Questionnaire Mask Facility 2-30 Screen PF keys, PAQS100 Questionnaire Mask Facility 2-31 Security violation 14-2 Session charge, how to view 9-5 Session charges, screen fields 9-6 SIMPC, how to download 13-11 Software Editor 2-71 Software, CM 2-69 SOLID, interface to SOLID, See also, Interface to SOLID 2-92 Status notices, how to interpret 1-17 Store, multiple 5-26 Stored Jobs subsystem, Job Maintenance 5-33 Succession Network 1-6

# Т

Tables how to input 2-39 questionnaire input, PF keys 2-40 TIL, commands and PF keys 8-10 Trouble reporting 1-14 Troubleshooting 1-18

#### V

VT100, keypad 14-20

DMS-100 Family NT-ACCESS User Guide

Product Documentation – Dept. 3423 Nortel Networks P.O. Box 13010 RTP, NC 27709–3010 Telephone: 1-877-662-5669 Email: cits@nortelnetworks.com Copyright © **?**990–2003 Nortel Networks, All Rights Reserved

#### NORTEL NETWORKS CONFIDENTIAL: The

information contained herein is the property of Nortel Networks and is strictly confidential. Except as expressly authorized in writing by Nortel Networks, the holder shall keep all information contained herein confidential, shall disclose the information only to its employees with a need to know, and shall protect the information, in whole or in part, from disclosure and dissemination to third parties with the same degree of care it uses to protect its own confidential information, but with no less than reasonable care. Except as expressly authorized in writing by Nortel Networks, the holder is granted no rights to use the information contained herein.

Information is subject to change without notice. Nortel Networks reserves the right to make changes in design or components as progress in engineering and manufacturing may warrant.

DMS, DNC, MAP, NORTEL, NORTEL NETWORKS, NORTHERN TELECOM, NT, SUCCESSION, SUPERNODE, and TOPS are trademarks of Nortel Networks Corporation.

Publication number: 297-8981-301 Product release: NA017 Document release: Standard 08.01 Date: October 2003 Printed in the United States of America

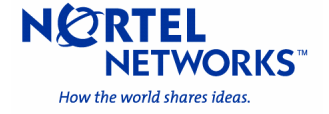